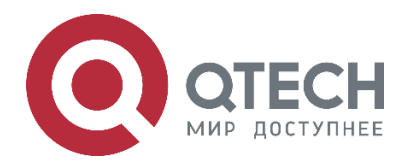

# Network Management and Monitoring QSR-1920, QSR-2920, QSR-3920

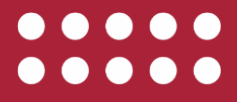

www.qtech.ru

### Оглавление

| Оглавление                                                                      |    |
|---------------------------------------------------------------------------------|----|
| 1. NETWORK TEST AND FAULT DIAGNOSIS                                             | 7  |
| 1.1. Overview                                                                   | 7  |
| 1.2. Network Test and Fault Diagnosis Application                               | 7  |
| 1.2.1. Ping Function                                                            | 7  |
| 1.2.2. Traceroute Function                                                      | 12 |
| 1.2.3. System Debugging Function                                                | 14 |
| 1.2.4. Monitoring and Maintaining of Network Test and Fault Diagnosis           | 15 |
| 1.3. Typical Configuration Example of Network Test and Fault Diagnosis          | 15 |
| 1.3.1. Ping Application                                                         | 15 |
| 1.3.2. Traceroute Application                                                   | 16 |
| 2. KEEPALIVE GATEWAY                                                            | 18 |
| 2.1. Overview                                                                   | 18 |
| 2.2. Gateway Keepalive Function Configuration                                   | 18 |
| 2.2.1. Configure Gateway Keepalive Function                                     | 18 |
| 2.2.2. Monitoring and Maintaining of Gateway Keepalive                          | 19 |
| 2.3. Typical Configuration Example of Gateway Keepalive                         | 20 |
| 2.3.1. Configure Gateway Keepalive                                              | 20 |
| 3. SLA                                                                          | 23 |
| 3.1. Overview                                                                   | 23 |
| 3.2. SLA Function Configuration                                                 | 23 |
| 3.2.1. Enable RTR                                                               | 24 |
| 3.2.2. Configure RTR Entity                                                     | 25 |
| 3.2.3. Configure RTR Entity Group                                               | 41 |
| 3.2.4. Configure RTR Responder                                                  | 42 |
| 3.2.5. Configure RTR Scheduler                                                  | 43 |
| 3.2.6. Configure Pausing Scheduling Entity                                      | 43 |
| 3.2.7. Configure Restoring Scheduling Entity                                    | 44 |
| 3.2.8. SLA Monitoring and Maintaining                                           | 45 |
| 3.3. SLA Typical Configuration Example                                          | 45 |
| 3.3.1. Configure ICMP-echo Entity to Detect Basic Network Communication         | 45 |
| 3.3.2. Configure ICMP-path-echo Entity to Detect Network Communication          | 49 |
| 3.3.3. Configure ICMP-path-jitter Entity to Detect Network Communication        | 52 |
| 3.3.4. Configure VoIP-jitter Entity to Detect Network Transmitting VoIP Packets | 55 |
| 3.3.5. Configure UDP-echo Entity to Detect Network Transmitting UDP Packets     | 59 |
| 3.3.6. Configure Detection Interface Traffic of FLOW-statistics Entity          | 61 |
| 3.3.7. Configure LSP-ping Entity to Detect Communication in MPLS Network        | 65 |

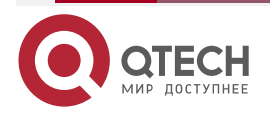

www.qtech.ru

| Оглавление | ; |
|------------|---|
|------------|---|

|                                                                               | www.qtech.ru |  |
|-------------------------------------------------------------------------------|--------------|--|
| 3.3.8. Configure LSP-ping Entity with VRF Option to Detect Communication in I | MPLS         |  |
| 2.3.9 Configure TRACK to Link with ICMP.echo                                  | 00<br>71     |  |
| 2.2.10 Configure ICMDv6 cobo Entity to Detect Pasia Network Communication     | 71           |  |
| 3.3.10. Configure TRACK to Link with ICMPV6 cobo                              | 73           |  |
| 3.3.11. Configure Randwidth massure Entity to Detect Randwidth                | 70           |  |
|                                                                               | 19           |  |
|                                                                               | 00<br>00     |  |
| 4.1. Overview                                                                 | 84           |  |
| 4.2.1 Configure NTP Basic Functions                                           | 84           |  |
| 4.2.2 Configure NTP Ontional Parameters                                       | 87           |  |
| 4.2.3 Configure NTP Authentication Function                                   | 90           |  |
| 4.2.4 Configure NTP Access Control                                            | 95           |  |
| 4.2.5 NTP Monitoring and Maintaining                                          | 96           |  |
| 4.3 NTP Typical Configuration Example                                         | 96           |  |
| 4.3.1 Configure NTP IPv4 Server and Client                                    | 96           |  |
| 4.3.2. Configure NTP IPv4 Server and Multi-level Clients                      | 98           |  |
| 4.3.3. Configure NTP Server and Client with MD5 Authentication                | 100          |  |
| 4.3.4. Configure NTP IPv4 Peer Mode                                           | 101          |  |
| 4.3.5. Configure NTP Broadcast Mode                                           | 103          |  |
| 4.3.6. Configure NTP IPv6 Server and Client                                   | 105          |  |
| 4.3.7. Configure NTP IPV6 Peer Mode                                           | 107          |  |
| 5. IPFIX                                                                      | 110          |  |
| 5.1. Overview                                                                 | 110          |  |
| 5.2. IPFIX Function Configuration                                             | 110          |  |
| 5.2.1. Configure IPFIX Statistics Function                                    | 111          |  |
| 5.2.2. Configure IPFIX Sampling Function                                      | 112          |  |
| 5.2.3. Configure IPFIX Packet Attribute                                       | 113          |  |
| 5.2.4. Configure IPFIX Flow Template Attribute                                | 115          |  |
| 5.2.5. IPFIX Monitoring and Maintaining                                       | 116          |  |
| 5.3. IPFIX Typical Configuration Example                                      | 116          |  |
| 5.3.1. Configure Basic Functions of IPFIX IPv4 Flow Exporting in Standard Mo  | ode 116      |  |
| 5.3.2. Configure Basic Functions of IPFIX IPv6 Flow Exporting in Standard Mc  | de 118       |  |
| 5.3.3. Configure Basic Functions of IPFIX MPLS Flow Exporting in Standard N   | /lode 120    |  |
| 5.3.4. Configure Basic Functions of IPFIX IPv4 Flow Exporting in extended Mo  | ode 122      |  |
| 5.3.5. Configure Basic Functions of IPFIX IPv6 Flow Exporting in extended Mo  | ode 124      |  |
| 5.3.6. Configure Basic Functions of IPFIX MPLS Flow Exporting in Extended N   | vlode 126    |  |

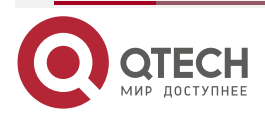

# Оглавление

|                                                   | www.qtech.ru |  |
|---------------------------------------------------|--------------|--|
| 6. LLDP                                           | 129          |  |
| 6.1. Overview                                     | 129          |  |
| 6.1.1. Overview of LLDP Protocol                  | 129          |  |
| 6.1.2. TLV Type Information                       | 129          |  |
| 6.1.3. LLDP Work Mechanism                        | 133          |  |
| 6.2. LLDP Function Configuration                  | 134          |  |
| 6.2.1. Configure LLDP Basic Functions             | 134          |  |
| 6.2.2. Configure LLDP Work Mode                   | 136          |  |
| 6.2.3. Configure TLV Permitted by LLDP to Release | 137          |  |
| 6.2.4. Configure LLDP Parameters                  | 139          |  |
| 6.2.5. LLDP Monitoring and Maintaining            | 142          |  |
| 6.3. LLDP Typical Configuration Example           | 143          |  |
| 6.3.1. Configure LLDP Basic Functions             | 143          |  |
| 7. SNMP                                           | 147          |  |
| 7.1. Overview                                     | 147          |  |
| 7.2. SNMP Function Configuration                  | 150          |  |
| 7.2.1. Configure SNMP Basic Functions             | 150          |  |
| 7.2.2. Configure SNMPv1/v2                        | 152          |  |
| 7.2.3. Configure SNMPv3                           | 153          |  |
| 7.2.4. Configure SNMP Proxy Forwarding            | 156          |  |
| 7.2.5. Configure SNMP Trap                        | 157          |  |
| 7.2.6. SNMP Monitoring and Maintaining            | 158          |  |
| 7.3. SNMP Typical Configuration Example           | 159          |  |
| 7.3.1. Configure SNMP v1/v2c Proxy Server         | 159          |  |
| 7.3.2. Configure SNMP v3 Proxy Server             | 161          |  |
| 7.3.3. Configure SNMP v3 Trap Notify              | 162          |  |
| 7.3.4. Configure SNMP v3 inform Notify            | 163          |  |
| 7.3.5. Configure SNMP v3 Proxy Forwarding         | 165          |  |
| 8. RMON                                           | 168          |  |
| 8.1. Overview                                     | 168          |  |
| 8.2. RMON Function Configuration                  | 169          |  |
| 8.2.1. Enable RMON Function                       | 169          |  |
| 8.2.2. Configure RMON Alarm Group                 | 169          |  |
| 8.2.3. Configure RMON Extended Alarm Group        | 170          |  |
| 8.2.4. Configure RMON Event Group                 | 171          |  |
| 8.2.5. Configure RMON History Event               | 172          |  |
| 8.2.6. Configure RMON Statistics Group            | 173          |  |

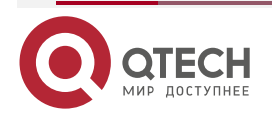

# Оглавление

|                                                               | www.qtech.ru |  |
|---------------------------------------------------------------|--------------|--|
| 8.2.7. RMON Monitoring and Maintaining                        | 173          |  |
| 8.3. RMON Typical Configuration Example                       | 174          |  |
| 8.3.1. Configure RMON Basic Functions                         | 174          |  |
| 9. PORT MIRROR                                                | 178          |  |
| 9.1. Overview                                                 | 178          |  |
| 9.1.1. Introduction to Port Mirror                            | 178          |  |
| 9.1.2. Basic Concepts                                         | 178          |  |
| 9.2. SPAN Function Configuration                              | 179          |  |
| 9.2.1. Configure Local Port Mirror                            | 179          |  |
| 9.2.2. Port Mirror Monitoring and Maintaining                 | 180          |  |
| 9.3. Typical Configuration Example of Port Mirror             | 180          |  |
| 9.3.1. Configure Port Mirror                                  | 180          |  |
| 10. PACKET CAPTURE                                            | 182          |  |
| 10.1. Overview                                                | 182          |  |
| 10.2. Packet Capture Function Configuration                   | 182          |  |
| 10.2.1. Configure Packet Capture Profile                      | 183          |  |
| 10.2.2. Configure Interface Packet Capture Profile            | 187          |  |
| 10.2.3. Configure System Directory of Packet Capture File     | 188          |  |
| 10.2.4. Enable Interface Capture Packet Mode                  | 188          |  |
| 10.2.5. Packet Capture Monitoring and Maintaining             | 189          |  |
| 10.3. Typical Configuration Example of Packet Capture Tool    | 189          |  |
| 10.3.1. Local Mode of Packet Capture Tool                     | 189          |  |
| 10.3.2. FTP Mode of Packet Capture Tool                       | 191          |  |
| Note:                                                         | 192          |  |
| 10.3.3. Mirror Mode of Packet Capture Tool                    | 192          |  |
| 11. CWMP                                                      | 194          |  |
| 11.1. Overview                                                | 194          |  |
| 11.2. CWMP Function Configuration                             | 195          |  |
| 11.2.1. Configure CWMP basic function                         | 196          |  |
| 11.2.2. Configure CWMP Authentication and Encryption Function | 202          |  |
| 11.2.3. Configure CWMP Extended Function                      | 204          |  |
| 11.2.4. CWMP Monitoring and Maintaining                       | 205          |  |
| 11.3. CWMP Typical Configuration Example                      | 206          |  |
| 11.3.1. Configure CWMP Authentication Function                | 206          |  |
| 11.3.2. Configure Source IP Address specified by CWMP         | 207          |  |
| 11.3.3. Configure CWMP Link Backup                            | 209          |  |

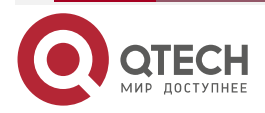

## Оглавление

|                                                        | www.qtech.ru | •••• |
|--------------------------------------------------------|--------------|------|
| 12. NETCONF                                            | 212          |      |
| 12.1. Overview                                         | 212          |      |
| 12.2. NETCONF Basic Function Configuration             | 212          |      |
| 12.2.1. Configure NETCONF Server Functions             | 212          |      |
| 12.2.2. NETCONF Monitoring and Maintaining             | 214          |      |
| 12.3. NETCONF Typical Configuration Example            | 214          |      |
| 12.3.1. Configure NETCONF Server                       | 214          |      |
| 13. EDP                                                | 219          |      |
| 13.1. Overview                                         | 219          |      |
| 13.2. EDP Function Configuration                       | 224          |      |
| 13.2.1. Configure EDP Basic Functions                  | 225          |      |
| 13.2.2. Configure Other EDP Functions                  | 227          |      |
| 13.2.3. Configure EDPS Function                        | 228          |      |
| 13.2.4. EDP Monitoring and Maintaining                 | 230          |      |
| 13.3. EDP Typical Configuration Example                | 231          |      |
| 13.3.1. Configure EDP Basic Functions                  | 231          |      |
| 14. BSM                                                | 233          |      |
| 14.1. Overview                                         | 233          |      |
| 14.2. BSM Function Configuration                       | 233          |      |
| 14.2.1. Configure BSM Basic Functions                  | 233          |      |
| 14.2.2. Configure BSM Deterioration                    | 236          |      |
| 14.2.3. BSM Monitoring and Maintaining                 | 237          |      |
| 14.3. BSM Typical Configuration Example                | 237          |      |
| 14.3.1. Configure Basic Function of BSM Link Measuring | 237          |      |
| 15. EASY 4G                                            | 240          |      |
| 15.1. Overview                                         | 240          |      |
| 15.2. Easy 4G Function Configuration                   | 240          |      |
| 15.2.1. Configure Easy 4G Basic Functions              | 240          |      |
| 15.2.2. Easy 4G Monitoring and Maintaining             | 241          |      |
| 15.3. Easy 4G Typical Configuration Example            | 241          |      |
| 15.3.1. Configure Easy 4G Typical Application          | 241          |      |
| 16. ОБЩАЯ ИНФОРМАЦИЯ                                   | 247          |      |
| 16.1. Замечания и предложения                          | 247          |      |
| 16.2. Гарантия и сервис                                | 247          |      |
| 16.3. Техническая поддержка                            | 247          |      |
|                                                        |              |      |

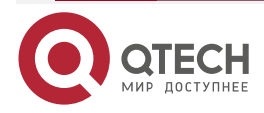

# 1. NETWORK TEST AND FAULT DIAGNOSIS

### 1.1. Overview

With the network test and fault diagnosis tool, we can check the network connection status and diagnose the system fault. In daily maintenance, when it is necessary to check the network connection, we can use the ping function and traceroute function. We can open the system debugging information to diagnose the system fault.

# 1.2. Network Test and Fault Diagnosis Application

| Application Function      |                        |  |
|---------------------------|------------------------|--|
| Ping function             | ping                   |  |
|                           | Interactive ping       |  |
|                           | grouping               |  |
| Traceroute function       | traceroute             |  |
|                           | Interactive traceroute |  |
| System debugging function | System debugging       |  |

Table 1-1 Application list of network test and fault diagnosis

# 1.2.1. Ping Function

The ping function is used to check the network connection status and whether the host is reachable. The ping function sends the ICMP echo request packet to the host and waits for the ICMP echo response, used to judge whether the destination is reachable. Ping can test the turnaround time from the source to the destination.

### **Configuration Condition**

None

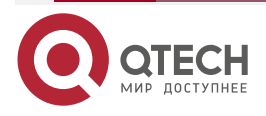

#### www.qtech.ru

 $\bullet \bullet \bullet \bullet$ 

....

### Ping

Table 1-2 ping

| Step                                                         | Command                                                                                                    | Description |
|--------------------------------------------------------------|----------------------------------------------------------------------------------------------------|-------------|
| Check whether the specified destination address is reachable | ping [ vrf vrf-name ] {[ip host-name  <br>ip-address]   [ ipv6 host-name   ipv6-<br>address]   host-name   ip-address  <br>ipv6-address } [ -I packet-length ] [ -<br>w wait-time ] [ -n packet-number   -t ]<br>[ -s src-ip-address ] | Mandatory   |

### Interactive ping

Table 1-3 Interactive ping

| Step                                                         | Command                                                                                                    | Description                                                                                                    |
|--------------------------------------------------------------|----------------------------------------------------------------------------------------------------|----------------------------------------------------------------------------------------------------|
| Enter the ping interactive mode                              | ping [ vrf vrf-name ]                                                                                               | Mandatory<br>In the privileged user<br>mode, execute the<br>command to enter the ping<br>interactive mode.            |
| Configure the network protocol type                          | Protocol [ ip ]:<br>[ ip   ipv6]                                                                                    | Optional<br>By default, Use the IPv4<br>protocol.                                                                     |
| Configure the destination<br>IP address or host name         | <b>Target IP address or hostname</b> :<br>{ <i>ipv6-address</i>   <i>ip-address</i>   <i>host-</i><br><i>name</i> } | Mandatory                                                                                                    |
| Configure the times of<br>sending the ICMP<br>request packet | Repeat count [5]: [ repeat-count ]                                                                                  | Optional<br>By default, send for 5<br>times.                                                                          |
| Configure the length of the ICMP request packet              | Datagram size [76]: [ datagram-<br>size ]                                                                           | Optional<br>The packet length is the<br>size of the whole IP packet.<br>By default, the packet<br>length is 76 bytes. |

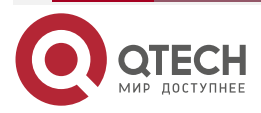

 $\bullet \bullet \bullet \bullet$ 

....

| Step                                                                                                    | Command                                                                          | Description                                                                                                    |
|----------------------------------------------------------------------------------------------------|----------------------------------------------------------------------------------|----------------------------------------------------------------------------------------------------|
| Configure the timeout for waiting for the ICMP response                                                         | Timeout in seconds [2]: [ timeout ]                                              | Optional<br>By default, time out for 2s.                                                                                                    |
| Enable the extended option                                                                                      | Extended commands [no]: [ yes /<br>no ]                                          | Optional<br>After enabling the extended<br>option, the configuration<br>command of the extended<br>option is available.<br>By default, do not enable<br>the extended option.                          |
| Configure the extended<br>option, the source IP<br>address or egress<br>interface of the ICMP<br>request packet | Source address or interface:<br>{ ip-address   ipv6-address  <br>interfacename } | Optional<br>After enabling the extended<br>option, the command can<br>be configured.<br>By default, do not specify<br>the source address and<br>egress interface of the<br>request packet.            |
| Configure the extended<br>selection, the service<br>type of the ICMP request<br>packet                          | Type of service [0]: [ tos ]                                                     | Optional<br>Only IPv4 protocol<br>supports the command.<br>After enabling the extended<br>option, the command can<br>be configured.<br>By default, the TOS value<br>is 0.                             |
| Configure the extended<br>option, setting not<br>permitting the fragment                                        | Set DF bit in IP header? [ no ]: [<br>yes / no ]                                 | Optional<br>Only IPv4 protocol<br>supports the command.<br>After enabling the extended<br>option, the command can<br>be configured.<br>By default, do not set the<br>DF flag, permitting<br>fragment. |

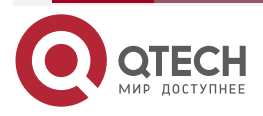

| Step                                                                                                    | Command                                                                         | Description                                                                                                    |
|----------------------------------------------------------------------------------------------------|---------------------------------------------------------------------------------|----------------------------------------------------------------------------------------------------|
| Configure the extended<br>option, validating the<br>data content of the<br>response packet                                                           | Validate reply data?<br>[ no]:[ yes / no ]                                      | Optional<br>Only IPv4 protocol<br>supports the command.<br>After enabling the extended<br>option, the command can<br>be configured.<br>By default, do not validate<br>the data content.     |
| Configure the extended<br>option, the data content<br>of the ICMP request<br>packet                                                                  | <b>Data pattern [abcd</b> ]:<br>[ <i>data-pattern</i> ]                         | Optional<br>After enabling the extended<br>option, the command can<br>be configured.<br>Only IPv4 protocol<br>supports the command.<br>By default, the data content<br>profile is "abcd".   |
| Configure the extended<br>option, loose source<br>route option, strict source<br>route option, record<br>route, record timestamp,<br>display details | Loose, Strict, Record,<br>Timestamp, Verbose[none ]:<br>[ I   s ] [ r / t / v ] | Optional<br>After enabling the extended<br>option, the command can<br>be configured.<br>Only IPv4 protocol<br>supports the command.<br>By default, do not configure<br>the extended option. |
| Enable scanning the sent ICMP request packet                                                                                                    | Sweep range of sizes [no ]:<br>[ yes / no ]                                     | Optional<br>Only IPv4 protocol<br>supports the command.<br>By default, scanning the<br>sent packet is disabled.                                                                             |

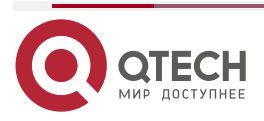

www.qtech.ru

 $\bullet \bullet \bullet \bullet$ 

....

www.qtech.ru

 $\bullet \bullet \bullet \bullet$ 

....

| Step                                       | Command                                  | Description                                                                                                    |
|--------------------------------------------|------------------------------------------|----------------------------------------------------------------------------------------------------|
| Configure the start value of the scanning  | Sweep min size [36]: [ min-szie ]        | Optional<br>Only IPv4 protocol<br>supports the command.<br>After enabling scanning the<br>sent packet, the command<br>can be configured.<br>By default, the start value<br>of the scanning is 36. |
| Configure the end value<br>of the scanning | Sweep max size [18024]: [ max-<br>size ] | Optional<br>Only IPv4 protocol<br>supports the command.<br>After enabling scanning the<br>sent packet, the command<br>can be configured.<br>By default, the end value of<br>the scanning is 18024 |
| Configure the scanning incremental value   | Sweep interval [1]: [ interval ]         | Optional<br>Only IPv4 protocol<br>supports the command.<br>After enabling scanning the<br>sent packet, the command<br>can be configured.<br>By default, the scanning<br>incremental value is 1.   |

# Groupping

Table 1-4 groupping

| Step                                                                                                    | Command                                                                                                    | Description |
|----------------------------------------------------------------------------------------------------|----------------------------------------------------------------------------------------------------|-------------|
| Send multiple groups of<br>ICMP request packets,<br>checking whether the<br>destination address is<br>reachable | <b>groupping</b> [ <b>vrf</b> <i>vrf-name</i> ] { <i>hostname</i><br>  <i>ip-address</i> } [ <b>-I</b> packet-length ] [ <b>-g</b><br><i>packet-group</i> ] [ <b>-w</b> <i>wait-time</i> ] [ <b>-n</b><br><i>packet-number</i> ] [ <b>-t</b> ] | Mandatory   |

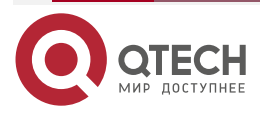

#### www.qtech.ru

....

### Note:

- When pinging the destination host name, first configure the DNS function. Otherwise, ping fails. For DNS configuration, refer to "DNS Configuration" in "IP Network Protocol Configuration".
- For the ping mpls function, refer to "MPLS OAM Configuration".

### **1.2.2. Traceroute Function**

The traceroute function is used to view the gateways passed by the packet from the source to the destination. It is mainly used to check whether the destination is reachable and analyze the faulty network node. The executing process of traceroute is: First send one IP packet with TTL 1 to the destination host; the first-hop gateway drops the packet and returns one ICMP timeout error packet. In this way, traceroute gets the first gateway address in the path. And then traceroute sends one packet with TTL 2. In this way, get the address of the second-hop gateway. Continue the process until reaching the destination host. The UDP port number of the traceroute packet is the port number of the destination that cannot be used by any application program. After the destination receives the packet, return one error packet of the port nureachable. In this way, get all gateway addresses on the path.

#### **Configuration Condition**

None

#### Traceroute

Table 1-5 traceroute

| Step                                                                            | Command                                                                                                    | Description |
|---------------------------------------------------------------------------------|----------------------------------------------------------------------------------------------------|-------------|
| View the gateways passed by<br>the packet from the source to<br>the destination | traceroute [vrf vrf-name]<br>{{ip host-name   ip-address}  <br>{ipv6 host-name   ipv6-<br>address}   host-name   ip-<br>address   ipv6-address } [ -f<br>start-ttl] [ -w wait-time] [ -m<br>max-ttl] | Mandatory   |

#### Interactive traceroute

Table 1-6 Interactive traceroute

| Command                     | Description                                                                                                    |
|-----------------------------|----------------------------------------------------------------------------------------------------|
| traceroute [ vrf vrf-name ] | Mandatory<br>In the privileged user<br>mode, execute the<br>command to enter the<br>traceroute interactive<br>mode |
| t                           | Command                                                                                                    |

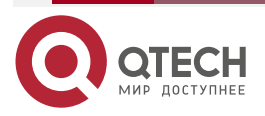

| Step                                                                                 | Command                                                                                                    | Description                                                                                             |
|--------------------------------------------------------------------------------------|----------------------------------------------------------------------------------------------------|----------------------------------------------------------------------------------------------------|
| Configure the network protocol type                                                  | Protocol [ ip ]:[ ip   ipv6]                                                                                        | Optional<br>By default, Use the<br>IPv4 protocol.                                                       |
| Configure the destination<br>IP address or host name                                 | <b>Target IP address or hostname</b> :<br>{ <i>ip-address</i>   <i>ipv6-address</i>   <i>host-</i><br><i>name</i> } | Mandatory                                                                                               |
| Configure the source IP<br>address or egress interface<br>of the traceroute packet   | <b>Source address or interface</b> :<br>{ <i>ip-address</i>   <i>ipv6-address</i>  <br><i>interface-name</i> }      | Optional<br>By default, do not<br>specify the source IP<br>address or egress<br>interface of the packet |
| Configure the timeout for waiting for each detection packet response                 | Timeout in seconds [3]: timeout                                                                                     | Optional<br>By default, time out<br>after 3s.                                                           |
| Configure the times of<br>sending the detection<br>packet with the same TTL<br>value | Probe count [3]: probe-count                                                                                        | Optional<br>By default, send for<br>three times.                                                        |
| Configure the minimum<br>TTL value of the detection<br>packet                        | Minimum Time to Live [1]: min-ttl                                                                                   | Optional<br>By default, the<br>minimum TTL value is<br>1.                                               |
| Configure the maximum<br>TTL value of the detection<br>packet                        | Maximum Time to Live [30]: max-ttl                                                                                  | Optional<br>By default, the<br>maximum TTL value is<br>30.                                              |
| Configure the destination<br>UDP port number of the<br>detection packet              | Port Number [33434]: port-number                                                                                    | Optional<br>By default, the<br>destination port number<br>is 33434.                                     |

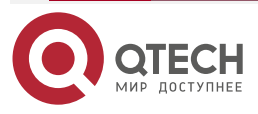

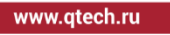

#### www.qtech.ru

....

| Step                                                                                                    | Command                                                                       | Description                                                                                            |
|----------------------------------------------------------------------------------------------------|-------------------------------------------------------------------------------|----------------------------------------------------------------------------------------------------|
| Configure the extended<br>option, loose source route<br>option, strict source route<br>option, record route, record<br>timestamp, display details | Loose, Strict, Record, Timestamp,<br>Verbose[ none ]: [ I   s ] [ r / t / v ] | Optional<br>Only IPv4 protocol<br>supports the command.<br>By default, do not<br>configure the option. |

#### Note:

• For the traceroute mpls function, refer to "MPLS OAM Configuration".

### 1.2.3. System Debugging Function

To help the user diagnose the problem, the most function modules of the device provide the debugging function.

The debugging function has two switch controls:

- The debugging switch of the module, controlling whether to generate the debugging information of the module
- The output switch of the screen, controlling whether to output the debugging information to the terminal

### **Configuration Condition**

None

### System Debugging

Table 1-7 System debugging

| Step                                                                                   | Command            | Description                                                                                             |
|----------------------------------------------------------------------------------------|--------------------|----------------------------------------------------------------------------------------------------|
| Open the output switch of<br>the remote login system<br>debugging screen               | terminal monitor   | Optional<br>The remote login includes<br>telnet, ssh and so on.<br>By default, the switch is<br>closed. |
| Open the output switch of<br>the system debugging<br>screen of the console<br>platform | configure terminal | By default, the switch is opened.                                                                       |
| Exit the global configuration mode                                                     | exit               | -                                                                                                    |

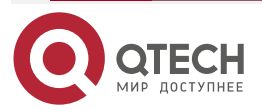

....

| Step                                                          | Command                                               | Description                                                                                     |
|---------------------------------------------------------------|-------------------------------------------------------|-------------------------------------------------------------------------------------------------|
| Open the debugging<br>switch of the system<br>function module | <pre>debug { all   module-name [     option ] }</pre> | Optional<br>By default, all debugging<br>switches of the system<br>function modules are closed. |

#### Note:

- The debugging information can be displayed on the terminal only after configuring **debug** module-name option, **terminal monitor** or **logging console** at the same time.
- The generating and output of the debugging information affect the system performance, so when it is necessary, had better use the **debug** module-name option command to open the specified debugging switch. The **debug all** command opens all debugging switches, so we had better not use. After debugging ends, close the corresponding debugging switch in time or use the **no debug all** command to close all debugging switches.

### **1.2.4.** Monitoring and Maintaining of Network Test and Fault Diagnosis

Table 1-8 Monitoring and maintaining of the system test and fault diagnosis

| Command        | Description                                                                           |
|----------------|---------------------------------------------------------------------------------------|
| show debugging | Display the function module information of the opened debugging switch in the system. |

# 1.3. Typical Configuration Example of Network Test and Fault Diagnosis

### 1.3.1. Ping Application

#### **Network Requirement**

 Device1 fails to use telnet to log into Device3 and we need to confirm whether the route between Device1 and Device3 is reachable.

#### **Network Topology**

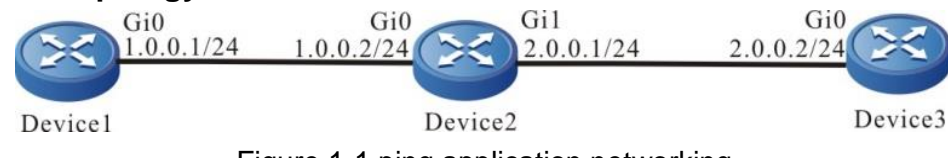

Figure 1-1 ping application networking

### **Configuration Steps**

- **Step 1:** Configure the IP address of the interface. (Omitted)
- **Step 2:** Use the ping command to view whether the route between Device1 and Device3 is reachable.

#View whether Device1 and Device3 can ping each other..

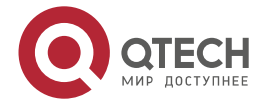

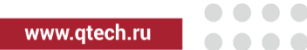

Device1#ping 2.0.0.2

Press key (ctrl + shift + 6) interrupt it.

Sending 5, 76-byte ICMP Echos to 2.0.0.2 , timeout is 2 seconds:

.....

Success rate is 0% (0/5).

**Step 3:** Use the ping command to view whether the route between Device1 and Device2 is reachable.

#View whether Device1 and Device2 can ping each other..

Device1#ping 1.0.0.2

Press key (ctrl + shift + 6) interrupt it.

Sending 5, 76-byte ICMP Echos to 1.0.0.2, timeout is 2 seconds:

!!!!!

Success rate is 100% (5/5). Round-trip min/avg/max = 0/0/0 ms.

**Step 4:** Use the ping command to view whether the route between Device2 and Device3 is reachable.

#View whether Device2 and Device3 can ping each other..

Device2#ping 2.0.0.2

Press key (ctrl + shift + 6) interrupt it.

Sending 5, 76-byte ICMP Echos to 2.0.0.2 , timeout is 2 seconds:

!!!!!

Success rate is 100% (5/5). Round-trip min/avg/max = 0/0/0 ms.

From the above result, we can see that Device1 and Device2 can communicate with each other, Device2 and Device3 can communicate with each other, and the problem appears between Device1 and Device3. Later, we can check the route configuration, or use the **debug ip icmp** command to view whether the packet content is correct. We also can use traceroute described in the next section to confirm the faulty network node.

### **1.3.2. Traceroute Application**

### **Network Requirement**

• Device1 fails to use telnet to log into Device3 and we need to confirm whether the route between Device1 and Device3 is reachable. If the route is unreachable, we need to confirm the fault of the network node.

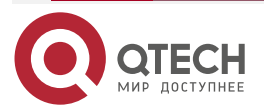

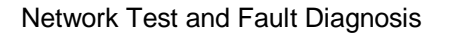

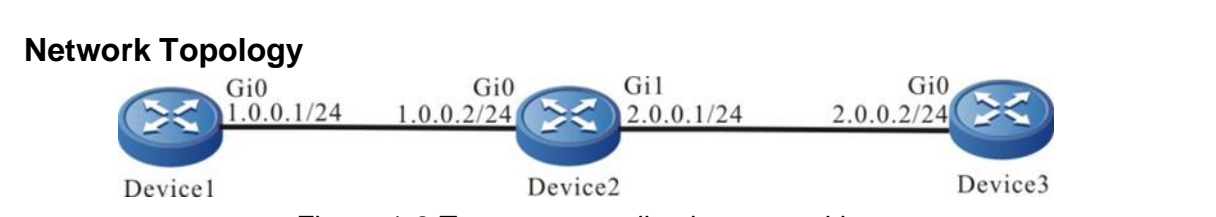

Figure 1-2 Traceroute application networking

### **Configuration Steps**

- Step 1: Configure the IP address of the interface. (Omitted)
- **Step 2:** Use the **traceroute** command to view whether the route between Device1 and Device3 is reachable.

# View whether Device1 and Device3 can ping each other.

Device1#traceroute 2.0.0.2

Type escape sequence to abort.

Tracing the route to 2.0.0.2, min ttl = 1, max ttl = 30.

1 1.0.0.2 0 ms 0 ms 0 ms 2 \* \* \* 3 \* \* \* 4 \* \* \* 5 \* \* \* 6

From the above result, the traceroute packet sent by Device1 can reach Device2. The traceroute packet from Device2 cannot reach Device3. Later, we need to check the route configuration between Device2 and Device3 and line, or use the **debug ip icmp** command to view whether the packet content is correct. We also can use ping described in the last section to detect the connection between Device2 and Device3.

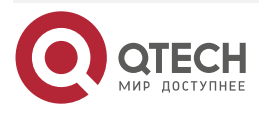

....

www.qtech.ru

....

# 2. KEEPALIVE GATEWAY

### 2.1. Overview

keepalive gateway sets the Ethernet interface to send the keepalive packet to the specified gateway address, used to monitor the reachability of the destination gateway. When the gateway is unreachable, close the interface IP protocol layer.

After configuring the keepalive gateway on one interface, the interface regularly sends the ARP request packet to the configured gateway address. When the interface does not receive the ARP response packet for successive N times (N is the retry times configured for the user), close the interface IP protocol layer. Until receiving the ARP response packet again, enable the interface IP protocol layer.

# 2.2. Gateway Keepalive Function Configuration

Table 2-1 Gateway keepalive function configuration list

| Configuration Task                       |                                                          |
|------------------------------------------|----------------------------------------------------------|
| Configure the keepalive gateway function | Configure the keepalive gateway basic function           |
|                                          | Configure the sending parameters of the keepalive packet |

### 2.2.1. Configure Gateway Keepalive Function

### **Configuration Condition**

None

### **Configure Gateway Keepalive Basic Function**

Table 2-2 Configure the gateway keepalive basic function

| Step                                   | Command                                                                                                    | Description                                                                  |
|----------------------------------------|----------------------------------------------------------------------------------------------------|------------------------------------------------------------------------------|
| Enter the global configuration mode    | configure terminal                                                                                                    | -                                                                            |
| Enter the interface configuration mode | interface interface-name                                                                                                    | -                                                                            |
| Configure the gateway keepalive        | <b>keepalive gateway</b> <i>ip-address</i> [ <i>interval</i> { <b>sec</b> <i>interval</i>   <b>msec</b> <i>interval</i> } ] [ <i>retry retry-count</i> ] | Mandatory<br>By default, do not<br>enable the gateway<br>keepalive function. |

### **Configure Sending Parameters of Keepalive Packet**

When configuring the sending parameters of the keepalive packet, we can control the sending rate of the gateway keepalive packet. When the sending rate of the keepalive packet reaches

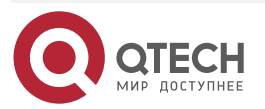

#### Keepalive Gateway

www.qtech.ru

. . . .

the configured value, pause for the configured time and then continue to send the keepalive packets.

Table 2-3 Configure the sending parameters of the keepalive packet

| Step                                                  | Command                                                                              | Description                                                                                                    |
|-------------------------------------------------------|--------------------------------------------------------------------------------------|----------------------------------------------------------------------------------------------------|
| Enter the global configuration mode                   | configure terminal                                                                   | -                                                                                                    |
| Configure the sending rate<br>of the keepalive packet | keepalive gateway disperse [ pkt-<br>rate packet-rate ] [ pause-time<br>pause-time ] | Optional<br>By default, the maximum<br>sending rate of the<br>keepalive packet is<br>100pps and the time of<br>pausing sending the<br>keepalive packet is<br>100ms. |

#### Note:

Usually, the network equipment has speed limitation for the ARP packet. If there are too
many gateway keepalive packets sent at the same time, some keepalive packet may be
dropped, seriaouly resulting in the gateway keepalive flapping. You can discretize the
sending of the keepalive packet by configuring the sending parameter of the gateway
keepalive packet, removing the flapping caused by the speed limitation of the ARP
packet when configuring lots of gateway keepalive packets.

### 2.2.2. Monitoring and Maintaining of Gateway Keepalive

Table 2-4 Monitoring and maintaining of gateway keepalive

| Command                                                 | Description                                                                     |
|---------------------------------------------------------|---------------------------------------------------------------------------------|
| clear keepalive gateway statistics [<br>interface-name] | Clear the receiving and sending statistics information of the gateway keepalive |
| show keepalive gateway [ interface-name ]               | View the interface enabled with the gateway keepalive and its configuration     |
| show keepalive gateway disperse                         | View the sending parameter configuration of the gateway keepalive packet        |
| show keepalive gateway statistics [<br>interface-name]  | View the statistics information of the gateway keepalive                        |

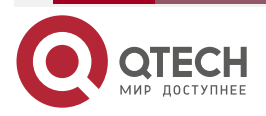

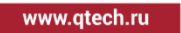

# 2.3. Typical Configuration Example of Gateway Keepalive

### 2.3.1. Configure Gateway Keepalive

### **Network Requirements**

- All devices run the OSPF protocol to perform the route interacting.
- The data flow from Device1 to the 201.0.0.0/24 segment first selects the lonk from Switch to Device3.
- The link across Switch between Device1 and Device 3 uses the gateway keepalive function. When Switch fails or Switch link fails, the gateway keepalive fast detects the fault and modifies the interface status to down. After OSPF feels the status change of the interface, switch the route to Device2 for communication.

### **Network Topology**

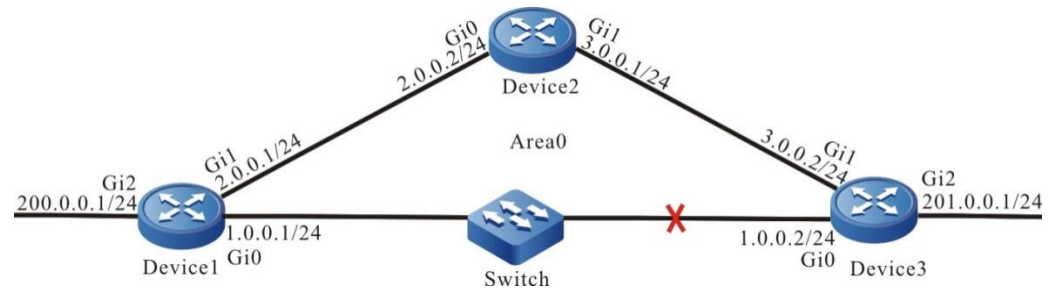

Figure 2-1 Networking of configuring the gateway keepalive

### **Configuration Steps**

**Step 1:** Configure the IP address of the interface. (Omitted)

Step 2: Configure the OSPF process.

### #Configure Device1.

Device1#configure terminal Device1(config)#router ospf 100 Device1(config-ospf)#network 1.0.0.0 0.0.0.255 area 0 Device1(config-ospf)#network 2.0.0.0 0.0.0.255 area 0 Device1(config-ospf)#network 200.0.0 0.0.0.255 area 0 Device1(config-ospf)#exit

### #Configure Device2.

Device2#configure terminal Device2(config)#router ospf 100 Device2(config-ospf)#network 2.0.0.0 0.0.0.255 area 0

Device2(config-ospf)#network 3.0.0.0 0.0.0.255 area 0

Device2(config-ospf)#exit

#Configure Device3.

Device3#configure terminal Device3(config)#router ospf 100

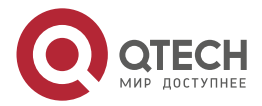

**Keepalive Gateway** 

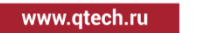

Device3(config-ospf)#network 1.0.0.0 0.0.0.255 area 0 Device3(config-ospf)#network 3.0.0.0 0.0.0.255 area 0 Device3(config-ospf)#network 201.0.0.0 0.0.0.255 area 0 Device3(config-ospf)#exit

#View the route table of Device1.

Device1#show ip route

Codes: C - connected, S - static, R - RIP, O - OSPF, OE-OSPF External, M - Management

D - Redirect, E - IRMP, EX - IRMP external, o - SNSP, B - BGP, i-ISIS

Gateway of last resort is not set

- C 1.0.0.0/24 is directly connected, 00:01:28, gigabitethernet0
- C 2.0.0.0/24 is directly connected, 03:45:55, gigabitethernet1
- 0 3.0.0.0/24 [110/2] via 2.0.0.2, 03:44:52, gigabitethernet1 [110/2] via 1.0.0.2, 00:00:36, gigabitethernet0
- C 200.0.0/24 is directly connected, 43:03:36, gigabitethernet2
- 0 201.0.0.1/32 [110/2] via 1.0.0.2, 00:00:36, gigabitethernet0

# The data flow from Device1 to the segment 201.0.0.0/24 first selects Device3.

### Note:

- The viewing method of Device2 and Device3 is the same as that of Device1, so the viewing process is omitted here.
- **Step 3:** Configure the gateway keepalive.

#Configure Device1.

Device1(config)#interface gigabitethernet0

Device1(config-if-gigabitethernet0)#keepalive gateway 1.0.0.2

Device1(config-if-gigabitethernet0)#exit

#Configure Device3.

Device3(config)#interface gigabitethernet0

Device3(config-if-gigabitethernet0)#keepalive gateway 1.0.0.1

Device3(config-if-gigabitethernet0)#exit

#View the gateway keepalive information of Device1.

Device1#show keepalive gateway

interface gigabitethernet0 gateway 1.0.0.2 time 10s retry 3 remain 3 now UP

#View the gateway keepalive information of Device3.

Device3#show keepalive gateway

interface gigabitethernet0 gateway 1.0.0.1 time 10s retry 3 remain 3 now UP

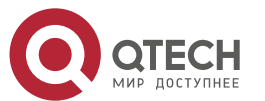

#### Keepalive Gateway

#### Step 4: Check the result.

#After Switch fails or Switch link fails, the gateway keepalive fast detects the fault and modifies the interface gigabitethernet0 status to down.

Devie1#show keepalive gateway

interface gigabitethernet0 gateway 1.0.0.2 time 10s retry 3 remain 0 now DOWN

Device1#show ip interface gigabitethernet0

gigabitethernet0 is down

Internet address(es):

1.0.0.2/24

Joined group address(es):

224.0.0.1

recently lineproto up: 00:40:13 ago

recently lineproto down: 00:00:41 ago

#After OSPF feels the status change of the interface gigabitethernet0, switch the route to Device2 for communication.

Device1#show ip ospf interface gigabitethernet 0

gigabitethernet0 is down, line protocol is down

OSPF is enabled, but not running on this interface

Device1#show ip route

Codes: C - connected, S - static, R - RIP, O - OSPF, OE-OSPF External, M - Management

D - Redirect, E - IRMP, EX - IRMP external, o - SNSP, B - BGP, i-ISIS

Gateway of last resort is not set

- C 2.0.0.0/24 is directly connected, 03:59:32, gigabitethernet1
- 0 3.0.0.0/24 [110/2] via 2.0.0.2, 03:58:29, gigabitethernet1
- C 200.0.0/24 is directly connected, 43:17:13, gigabitethernet2
- 0 201.0.0.1/32 [110/3] via 2.0.0.2, 00:07:00, gigabitethernet1

#We can see that the data flow from Device1 to the segment 201.0.0.1/24 first selects the route across Device2.

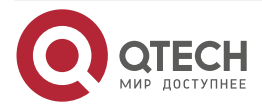

# 3. SLA

# 3.1. Overview

SLA (Service Level Agreements) calculates the related parameters according to the packet transmission and outputs the report at last. SLA, also called RTR (Response Time Reporter), is one network detection and monitoring tool. SLA regularly sends the packets of the specified protocol to detect and monitor the network communication. SLA can diagnose different network applications and output the test result by configuring different types of RTR entities and adjusting.

SLA basic concepts:

- RTR Entity: RTR Entity is one universal concept and not related with the specific type of RTR entity. The current RTR entity types of the system include: ICMP-echo entity, ICMPv6-echo entity, ICMP-path-echo entity, ICMP-path-jitter entity, and UDP-echo entity used to detect the network communication; the VoIP-jitter entity used to detect the VoIP packets transmitted via the network; the FLOW-statistics entity used to detect the interface traffic; the LSP-ping entity used to detect the MPLS network communication; the Bandwidth-measure entity used to detect the interface bandwidth.
- RTR Group: One RTR entity group is the set of one or multiple RTR entities;
- RTR responder: The RTR responder is configured at the destination, mainly used to set up the connection with the source and respond the detection packet sent by the source. Most entities do not need to configure the responder, but when using the UDP-echo entity, VoIP-jitter entity and Bandwidth-measure entity, we should configure the responder.
- RTR Schedule: If only configuring the RTR entity or RTR entity group, we cannot detect, but should initiate the scheduling so that the detection can be completed.

# 3.2. SLA Function Configuration

Table 3-1 SLA function configuration list

| Configuration Task       |                                       |  |
|--------------------------|---------------------------------------|--|
| Enable RTR               | Enable RTR                            |  |
| Configure the RTR entity | Create the RTR entity                 |  |
|                          | Configure the ICMP-echo entity        |  |
|                          | Configure the ICMPv6-echo entity      |  |
|                          | Configure the ICMP-path-echo entity   |  |
|                          | Configure the ICMP-path-jitter entity |  |
|                          | Configure the VoIP-jitter entity      |  |

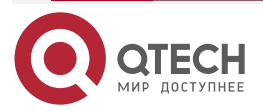

www.qtech.ru

| and the set of the set of the set | _ | - | - | - |
|----------------------------------------------------------------------------------------------------|---|---|---|---|
| www.gtech.ru                                                                                                    |   |   |   |   |
| •                                                                                                    |   |   |   |   |

| Configuration Task                        |                                                  |  |
|-------------------------------------------|--------------------------------------------------|--|
|                                           | Configure the UDP-echo entity                    |  |
|                                           | Configure the FLOW-statistics entity             |  |
|                                           | Configure the LSP-ping entity                    |  |
|                                           | Configure the Bandwidth-measure entity           |  |
|                                           | Configure the common configuration of the entity |  |
| Configure the RTR entity group            | Configure the RTR entity group                   |  |
| Configure the RTR responder               | Configure the RTR responder                      |  |
| Configure the RTR schedule                | Configure the RTR schedule                       |  |
| Configure pausing scheduling the entity   | Configure pausing scheduling the entity          |  |
| Configure restoring scheduling the entity | Configure restoring scheduling the entity        |  |

# 3.2.1. Enable RTR

In the configuration tasks of RTR, first enable RTR so that the configuration of the other functions can take effect.

### **Configuration Condition**

None

# Enable RTR

Table 3-2 Enable RTR

| Step                                | Command            | Description |
|-------------------------------------|--------------------|-------------|
| Enter the global configuration mode | configure terminal | -           |

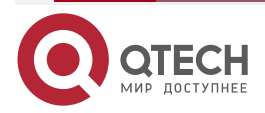

www.qtech.ru

....

| Step       | Command    | Description                                    |
|------------|------------|------------------------------------------------|
| Enable RTR | rtr enable | Mandatory<br>By default, do not enable<br>RTR. |

### 3.2.2. Configure RTR Entity

### **Configuration Condition**

Before configuring the RTR entity, first complete the following task:

- Enable RTR.
- Create RTR Entity

One entity corresponds to one type of detection. After creating the RTR entity and entering the entity configuration mode, we can configure the parameters of the entity.

Table 3-3 Create the RTR entity

| Step                                | Command                   | Description |
|-------------------------------------|---------------------------|-------------|
| Enter the global configuration mode | configure terminal        | -           |
| Create the RTR entity               | rtr entity-id entity-type | Mandatory   |

### Configure ICMP-echo Entity

The ICMP-echo entity is to detect the network communication. It regularly sends the ICMP echo request packet to one destination address in the network, so as to get the delay and packet loss of the packet transmission from the detection end to the destination end. In one detection period, as long as the ICMP-echo entity receives one ICMP echo request response packet, the entity status is reachable.

The general network devices all support ping, so the entity can take effect in detecting the network communication. With the rich scheduling policies and log recording function, we can let the network administrator get to know the network communication status and history information in time and reduce inputting the common ping command frequently at the same time.

Table 3-4 Configure the ICMP-echo entity

| Step                                | Command            | Description |
|-------------------------------------|--------------------|-------------|
| Enter the global configuration mode | configure terminal | -           |

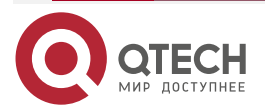

| Д |
|---|
| Δ |

www.qtech.ru

| Step                                                                                            | Command                                                                                                    | Description                                                                                               |
|-------------------------------------------------------------------------------------------------|----------------------------------------------------------------------------------------------------|----------------------------------------------------------------------------------------------------|
| Enter the ICMP-echo<br>entity configuration<br>mode                                             | rtr entity-id [ icmpecho ]                                                                                                    | -                                                                                                    |
| Configure the detection attribute                                                               | <b>set</b> [ <b>vrf</b> vrf-name] target-ip-address [ npacket<br>] [ data-size ] [ timeout ] [ frequency-value ] [<br><b>extend</b> source-ip-address [ tos ] [ set-DF ] [<br>verify-data ] ] | Mandatory<br>By default, do not<br>configure the<br>detection attribute<br>of the entity.                 |
| Configure the rtt value<br>as a criterion to<br>determine whether an<br>entity is reachable     | status-care rtt                                                                                                    | Optional<br>By default, do not<br>use the rtt value to<br>judge whether an<br>entity is reachable.        |
| Configure the pktloss<br>value as a criterion to<br>determine whether an<br>entity is reachable | status-care pktloss                                                                                                    | Optional<br>By default, do not<br>use the pktloss<br>value to judge<br>whether an entity is<br>reachable. |
| Configure the common configuration of the entity                                                | Refer to "Configure Common Configuration of the Entity"                                                                                                    | Optional                                                                                                  |

### Note:

- The scheduling interval (frequency-value) of the ICMP-echo entity needs to meet the following requirement: scheduling interval > npacket \* timeout
- If configuring the scheduler for the entity, the age time of the scheduler should be larger than the scheduling interval of the entity.

### Configure ICMPV6-echo Entity

The ICMPv6-echo entity is to detect the network communication. It regularly sends the ICMPv6 echo request packet to one destination address in the network, so as to get the delay and packet loss of the packet transmission from the detection end to the destination end. In one detection period, as long as the ICMPv6-echo entity receives one ICMPv6 echo request response packet, the entity status is reachable.

The general network devices all support ping, so the entity can take effect in detecting the network communication. With the rich scheduling policies and log recording function, we can let the network administrator get to know the network communication status and history information in time and reduce inputting the common ping command frequently at the same time.

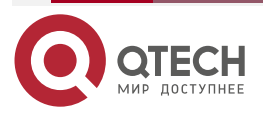

|  | www.gtech.ru |  |
|--|--------------|--|
|--|--------------|--|

#### Table 3-5 Configure the ICMPV6-echo entity

| Step                                                                                            | Command                                                                                                    | Description                                                                                               |
|-------------------------------------------------------------------------------------------------|----------------------------------------------------------------------------------------------------|----------------------------------------------------------------------------------------------------|
| Enter the global configuration mode                                                             | configure terminal                                                                                                    | -                                                                                                    |
| Enter the ICMPv6-echo<br>entity configuration mode                                              | rtr entity-id [ icmpv6echo ]                                                                                                    | -                                                                                                    |
| Configure the detection attribute                                                               | <b>set</b> [ <b>vrf</b> vrf-name] target-ip-address [<br>npacket] [ data-size ] [ timeout ] [<br>frequency-value ] [ <b>extend</b> source-ip-<br>address [ tos ] [ verify-data ] ] | Mandatory<br>By default, do not<br>configure the<br>detection attribute<br>of the entity.                 |
| Configure the rtt value as a<br>criterion to determine<br>whether an entity is<br>reachable     | status-care rtt                                                                                                    | Optional<br>By default, do not<br>use the rtt value<br>to judge whether<br>an entity is<br>reachable.     |
| Configure the pktloss value<br>as a criterion to determine<br>whether an entity is<br>reachable | status-care pktloss                                                                                                    | Optional<br>By default, do not<br>use the pktloss<br>value to judge<br>whether an entity<br>is reachable. |
| Configure the common configuration of the entity                                                | Refer to "Configure Common Configuration of the Entity"                                                                                                    | Optional                                                                                                  |

#### Note:

- The scheduling interval (frequency-value) of the ICMPv6-echo entity needs to meet the following requirement: scheduling interval > npacket \* timeout
- If configuring the scheduler for the entity, the age time of the scheduler should be larger than the scheduling interval of the entity.

### **Configure ICMP-path-echo Entity**

The ICMP-path-echo entity is to detect the network communication. It regularly sends the ICMP echo request packet to one destination address in the network, so as to get the delay and packet loss of the packet transmission from the detection end to the destination end, as well as the delay and packet loss between the detection end and the intermediate devices from the detection end to the destination. In one detection period, as long as the ICMP-path-echo entity receives one ICMP echo request response packet, the entity status is reachable.

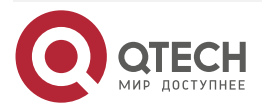

www.qtech.ru

The general network devices all support ping, so the entity can take effect in detecting the network communication. With the rich scheduling policies and log recording function, we can let the network administrator get to know the network communication status (for example, which network device on the path has serious delay) and history information in time.

Table 3-6 Configure the ICMP-path-echo entity

| Step                                                                                    | Command                                                                  | Description                                                                                                    |
|-----------------------------------------------------------------------------------------|--------------------------------------------------------------------------|----------------------------------------------------------------------------------------------------|
| Enter the system configuration mode                                                     | configure terminal                                                       | -                                                                                                    |
| Enter the ICMP-path-<br>echo entity<br>configuration mode                               | rtr entity-id [ icmp-path-echo ]                                         | -                                                                                                    |
| Configure the detection attribute                                                       | set dest-ipaddr target-ip-address [<br>source-ipaddr source-ip-address ] | Mandatory                                                                                                    |
| Configure the loose source route selection                                              | Isr-path [ hop-ip-address-list   none ]                                  | Optional<br>By default, do not configure<br>the loose source route<br>selection.                                                                                                    |
| Configure only<br>detecting the network<br>status from the source<br>to the destination | targetOnly [ true   false ]                                              | Optional<br>By default, if targetOnly is<br>true, only detect the<br>network status from the<br>source to the destination.<br>If targetOnly is false, detect<br>the network status from the<br>source to the destination<br>hop by hop. |
| Configure whether to verify the content of the response packet                          | verify-data [ true   false ]                                             | Optional<br>By default, do not verify the<br>data content.                                                                                                    |
| Configure the<br>common configuration<br>of the entity                                  | Refer to "Configure Common<br>Configuration of the Entity"               | Optional                                                                                                    |

### Configure ICMP-path-jitter Entity

The ICMP-path-jitter entity is to detect the network communication. It regularly sends the ICMP echo request packet to one destination address in the network, so as to get the delay, jitter, and packet loss of the packet transmission from the detection end to the destination end, as well as

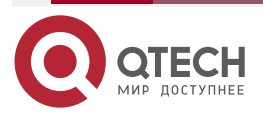

SLA

....

the delay, jitter and packet loss between the detection end and the intermediate devices from the detection end to the destination. In one detection period, as long as the ICMP-path-jitter entity receives one ICMP echo request response packet, the entity status is reachable.

The general network devices all support ping, so the entity can take effect in detecting the network communication. With the rich scheduling policies and log recording function, we can let the network administrator get to know the network communication status (for example, which network device on the path has serious delay) and history information in time.

| Step                                                                                       | Command                                                                                                    | Description                                                                                                    |
|--------------------------------------------------------------------------------------------|----------------------------------------------------------------------------------------------------|----------------------------------------------------------------------------------------------------|
| Enter the system configuration mode                                                        | configure terminal                                                                                                    | -                                                                                                    |
| Enter the ICMP-path-<br>jitter configuration<br>mode                                       | rtr entity-id [ icmp-path-jitter ]                                                                                                    | -                                                                                                    |
| Configure the detection attribute                                                          | <b>set dest-ipaddr</b> <i>target-ip-address</i> [<br><i>pkt-number</i> ] [ <i>pkt-interval</i> ] [<br><b>source-ipaddr</b> <i>source-ip-address</i> ] | Mandatory                                                                                                    |
| Configure the IP<br>address of the loose<br>source route selection                         | lsr-path [ hop-ip-address-list  <br>none ]                                                                                                    | Optional<br>By default, do not configure the<br>loose source route selection.                                                                                                    |
| Configure only<br>detecting the network<br>status from the<br>source to the<br>destination | targetOnly [ true   false ]                                                                                                    | Optional<br>By default, if targetOnly is true,<br>only detect the network status<br>from the source to the<br>destination.<br>If targetOnly is false, detect the<br>network status from the source<br>to the destination hop by hop. |
| Configure the jitter<br>threshold and over-<br>limit rule                                  | threshold-jitter <i>jitter</i> direction { be<br>  se }                                                                                               | Optional<br>By default, the jitter threshold<br>is 6000ms and the over-limit<br>rule is be.                                                                                                    |
| Configure whether to verify the content of the response packet                             | verify-data [ true   false ]                                                                                                    | Optional<br>By default, do not verify the<br>data content.                                                                                                    |

| Table 3-7 | Configure | the | ICMP-path- | itter | entity |
|-----------|-----------|-----|------------|-------|--------|
|           |           |     |            |       |        |

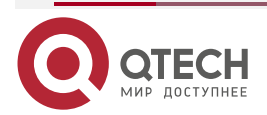

www.qtech.ru

| Step                                             | Command                                                    | Description |
|--------------------------------------------------|------------------------------------------------------------|-------------|
| Configure the common configuration of the entity | Refer to "Configure Common<br>Configuration of the Entity" | Optional    |

### Note:

• When the over-limit rule is be and the actual value is larger than or equal to the threshold, it judged as over-limit; when the over-limit rule is se and the actual value is smaller than or equal to the threshold, it is judged as over-limit.

### **Configure VoIP-jitter Entity**

The VoIP-jitter entity is the RTR entity used to measure the transmission quality of the VoIP packet in the general IP network.

The VoIP-jitter entity can simulate the G.711 A Law, G.711 mu Law, and G.729A codec or the customized codes to send the UDP packet with the corresponding rate, packet interval and size from the source device to the destination device, measure the turnaround time, uni-directional packet loss and uni-directional delay of the packet, and calculates the ICPIF value based on the statistics information. At last, estimate the MOS value according to the ICPIF value. In the detection period, as long as the VoIP-jitter entity receives one detection response packet, the status of the entity is reachable.

| Step                                     | Command                                                                                                    | Description                                                                                    |
|------------------------------------------|----------------------------------------------------------------------------------------------------|------------------------------------------------------------------------------------------------|
| Enter the system configuration mode      | configure terminal                                                                                                    | -                                                                                              |
| Enter the VoIP-jitter configuration mode | rtr entity-id [ jitter ]                                                                                                    | Mandatory<br>If the entity already exists,<br>directly enter the entity<br>configuration mode. |
| Configure the detection attribute        | set dest-ipaddr target-ip-address<br>dest-port target-port { g711alaw  <br>g711ulaw   g729a   user_defined<br>packet-size packet-number packet-<br>interval schedule-interval } [ source-<br>ipaddr source-ip-address ] [<br>source-port source-port ] | Mandatory                                                                                      |

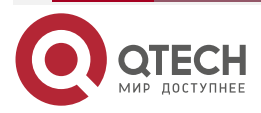

www.qtech.ru

 $\bullet \bullet \bullet \bullet$ 

....

| Step                                                                                                    | Command                                                        | Description                                                                                                    |
|----------------------------------------------------------------------------------------------------|----------------------------------------------------------------|----------------------------------------------------------------------------------------------------|
| Configure the uni-<br>directional delay<br>threshold from the<br>source to the<br>destination and over-<br>limit rule  | threshold-sd-delay <i>sd-delay</i><br>direction { be   se }    | Optional<br>By default, the sd delay<br>threshold is 5000ms and the<br>over-limit rule is be.                       |
| Configure the uni-<br>directional jitter<br>threshold from the<br>source to the<br>destination and over-<br>limit rule | threshold-sd-jitter <i>sd-jitter</i><br>direction { be   se }  | Optional<br>By default, the sd jitter<br>threshold is 6000ms and the<br>over-limit rule is be.                      |
| Configure the packet<br>loss threshold and<br>over-limit rule from<br>the source to the<br>destination                 | threshold-sd-pktloss <i>sd-packet</i><br>direction { be   se } | Optional<br>By default, the sd packet loss<br>threshold is 60000 and the<br>over-limit rule is be.                  |
| Configure the uni-<br>directional delay<br>threshold from the<br>destination to the<br>source and over-limit<br>rule   | threshold-ds-delay <i>ds-delay</i><br>direction { be   se }    | Optional<br>By default, the ds delay<br>threshold is 5000ms and the<br>over-limit rule is be.                       |
| Configure the uni-<br>directional jitter<br>threshold from the<br>destination to the<br>source and over-limit<br>rule  | threshold-ds-jitter <i>ds-jitter</i><br>direction { be   se }  | Optional<br>By default, the ds unit-<br>directional jitter threshold is<br>6000ms and the over-limit rule<br>is be. |
| Configure the packet<br>loss threshold from<br>the destination to the<br>source and over-limit<br>rule                 | threshold-ds-pktloss <i>ds-packet</i><br>direction { be   se } | Optional<br>By default, the ds packet loss<br>threshold is 60000 and the<br>over-limit rule is be.                  |
| Configure the icpif<br>threshold and the<br>over-limit rule                                                            | threshold-icpif <i>icpif-value</i> direction { be   se }       | Optional<br>By default, the icpif threshold is<br>100000000 and the over-limit<br>rule is be.                       |

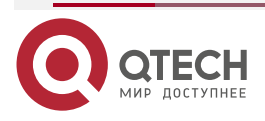

www.qtech.ru

| Step                                                      | Command                                                    | Description                                                                                |
|-----------------------------------------------------------|------------------------------------------------------------|--------------------------------------------------------------------------------------------|
| Configure the mos<br>threshold and the<br>over-limit rule | threshold-mos <i>mos-value</i><br>direction { be   se }    | Optional<br>By default, the mos threshold<br>is 10000000 and the over-limit<br>rule is be. |
| Configure the<br>common<br>configuration of the<br>entity | Refer to "Configure Common<br>Configuration of the Entity" | Optional                                                                                   |

#### Note:

- When using the VoIP-jitter entity detection, besides configuring the VoIP-jitter entity, we also need to configure the RTR responder at the destination.
- By default, the VoIP-jitter entity sends many packets, which occupy the network bandwidth, so when configuring the entity exceeds one hour, the shell prompts.
- When the VoIP-jitter entity detects the network transmitting the VoIP packet, the clocks
  of the source and the destination need to be consistent, so before scheduling the VoIPjitter entity, we also need to configure the NTP server at the destination and NTP client
  at the source. After the clocks are synchronized, configure the RTR responder, and at
  last, configure the scheduler. For the configuration of NTP, refer to the NTP chapter of
  the configuration manual.

When the over-limit rule is be and the actual value is larger than or equal to the threshold, it judged as over-limit; when the over-limit rule is se and the actual value is smaller than or equal to the threshold, it is judged as over-limit.

#### **Configure UDP-echo Entity**

The UDP-echo entity mainly detects the UDP packet transmitted in the IP network. In the entity, we need to specify the destination address and port of the sent packet. We can monitor the transmission of the UDP packet in the IP network by scheduling the entity. In one detection period, as long as the UDP-echo entity receives one detection response packet, the entity status is reachable.

The UDP-echo entity can monitor efficiently to record the turnaround delay, packet loss and other information of the UDP packet in the IP network, even record the monitored history information by logs so that the network administrator can get to know the network communication and fix the fault.

| Step                                | Command            | Description |
|-------------------------------------|--------------------|-------------|
| Enter the system configuration mode | configure terminal | -           |

Table 3-9 Configure the UDP-echo entity

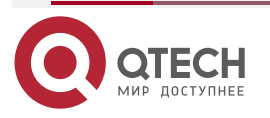

www.qtech.ru

| Step                                               | Command                                                                                                    | Description                                                                                      |
|----------------------------------------------------|----------------------------------------------------------------------------------------------------|--------------------------------------------------------------------------------------------------|
| Enter the UDP-echo<br>entity configuration<br>mode | rtr entity-id [ udp-echo ]                                                                                                    | Mandatory<br>If the entity already exists,<br>directly enter the entity<br>configuration mode.   |
| Configure the detection attribute                  | set dest-ipaddr target-ip-address<br>dest-port target-port [ source-<br>ipaddr source-ip-address ] [<br>source-port source-port ] | Mandatory<br>By default, do not configure the<br>detection attribute of the UDP-<br>echo entity. |
| Configure the filling content of the packet        | data-pattern pad                                                                                                    | Optional<br>By default, the filling content is<br>"ABCD".                                        |
| Configure the common configuration of the entity   | Refer to "Configure Common<br>Configuration of the Entity"                                                                        | Optional                                                                                         |

#### Note:

• When using the UDP-echo entity detection, besides configuring the UDP-echo entity, we also need to configure the RTR responder at the destination.

#### **Configure FLOW-statistics Entity**

The FLOW-statistics entity is to detect the interface traffic and one entity corresponds to one interface. We can monitor the traffic on the interface by scheduling the entity. In one detection period, as long as there are packets passing the interface monitored by the FLOW-statistics entity, the entity status is reachable.

The interval of the FLOW-statistics entity monitoring the interface traffic is 10s-10min. We can record the traffic peak value information on the interface by monitoring, even can record the history information of the traffic statistics during each monitoring, so as to make the network administrator get to know the network communication status and fix the fault.

#### Table 3-10 Configure the FLOW-statistics entity

| Step                                | Command            | Description |
|-------------------------------------|--------------------|-------------|
| Enter the system configuration mode | configure terminal | -           |

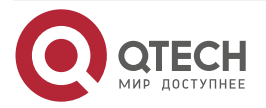

www.qtech.ru

 $\bullet \bullet \bullet \bullet$ 

| Step                                                                                                 | Command                                                          | Description                                                                                                    |
|----------------------------------------------------------------------------------------------------|------------------------------------------------------------------|----------------------------------------------------------------------------------------------------|
| Enter the FLOW-<br>statistics entity<br>configuration mode                                           | rtr entity-id [ flow-statistics ]                                | Mandatory<br>If the entity already exists,<br>directly enter the entity<br>configuration mode.                                         |
| Configure the detection attribute                                                                    | flow-statistics interface interface-<br>name interval interval   | Mandatory                                                                                                    |
| Configure the traffic<br>threshold received by<br>the interface and the<br>over-limit rule           | threshold-inflow flow-value<br>direction { be   se }             | Optional<br>By default, the traffic threshold<br>received by the interface is<br>20000000bps (bit/s) and the<br>over-limit rule is be. |
| Configure the<br>threshold of the<br>packets received by<br>the interface and the<br>over-limit rule | threshold-inpacket <i>packet-value</i><br>direction { be   se }  | Optional<br>By default, the threshold of the<br>packets received by the<br>interface is 200000000 and the<br>over-limit rule is be.    |
| Configure the<br>threshold of the traffic<br>received by the<br>interface and the<br>over-limit rule | threshold-outflow flow-value<br>direction { be   se }            | Optional<br>By default, the traffic threshold<br>sent by the interface is<br>200000000 bps (bit/s) and the<br>over-limit rule is be.   |
| Configure the<br>threshold of the<br>packets received by<br>the interface and<br>over-limit rule     | threshold-outpacket <i>packet-value</i><br>direction { be   se } | Optional<br>By default, the threshold of the<br>packets received by the<br>interface is 200000000 and the<br>over-limit rule is be.    |
| Configure the common configuration of the entity                                                     | Refer to "Configure Common<br>Configuration of the Entity"       | Optional                                                                                                    |

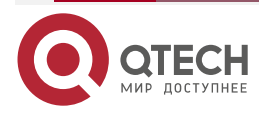

# www.qtech.ru

#### Note:

• When the over-limit rule is be and the actual value is larger than or equal to the threshold, it judged as over-limit; when the over-limit rule is se and the actual value is smaller than or equal to the threshold, it is judged as over-limit.

### Configure LSP-ping Entity

The LSP-ping entity is used to detect and maintain the fault in the MPLS network. LSP-ping provides one mechanism to detect the end-to-end LSP connection and the consistency of the control layer and data layer. The detected LSP type includes the LSP set up by LDP, BGP, and RSVP-TE. In one detection period, the LSP-ping entity status is reachable as long as receiving one echo response packet.

| Step                                                                                      | Command                                                                                                    | Description                                                                                                |
|-------------------------------------------------------------------------------------------|----------------------------------------------------------------------------------------------------|----------------------------------------------------------------------------------------------------|
| Enter the system configuration mode                                                       | configure terminal                                                                                                    | -                                                                                                    |
| Enter the LSP-ping<br>entity configuration<br>mode                                        | rtr entity-id [ Isp-ping ]                                                                                                    | Mandatory<br>If the entity already exists,<br>directly enter the entity<br>configuration mode.             |
| Configure the detection attribute                                                         | <b>set fec</b> { <b>ipv4</b> <i>prefix-address</i><br><i>prefix-mask-length</i>   <b>traffic-eng</b><br><b>tunnel</b> <i>tunnel-interface-number</i>  <br><b>vrf</b> <i>vrf-name</i> <b>ipv4</b> <i>prefix-address</i><br><i>prefix-mask-length</i> } | Mandatory<br>By default, do not configure the<br>detection attributes of the LSP-<br>ping entity.          |
| Configure the EXP<br>field value in the<br>MPLS label of the<br>echo request packet       | <b>exp</b> <i>exp-bits</i>                                                                                                    | Optional<br>By default, the value of the<br>EXP field is 0.                                                |
| Configure the sending interval of the echo request packets                                | interval interval-value                                                                                                    | Optional<br>By default, the sending interval<br>of the echo request packet is<br>0ms.                      |
| Configure the repeat<br>sending times of the<br>echo request packets<br>in one scheduling | repeat repeat-count                                                                                                    | Optional<br>By default, the repeat sending<br>times of the echo request<br>packets in one scheduling is 5. |

Table 3-11 Configure the LSP-ping entity

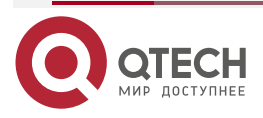

www.qtech.ru

| Step                                                                           | Command                                                    | Description                                                                                       |
|--------------------------------------------------------------------------------|------------------------------------------------------------|---------------------------------------------------------------------------------------------------|
| Configure the echo request packet length                                       | request-packet-size packet-size                            | Optional<br>By default, the echo request<br>packet length is 120 bytes.                           |
| Configure the TTL<br>value of the outer<br>label of the echo<br>request packet | ttl ttl-value                                              | Optional<br>By default, the TTL value of the<br>outer label of the echo request<br>packet is 255. |
| Configure the common configuration of the entity                               | Refer to "Configure Common<br>Configuration of the Entity" | Optional                                                                                          |

#### **Configure Bandwidth-measure Entity**

The Bandwidth-measure entity is an RTR entity used to measure network bandwidth. At present, the bandwidth detection module supports point-to-point links, and the source and destination must be L3 physical interfaces, rather than logical interfaces such as sub interfaces and loopback interfaces.

When the client requests bandwidth detection, it will send the bandwidth detection parameters to the server. The server determines whether other bandwidth detection tasks are running. If so, it returns that bandwidth detection is not allowed.

The client of the Bandwidth-measure entity sends a detection request to the server and tells the server some parameters of the detection through the TLV message. After the server responds, it starts to send the detection packet. The server calculates the bandwidth value according to the number of packets received per unit time, and notifies the detection result to the client through the TLV message.

Table 3-12 Configure the Bandwidth-measure entity

| Step                                                 | Command                                | Description                                                                                    |
|------------------------------------------------------|----------------------------------------|------------------------------------------------------------------------------------------------|
| Enter the global configuration mode                  | configure terminal                     | -                                                                                              |
| Enter Bandwidth-measure<br>entity configuration mode | rtr entity-id [bandwidth-<br>measure ] | Mandatory<br>If the entity already exists,<br>directly enter the entity<br>configuration mode. |

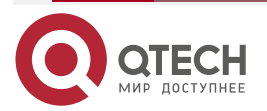
www.qtech.ru

 $\bullet \bullet \bullet \bullet$ 

....

| Step                                             | Command                                                      | Description                                                                                              |
|--------------------------------------------------|--------------------------------------------------------------|----------------------------------------------------------------------------------------------------|
| Configure the detection attributes               | <b>set</b> target-ip-addresss target-<br>port {measure-time} | Mandatory<br>By default, do not configure<br>the detection attribute of the<br>bandwidth-measure entity. |
| Configure the common configuration of the entity | Refer to "Configure Common Configuration of the Entity"      | Optional                                                                                                 |

#### Note:

• When using bandwidth measure entity detection, in addition to configuring the bandwidth measure entity, you also need to configure the RTR transponder at the destination.

## **Configure Common Configuration of Entities**

Table 3-13 Configure the common configuration of the entities

| Step                                                     | Command                                            | Description                                                                                                    |
|----------------------------------------------------------|----------------------------------------------------|----------------------------------------------------------------------------------------------------|
| Configure the alarm<br>type                              | alarm-type [ log   log-and-trap<br>  trap   none ] | Optional<br>By default, the alarm mode is<br>none, that is, do not alarm.<br>The entity not supporting the<br>command:<br>Bandwidth-measure entity       |
| Configure the number<br>of the saved history<br>records  | number-of-history-kept<br>history-number           | Optional<br>By default, save one history<br>record.                                                                                                    |
| Configure the period<br>of saving the history<br>records | periods periods                                    | Optional<br>By default, after each scheduling<br>ends, save one history record.<br>The entity not supporting the<br>command:<br>Bandwidth-measure entity |

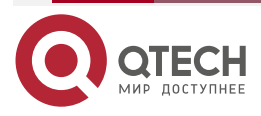

| SLA |  |
|-----|--|
|-----|--|

www.qtech.ru

 $\bullet \bullet \bullet \bullet$ 

| Step                                         | Command         | Description                                                                                                    |
|----------------------------------------------|-----------------|----------------------------------------------------------------------------------------------------|
| Configure the timeout                        | timeout timeout | Optional<br>By default, the timeout is:<br>ICMP-path-echo entity 5000ms<br>ICMP-path-jitter entity 5000ms<br>VoIP-jitter entity 5000ms<br>UDP-echo entity 5000ms<br>LSP-ping entity 2s<br>Bandwidth-measure entity 1s<br>The entity not supporting the<br>command:<br>ICMP-echo entity<br>ICMPv6-echo entity<br>FLOW-statistics entity |
| Configure the TOS<br>value of the packet     | tos tos-value   | Optional<br>By default, the TOS value is 0.<br>The entity not supporting the<br>command:<br>ICMP-echo entity<br>ICMPv6-echo entity<br>LSP-ping entity<br>FLOW-statistics entity<br>Bandwidth-measure entity                                                                                                    |
| Configure the VRF<br>attribute of the entity | vrf vrf-name    | Optional<br>By default, do not configure the<br>VRF attribute of the entity.<br>The entities not supporting the<br>command:<br>ICMP-echo entity<br>ICMPv6-echo entity<br>LSP-ping entity<br>FLOW-statistics entity                                                                                                    |

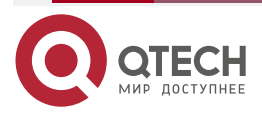

| SLA |  |  |  |
|-----|--|--|--|
|     |  |  |  |

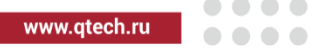

 $\bullet \bullet \bullet \bullet$ 

| Step                              | Command                     | Description                                     |
|-----------------------------------|-----------------------------|-------------------------------------------------|
| Configure the                     | frequency seconds           | Optional                                        |
| scheduling interval of the entity |                             | By default, the scheduling interval is:         |
|                                   |                             | ICMP-path-echo entity 60s                       |
|                                   |                             | ICMP-path-jitter entity 60s                     |
|                                   |                             | UDP-echo entity 60s                             |
|                                   |                             | LSP-ping entity 20s                             |
|                                   |                             | Bandwidth-measure entity 1 minute               |
|                                   |                             | The entities not supporting the command:        |
|                                   |                             | ICMP-echo entity                                |
|                                   |                             | ICMPv6-echo entity                              |
|                                   |                             | VoIP-jitter entity                              |
|                                   |                             | FLOW-statistics entity                          |
| Configure the length              | request-data-size data-size | Optional                                        |
| of the detection packet           |                             | By default, the length of the detection packet: |
|                                   |                             | ICMP-path-echo entity 70 bytes                  |
|                                   |                             | ICMP-path-jitter entity 70 bytes                |
|                                   |                             | UDP-echo entity 16 bytes                        |
|                                   |                             | Bandwidth-measure entity 1400 bytes             |
|                                   |                             | The entities not supporting the command:        |
|                                   |                             | ICMP-echo entity                                |
|                                   |                             | ICMPv6-echo entity                              |
|                                   |                             | VoIP-jitter entity                              |
|                                   |                             | LSP-ping entity                                 |
|                                   |                             | FLOW-statistics entity                          |

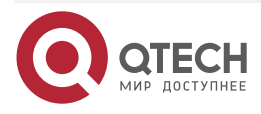

| LA |
|----|
|    |
|    |

www.qtech.ru

| - | - | - |
|---|---|---|
|   |   |   |
|   |   |   |

| Step                                   | Command                                           | Description                                        |
|----------------------------------------|---------------------------------------------------|----------------------------------------------------|
| Configure the packet                   | threshold-pktloss pktloss                         | Optional                                           |
| loss threshold and the over-limit rule | direction { be   se }                             | By default, the packet loss threshold:             |
|                                        |                                                   | ICMP-echo entity 150                               |
|                                        |                                                   | ICMPv6-echo entity 150                             |
|                                        |                                                   | ICMP-path-echo entity 1                            |
|                                        |                                                   | ICMP-path-jitter entity 100                        |
|                                        |                                                   | UDP-echo entity 1                                  |
|                                        |                                                   | LSP-ping entity 200000000                          |
|                                        |                                                   | The over-limit rule is be.                         |
|                                        |                                                   | The entities not supporting the command:           |
|                                        |                                                   | VoIP-jitter entity                                 |
|                                        |                                                   | FLOW-statistics entity                             |
|                                        |                                                   | Bandwidth-measure entity                           |
| Configure the bi-                      | threshold-rtt <i>rtt</i> direction { be<br>  se } | Optional                                           |
| directional delay<br>threshold and the |                                                   | By default, the bi-directional delay threshold is: |
|                                        |                                                   | ICMP-echo entity 9000ms                            |
|                                        |                                                   | ICMPv6-echo entity 9000 ms                         |
|                                        |                                                   | ICMP-path-echo entity 9000ms                       |
|                                        |                                                   | ICMP-path-jitter entity 9000ms                     |
|                                        |                                                   | VoIP-jitter entity 9000ms                          |
|                                        |                                                   | UDP-echo entity 9000ms                             |
|                                        |                                                   | LSP-ping entity 9000ms                             |
|                                        |                                                   | The over-limit rule is be.                         |
|                                        |                                                   | The entities not supporting the command:           |
|                                        |                                                   | FLOW-statistics entity                             |
|                                        |                                                   | Bandwidth-measure entity                           |

# Note:

• If the RTR entity already exists and the entity is in the un-scheduled state, execute the **rtr** *entity-id* command to enter the entity configuration mode directly.

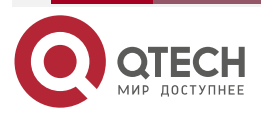

....

- When the over-limit rule is be and the actual value is larger than or equal to the threshold, it judged as over-limit; when the over-limit rule is se and the actual value is smaller than or equal to the threshold, it is judged as over-limit.
- The scheduling interval of the ICMP-path-echo entity needs to meet the following requirement: scheduling interval > timeout.
- The scheduling interval of the ICMP-path-jitter entity needs to meet the following requirement: scheduling interval > timeout; timeout needs to meet the following requirement: timeout > pkt-number \* pkt-interval; For the pkt-number parameter and the pkt-interval parameter, refer to the set command of the ICMP-path-echo entity.
- The scheduling interval of the UDP-echo entity needs to meet the following requirement: scheduling interval > timeout + 5.
- The scheduling interval of the LSP-ping entity needs to meet the following requirement: scheduling interval >= (interval + timeout)\*repeat + 5.

# 3.2.3. Configure RTR Entity Group

One RTR entity group is the set of one or multiple RTR entity groups. One RTR entity can belong to multiple RTR entity groups and the group cannot become the member of the group. One group can only contain one member once. The RTR entity group is identifies by the group ID uniquely and the group name is automatically generated by the system.

The RTR entity group is mainly to schedule one RTR set. The scheduling for the RTR entity group is equivalent to the scheduling for all RTR entities in the RTR entity group. The detection result is saved in the history records of the RTR entity.

#### **Configuration Condition**

Before configuring the RTR entity group, first complete the following task:

• Enable RTR.

#### **Configure RTR Entity Group**

Table 3-14 Configure the RTR entity group

| Step                                                 | Command            | Description                                                                                       |
|------------------------------------------------------|--------------------|---------------------------------------------------------------------------------------------------|
| Enter the global configuration mode                  | configure terminal | -                                                                                                 |
| Enter the configuration mode of the RTR entity group | rtr group group-id | Mandatory<br>If the RTR entity group does not<br>exist, automatically create the<br>entity group. |
| Add the members in the RTR entity group              | member entity-list | Optional<br>By default, the RTR entity group<br>does not contain any member.                      |

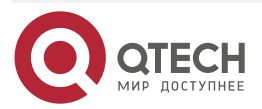

| S | LA |
|---|----|
|   |    |

www.qtech.ru

| Step                                                                                      | Command             | Description                                                                                                    |
|-------------------------------------------------------------------------------------------|---------------------|----------------------------------------------------------------------------------------------------|
| Configure the options<br>of the RTR entity<br>group                                       | option { or   and } | Optional<br>By default, the status option of<br>the RTR entity group is and<br>(when all entities in the group<br>are reachable, the group status<br>can be reachable) |
| Configure the<br>scheduling interval<br>between the<br>members in the RTR<br>entity group | interval interval   | Optional<br>By default, the scheduling<br>interval of the members in the<br>group is 0s.                                                                               |
| Configure the RTR<br>entity group to<br>generate the<br>scheduler<br>automatically        | group probe         | Optional<br>By default, do not configure the<br>RTR entity group to generate<br>the scheduler automatically.                                                           |

#### Note:

- One VoIP-jitter entity or UDP-echo entity cannot be added to multiple groups for scheduling. Otherwise, the scheduling result may be wrong.
- The calculation method for the scheduling interval of the RTR entity group is as follows: scheduling interval = the maximum of all member scheduling intervals + (member quantity - 1) \* scheduling interval between the members.
- The members of the RTR entity group do not support the Bandwidth-measure entity member.

# 3.2.4. Configure RTR Responder

The RTR responder is mainly used to set up the connection with the source end and respond the detection packets sent by the source end, so as to ensure that the detection result is correct. The VoIP-jitter entity, the UDP-echo entity, and the Bandwidth-measure entity need to set up the connection with the destination end, so we should configure the RTR responder at the destination end.

# **Configuration Condition**

Before configuring the RTR responder, first complete the following task:

• Enable RTR.

#### **Configure RTR Responder**

Table 3-15 Configure the RTR responder

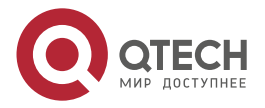

www.qtech.ru

....

StepCommandDescriptionEnter the global<br/>configuration modeconfigure terminal-Configure the RTR<br/>responderrtr responderMandatory<br/>By default, do not configure the<br/>RTR responder.

# 3.2.5. Configure RTR Scheduler

The RTR scheduler is the policy of the scheduling detection for the RTR entity or group. The RTR scheduler can take one entity member as the object and also can take one RTR entity group as the object, but cannot take the group and entity as the object together. The RTR scheduler is identified by the schedule ID uniquely and not related with the RTR entity type, but the scheduling interval should consider the attributes of the scheduled RTR entity or the members in the RTR entity group. The RTR scheduler provides rich scheduling policies and can select to schedule at once or start to schedule after some time, even can set the absolute time of starting the scheduling. Besides, the scheduler can automatically demise after the set scheduling times and also can always exist.

# **Configuration Condition**

Before configuring the RTR scheduler, first complete the following task:

• Configure the desired RTR entity or RTR entity group

#### **Configure RTR Scheduler**

Table 3-16 Configure the RTR scheduler

| Step                                                              | Command                                                                                                    | Description                                                        |
|-------------------------------------------------------------------|----------------------------------------------------------------------------------------------------|--------------------------------------------------------------------|
| Enter the global configuration mode                               | configure terminal                                                                                                    | -                                                                  |
| Configure the RTR<br>scheduler, scheduling<br>one entity or group | <pre>rtr schedule schedule-id { entity entity-id   group group-id } start { hh:mm[:ss] date month year   after hh:mm[:ss]   now } ageout ageout-time life { forever   life-time repeat repeat-times }</pre> | Mandatory<br>By default, do not<br>configure the RTR<br>scheduler. |

#### Note:

• The age time of the RTR scheduler should be larger than the scheduling interval of the scheduling object. Otherwise, after one scheduling, the scheduler is deleted because of aging and timeout.

# 3.2.6. Configure Pausing Scheduling Entity

For the entity being scheduled, we can configure pausing scheduling the entity.

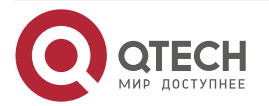

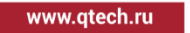

#### **Configuration Condition**

Before configuring pausing scheduling the entity, first complete the following task:

• The entity is being scheduled

#### **Configure Pausing Scheduling Entity**

Table 3-17 Configure pausing scheduling the entity

| Step                                    | Command            | Description                                                       |
|-----------------------------------------|--------------------|-------------------------------------------------------------------|
| Enter the global configuration mode     | configure terminal | -                                                                 |
| Configure pausing scheduling the entity | rtr entity-id halt | Optional<br>By default, do not<br>pause the scheduling<br>entity. |

#### Note:

- Only one entity can configure **rtr halt**. If the entity is the member of the RTR entity group, we cannot configure **rtr halt**.
- After configuring rtr halt and if still not configuring rtr resume before the scheduling period ends, the scheduler of scheduling the entity is deleted because of aging and timeout.
- **Bandwidth-measure** entity does not support the function.

# 3.2.7. Configure Restoring Scheduling Entity

For the entity paused scheduling, we can configure restoring scheduling the entity.

#### **Configuration Condition**

Before configuring restoring scheduling the entity, first complete the following task:

• The entity is in the paused scheduling state

#### **Configure Restoring Scheduling Entity**

Table 3-18 Configure restoring scheduling the entity

| Step                                      | Command              | Description |
|-------------------------------------------|----------------------|-------------|
| Enter the global configuration mode       | configure terminal   | -           |
| Configure restoring scheduling the entity | rtr entity-id resume | Optional    |

#### Note:

• Bandwidth-measure entity does not support the function

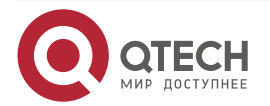

# 3.2.8. SLA Monitoring and Maintaining

Table 3-19 SLA Monitoring and Maintaining

| Command                                | Description                                                        |
|----------------------------------------|--------------------------------------------------------------------|
| show rtr entity [ entity-id ]          | Display the RTR entity information                                 |
| <pre>show rtr group [ group-id ]</pre> | Display the information of the RTR entity group                    |
| show rtr history entity-id             | Display the history record information of the specified RTR entity |
| show rtr schedule [ schedule-id ]      | Display the information of the RTR scheduler                       |

# 3.3. SLA Typical Configuration Example

# 3.3.1. Configure ICMP-echo Entity to Detect Basic Network Communication

## **Network Requirement**

 Use the ICMP-echo entity on Device1, detecting the basic communication of the network from Device1 to Device3.

# **Network Topology**

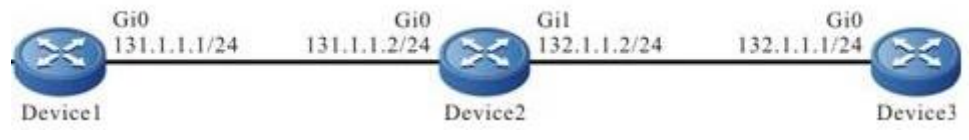

Figure 3-1 Networking of configuring ICMP-echo entity

# **Configuration Steps**

- **Step 1:** Configure the IP address and route of the interface, making Device1 and Device3 communicate with each other. (Omitted)
- **Step 2:** Configure the ICMP-echo entity and add the attribute parameters.

#Configure Device1.

Device1#configure terminal Device1(config)#rtr enable Device1(config)#rtr 1 icmpecho Device1(config-rtr-icmpecho)#set 132.1.1.1 5 70 2 12 extend 131.1.1.1 0 TRUE FALSE Device1(config-rtr-icmpecho)#alarm-type log Device1(config-rtr-icmpecho)#number-of-history-kept 255 Device1(config-rtr-icmpecho)#threshold-pktLoss 10 direction be Device1(config-rtr-icmpecho)#threshold-rtt 1000 direction be

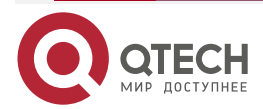

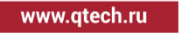

Device1(config-rtr-icmpecho)#exit

#View the ICMP-echo entity parameters.

Device1#show rtr entity 1

-----

ID:1 name:lcmpEcho1 Created:TRUE CreatedTime:WED 0CT 31 14:49:31 2012 LatestModifiedTime:WED OCT 31 14:53:53 2012 Times-of-schedule:0 TargetIp:132.1.1.1 Transmit-packets:5 Totally-send-packets:0 Packet-size:70 Timeout:2(s) Alarm-type:log Threshold-of-rtt:1000(ms) direction:be Threshold-of-packet-loss:10 direction:be Number-of-history-kept:255 Periods:1 Extend parameters: tos:0 DF(DON'T FRAG):TRUE Verify-data:FALSE sourcelp:131.1.1.1 In-scheduling:FALSE Schedule frequency:12(s) Status:DEFAULT

The result shows that the entity parameters are consistent with the configuration..

In-scheduling: FALSE indicates that the entity is not scheduled.

Status: DEFAULT indicates that the entity status is DEFAULT.

#### Note:

- When the entity is not scheduled, the status is DEFAULT; when the entity is scheduled and if the entity is reachable, the status is REACHABLE; if the entity is unreachable, the status is UNREACHABLE.
- **Step 3:** Schedule the defined ICMP-echo entity and define the attribute parameters of the scheduling.

#Configure Device1

Device1(config)#rtr schedule 1 entity 1 start now ageout 100 life forever

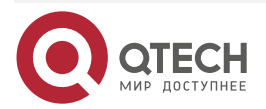

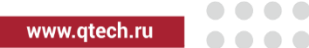

#### **Step 4:** Check the result.

1. When the network connectivity from Device1 to Device3 is normal:

#View the entity status.

Device1#show rtr entity 1

-----

ID:1 name:lcmpEcho1 Created:TRUE CreatedTime:WED 0CT 31 14:49:31 2012 LatestModifiedTime:WED OCT 31 14:53:53 2012 Times-of-schedule:1 Time-of-last-schedule:WED OCT 31 14:54:07 2012 Targetlp:132.1.1.1 Transmit-packets:5 Totally-send-packets:5 Packet-size:70 Timeout:2(s) Alarm-type:log Threshold-of-rtt:1000(ms) direction:be Threshold-of-packet-loss:10 direction:be Number-of-history-kept:255 Periods:1 Extend parameters: sourcelp:131.1.1.1 tos:0 DF(DON'T FRAG):TRUE Verify-data:FALSE In-scheduling:TRUE multi-notify:OFF Schedule frequency:12(s) Status:REACHABLE

In-scheduling: TRUE indicates that the entity is being scheduled;

Status: REACHABLE indicates that the entity status is reachable, that is, the network connection from Device1 to Device3 is normal.

2. When the network connectivity from Device1 to Device3 is faulty:

The alarm mode is configured as log, so when the network is disconnected, print the alarm information on the device, as follows:

%SLA-4:Rtr 1 (ICMPECH0) rtt [9000ms] was exceeded(>=) threshold [1000ms].

#View the entity status.

Device1#show rtr entity 1

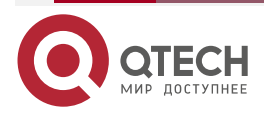

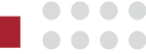

www.qtech.ru

\_\_\_\_\_ name:lcmpEcho1 ID:1 Created:TRUE CreatedTime:WED 0CT 31 14:49:31 2012 LatestModifiedTime:WED OCT 31 14:53:53 2012 Times-of-schedule:4 Time-of-last-schedule:WED OCT 31 14:54:43 2012 Targetlp:132.1.1.1 Transmit-packets:5 Totally-send-packets:20 Packet-size:70 Timeout:2(s) Alarm-type:log Threshold-of-rtt:1000(ms) direction:be Threshold-of-packet-loss:10 direction:be Number-of-history-kept:255 Periods:1 Extend parameters: sourcelp:131.1.1.1 tos:0 DF(DON'T FRAG):TRUE Verify-data:FALSE In-scheduling:TRUE Schedule frequency:12(s) Status:UNREACHABLE

In-scheduling: TRUED indicates that the entity is being scheduled;

Status: UNREACHABLE indicates that the entity status is unreachable, that is, the network connection from Device1to Device3 is unreachable.

#View the history record content.

Device1#show rtr history 1 \_\_\_\_\_ ID:1 Name:lcmpEcho1 CurHistorySize:4 MaxHistorysize:255 History recorded as following: WED OCT 31 14:54:46 2012 PktLoss:5 .Rtt:invalid WED OCT 31 14:54:32 2012 PktLoss:0 .Rtt:11 (ms) WED OCT 31 14:54:20 2012 PktLoss:0 .Rtt:2 (ms)

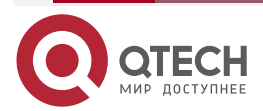

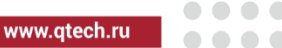

WED OCT 31 14:54:07 2012

PktLoss:0 ,Rtt:2 (ms)

In the history records, record the packet loss and delay of each scheduling; if Rtt is invalid, it indicates that there is fault in the network and the network is reachable.

# 3.3.2. Configure ICMP-path-echo Entity to Detect Network Communication

#### **Network Requirement**

• Use the ICMP-path-echo entity on Device1, detecting the path network communication from Device1 to Device3.

#### **Network Topology**

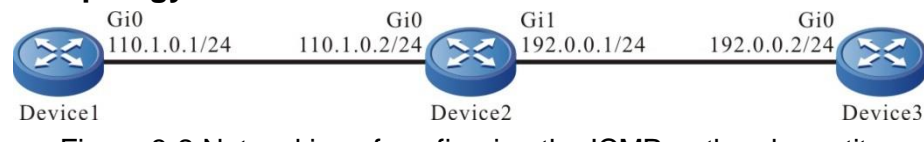

Figure 3-2 Networking of configuring the ICMP-path-echo entity

#### **Configuration Steps**

- **Step 1:** Configure the IP address and route of the interface, making Device1, Device2, and Device3 communicate with each other. (Omitted)
- **Step 2:** Configure the ICMP-path-echo entity and add the attribute parameters.

#Configure Device1.

Device1#configure terminal

Device1(config)#rtr enable

Device1(config)#rtr 1 icmp-path-echo

Device1(config-rtr-icmppathecho)#set dest-ipaddr 192.0.0.2 source-ipaddr 110.1.0.1

Device1(config-rtr-icmppathecho)#number-of-history-kept 255

Device1(config-rtr-icmppathecho)#targetOnly false

Device1(config-rtr-icmppathecho)#exit

# View the ICMP-path-echo entity parameters.

Device1#show rtr entity 1

\_\_\_\_\_

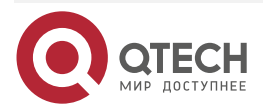

www.qtech.ru

Timeout:5000(ms) Frequency:60(s) TargetOnly:FALSE Verify-data:FALSE Alarm-type:none Threshold-of-rtt:9000(ms) direction:be Threshold-of-pktloss:1 direction:be Number-of-history-kept:255 Periods:1 In-scheduling:FALSE Status:DEFAULT

The result shows that the entity parameters are consistent with the configuration..

In-scheduling: FALSE indicates that the entity is not scheduled.

Status: DEFAULT indicates that the entity status is DEFAULT.

Step 3: Schedule the defined ICMP-path-echo entity and define the attribute parameters of the scheduling.

#Configure Device1.

Device1(config)#rtr schedule 1 entity 1 start now ageout 100 life 600 repeat 10

Step 4: Check the result.

#View the entity status.

Device1#show rtr entity 1

-----

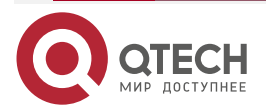

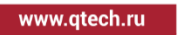

Verify-data:FALSE Alarm-type:none Threshold-of-rtt:9000(ms) direction:be Threshold-of-pktloss:1 direction:be Number-of-history-kept:255 Periods:1 In-scheduling:TRUE Status:REACHABLE

In-scheduling: TRUE indicates that the entity is being scheduled.

Status: REACHABLE indicates that the entity status is reachable, that is, the network connection from Device1to Device3 is normal.

#View the history record content.

Device1#show rtr history 1

-----

ID:1 Name:lcmpPathEcho1 History of hop-by-hop: 110.1.0.2 PktLoss:0 ,Rtt:2 (ms) 192.0.0.2 PktLoss:0 .Rtt:1 (ms) History of record from source to dest: CurHistorySize:1 MaxHistorysize:255 WED OCT 24 10:20:01 2012 PktLoss:0 .Rtt:1 (ms)

In the history records, record the packet loss and delay of each scheduling.

#Wait for some time and after scheduling for 10 times, view the entity status.

Device1#show rtr entity 1

-----

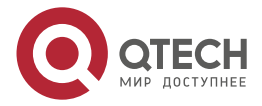

www.qtech.ru

Frequency:60(s) TargetOnly:FALSE Verify-data:FALSE Alarm-type:none Threshold-of-rtt:9000(ms) direction:be Threshold-of-pktloss:1 direction:be Number-of-history-kept:255 Periods:1 In-scheduling:FALSE Status:DEFAULT

After scheduling for 10 times, the scheduling stops and the entity status is DEFAULT.

# 3.3.3. Configure ICMP-path-jitter Entity to Detect Network Communication

## **Network Requirement**

• Use the ICMP-path-jitter entity on Device1, detecting the path network communication from Device1 to Device3.

#### **Network Topology**

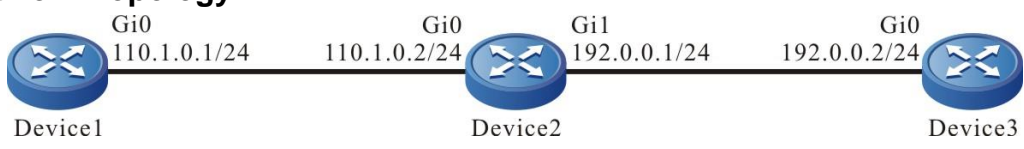

Figure 3-3 Networking of configuring the ICMP-path-jitter entity

#### **Configuration Steps**

- **Step 1:** Configure the IP address and route of the interface, making Device1, Device2, and Device3 communicate with each other. (Omitted)
- **Step 2:** Configure the ICMP-path-jitter entity and add the attribute parameters.

#Configure Device1.

Device1#configure terminal

Device1(config)#rtr enable

Device1(config)#rtr 1 icmp-path-jitter

Device1(config-rtr-icmppathjitter)#set dest-ipaddr 192.0.0.2 10 20 source-ipaddr 110.1.0.1

Device1(config-rtr-icmppathjitter)#number-of-history-kept 255

Device1(config-rtr-icmppathjitter)#targetOnly false

Device1(config-rtr-icmppathjitter)#exit

#View the ICMP-path-jitter entity parameters.

Device1#show rtr entity 1

-----

ID:1 name:IcmpPathJitter1 Created:TRUE

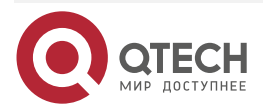

| v |  |  |
|---|--|--|

ww.qtech.ru

CreatedTime:WED 0CT 24 10:54:31 2012 LatestModifiedTime:WED OCT 24 10:56:12 2012 Times-of-schedule:0 Targetlp:192.0.0.2 Sourcelp:110.1.0.1 Transmit-packets:10 (each hop) Packets-interval:20(ms) Request-data-size:70 Timeout:5000(ms) Frequency:60(s) TargetOnly:FALSE Verify-data:FALSE Alarm-type:none Threshold-of-rtt:9000(ms) direction:be Threshold-of-pktLoss: 20000000 direction:be Threshold-of-jitter:6000(ms) direction:be Number-of-history-kept:255 Periods:1 In-scheduling:FALSE Status:DEFAULT \_\_\_\_\_

The result shows that the entity parameters are consistent with the configuration..

In-scheduling: FALSE indicates that the entity is not scheduled.

Status: DEFAULT indicates that the entity status is DEFAULT.

**Step 3:** Schedule the defined ICMP-path-jitter entity and define the attribute parameters of the scheduling.

#Configure Device1.

SLA

Device1(config)#rtr schedule 1 entity 1 start now ageout 100 life foreve

Step 4: Check the result.

#View the entity status.

Device1#show rtr entity 1

\_\_\_\_\_

ID:1 name:IcmpPathJitter1 Created:TRUE

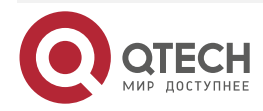

| www.gtech.r |  |  |
|-------------|--|--|
|             |  |  |

CreatedTime:WED OCT 24 10:54:31 2012 LatestModifiedTime:WED OCT 24 10:56:12 2012 Times-of-schedule:4 Time-of-last-schedule:WED OCT 24 11:00:25 2012 Targetlp:192.0.0.2 Sourcelp:110.1.0.1 Transmit-packets:10 (each hop) Packets-interval:20(ms) Request-data-size:70 Timeout:5000(ms) Frequency:60(s) TargetOnly:FALSE Verify-data:FALSE Alarm-type:none Threshold-of-rtt:9000(ms) direction:be Threshold-of-pktLoss: 20000000 direction:be Threshold-of-jitter:6000(ms) direction:be Number-of-history-kept:255 Periods:1 In-scheduling:TRUE Status:REACHABLE

-----

In-scheduling: TRUE indicates that the entity is being scheduled.

Status: REACHABLE indicates that the entity status is reachable, that is, the network connection from Device1to Device2 is normal.

#View the history record content.

Device1#show rtr history 1 \_\_\_\_\_ ID:1 Name:lcmpPathJitter1 History of hop-by-hop: 110.1.0.2 PktLoss:0 Rtt:1 (ms), Jitter:0 (ms) 192.0.0.2 PktLoss:0 Rtt:0 (ms).Jitter:0 (ms) History of record from source to dest: CurHistorySize:4 MaxHistorysize:255 WED OCT 24 11:00:25 2012 PktLoss:0 .Rtt:1 (ms), Jitter:0 (ms) WED OCT 24 10:59:25 2012

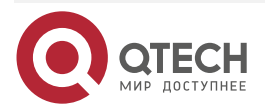

| SLA |                    |        |               |      | www.qtech.ru |  |
|-----|--------------------|--------|---------------|------|--------------|--|
|     | PktLoss:0          | ,Rtt:0 | (ms),Jitter:0 | (ms) |              |  |
|     | WED OCT 24 10:58:2 | 5 2012 |               |      |              |  |
|     | PktLoss:0          | ,Rtt:0 | (ms),Jitter:0 | (ms) |              |  |
|     | WED OCT 24 10:57:2 | 5 2012 |               |      |              |  |
|     | PktLoss:0          | ,Rtt:0 | (ms),Jitter:0 | (ms) |              |  |

\_\_\_\_\_

In the history records, record the packet loss, delay and jitter of each scheduling.

# 3.3.4. Configure VoIP-jitter Entity to Detect Network Transmitting VoIP Packets

#### **Network Requirement**

\_\_\_\_\_

 Use the VoIP-jitter entity on Device1 and detect the network transmitting VoIP packets from Device1 to Device3

#### **Network Topology**

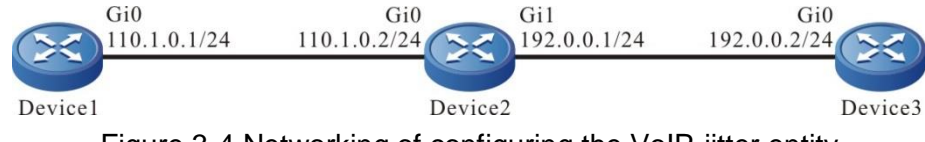

Figure 3-4 Networking of configuring the VoIP-jitter entity

#### **Configuration Steps**

- **Step 1:** Configure the IP address and route of the interface, making Device1 communicate with Device3. (Omitted)
- **Step 2:** Configure ntp and synchronize the clock.

#Configure Device3.

Device3#configure terminal

Device3(config)#ntp master

#Configure Device1.

Device1(config)#ntp server 192.0.0.2

#View that Device3 becomes the clock server successfully and prompt that the clock is synchronized.

Device3#show ntp status

**Current NTP status information** 

Clock is synchronized, stratum 8, reference is 127.127.8.10

reference time is D4321EF4.7BBBBB68 (08:01:56.483 Wed Oct 24 2012)

#View that Device1 becomes the clock client successfully, prompt that the clock is synchronized and display the server address.

Device1#show ntp status

**Current NTP status information** 

Clock is synchronized, stratum 9, reference is 192.0.0.2

reference time is D43222C1.91110F31 (08:18:09.566 Wed Oct 24 2012)

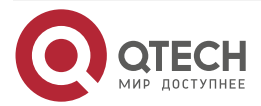

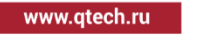

**Step 3:** Configure responder on Device3 as the responder end.

**#Configure Device3** 

Device3(config)#rtr enable Device3(config)#rtr responder

**Step 4:** Configure the VoIP-jitter entity on Device1 and add the attribute parameters.

#### #Configure Device1.

Device1#configure terminal

Device1(config)#rtr enable

Device1(config)#rtr 1 jitter

Device1(config-rtr-jitter)#set dest-ipaddr 192.0.0.2 dest-port 1234 g711alaw sourceipaddr 110.1.0.1 source-port 1234

Device1(config-rtr-jitter)#number-of-history-kept 255

Device1(config-rtr-jitter)#exit

#View the entity parameter.

Device1#show rtr entity 1

-----

ID:1 name:Jitter1 Created:TRUE CreatedTime:WED 0CT 24 16:02:32 2012 LatestModifiedTime:WED OCT 24 16:02:58 2012 Times-of-schedule:0 Entry-state:Pend Targetlp:192.0.0.2 targetPort:1234 Codec:G.711 A-Law Packet-size:172 Packet-number:1000 Packet-transmit-interval:20(ms) frequency:60(s) Sourcelp:110.1.0.1 Soure-port:1234 TimeOut:50000(ms) Alarm-type:none Threshold-of-dsDelay:5000(ms) direction:be Threshold-of-dsJitter:6000(ms) direction:be Threshold-of-dsPktLoss:20000000 direction:be Threshold-of-sdDelay:5000(ms) direction:be Threshold-of-sdJitter:6000(ms) direction:be Threshold-of-sdPktLoss:200000000 direction:be Threshold-of-rtt:9000(ms) direction:be

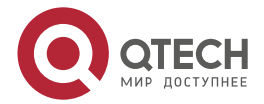

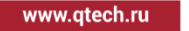

Threshold-of-mos:10000000 direction:be Threshold-of-icpif:100000000 direction:be Number-of-history-kept:255 Periods:1 Status:DEFAULT

The result shows that the entity parameters are consistent with the configuration.. Status: DEFAULT indicates that the entity status is DEFAULT.

**Step 5:** Schedule the defined VoIP-jitter entity and define the attribute parameters of the scheduling.

#Configure Device1.

Device1(config)#rtr schedule 1 entity 1 start now ageout 100 life 600 repeat 10

**Step6:** Check the result.

#View the entity status.

Device1#show rtr entity 1

-----

ID:1 name:Jitter1 Created:TRUE CreatedTime:WED OCT 24 16:02:32 2012 LatestModifiedTime:WED OCT 24 16:06:02 2012 Times-of-schedule:3 Time-of-last-schedule:WED OCT 24 16:08:29 2012 Entry-state:Transmit Targetlp:192.0.0.2 targetPort:1234 Codec:G.711 A-Law Packet-size:172 Packet-number:1000 Packet-transmit-interval:20(ms) frequency:60(s) Sourcelp:110.1.0.1 Soure-port:1234 TimeOut:50000(ms) Alarm-type:none Threshold-of-dsDelay:5000(ms) direction:be Threshold-of-dsJitter:6000(ms) direction:be Threshold-of-dsPktLoss:20000000 direction:be Threshold-of-sdDelay:5000(ms) direction:be Threshold-of-sdJitter:6000(ms) direction:be Threshold-of-sdPktLoss:20000000 direction:be

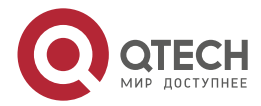

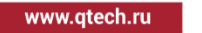

Threshold-of-rtt:9000(ms) direction:be Threshold-of-mos:10000000 direction:be Threshold-of-icpif:100000000 direction:be Number-of-history-kept:255 Periods:1 Status:REACHABLE

Entry-state: Transmit indicates that the entity is being scheduled.

Status: REACHABLE indicates that the entity status is reachable and the network from Device1 to Device3 transmits the VoIP packets normally.

#View the history record contents.

Device1#show rtr history 1 \_\_\_\_\_ ID:1 Name: Jitter1 CurHistorySize:3 MaxHistorysize:255 History recorded as following: WED OCT 24 16:08:46 2012 SdPktLoss:0 .DsPktLoss:0 ,Rtt:185 (ms), SdDelay:14 (ms),DsDelay:178 (ms),SdJitter:8 (ms),DsJitter:183 (ms). Mos:5.000000 ,icpif:0.000000 WED OCT 24 16:07:45 2012 SdPktLoss:0 .DsPktLoss:0 .Rtt:14 (ms). (ms),DsDelay:7 (ms),SdJitter:10 SdDelay:16 (ms),DsJitter:13 (ms), Mos:5.000000 ,icpif:0.000000 WED OCT 24 16:06:46 2012 SdPktLoss:0 .DsPktLoss:0 .Rtt:17 (ms). (ms),DsDelay:9 SdDelay:16 (ms),SdJitter:11 (ms),DsJitter:13 (ms). Mos:5.000000 ,icpif:0.000000 \_\_\_\_\_ \_\_\_\_\_

In the history records, record the uni-directional packet loss, turnaround delay, uni-directional delay, and uni-directional jitter of each scheduling.

#### Note:

• Before configuring the VoIP-jitter entity, we need to configure the NTP service to realize the network clock synchronization and configure the **rtr responder** command at the destination end as the responder. Note that if the clock is not synchronized or not configuring the responder end, the scheduling result is wrong.

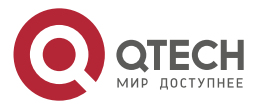

# 3.3.5. Configure UDP-echo Entity to Detect Network Transmitting UDP Packets

## **Network Requirement**

 Use the UDP-echo entity on Device1 and detect the network transmitting UDP packets from Device1 to Device3

## **Network Topology**

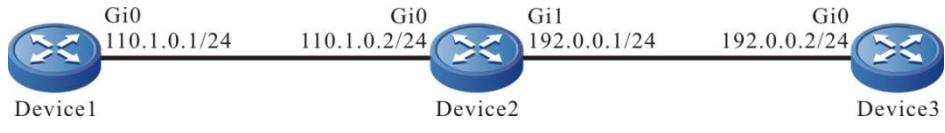

Figure 3-5 Networking of configuring the UDP-echo entity

# **Configuration Steps**

- **Step 1:** Configure the IP address and route of the interface, making Device1 communicate with Device3. (Omitted)
- **Step 2:** Configure responder on Device3 as the responder end.

## #Configure Device3

Device3#configure terminal Device3(config)#rtr enable Device3(config)#rtr responder

**Step 3:** Configure the UDP-echoentity on Device1 and add the attribute parameters.

#### #Configure Device1.

Device1#configure terminal Device1(config)#rtr enable Device1(config)#rtr 1 udpecho Device1(config-rtr-udpecho)#set dest-ipaddr 192.0.0.2 dest-port 1001 source-ipaddr 110.1.0.1 source-port 1001 Device1(config-rtr-udpecho)#number-of-history-kept 255 Device1(config-rtr-udpecho)#frequency 10 Device1(config-rtr-udpecho)#exit

#### #View the entity parameter.

# Device1#show rtr entity 1

-----

ID:1 name:UdpEcho1 Created:TRUE

CreatedTime:WED 0CT 24 16:36:45 2012

LatestModifiedTime:WED 0CT 24 16:37:44 2012

Times-of-schedule:0

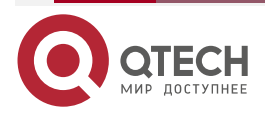

www.qtech.ru

Entry-state:Pend Targetlp:192.0.2 TargetPort:1001 Sourcelp:110.1.0.1 SourePort:1001 TimeOut:5000(ms) request-data-size:16 Frequecy:10(s) Alarm-type:none Threshold-of-rtt:9000(ms) direction:be Threshold-of-pktloss:1 direction:be Number-of-history-kept:255 Periods:1 Status:DEFAULT

The result shows that the entity parameters are consistent with the configuration.. Status: DEFAULT indicates that the entity status is DEFAULT.

**Step 4:** Schedule the defined UDP-echo entity and define the attribute parameters of the scheduling.

#Configure Device1.

Device1(config)#rtr schedule 1 entity 1 start now ageout 100 life forever

#### Step 5: Check the result.

#View the entity status.

Device1#show rtr entity 1

-----

ID:1 name:UdpEcho1 Created:TRUE CreatedTime:WED 0CT 24 16:36:45 2012 LatestModifiedTime:WED OCT 24 16:37:44 2012 Times-of-schedule:5 Time-of-last-schedule:WED OCT 24 16:39:50 2012 Entry-state:Pend Targetlp:192.0.0.2 TargetPort:1001 Sourcelp:110.1.0.1 SourePort:1001 TimeOut:5000(ms) request-data-size:16 Frequecy:10(s)

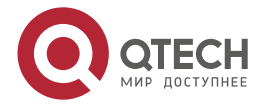

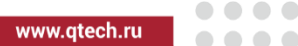

Alarm-type:none Threshold-of-rtt:9000(ms) direction:be Threshold-of-pktloss:1 direction:be Data-pattern:ABCD Number-of-history-kept:255 Periods:1 Status:REACHABLE

Status: REACHABLE indicates that the entity status is reachable, that is, the network from Device1 to Device2 can transmits the UDP packets normally.

#View the history record content.

Device1#show rtr history 1 ID:1 Name:UdpEcho1 CurHistorySize:5 MaxHistorysize:255 History recorded as following: WED OCT 24 16:39:54 2012 PktLoss:0 .Rtt:1 (ms) WED OCT 24 16:39:44 2012 PktLoss:0 .Rtt:1 (ms) WED OCT 24 16:39:33 2012 (ms) PktLoss:0 .Rtt:2 WED OCT 24 16:39:23 2012 PktLoss:0 ,Rtt:2 (ms) WED OCT 24 16:39:13 2012 PktLoss:0 .Rtt:2 (ms) \_\_\_\_\_

In the history records, record the packet loss and delay of each scheduling.

#### Note:

• Before configuring the UDP-echo entity, we need to configure the rtr responder command at the destination end as the responder. If the responder end is not configured, the scheduling result is wrong.

# 3.3.6. Configure Detection Interface Traffic of FLOW-statistics Entity

#### **Network Requirement**

• Use the FLOW-statistics entity on Device1, detecting the traffic of the interface gigabitethernet0.

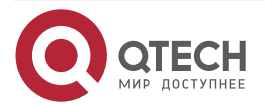

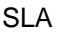

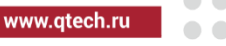

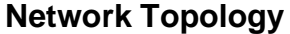

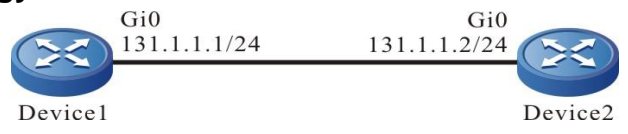

Figure 3-6 Networking of configuring the FLOW-statistics entity

#### **Configuration Steps**

**Step 1:** Configure the IP address of the interface. (omitted)

**Step 2:** Configure the FLOW-statistics entity on Device1 and add the attribute parameters.

#Configure Device1.

Device1#configure terminal Device1(config)#rtr enable Device1(config)#rtr 1 flow-statistics Device1(config-rtr-flowsta)#flow-statistics interface gigabitethernet0 interval 60 Device1(config-rtr-flowsta)#number-of-history-kept 255 Device1(config-rtr-flowsta)#exit

#View the entity parameters.

Device1#show rtr entity 1

-----

name:flow-statistics1 ID:1 Created:TRUE CreatedTime:THU OCT 25 09:57:43 2012 LatestModifiedTime:THU OCT 25 09:58:03 2012 Times-of-schedule:0 Alarm-type:none Threshold-of-inputPkt:20000000 direction:be Threshold-of-inputFlow:20000000 direction:be Threshold-of-outputPkt:20000000 direction:be Threshold-of-outputFlow:20000000 direction:be Interface:gigabitethernet0 Statistics-interval:60(s) Number-of-history-kept:255 Periods:1 Status:DEFAULT \_\_\_\_\_

The result shows that the entity parameters are consistent with the configuration. Status: DEFAULT indicates that the entity status is DEFAULT.

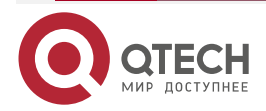

**Step 3:** Schedule the defined FLOW-statistics entity and define the attribute parameters of the scheduling.

#Configure Device1.

Device1(config)#rtr schedule 1 entity 1 start now ageout 100 life 600 repeat 10

**Step 4:** Check the result.

When there is the received data traffic on the interface gigabitethernet0:
 #View the entity status.

Device1#show rtr entity 1

\_\_\_\_\_ ID:1 name:flow-statistics1 Created:TRUE CreatedTime:THU OCT 25 09:57:43 2012 LatestModifiedTime:THU OCT 25 09:58:03 2012 Times-of-schedule:2 Time-of-last-schedule:THU OCT 25 10:02:11 2012 Alarm-type:none Threshold-of-inputPkt:20000000 direction:be Threshold-of-inputFlow:20000000 direction:be Threshold-of-outputPkt:200000000 direction:be Threshold-of-outputFlow:20000000 direction:be Interface:gigabitethernet0 Statistics-interval:60(s) Number-of-history-kept:255 Periods:1 Status:REACHABLE \_\_\_\_\_

Status: REACHABLE indicates that the entity status is reachable, that is, there are packets entering and leaving the gigabitethernet0 interface.

2. When there is no egress or ingress data traffic on the interface gigabitethernet0.

#View the entity status.

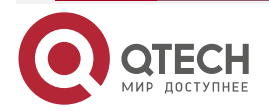

www.gtech.ru

| SLA | www.qtech.ru | •••• |
|-----|--------------|------|
|     |              |      |

LatestModifiedTime:THU OCT 25 09:58:03 2012 Times-of-schedule:5 Time-of-last-schedule:THU OCT 25 10:05:11 2012 Alarm-type:none Threshold-of-inputPkt:200000000 direction:be Threshold-of-inputFlow:200000000 direction:be Threshold-of-outputPkt:200000000 direction:be Threshold-of-outputFlow:200000000 direction:be Interface:gigabitethernet0 Statistics-interval:60(s) Number-of-history-kept:255 Periods:1 Status:UNREACHABLE

Status: UNREACHABLE indicating when there is egress or ingress traffic on the interface gigabitethernet0, the entity status is un-reachable.

#View the history record content.

| Devi | ce1#show rtr his  | tory 1                                            |
|------|-------------------|---------------------------------------------------|
| ID:1 | Name:flow         | r-statistics1 CurHistorySize:5 MaxHistorysize:255 |
| Hist | ory recorded as t | ollowing:                                         |
| THU  | OCT 25 10:05:11 2 | 012                                               |
|      | Input pkt:0       | (packets/s),Input flow:0 (bits/s),                |
|      | Output pkt:0      | (packets/s),Output flow:0 (bits/s)                |
| THU  | OCT 25 10:04:11 2 | 012                                               |
|      | Input pkt:209     | (packets/s),Input flow:214000 (bits/s),           |
|      | Output pkt:0      | (packets/s),Output flow:0 (bits/s)                |
| THU  | OCT 25 10:03:11 2 | 012                                               |
|      | Input pkt:8460    | (packets/s),Input flow:8663000 (bits/s),          |
|      | Output pkt:0      | (packets/s),Output flow:0 (bits/s)                |
| THU  | OCT 25 10:02:11 2 | 012                                               |
|      | Input pkt:8460    | (packets/s),Input flow:8663000 (bits/s),          |
|      | Output pkt:0      | (packets/s),Output flow:0 (bits/s)                |
| THU  | OCT 25 10:01:12 2 | 012                                               |
|      | Input pkt:6456    | (packets/s),Input flow:6610000 (bits/s),          |
|      | Output pkt:0      | (packets/s),Output flow:0 (bits/s)                |
|      |                   |                                                   |

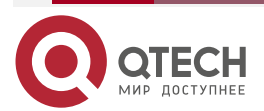

www.qtech.ru

....

In the history records, record the rate of entering and leaving the interface gigabitethernet0 during each scheduling in details (based on the quantity and based on bit).

#### Note:

• The reachability of the FLOW-statistics entity can be defined as: The entity is being scheduled. As long as there is traffic at the IN or OUT direction, the entity status is REACHEABLE; if there is no traffic, the entity status is UNREACHABLE.

# 3.3.7. Configure LSP-ping Entity to Detect Communication in MPLS Network

#### **Network Requirement**

• In the MPLS network, use the LSP-ping entity on PE1, detecting the network communication from PE1 to PE2.

#### **Network Topology**

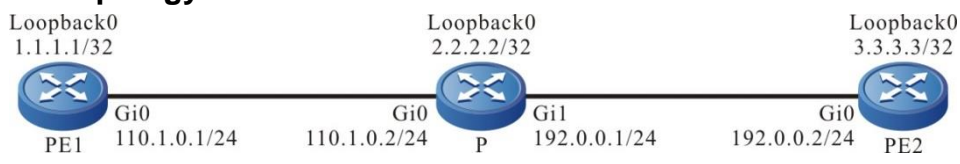

Figure 3-7 Networking of configuring the LSP-ping entity

#### **Configuration Steps**

- **Step 1:** Configure the IP address of the interface; PE1, P and PE2 form the MPLS network; in the MPLS network, run the IGP routing protocol and LDP; set up one LSP from PE1 to PE2 for FEC 3.3.3/32. (omitted; for the configuration of the MPLS environment, refer to MPLS configuration document)
- **Step 2:** Configure the LSP-ping entity on PE1 and add the attribute parameters.

#Configure Device.

PE1#configure terminal PE1(config)#rtr enable PE1(config)#rtr 1 lsp-ping PE1(config-rtr-lsp-ping)#set fec ipv4 3.3.3.3 32 PE1(config-rtr-lsp-ping)#number-of-history-kept 255 PE1(config-rtr-lsp-ping)#exit

#View the entity parameters.

PE1#show rtr entity 1

-----

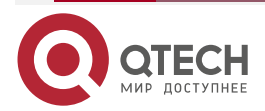

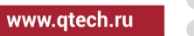

Echo request ttl:255 Echo request size:120(byte) Echo request exp:0 Echo request send interval:0(ms) Echo request repeat count:5 Schedule frequency:20(s) Alarm-type:none Threshold-of-rtt:9000(ms) direction:be Threshold-of-packet-loss:200000000 direction:be Number-of-history-kept:255 Periods:1 Total count of echo request need to send:0 Total count of echo request actually sent:0 Total count of echo reply received:0 Total count of valid echo reply received:0 In-scheduling:FALSE Status:DEFAULT

The result shows that the entity parameters are consistent with the configuration. In-scheduling: FALSE indicates that the entity is not scheduled. Status: DEFAULT indicates that the entity status is DEFAULT.

**Step 3:** Schedule the defined LSP-ping entity, defining the attribute parameters of the scheduling.

#Configure PE1.

PE1(config)#rtr schedule 1 entity 1 start now ageout 100 life forever

#### Step 4: Check the result.

#View the entity status.

PE1#show rtr entity 1

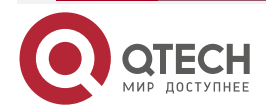

| SI | LA |
|----|----|
| SI | LA |

www.qtech.ru

LDP IPv4 prefix:3.3.3.3 mask length:32 Echo request time out:2(s) Echo request ttl:255 Echo request size:120(byte) Echo request exp:0 Echo request send interval:0(ms) Echo request repeat count:5 Schedule frequency:20(s) Alarm-type:none Threshold-of-rtt:9000(ms) direction:be Threshold-of-packet-loss:20000000 direction:be Number-of-history-kept:255 Periods:1 Total count of echo request need to send:120 Total count of echo request actually sent:120 Total count of echo reply received:120 Total count of valid echo reply received:120 In-scheduling:TRUE Status:REACHABLE \_\_\_\_

In-scheduling: TRUE indicates that the entity is being scheduled.

Status: REACHABLE indicates that the entity status is reachable, that is, the MPLS network connection from Device1 to Device3 is normal.

#View the history record content.

| PE1#show rtr history 1         |                 |            |           |                    |  |
|--------------------------------|-----------------|------------|-----------|--------------------|--|
| ID:1                           | Name:LspPing    | g1 CurHist | orySize:4 | MaxHistorysize:255 |  |
| History recorded as following: |                 |            |           |                    |  |
| THU                            | OCT 25 14:07:11 | 2012       |           |                    |  |
|                                | PktLoss:0       | ,Rtt:0     | (ms)      |                    |  |
| THU                            | OCT 25 14:06:51 | 2012       |           |                    |  |
|                                | PktLoss:0       | ,Rtt:0     | (ms)      |                    |  |
| THU                            | OCT 25 14:06:31 | 2012       |           |                    |  |
|                                | PktLoss:0       | ,Rtt:0     | (ms)      |                    |  |
| THU                            | OCT 25 14:06:12 | 2012       |           |                    |  |
|                                | PktLoss:0       | ,Rtt:0     | (ms)      |                    |  |
|                                |                 |            |           |                    |  |

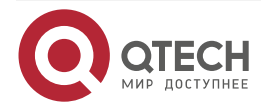

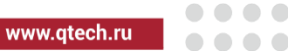

In the history records, record the packet loss and delay of each scheduling.

# 3.3.8. Configure LSP-ping Entity with VRF Option to Detect Communication in MPLS L3VPN Network

## Network Requirement

• In the MPLS L3VPN network, use the LSP-ping entity with the VRF option on PE1, detecting the network communication from PE1 to CE2.

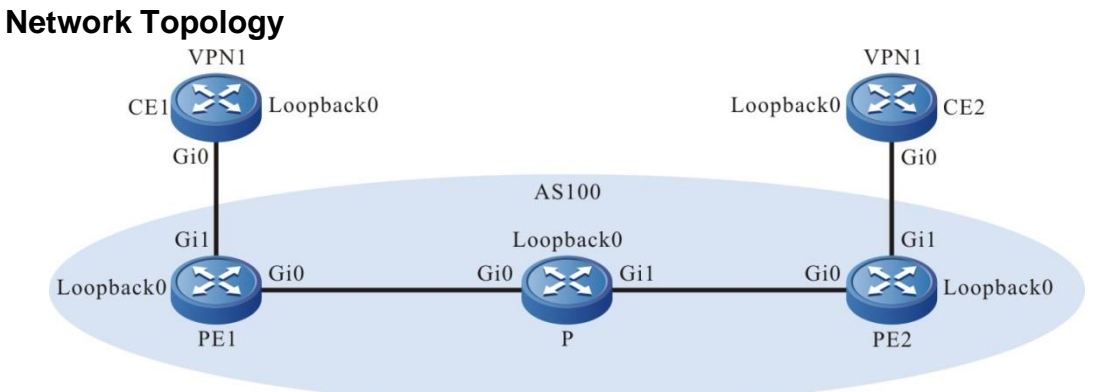

Figure 3-8 Networking of configuring the LSP-ping entity with the VRF option

| Device | Interface | IP address     | Device | Interface | IP address     |
|--------|-----------|----------------|--------|-----------|----------------|
| CE1    | Gi0       | 95.1.1.2/16    | PE2    | Gi0       | 92.1.1.2/16    |
|        | Loopback0 | 5.5.5.5/32     |        | Gi1       | 90.1.1.1/16    |
| PE1    | Gi0       | 93.1.1.1/16    |        | Loopback0 | 75.75.75.75/32 |
|        | Gi1       | 95.1.1.1/16    | CE2    | Gi0       | 90.1.1.2/16    |
|        | Loopback0 | 90.90.90.90/32 |        | Loopback0 | 8.8.8.8/32     |
| Р      | Gi0       | 93.1.1.2/16    |        |           |                |
|        | Gi1       | 92.1.1.1/16    |        |           |                |
|        | Loopback0 | 11.11.11.11/32 |        |           |                |

#### **Configuration Steps**

**Step 1:** Configure the IP address of the interface; CE1, PE1, P and PE2, CE2 form the MPLS L3VPN network; CE1 and CE2 can communicate with each other; VRF is 1 on PE1. (omitted; for the configuration of the MPLS L3VPN environment, refer to the configuration document of MPLS route)

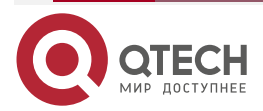

#### Руководство по настройке QSR-1920, QSR-2920, QSR-3920

# SLA www.qtech.ru Step 2: Configure the LSP-ping entity with the VRF option on PE1 and add the attribute parameters.

# #Configure PE1.

PE1#configure terminal PE1(config)#rtr enable PE1(config)#rtr 1 lsp-ping PE1(config-rtr-lsp-ping)#set fec vrf 1 ipv4 8.8.8.8 PE1(config-rtr-lsp-ping)#number-of-history-kept 255 PE1(config-rtr-lsp-ping)#exit

# #View the entity parameters.

PE1#show rtr entity 1

-----

ID:1 name:LspPing1 Created:TRUE CreatedTime: MON NOV 05 09:39:40 2012 LatestModifiedTime:MON NOV 05 09:39:59 2012 Times-of-schedule:0 VPN IPv4 prefix:8.8.8.8 mask length:32 VRF name:1 Echo request time out:2(s) Echo request ttl:255 Echo request size:120(byte) Echo request exp:0 Echo request send interval:0(ms) Echo request repeat count:5 Schedule frequency:20(s) Alarm-type:none Threshold-of-rtt:9000(ms) direction:be Threshold-of-packet-loss:200000000 direction:be Number-of-history-kept:255 Periods:1 Total count of echo request need to send:0 Total count of echo request actually sent:0 Total count of echo reply received:0 Total count of valid echo reply received:0 In-scheduling:FALSE Status:DEFAULT

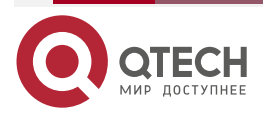

| SLA          |                                                                        | www.qtech.ru |  |
|--------------|------------------------------------------------------------------------|--------------|--|
| The result s | hows that the entity parameters are consistent with the configuration. |              |  |
| In-schedulir | ng: FALSE indicates that the entity is not scheduled.                  |              |  |
| Status: DEF  | FAULT indicates that the entity status is DEFAULT.                     |              |  |
| Ston 3.      | Schodule the defined I SP-ning entity defining the attribute parameter | ore of the   |  |

**Step 3:** Schedule the defined LSP-ping entity, defining the attribute parameters of the scheduling.

#Configure PE1.

PE1(config)#rtr schedule 1 entity 1 start now ageout 100 life forever

#### Step 4: Check the result.

#View the entity status.

PE1#show rtr entity 1

CreatedTime: MON NOV 05 09:39:40 2012 LatestModifiedTime:MON NOV 05 09:39:59 2012 Times-of-schedule:3 Time-of-last-schedule:MON NOV 05 09:41:13 2012 VPN IPv4 prefix:8.8.8.8 mask length:32 VRF name:1 Echo request time out:2(s) Echo request ttl:255 Echo request size:120(byte) Echo request exp:0 Echo request send interval:0(ms) Echo request repeat count:5 Schedule frequency:20(s) Alarm-type:none Threshold-of-rtt:9000(ms) direction:be Threshold-of-packet-loss:20000000 direction:be Number-of-history-kept:255 Periods:1 Total count of echo request need to send:15 Total count of echo request actually sent:15 Total count of echo reply received:15 Total count of valid echo reply received:15 In-scheduling:TRUE Status:REACHABLE

\_\_\_\_\_

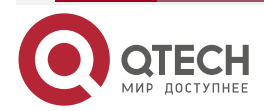

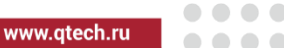

In-scheduling: TRUE indicates that the entity is being scheduled.

Status: REACHABLE indicates that the entity status is reachable, that is, the MPLS L3VPN network connection from PE1 to CE2 is normal.

#### #View the history record content.

| PE1#show rtr history 1   |                          |           |            |                    |  |  |
|--------------------------|--------------------------|-----------|------------|--------------------|--|--|
| ID:1                     | Name:LspPing1            | 1 CurHis  | torySize:3 | MaxHistorysize:255 |  |  |
| Hist                     | ory recorded as i        | following | :          |                    |  |  |
| MON                      | MON NOV 05 09:41:13 2012 |           |            |                    |  |  |
|                          | PktLoss:0 ,              | Rtt:0     | (ms)       |                    |  |  |
| MON NOV 05 09:40:53 2012 |                          |           |            |                    |  |  |
|                          | PktLoss:0 ,              | Rtt:0     | (ms)x      |                    |  |  |
| MON NOV 05 09:40:33 2012 |                          |           |            |                    |  |  |
|                          | PktLoss:0 ,              | Rtt:0     | (ms)       |                    |  |  |
|                          |                          |           |            |                    |  |  |

In the history records, record the packet loss and delay of each scheduling.

# 3.3.9. Configure TRACK to Link with ICMP-echo

#### **Network Requirement**

 TRACK links with SLA. Judge the validity of the static route on Device1 via the entity status.

#### **Network Topology**

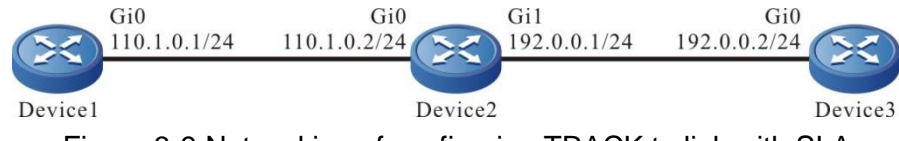

Figure 3-9 Networking of configuring TRACK to link with SLA

#### **Configuration Steps**

- Step 1: Configure the IP address of the interface. (Omitted)
- **Step 2:** Configure the ICMP-echo entity on Device1 to detect the network connectivity from Device1 to Device2, and add the entity to the entity group.

#### #Configure Device1.

Device1#configure terminal Device1(config)#rtr enable Device1(config)#rtr 1 icmpecho Device1(config-rtr-icmpecho)#set 110.1.0.2 5 70 2 12 extend 110.1.0.1 0 true false Device1(config-rtr-icmpecho)#number-of-history-kept 255 Device1(config-rtr-icmpecho)#exit Device1(config)#rtr group 1 Device1(config-rtr-group)#member 1

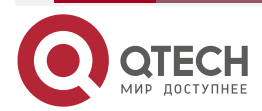

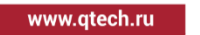

Device1(config-rtr-group)#exit

**Step 3:** Define TRACK and associate with LSA.

#Configure Device1.

Device1(config)#track 1 Device1(config-track)#rtr 1

**Step 4:** Add the static route and associate TRACK.

#Configure Device1.

Device1(config)#ip route 192.0.0.0 255.255.255.0 110.1.0.2 track 1

**Step 5:** Schedule the entity group and check the validity of the static route.

#Configure Device1.

Device1(config)#rtr schedule 1 group 1 start now ageout 100 life forever

#### Step 6: Check the result.

1. When the network connectivity from Device1 to Device2 is normal:

#View the entity group status.

Device1#show rtr group 1

-----

ID:1 name:rtrGroup1 Members schedule interval:0 Option: AND Status:REACHABLE

\*\*\*\*\*

type:SINGLE Entity Id :1

The status of the entity group is REACHEABLE.

#In the route table of Device1, view the route of the segment 192.0.0.0/24.

Device1#show ip route 192.0.0.0

Codes: C - connected, S - static, R - RIP, O - OSPF, OE-OSPF External, M - Management

D - Redirect, E - IRMP, EX - IRMP external, o - SNSP, B - BGP, i-ISIS

Gateway of last resort is not set

S 192.0.0.0/24 [1/10] via 110.1.0.2, 00:00:09, gigabitethernet0

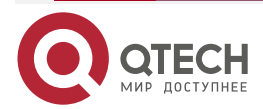
www.qtech.ru

The result displays that there is the route to the segment 192.0.0.0/24, indicating that when the status of the entity group is RECHABLE, judge that the associated static route is valid.

2. When the network connectivity from Device1 to Device2 is faulty:

#View the status of the entity group:

ID:1

Device1#show rtr group 1

-----

name:rtrGroup1 Members schedule interval:0

Option: AND Status:UNREACHABLE

type:SINGLE Entity Id :1

The status of the entity group is UNREACHEABLE.

#In the route table of Device1, view the route of the segment 192.0.0/24.

Device1#show ip route 192.0.0.2

Codes: C - connected, S - static, R - RIP, O - OSPF, OE-OSPF External, M - Management

D - Redirect, E - IRMP, EX - IRMP external, o - SNSP, B - BGP, i-ISIS

Gateway of last resort is not set

The result displays that there is no route to the segment 192.0.0.0/24, indicating that when the status of the entity group is UNREACHABLE, judge that the associated static route is invalid.

### 3.3.10. Configure ICMPv6-echo Entity to Detect Basic Network Communication

#### **Network Requirement**

• Use the ICMPv6-echo entity on Device1, detecting the basic communication of the network from Device1 to Device3.

### **Network Topology**

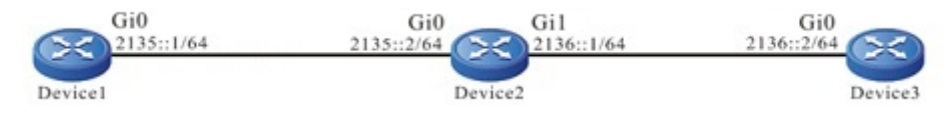

Figure 3-10 Networking of configuring ICMPv6-echo entity

### **Configuration Steps**

- **Step 1:** Configure the IPv6 address and route of the interface, making Device1 and Device3 communicate with each other. (Omitted)
- **Step 2:** Configure the ICMP-echo IPv6 entity and add the attribute parameters.

#Cofigure Device1.

Device1#configure terminal

Device1(config)#rtr enable

Device1(config)#rtr 1 icmpv6echo

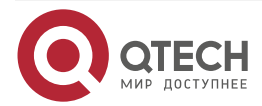

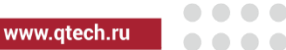

Device1(config-rtr-icmpv6echo)#set 2136::2 5 70 2 12 extend 2135::1 0 TRUE Device1(config-rtr-icmpv6echo)#alarm-type log Device1(config-rtr-icmpv6echo)#number-of-history-kept 255 Device1(config-rtr-icmpv6echo)#threshold-pktLoss 10 direction be Device1(config-rtr-icmpv6echo)#threshold-rtt 1000 direction be Device1(config-rtr-icmpv6echo)#threshold-rtt 1000 direction be

#View ICMP-echo ipv6 entity parameters.

Device1#show rtr entity 1

ID:1 name:lcmpv6Echo1 Created:TRUE CreatedTime:Tue Sep 17 10:05:52 2019 LatestModifiedTime:Tue Sep 17 10:21:06 2019 Times-of-schedule:0 TargetIpv6:2136::2 Transmit-packets:5 Totally-send-packets:0 Packet-size:70 Timeout:2(s) Alarm-type:log Threshold-of-rtt:1000(ms) direction:be Threshold-of-packet-loss:10 direction:be Number-of-history-kept:255 Periods:1 Extend parameters: tos:0 Verify-data:TRUE sourcelpv6:2135::1 In-scheduling:FALSE Schedule frequency:12(s) Status:DEFAULT \_\_\_\_\_

The result shows that the entity parameters are consistent with the configuration..

In-scheduling: FALSE indicates that the entity is not scheduled.

Status: DEFAULT indicates that the entity status is DEFAULT.

Note:

• When the entity is not scheduled, the status is DEFAULT; when the entity is scheduled and if the entity is reachable, the status is REACHABLE; if the entity is unreachable, the status is UNREACHABLE.

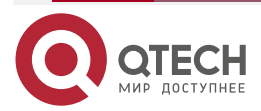

| Руководо  | ство по настройке QSR-1920, QSR-2920, QSR-3920                                                 |
|-----------|------------------------------------------------------------------------------------------------|
| SLA       | www.qtech.ru                                                                                   |
| Step 3:   | Schedule the defined ICMPv6-echo entity and define the attribute parameters of the scheduling. |
| #Configu  | re Device1.                                                                                    |
|           | Device1(config)#rtr schedule 1 entity 1 start now ageout 20 life forever                       |
| Step 4:   | Check the result.                                                                              |
| 1. Wher   | the network connectivity from Device1 to Device3 is normal:                                    |
| #View the | e entity status.                                                                               |
|           | Device1#show rtr entity 1                                                                      |
|           |                                                                                                |
|           | ID:1 name:Icmpv6Echo1 Created:TRUE<br>************type:ICMPV6ECH0***********                   |
|           | CreatedTime:Tue Sep 17 10:05:52 2019                                                           |
|           | LatestModifiedTime:Tue Sep 17 10:21:06 2019                                                    |
|           | Times-of-schedule:2                                                                            |
|           | Time-of-last-schedule:Tue Sep 17 10:24:08 2019                                                 |
|           | TargetIpv6:2136::2                                                                             |
|           | Transmit-packets:5                                                                             |
|           | Totally-send-packets:10                                                                        |
|           | Packet-size:70                                                                                 |
|           | Timeout:2(s)                                                                                   |
|           | Alarm-type:log                                                                                 |
|           | Threshold-of-rtt:1000(ms) direction:be                                                         |
|           | Threshold-of-packet-loss:10 direction:be                                                       |
|           | Number-of-history-kept:255                                                                     |
|           | Periods:1                                                                                      |

Extend parameters:

sourcelpv6:2135::1 tos:0 Verify-data:TRUE

In-scheduling:TRUE

Schedule frequency:12(s)

Status:REACHABLE

-----

In-scheduling: TRUE indicates that the entity is being scheduled;

Status: REACHABLE indicates that the entity status is reachable, that is, the network connection from Device1 to Device3 is normal.

2. When the network connectivity from Device1 to Device3 is faulty:

The alarm mode is configured as log, so when the network is disconnected, print the alarm information on the device, as follows:

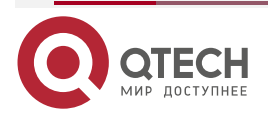

| SLA | www.qtech.ru | •••• |
|-----|--------------|------|
|     |              |      |

%SLA-4:Rtr 1 (ICMPV6ECHO) rtt [9000ms] was exceeded(>=) threshold [1000ms]. #View the entity status.

Device1#show rtr entity 1

\_\_\_\_\_ ----name:lcmpv6Echo1 ID:1 Created:TRUE CreatedTime:Tue Sep 17 10:05:52 2019 LatestModifiedTime:Tue Sep 17 10:21:06 2019 Times-of-schedule:21 Time-of-last-schedule:Tue Sep 17 10:28:08 2019 TargetIpv6:2136::2 Transmit-packets:5 Totally-send-packets:105 Packet-size:70 Timeout:2(s) Alarm-type:log Threshold-of-rtt:1000(ms) direction:be Threshold-of-packet-loss:10 direction:be Number-of-history-kept:255 Periods:1 Extend parameters: tos:0 Verify-data:TRUE sourcelpv6:2135::1 In-scheduling:TRUE Schedule frequency:12(s) Status:UNREACHABLE \_\_\_\_\_

In-scheduling: TRUED indicates that the entity is being scheduled;

Status: UNREACHABLE indicates that the entity status is unreachable, that is, the network connection from Device1to Device3 is unreachable.

#View the history record content.

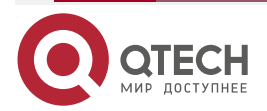

|                    |          |      | www.qtech.ru | •••• |
|--------------------|----------|------|--------------|------|
| PktLoss:1          | ,Rtt:400 | (ms) |              |      |
| Tue Sep 17 10:24:1 | 7 2019   |      |              |      |
| PktLoss:0          | ,Rtt:1   | (ms) |              |      |
| Tue Sep 17 10:24:0 | 05 2019  |      |              |      |

(ms) \_\_\_\_\_

In the history records, record the packet loss and delay of each scheduling; if Rtt is invalid, it indicates that there is fault in the network and the network is reachable.

### 3.3.11. Configure TRACK to Link with ICMPv6-echo

,Rtt:0

#### **Network Requirement**

PktLoss:0

SLA

TRACK links with icmpv6-echo. Judge the validity of the static route on Device1 via the entity status.

#### **Network Topology**

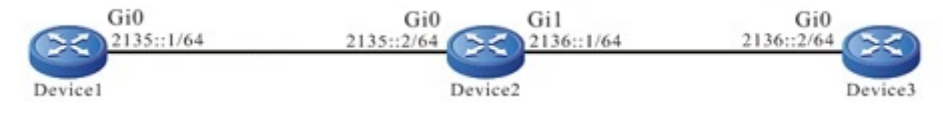

Figure 3-11 Networking of configuring TRACK to link with ICMPv6-echo

### **Configuration Steps**

- Step 1: Configure the IP address of the interface. (Omitted)
- Step 2: Configure the ICMPv6-echo entity on Device1 to detect the network connectivity from Device1 to Device2, and add the entity to the entity group.

#### #Configure Device1.

Device1#config terminal Device1(config)#rtr enable Device1(config)#rtr1icmpv6echo Device1(config-rtr-icmpv6echo)# set 2135::2 5 70 2 12 extend 2135::1 0 FALSE Device1(config-rtr-icmpv6echo)#number-of-history-kept 255 Device1(config-rtr-icmpv6echo)#exit Device1(config)#rtr group 1 Device1(config-rtr-group)#member 1 Device1(config-rtr-group)#exit

Step 3: Define TRACK and associate with LSA.

#### #Configure Device1.

Device1(config)#track1 Device1(config-track)#rtr1 Device1(config-track)#exit

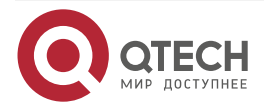

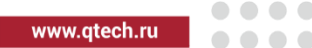

**Step 4:** Add the static route and associate TRACK.

#Configure Device1.

Device1(config)#ipv6 route 2136::/64 2135::2 track 1

**Step 5:** Schedule the entity group.

#Configure Device1.

Device1(config)#rtr schedule 1 group 1 start now ageout 20 life forever

Step 6: Check the result.

1. When the network connectivity from Device1 to Device2 is normal:

#View the entity group status.

Device1#show rtr group 1

-----

ID:1 name:rtrGroup1 Members schedule interval:0 Option: AND Status:REACHABLE

type:SINGLE Entity Id :1

The status of the entity group is REACHEABLE.

#In the route table of Device1, view the route of the segment 2136::/64.

Device1#show ipv6 route 2136::/64

Codes: C - Connected, L - Local, S - static, R - RIP, B - BGP, i-ISIS

U - Per-user Static route

0 - OSPF, 0E-OSPF External, M - Management

S 2136::/64 [1/0] via 2135::2 [0], 00:50:17, gigabitethernet0

The result displays that there is the route to the segment 2136::/64, indicating that when the status of the entity group is RECHABLE, judge that the associated static route is valid.

2. When the network connectivity from Device1 to Device2 is faulty:

#View the status of the entity group:

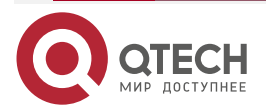

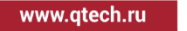

The status of the entity group is UNREACHEABLE.

#In the route table of Device1, view the route of the segment 2136::/64.

Device1#show ipv6 route 2136::/64

Codes: C - Connected, L - Local, S - static, R - RIP, B - BGP, i-ISIS

U - Per-user Static route

0 - 0SPF, 0E-0SPF External, M - Management

The result displays that there is no route to the segment 2136::/64, indicating that when the status of the entity group is UNREACHABLE, judge that the associated static route is invalid.

### 3.3.12. Configure Bandwidth-measure Entity to Detect Bandwidth

### **Network Requirement**

• The Bandwidth-measure entity is used on Device1 to detect the bandwidth of the interconnection link between interface Device1 and Device2.

### **Network Topology**

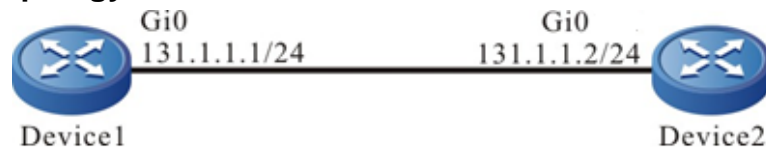

Figure 3-12 Networking of configuring Bandwidth-measure entity

### **Configuration Steps**

Step 1: Configure the IP address of the interface. (Omitted)

**Step 2:** Configure the bandwidth measure entity on Device1 and add attribute parameters.

#Configure Device1.

Device1#configure terminal

Device1(config)#rtr enable

Device1(config)#rtr 1 bandwidth-measure

Device1(config-rtr-bwmeas)#set 131.1.1.2 55555

Device1(config-rtr-bwmeas)#number-of-history-kept 255

Device1(config-rtr-bwmeas)#exit

#Configure Device2.

Device2#configure terminal

Device2(config)#rtr enable

Device2(config)#rtr responser

#View the entity parameters.

Device1#show rtr entity 1

-----

ID:1 name: BandwidthMeas1 Created:TRUE

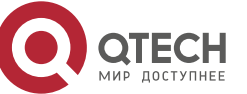

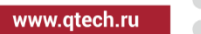

CreatedTime:Tue May 28 11:00:50 2019 LatestModifiedTime:Tue May 28 11:01:02 2019 Times-of-schedule:0 Entry-state:Pend TargetIp:131.1.1.2 TargetPort:55555 TimeOut:1(s) Request-data-size:1400 Measure-time:3(s) Frequency:1(min) Number-of-history-kept:255

The results show that the entity parameters are consistent with the configuration. State: Pend indicates that the entity state is Pend.

**Step 3:** Call the defined Bandwidth-measure entity and define the attribute parameters of scheduling.

#Configure Device1.

Device1(config)#rtr schedule 1 entity 1 start now ageout 100 life 600 repeat 10

#### Step 4: Check the result.

#View the entity status.

Device1#show rtr entity 1

-----

ID:1 name:BandwidthMeas1 Created:TRUE CreatedTime:Tue May 28 11:08:50 2019 LatestModifiedTime:Tue May 28 11:09:02 2019 Times-of-schedule:2 Time-of-last-schedule:Tue May 28 11:16:47 2019 Entry-state:Pend Targetlp: 131.1.1.2 TargetPort:55555 TimeOut:1(s) Request-data-size:1400 Measure-time:3(s) Frequency:1(min) Number-of-history-kept:255

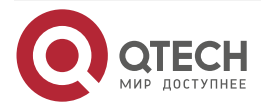

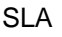

www.qtech.ru

State: the status is still Pend, and Times-of-schedule indicates the number of the executed schedulings. You can view the scheduling results through the history.

#View history content.

-----

Status: indicates the connection status with the peer end, and Success indicates that the detection is successful.

Result: average bandwidth.

Path: local IP address, interface and peer IP address and interface.

BW-Data: data detected for 5 times within the detection time.

#View the bandwidth value of interface gigabitethernet0 of Device1.

Device1#show interface gigabitethernet 0

gigabitethernet0:

line protocol is up

Flags: (0xc008063) BROADCAST MULTICAST ARP RUNNING

Type: ETHERNET\_CSMACD

Internet address: 131.1.1/24

Broadcast address: 131.1.1.255

Metric: 0, MTU: 1500, BW: 1000000 Kbps, DLY: 10 usec, VRF: global

Reliability 255/255, Txload 65/255, Rxload 1/255

Ethernet address is 001f.ce20.77e4

Last clearing of "show interface" counters is 0 hour 0 minute 5 seconds ago

input rate 0 bit/sec, 0 packet/sec, bandwidth utilization 0.00%

output rate 0 bit/sec, 0 packet/sec, bandwidth utilization 0.00%

2 packets received; 2 packets sent

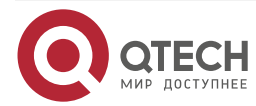

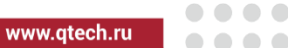

172 bytes received; 172 bytes sent

0 multicast packets received

0 multicast packets sent

0 input errors; 0 output errors

0 collisions; 0 dropped

Unknown protocol 0

line status up: speed 1000M, duplex full, media-type copper

rxframe:2, rxBroadcast:0, rxMulticast:0, rxOctets:172

rxPause:0, rxCrcErr:0, rxOctErr:0, rxtxLenErr:0

txframe:2, txBroadcast:0, txMulticast:0, txOctets:172

txPause:0, jabbers:0, collisions:0, CarrierSenseErrors:0

InDiscards:0, InErrors:0, OutDiscards:0, OutErrors:0

It can be seen that the interface bandwidth is 1000M, which is consistent with the detection results.

### Note:

- Before scheduling, the Bandwidth-measure entity needs to configure the rtr responder • command at the destination as the response end.
- Currently, only bandwidth detection between directly-connected networks is supported. •

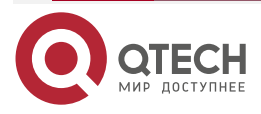

# **4. NTP**

### 4.1. Overview

NTP (Network Time Protocol) is the standard Internet protocol used to synchronize the time in Internet. NTP is to synchronize the device time to the standard time. Currently, the adopted time standard is UTC (Universal Time Coordinated).

The design of NTP fully considers the complexity of the time synchronization on Internet. NTP provides the strict, practical, and valid mechanism, applicable to the Internet environments with various scales and speeds. NTP not only corrects the present time, but also continuously tracks the time change and can adjust automatically, even the network fails, it can maintain the time stability. The network cost generated by NTP is small and has the measures of ensuring the network security. The measures can make NTP get the reliable and correct time synchronization on Internet.

In the actual application, select the appropriate NTP work mode according to the network deployment, so as to meet the network clock synchronization requirement in different environments. NTP supports the following three work modes:

• Client/server mode

In the client/server mode, the client sends the clock synchronization packet with Mode field 3 (client mode) to the server. After receiving the packet, the server automatically works in the server mode and sends the response packet with Mode field 4 (server mode). After receiving the response packet, the client synchronizes the system clock. In the mode, the client can synchronize the clock from the server, while the server cannot synchronize the clock from the client.

• Peer mode

In the peer mode, the active peer and passive peer first interact the NTP packet with the Mode field 3 (client mode) and 4 (server mode). And then, the active peer sends the clock synchronization packet with the M ode field 1 (the active peer mode) to the passive peer. After receiving the packet, the passive peer automatically works in the passive peer mode and sends the clock synchronization packet with the Mode field 2 (passive peer mode). In this way, the peer mode is set up. In the mode, the active peer and the passive peer synchronize the clock mutually. If the clocks of the two parties are already synchronized, be subject to the clock with smaller layers.

Broadcast mode

In the broadcast mode, the broadcast server periodically sends the clock synchronization packet with the Mode field 5 (broadcast server mode) to the broadcast address 255.255.255.255, and the broadcast client monitors the broadcast packet from the broadcast server. When the broadcast client receives the first broadcast packet, the broadcast client and broadcast server interact the NTP packet with the Mode field 3 (client mode) and 4 (server mode), so as to get the network delay of the broadcast client and broadcast server. And then, the broadcast client continues to monitor the broadcast packet and synchronizes the system clock according to the received broadcast packet.

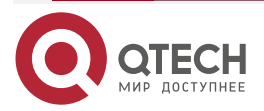

www.qtech.ru

. . . .

## 4.2. NTP Function Configuration

Table 4-1 NTP function configuration list

| Configuration Task                         |                                                               |  |
|--------------------------------------------|---------------------------------------------------------------|--|
| Configure the NTP basic functions          | Configure the NTP client/server mode                          |  |
|                                            | Configure the NTP peer mode                                   |  |
|                                            | Configure the NTP broadcast mode                              |  |
| Configure the NTP optional parameters      | Configure the NTP reference clock                             |  |
|                                            | Configure the source interface of the NTP packet              |  |
|                                            | Configure the receiving and sending control of the NTP packet |  |
|                                            | Configure the number of the NTP dynamic sessions              |  |
| Configure the NTP authentication functions | Configure the NTP client/server authentication                |  |
|                                            | Configure the NTP peer authentication                         |  |
|                                            | Configure the NTP broadcast authentication                    |  |
| Configure the NTP access control           | Configure the NTP access control                              |  |

### 4.2.1. Configure NTP Basic Functions

### **Configuration Condition**

Before configuring the NTP basic functions, first complete the following task:

- Configure the network layer address of the interface, making the network layer between the NTP clock service requester and clock service provider reachable.
- The NTP clock service provider enables NTP.

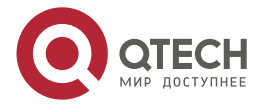

#### Configure NTP Client/Server Mode

When using the NTP client/server mode, do not need special configuration on the server, but it is necessary to ensure that the serve clock is synchronized and the clock layers of the server are smaller than the clock layers of the client.

Perform the following configuration on the NTP client.

Table 4-2 Configure the NTP client

| Step                                | Command                                                                                                    | Description                                                   |
|-------------------------------------|----------------------------------------------------------------------------------------------------|---------------------------------------------------------------|
| Enter the global configuration mode | configure terminal                                                                                                    | -                                                             |
| Specify the NTP server              | <b>ntp server</b> [ <b>vrf</b> vrf-name ] { ip-address<br>  <b>ipv6</b> ipv6-address   domain-name } [<br><b>version</b> version-number   <b>key</b> key-<br>number   <b>source</b> interface-name ]* | Mandatory<br>By default, do not<br>specify the NTP<br>server. |

#### Note:

- The *ip-address* parameter is one unicast address, but cannot be the broadcast address, multicast address or IP address of the local device.
- *ipv6-address* parameter is a global unicast address or Link-Local address, and cannot be a multicast address.
- After specifying the source interface of sending the client packet through source interface-name, the primary IP address or the first global unicast IPv6 address of the interface will be set as the source IP address of sending the client packet. If the configured server address is IPv6 Link-local address, the source interface must be specified.
- You can specify multiple servers by configuring the **ntp serve**r or **ntp server ipv6** command multiple times, and you can specify up to 64 servers (the sum of IPv4 + IPv6 + domain names).

### **Configure NTP Peer Mode**

When using the NTP peer mode, do not need special configuration on the passive peer, but it is necessary to ensure that the passive peer can receive and send the NTP packet. You can enable NTP by configuring the **ntp enable (ipv6)** command on the passive peer or any NTP command in "4.2.1 Configure NTP Basic Functions".

Perform the following configuration on the NTP active peer.

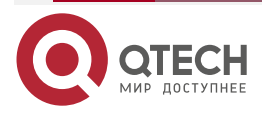

| www.atech.ru          |
|-----------------------|
| n n n n q c c c n n u |

#### Table 4-3 Configure the NTP active peer

| Step                                | Command                                                                                                    | Description                                                         |
|-------------------------------------|----------------------------------------------------------------------------------------------------|---------------------------------------------------------------------|
| Enter the global configuration mode | configure terminal                                                                                                    | -                                                                   |
| Specify the NTP passive peer        | ntp peer [ vrf vrf-name ] { ip-address  <br>ipv6 ipv6-address   domain-name } [<br>version version-number   key key-<br>number   source interface-name ] * | Mandatory<br>By default, do not<br>specify the NTP<br>passive peer. |

#### Note:

- The *ip-address* parameter is one unicast address, but cannot be the broadcast address, multicast address or IP address of the local device.
- *ipv6-address* parameter is a global unicast address or Link-Local address, and cannot be a multicast address.
- After specifying the source interface of sending the active peer packet through source interface-name, the primary IP address or the first global unicast IPv6 address of the interface will be set as the source IP address of sending the active peer packet. If the configured peer address is IPv6 Link-local address, the source interface must be specified.
- You can specify passive peers by configuring the **ntp peer** or **ntp peer ipv6** command multiple times, and you can specify up to 64 passive peers (the sum of IPv4 + IPv6 + domain names).

#### **Configure NTP Broadcast Mode**

When using the NTP broadcast mode, the broadcast server and broadcast client both need to be configured and it is necessary to ensure that the clock of the broadcast server is synchronized and the clock layers are smaller than the clock layers of the broadcast client. It is necessary to specify one interface for sending the NTP broadcast packet on the broadcast server and one interface for receiving the NTP broadcast packet on the broadcast client, so the configuration of the broadcast mode can only be performed in the specific interface mode.

Perform the following configuration on the NTP broadcast client.

Table 4-4 Configure the NTP broadcast client

| Step                                   | Command                  | Description |
|----------------------------------------|--------------------------|-------------|
| Enter the global configuration mode    | configure terminal       | -           |
| Enter the interface configuration mode | interface interface-name | -           |

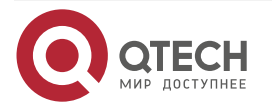

www.qtech.ru

....

| Step                                                   | Command              | Description                                                                               |
|--------------------------------------------------------|----------------------|-------------------------------------------------------------------------------------------|
| Enable the NTP<br>broadcast client on<br>the interface | ntp broadcast client | Mandatory<br>By default, the<br>interface does not<br>enable the NTP<br>broadcast client. |

Perform the following configuration on the NTP broadcast server.

| Table 4-5 Configure the NTP broadcast server |
|----------------------------------------------|
|----------------------------------------------|

| Step                                                   | Command                                                           | Description                                                                               |
|--------------------------------------------------------|-------------------------------------------------------------------|-------------------------------------------------------------------------------------------|
| Enter the global configuration mode                    | configure terminal                                                | -                                                                                         |
| Enter the interface configuration mode                 | interface interface-name                                          | -                                                                                         |
| Enable the NTP<br>broadcast server on<br>the interface | ntp broadcast-server [ key key-number   version version-number ]* | Mandatory<br>By default, the<br>interface does not<br>enable the NTP<br>broadcast server. |

## 4.2.2. Configure NTP Optional Parameters

## **Configuration Condition**

None

### **Clock NTP Reference Clock**

NTP can synchronize the system time via the following two modes:

- Synchronize with the local clock, that is, adopt the local clock as the NTP reference clock
- Synchronize with the other clock source in network, that is, use any of the previous mentioned three NTP work modes.

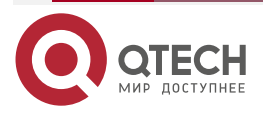

#### www.qtech.ru

....

| Table 4-6 Configure the I | local clock as the NTP reference clock |  |
|---------------------------|----------------------------------------|--|
|---------------------------|----------------------------------------|--|

| Step                                                       | Command                       | Description                                                                                    |
|------------------------------------------------------------|-------------------------------|------------------------------------------------------------------------------------------------|
| Enter the global configuration mode                        | configure terminal            | -                                                                                              |
| Configure the local<br>clock as the NTP<br>reference clock | ntp master [ stratum-number ] | Mandatory<br>By default, do not<br>configure the local<br>clock as the NTP<br>reference clock. |

#### Note:

- After configuring the local clock as the NTP reference clock, NTP cannot synchronize the clock from the other clock source in the network.
- After configuring the local clock as the NTP reference clock, the local device can serve as the clock source to synchronize the other device in the network. Please use the configuration carefully, so as to avoid the clock error of other device in the network.

### **Configure Source Interface of the NTP Packet**

If the source interface of the NTP packet is configured and when the device actively sends the NTP packet, select the master IP address of the specified source interface as the source IP address of the packet.

| Table 4-7 Configure the source | e interface of the NTP packet |
|--------------------------------|-------------------------------|
|--------------------------------|-------------------------------|

| Step                                             | Command                   | Description                                                                                |
|--------------------------------------------------|---------------------------|--------------------------------------------------------------------------------------------|
| Enter the global configuration mode              | configure terminal        | -                                                                                          |
| Configure the source interface of the NTP packet | ntp source interface-name | Mandatory<br>By default, do not<br>configure the source<br>interface of the NTP<br>packet. |

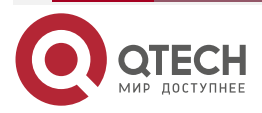

#### Note:

- If using the **ntp server** or **ntp peer** command to specify the source interface, first use the source interface specified by the **ntp server** or **ntp peer** command.
- If **ntp broadcast** is configured in the interface mode, the source interface of the NTP broadcast packet is the interface configured with the above command.
- If the source interface of the specified NTP packet is in the down state, restore the primary address of the default routing interface or the source address of the first global unicast address encapsulating NTP to send packets.

If the source interface of the specified NTP packet has no configured address and is in the up state, but there is no corresponding IPv4 or IPv6 address, restore the primary address of the default routing interface or the source address of the first global unicast address encapsulating NTP to send packets.

### **Configure Receiving and Sending Control of NTP Packet**

By default, the device will not receive and send all NTP packets. You can configure the receiving and sending control of the NTP packet to enable receiving and sending the NTP packet.

| Step                                        | Command            | Description                                                                   |
|---------------------------------------------|--------------------|-------------------------------------------------------------------------------|
| Enter the global configuration mode         | configure terminal | -                                                                             |
| Enable receiving and sending the NTP packet | ntp enable [ipv6]  | Mandatory<br>By default, prohibit<br>receiving and sending<br>the NTP packet. |

Table 4-8 Configure the receiving and sending control of the NTP packet

#### Note:

- After configuring the command **no ntp enable**, it will prohibit receiving and sending all IPv4 NTP packets. If configuring the command **ntp enable**, enable receiving and sending IPv4 NTP packets.
- After configuring the command no ntp enable ipv6, prohibit receiving and sending all IPv6 NTP packets. If configuring the command ntp enable ipv6, enable receiving and sending IPv6 NTP packets.

### **Configure Number of NTP Dynamic Sessions**

Set the maximum number of NTP dynamic connections allowed locally by configuring the number of NTP dynamic sessions.

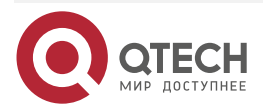

| www.atech.ru                                                                                                    |
|----------------------------------------------------------------------------------------------------|
| in the second second se |

 $\bullet \bullet \bullet \bullet$ 

#### Table 4-9 Configure the number of NTP dynamic sessions

| Step                                                                                  | Command                            | Description                                                                             |
|---------------------------------------------------------------------------------------|------------------------------------|-----------------------------------------------------------------------------------------|
| Enter the global configuration mode                                                   | configure terminal                 | -                                                                                       |
| Configure the<br>maximum number of<br>NTP dynamic<br>connections<br>permitted locally | ntp max-dynamic-sessions<br>number | Mandatory<br>By default, the number of<br>the permitted dynamic<br>NTP sessions is 100. |

### 4.2.3. Configure NTP Authentication Function

In the network with high requirement for the security, when running the NTP protocol, it is necessary to enable the authentication function. Authenticate the packet interacted by the NTP clock service requester and clock service provider to ensure that the clock service requester is synchronized with the valid time, improving the network security.

### **Configuration Condition**

To configure the NTP authentication function, first complete the following task:

- Configure the network layer address of the interface, making the network layer between the NTP clock service requester and clock service provider reachable.
- The NTP clock service provider enables NTP.

### **Configure NTP Client/Server Authentication**

When configuring the NTP client/server authentication, it is necessary to enable the authentication function on the client and server, configure the authentication key, set the authentication key as the trusted key, and specify the key associated with the server on the client.

Perform the following configuration on the NTP client.

 Table 4-10 Configure the NTP client authentication

| Step                                         | Command            | Description                                                                      |
|----------------------------------------------|--------------------|----------------------------------------------------------------------------------|
| Enter the global configuration mode          | configure terminal | -                                                                                |
| Enable the NTP<br>authentication<br>function | ntp authenticate   | Mandatory<br>By default, do not<br>enable the NTP<br>authentication<br>function. |

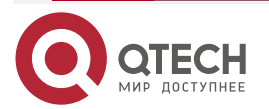

www.qtech.ru

 $\bullet \bullet \bullet \bullet$ 

....

| Step                                                 | Command                                                                                                    | Description                                                             |
|------------------------------------------------------|----------------------------------------------------------------------------------------------------|-------------------------------------------------------------------------|
| Configure the authentication key                     | ntp authentication-key key-number md5<br>{0 plain-key   7 cipher-key}                                                                                                    | Mandatory<br>By default, do not<br>configure the<br>authentication key. |
| Configure the<br>specified key as the<br>trusted key | ntp trusted-key key-number                                                                                                    | Mandatory<br>By default, do not<br>specify the trusted<br>key.          |
| Specify the key<br>associated with the<br>server     | <b>ntp server</b> [ <b>vrf</b> <i>vrf-name</i> ] { <i>ip-address</i>  <br><i>domain-name</i>   <b>ipv6</b> <i>ipv6-address</i> } [<br><b>version</b> <i>version</i>   <b>source</b> <i>interface-name</i> ]<br><b>key</b> <i>key-number</i> | Mandatory                                                               |

Perform the following configuration on the NTP server.

Table 4-11 Configure the NTP server authentication

| Step                                         | Command                                                               | Description                                                                      |
|----------------------------------------------|-----------------------------------------------------------------------|----------------------------------------------------------------------------------|
| Enter the global configuration mode          | configure terminal                                                    | -                                                                                |
| Enable the NTP<br>authentication<br>function | ntp authenticate                                                      | Mandatory<br>By default, do not<br>enable the NTP<br>authentication<br>function. |
| Configure the authentication key             | ntp authentication-key key-number md5<br>{0 plain-key   7 cipher-key} | Mandatory<br>By default, do not<br>configure the<br>authentication key.          |

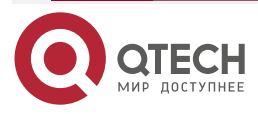

#### www.qtech.ru

 $\bullet \bullet \bullet \bullet$ 

....

| Step                               | Command                    | Description                                                    |
|------------------------------------|----------------------------|----------------------------------------------------------------|
| Specify the key as the trusted key | ntp trusted-key key-number | Mandatory<br>By default, do not<br>specify the trusted<br>key. |

### Note:

• The server and client need to be configured with the same authentication key.

### **Configure NTP Peer Authentication**

When configuring the NTP peer authentication, it is necessary to enable the authentication function on the active peer and passive peer, configure the authentication key, set the authentication key as the trusted key, and specify the key associated with the passive peer on the active peer.

Perform the following configuration on the NTP active peer.

| Table 4-12 Configure the NTF | Pactive peer authentication |
|------------------------------|-----------------------------|
|------------------------------|-----------------------------|

| Step                                         | Command                                                               | Description                                                                      |
|----------------------------------------------|-----------------------------------------------------------------------|----------------------------------------------------------------------------------|
| Enter the global configuration mode          | configure terminal                                                    | -                                                                                |
| Enable the NTP<br>authentication<br>function | ntp authenticate                                                      | Mandatory<br>By default, do not<br>enable the NTP<br>authentication<br>function. |
| Configure the authentication key             | ntp authentication-key key-number md5<br>{0 plain-key   7 cipher-key} | Mandatory<br>By default, do not<br>configure the<br>authentication key.          |
| Specify the key as the trusted key           | ntp trusted-key key-number                                            | Mandatory<br>By default, do not<br>specify the trusted<br>key.                   |

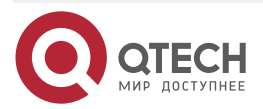

#### www.qtech.ru

....

| Step                                                   | Command                                                                                                    | Description |
|--------------------------------------------------------|----------------------------------------------------------------------------------------------------|-------------|
| Specify the key<br>associated with the<br>passive peer | <b>ntp peer</b> [ <b>vrf</b> vrf-name ] ip-address  <br>domain-name   <b>ipv6</b> ipv6-address [<br><b>version</b> version   <b>source</b> interface-name ]<br><b>key</b> key-number | Mandatory   |

Perform the following configuration on the NTP passive peer.

| Step                                         | Command                                                               | Description                                                                      |
|----------------------------------------------|-----------------------------------------------------------------------|----------------------------------------------------------------------------------|
| Enter the global configuration mode          | configure terminal                                                    | -                                                                                |
| Enable the NTP<br>authentication<br>function | ntp authenticate                                                      | Mandatory<br>By default, do not<br>enable the NTP<br>authentication<br>function. |
| Configure the authentication key             | ntp authentication-key key-number md5<br>{0 plain-key   7 cipher-key} | Mandatory<br>By default, do not<br>configure the<br>authentication key.          |
| Specify the key as the trusted key           | ntp trusted-key key-number                                            | Mandatory<br>By default, do not<br>specify the trusted<br>key                    |

Table 4-13 Configure the NTP passive peer authentication

### Note:

• The active peer and passive peer need to be configured with the same authentication key.

### **Configure NTP Broadcast Authentication**

When configuring the NTP broadcast authentication, it is necessary to enable the authentication function on the broadcast client and broadcast server, configure the authentication key, set the authentication key as the trusted key, and specify the key associated with the broadcast server.

Perform the following configuration on the NTP broadcast client.

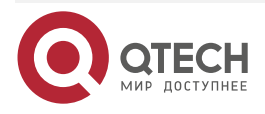

#### www.qtech.ru

key.

| Step                                         | Command                                                               | Description                                                                      |
|----------------------------------------------|-----------------------------------------------------------------------|----------------------------------------------------------------------------------|
| Enter the global configuration mode          | configure terminal                                                    | -                                                                                |
| Enable the NTP<br>authentication<br>function | ntp authenticate                                                      | Mandatory<br>By default, do not<br>enable the NTP<br>authentication<br>function. |
| Configure the authentication key             | ntp authentication-key key-number md5<br>{0 plain-key   7 cipher-key} | Mandatory<br>By default, do not<br>configure the<br>authentication key.          |
| Specify the key as the trusted key           | ntp trusted-key key-number                                            | Mandatory<br>By default, do not<br>specify the trusted                           |

### Table 4-14 Configure the NTP broadcast client authentication

Perform the following configuration on the NTP broadcast server.

Table 4-15 Configure the NTP broadcast server authentication

| Step                                         | Command            | Description                                                                      |
|----------------------------------------------|--------------------|----------------------------------------------------------------------------------|
| Enter the global configuration mode          | configure terminal | -                                                                                |
| Enable the NTP<br>authentication<br>function | ntp authenticate   | Mandatory<br>By default, do not<br>enable the NTP<br>authentication<br>function. |

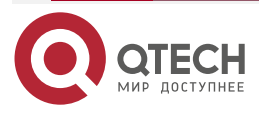

www.qtech.ru

| Step                                                       | Command                                                                                 | Description                                                             |
|------------------------------------------------------------|-----------------------------------------------------------------------------------------|-------------------------------------------------------------------------|
| Configure the authentication key                           | ntp authentication-key key-number md5<br>{0 plain-key   7 cipher-key}                   | Mandatory<br>By default, do not<br>configure the<br>authentication key. |
| Specify the key as the trusted key                         | ntp trusted-key key-number                                                              | Mandatory<br>By default, do not<br>specify the trusted<br>key.          |
| Enter the interface configuration mode                     | interface interface-name                                                                | -                                                                       |
| Specify the key<br>associated with the<br>broadcast server | <b>ntp broadcast-server</b> [ <b>version</b> version-<br>number ] <b>key</b> key-number | Mandatory                                                               |

#### Note:

• The broadcast server and broadcast client need to be configured with the same authentication key.

### 4.2.4. Configure NTP Access Control

### **Configuration Condition**

To configure the NTP access control, first complete the following task:

• Configure the ACL associated with the access control

### **Configure NTP Access Control**

NTP can limit the access for the local NTP server by associating with ACL.

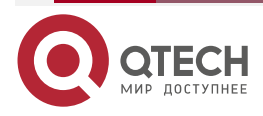

www.qtech.ru

#### Table 4-16 Configure the NTP access control

| Step                                | Command                                  | Description                                                             |
|-------------------------------------|------------------------------------------|-------------------------------------------------------------------------|
| Enter the global configuration mode | configure terminal                       | -                                                                       |
| Configure the NTP access control    | ntp access-control list access-list-name | Mandatory<br>By default, do not<br>configure the NTP<br>access control. |

### 4.2.5. NTP Monitoring and Maintaining

Table 4-17 NTP Monitoring and Maintaining

| Command                                                                          | Description                         |  |
|----------------------------------------------------------------------------------|-------------------------------------|--|
| show ntp associations [ipv6]                                                     | Display the NTP session information |  |
| show ntp status                                                                  | Display the NTP status information  |  |
| snmp-server enable traps ntp<br>[stratum-change   sync-lost   sync-<br>success]* | Enable the Trap function of NTP     |  |

## 4.3. NTP Typical Configuration Example

### 4.3.1. Configure NTP IPv4 Server and Client

### **Network Requirements**

- Device1 is the NTP server and Device2 is the NTP client.
- Device1 and Device2 are interconnected via their interface gigabitethernet 0 and the route is reachable.
- The NTP server is the clock source and the client gets the clock from the server.

### **Network Topology**

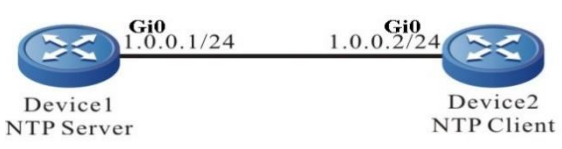

Figure 4-1 Networking of configuring NTP server and client

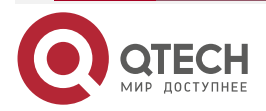

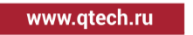

#### **Configuration Steps**

**Step 1:** Configure the IP address of the interface. (Omitted)

**Step 2:** Configure the NTP server Device1.

#Enable NTP IPv4 of Device1, configure Moscow time zone, local clock and number of layers is 3.

Device1#configure terminal Device1(config)#ntp enable Device1(config)#clock timezone MOSCOW 3 Device1(config)#ntp master 3 Device1(config)#exit

**Step 3:** Configure Device2 as the NTP client2.

#Enable the NTP IPV4 of Device2, and configure the time zone as the Moscow time zone.

Device2#configure terminalDevice2(config)#ntp enable Device2(config)#clock timezone MOSCOW 3

#Specify the NTP server Device1 and the IP address is 1.0.0.1.

Device2(config)#ntp server 1.0.0.1 Device1(config)#exit

#### **Step 4:** Check the result.

#Execute the **show ntp status** command on the client Device2, and view the clock synchronization status, indicating that the client and NTP server Device1 are synchronized and the clock layers is 4, larger than Device1.

Device2#show ntp status Current NTP status information NTP ipv4 is enabled NTP ipv6 is disabled Clock is synchronized, stratum 4, reference is 1.0.0.1 reference time is D442EB0E.432F29BD (01:49:02.262 Tue Nov 06 2012)

#Execute the **show clock** command to view the device clock on the client Device2.

Device2#show clock

MOSCOW(UTC+03:00) TUE NOV 06 09:49:30 2012

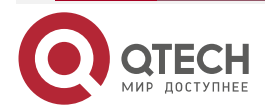

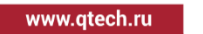

### 4.3.2. Configure NTP IPv4 Server and Multi-level Clients

### **Network Requirement**

- Device1 is the NTP server; Device2 and Device3 are the NTP client.
- Device2 are interconnected with Device1 and Device 3 via the interface gigabitethernet 0, gigabitethernet 1; the route is reachable.
- Device1 provides the clock for Device2; Device2 provides the clock for Device3.

### Network Topology

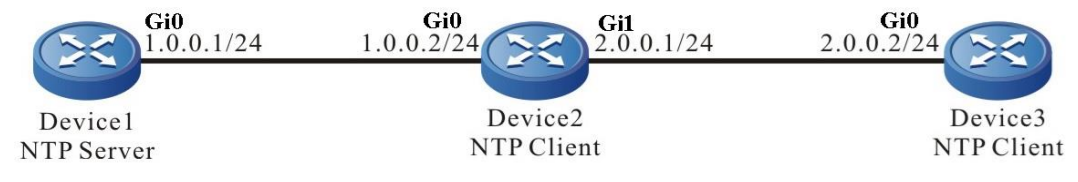

Figure 4-2 Networking of configuring the NTP server and multi-level clients

### **Configuration Steps**

- Step 1: Configure the IP address of the interface. (Omitted)
- Step 2: Configure the NTP server Device1.

#Enable NTP IPv4 of Device1, configure the time zone as Moscow time zone, local clockas reference clock, and number of layers as 3.

Device1#configure terminal Device1(config)#ntp enable Device1(config)#clock timezone MOSCOW 3 Device1(config)#ntp master 3 Device1(config)#exit

**Step 3:** Configure the NTP client Device2.

#Enable the NTP IPV4 of Device2, and configure the time zone as the Moscow time zone.

Device2#configure terminal

Device2(config)#ntp enable

Device2(config)#clock timezone MOSCOW 3

#Specify the NTP server Device1 and the IP address is 1.0.0.1.

Device2(config)#ntp server 1.0.0.1

**Step 4:** Configure the NTP client Device3.

#Enable the NTP IPV4 of Device3, and configure the time zone as the Moscow time zone.

Device3#configure terminal

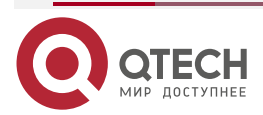

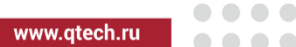

Device3(config)#ntp enable Device3(config)#clock timezone MOSCOW 3

#Specify the NTP server Device2 and the IP address is 2.0.0.1.

Device3(config)#ntp server 2.0.0.1

Step 5: Check the result, viewing the clock synchronization information on Device2 and Device3.

#Execute the show ntp status command on the client Device2, and view the clock synchronization status, indicating that the clock layers of Device2 is 1 larger than Device1 and it is 4, indicating that the client Device2 is already synchronized with the server Device1.

> Device2#show ntp status **Current NTP status information** NTP ipv4 is enabled NTP ipv6 is disabled Clock is synchronized, stratum 4, reference is 1.0.0.1 reference time is D44CC35E.BAA6A190 (13:02:22.729 Tue Nov 13 2012)

#Execute the **show clock** command to view the device clock on the client Device2.

Device2#show clock

#### MOSCOW(UTC+03:00) TUE NOV 13 21:02:24 2012

#Execute the show ntp status command on the client Device3, and view the clock synchronization status, indicating that the clock layers of Device3 is 1 larger than Device2 and it is 5, indicating that the client Device3 is already synchronized with the server Device2.

Device3#show ntp status

Current NTP status information

NTP ipv4 is enabled

NTP ipv6 is disabled

Clock is synchronized, stratum 5, reference is 2.0.0.1

reference time is D44CC365.5CC8C4C8 (13:02:29.362 Tue Nov 13 2012)

#Execute the **show clock** command to view the device clock on the client Device3.

Device3#show clock

MOSCOW(UTC+03:00) TUE NOV 13 21:02:36 2012

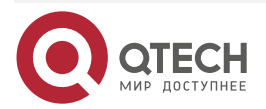

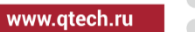

### 4.3.3. Configure NTP Server and Client with MD5 Authentication

#### **Network Requirements**

- Device1 is the NTP server; Device2 is the NTP client; both adopt the MD5 algorithm authentication.
- Device1 and Device2 are interconnected via their interface gigabitethernet 0; the route is reachable.
- NTP server is the clock source and the client gets the clock from the server.

### **Network Topology**

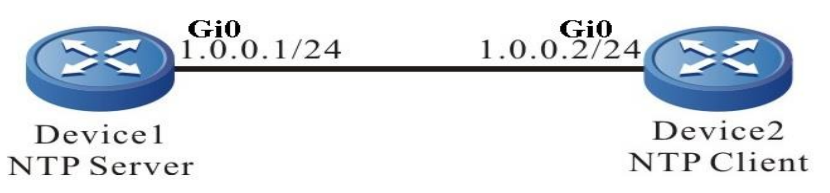

Figure 4-3 Networking of configuring the NTP server and client with MD5 authentication

#### **Configuration Steps**

Step 1: Configure the IP address of the interface. (Omitted)

**Step 2:** Configure the NTP server.

#Enable NTP IPv4 of Device1, configure the time zone as Moscow time zone, local clockas reference clock, and number of layers as 3.

Device1#configure terminal Device1(config)#ntp enable Device1(config)#clock timezone MOSCOW 3 Device1(config)#ntp master 3 Device1(config)#exit

#Enable the authentication.

Device1(config)#ntp authenticate

#Configure the authentication key serial number as 1, algorithm as MD5 and key as admin.

Device1(config)#ntp authentication-key 1 md5 0 admin

#Configure the key 1 be trusted.

Device1(config)#ntp trusted-key1

**Step 3:** Configure the NTP client.

#Enable the NTP IPV4 of Device2, and configure the time zone as the Moscow time zone.

Device2#configure terminal

Device2(config)#ntp enable

Device2(config)#clock timezone MOSCOW 3

#Specify the NTP server for the client and the IP address is 1.0.0.1.

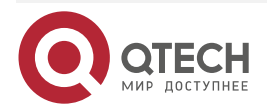

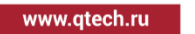

Device2(config)#ntp server 1.0.0.1

#Enable the authentication.

Device2(config)#ntp authenticate

#Configure the authentication key serial number as 1, algorithm as MD5 and key as admin.

Device2(config)#ntp authentication-key 1 md5 0 admin

#Configure the key 1 be trusted.

Device2(config)#ntp trusted-key1

Step 4: Check the result.

#Execute the **show ntp status** command on the client Device2, and view the clock synchronization status, indicating that the clock layers of Device2 is 1 larger than Device1 and it is 4, indicating that the client Device3 is already synchronized with the server Device1.

Device2#show ntp status

**Current NTP status information** 

NTP ipv4 is enabled

NTP ipv6 is disabled

Clock is synchronized, stratum 4, reference is 1.0.0.1

reference time is D442ECE1.8BB7B219 (01:56:49.545 Tue Nov 06 2012)

#Execute the **show clock** command to view the device clock on the client Device2.

Device2#show clock

#### MOSCOW(UTC+03:00) TUE NOV 06 09:56:52 2012

#### Caution:

• The authentication serial numbers of the NTP client and server should be the same and the keys should be the same.

### 4.3.4. Configure NTP IPv4 Peer Mode

#### **Network Requirements**

- Device1, Device2, and Device3 are interconnected via their interfaces; the route is reachable.
- Device1 sets the local clock as the reference clock and the number of the layers is 3.
- Device2 is the NTP client; set Device1 to the NTP server.
- Device3 sets Device2 as the peer, Device3 is the active peer, and Device2 is the passive peer.

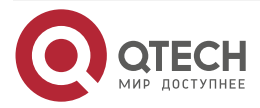

www.qtech.ru

### **Network Topology**

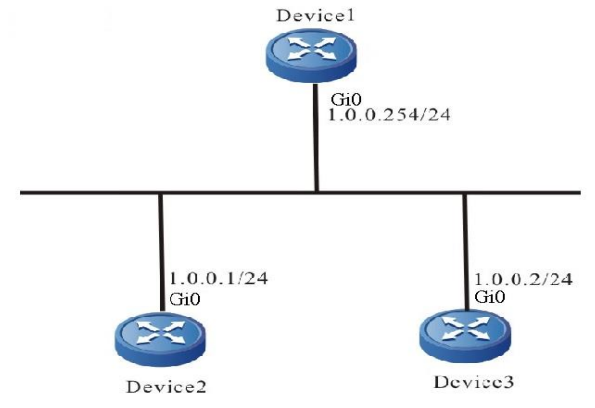

Figure 4-4 Networking of configuring the NTP peer mode

### **Configuration Steps**

- **Step 1:** Configure the IP address of the interface. (omitted)
- **Step 2:** Enable NTP IPv4 of Device1, configure the time zone as Moscow time zone, local clockas reference clock, and number of layers as 3.

Device1#configure terminal Device1(config)#ntp enable Device1(config)#clock timezone MOSCOW 3 Device1(config)#ntp master 3 Device1(config)#exit

**Step 3:** Device2 specifies Device1 as the NTP server.

#Enable the NTP IPV4 of Device2, and configure the time zone as the Moscow time zone.

Device2#configure terminal

Device2(config)#ntp enable

Device2(config)#clock timezone MOSCOW 3

#Specify the IP address of the NTP server as 1.0.0.254.

Device2(config)#ntp server 1.0.0.254

**Step 4:** Device3 sets Device2 as the peer.

#Enable the NTP IPV4 of Device3, and configure the time zone as the Moscow time zone.

Device3#configure terminal

Device3(config)#ntp enable

Device3(config)#clock timezone MOSCOW 3

#Specify the IP address of the NTP peer as 1.0.0.1.

Device3(config)#ntp peer 1.0.0.1

Step 5: Check the result.

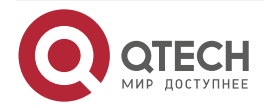

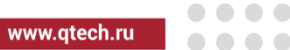

#Execute the **show ntp status** command on the client Device2 and view the clock synchronization status information.

Device2#show ntp status Current NTP status information NTP ipv4 is enabled NTP ipv6 is disabled Clock is synchronized, stratum 4, reference is 1.0.0.254 reference time is D8E9785D.221F1F5 (03:09:17.8 Tue Apr 28 2015)

The layers of Device2 clock is 4, larger than Device1 by 1, and the reference clock server address is 1.0.0.254, indicating that the client Device2 is already synchronized with the server Device1.

#Execute the **show clock** command to view the device clock on the client Device2.

Device2#show clock

#### MOSCOW(UTC+03:00) TUE APR 28 11:10:36 2015

#Execute the **show ntp status** command on the active peer Device3 and view the clock synchronization status information.

Device3#show ntp status

**Current NTP status information** 

NTP ipv4 is enabled

NTP ipv6 is disabled

Clock is synchronized, stratum 5, reference is 1.0.0.1

reference time is D8E9795C.29835CC9 (03:13:32.162 Tue Apr 28 2015)

The layers of Device3 clock is 5, larger than Device2 by 1, and the reference clock server address is 1.0.0.1, indicating that the active peer Device3 is already synchronized with the passive peer Device2.

#Execute the **show clock** command to view the device clock on client Device3.

Device3#show clock

MOSCOW(UTC+03:00) TUE APR 28 11:16:19 2015

## 4.3.5. Configure NTP Broadcast Mode

### **Network Requirements**

- Device1, Device2, and Device3 are interconnected via their interfaces; the route is reachable.
- Device1 sets the local clock as the reference clock and the number of the layers is 3.
- Device1 is the NTP broadcast server and sends the NTP broadcast packet from the interface gigabitethernet0.

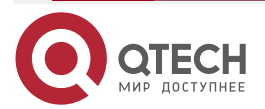

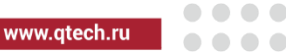

 Device2 and Device3 are the NTP broadcast client, monitoring the NTP broadcast packet on their interface gigabitethernet0.

#### **Network Topology**

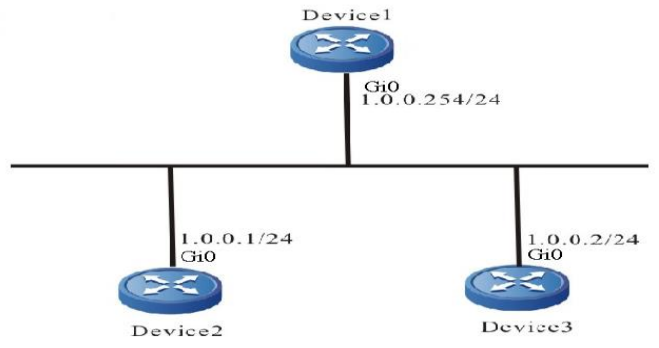

Figure 4-5 Networking of configuring the NTP broadcast mode

### **Configuration Steps**

- **Step 1:** Configure the IP address of the interface. (omitted)
- **Step 2:** Device1 sets the local clock as the reference clock and the number of the layers is 3; configure Device1 as the NTP broadcast server, sending the NTP broadcast packet from the interface gigabitethernet0.

#Enable NTP IPv4 of Device1, configure the time zone as Moscow time zone, local clockas reference clock, and number of layers as 3.

#### Device1#configure terminal

Device1(config)#ntp enable

Device1(config)#clock timezone MOSCOW 3

Device1(config)#ntp master 3

Device1(config)#exit

#Configure Device1 as the NTP broadcast server, sending the NTP broadcast packet from the interface gigabitethernet0.

Device1(config)#interface gigabitethernet0

Device1(config-if-gigabitethernet0)#ntp broadcast-server

**Step 3:** Configure Device2 as the NTP broadcast client, monitoring the NTP broadcast packet on the interface gigabitethernet0.

Device2#configure terminal

Device2(config)#ntp enable

Device2(config)#clock timezone MOSCOW 3

Device2(config)#interface gigabitethernet0

Device2(config-if-gigabitethernet0)#ntp broadcast-client

**Step 4:** Configure Device3 as the NTP broadcast client, monitoring the NTP broadcast packet on the interface gigabitethernet0.

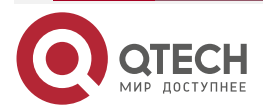

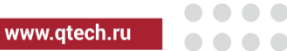

Device3#configure terminal Device3(config)#ntp enable Device3(config)#clock timezone MOSCOW 3 Device3(config)#interface gigabitethernet0 Device3(config-if-gigabitethernet0)#ntp broadcast-client

**Step 5:** Execute the **show ntp status** command on the client Device2 and view the clock synchronization status information.

Device2#show ntp status

**Current NTP status information** 

NTP ipv4 is enabled

NTP ipv6 is disabled

Clock is synchronized, stratum 4, reference is 1.0.0.254

reference time is D8E97C99.5110D9FE (03:27:21.316 Tue Apr 28 2015)

The number of Device2 clock layers is 4, larger than Device1 by 1, and the reference clock server address is 1.0.0.254, indicating that the client Device2 is already synchronized with the server Device1.

#Execute the show clock command to view the device clock on the client Device2.

Device2#show clock

MOSCOW(UTC+03:00) TUE APR 28 11:27:22 2015

#Execute the **show ntp status** command on the active peer Device3 and view the clock synchronization status information.

Device3#show ntp status

**Current NTP status information** 

NTP ipv4 is enabled

NTP ipv6 is disabled

Clock is synchronized, stratum 4, reference is 1.0.0.254

reference time is D8E97CAC.78F42CA6 (03:27:40.472 Tue Apr 28 2015)

The layers of Device3 clock is 4, larger than Device1 by 1, and the reference clock server address is 1.0.0.254, indicating that the active peer Device3 is already synchronized with the server Device1.

#Execute the **show clock** command to view the device clock on client Device3.

Device3#show clock

MOSCOW(UTC+03:00) TUE APR 28 11:27:41 2015

### 4.3.6. Configure NTP IPv6 Server and Client

### **Network Requirements**

• Device1 is the NTP server and Device2 is the NTP client.

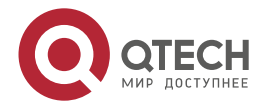

- Device1 and Device2 are interconnected via their interface gigabitethernet 0 and the route is reachable.
- The NTP server is the clock source and the client gets the clock from the server.

#### **Network Topology**

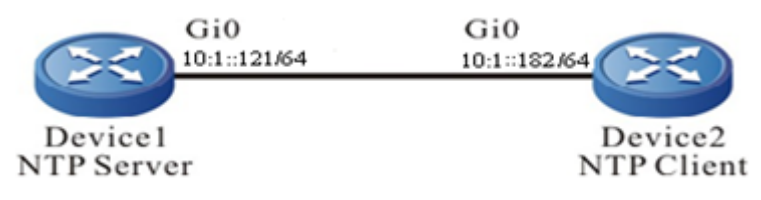

Figure 4-6 Networking of configuring NTP IPv6 server and client

### **Configuration Steps**

**Step 1:** Configure the IPv6 address of the interface. (Omitted)

**Step 2:** Configure the NTP server Device1.

#Enable NTP IPv6 of Device1, configure Moscow time zone, local clock and number of layers is 3.

Device1#configure terminal Device1(config)#ntp enable ipv6 Device1(config)#clock timezone MOSCOW 3 Device1(config)#ntp master 3 Device1(config)#exit

**Step 3:** Configure Device2 as the NTP client2.

#Enable the NTP IPV6 of Device2, and configure the time zone as the Moscow time zone.

Device2#configure terminal

Device2(config)#ntp enable ipv6

Device2(config)#clock timezone MOSCOW 3

#Specify the NTP server Device1 and the IPv6 address is 10:1::121.

Device2(config)#ntp server ipv6 10:1::121 Device2(config)#exit

**Step 4:** Check the result.

#Execute the **show ntp status** command on the client Device2, and view the clock synchronization status, indicating that the client and NTP server Device1 are synchronized and the clock layers is 4, larger than Device1.

Device2#show ntp status Current NTP status information NTP ipv4 is disabled NTP ipv6 is enabled Clock is synchronized, stratum 4, reference is 10:1::121

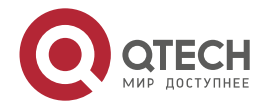

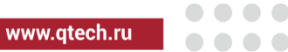

reference time is D442EB0E.432F29BD (01:49:02.262 Tue Nov 06 2012) #Execute the **show clock** command to view the device clock on the client Device2. Device2#show clock MOSCOW(UTC+03:00) TUE NOV 06 09:49:30 2012

### 4.3.7. Configure NTP IPV6 Peer Mode

### **Network Requirements**

- Device1, Device2, and Device3 are interconnected via their interfaces; the route is reachable.
- Device1 sets the local clock as the reference clock and the number of the layers is 3.
- Device2 is the NTP client; set Device1 to the NTP server.
- Device3 sets Device2 as the peer, Device3 is the active peer, and Device2 is the passive peer.

### Network Topology

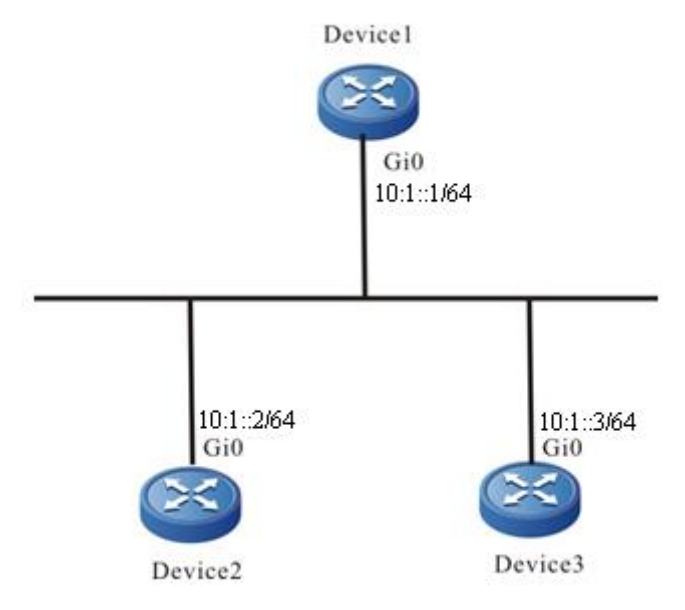

Figure 4-7 Networking of configuring the NTP IPv6 peer mode

### **Configuration Steps**

- **Step 1:** Configure the IPv6 address of the interface. (omitted)
  - **Step 2:** Enable NTP IPv6 of Device1, configure the time zone as Moscow time zone, local clockas reference clock, and number of layers as 3.

Device1#configure terminal

Device1(config)#ntp enable ipv6

Device1(config)#clock timezone MOSCOW 3

Device1(config)#ntp master 3

Step 3: Device2 specifies Device1 as the NTP server.

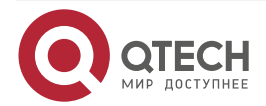

www.qtech.ru

#Enable the NTP IPV6 of Device2, and configure the time zone as the Moscow time zone.

Device2#configure terminal

Device2(config)#ntp enable ipv6

Device2(config)#clock timezone MOSCOW 3

#Specify the IPv6 address of the NTP server as 10:1::1.

Device2(config)#ntp server ipv6 10:1::1

**Step 4:** Device3 sets Device2 as the peer.

#Enable the NTP IPV6 of Device3, and configure the time zone as the Moscow time zone.

Device3#configure terminal

Device3(config)#ntp enable ipv6

Device3(config)#clock timezone MOSCOW 3

#Specify the IPv6 address of the NTP peer as 10:1::2.

Device3(config)#ntp peer ipv6 10:1::2

Step 5: Check the result.

#Execute the **show ntp status** command on the client Device2 and view the clock synchronization status information.

Device2#show ntp status

**Current NTP status information** 

NTP ipv4 is disabled

NTP ipv6 is enabled

Clock is synchronized, stratum 4, reference is 10:1::1

reference time is D8E9785D.221F1F5 (03:09:17.8 Tue Apr 28 2015)

The layers of Device2 clock is 4, larger than Device1 by 1, and the reference clock server address is 10:1::1, indicating that the client Device2 is already synchronized with the server Device1.

#Execute the **show clock** command to view the device clock on the client Device2.

Device2#show clock

MOSCOW(UTC+03:00) TUE APR 28 11:10:36 2015

#Execute the **show ntp status** command on the active peer Device3 and view the clock synchronization status information.

Device3#show ntp status Current NTP status information NTP ipv4 is disabled NTP ipv6 is enabled Clock is synchronized, stratum 5, reference is 10:1::2 reference time is D8E9795C.29835CC9 (03:13:32.162 Tue Apr 28 2015)

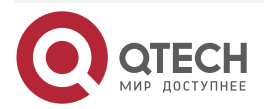
#### NTP

www.qtech.ru

 $\bullet \bullet \bullet \bullet$ 

....

The layers of Device3 clock is 5, larger than Device2 by 1, and the reference clock server address is 10:1::2, indicating that the active peer Device3 is already synchronized with the passive peer Device2.

#Execute the **show clock** command to view the device clock on client Device3.

Device3#show clock MOSCOW(UTC+03:00) TUE APR 28 11:16:19 2015

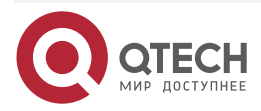

# 5. IPFIX

## 5.1. Overview

IPFIX (IP Flow Information Export) completes the measuring and exporting of the device flow information and is one technology of providing the packet statistics based on the flow. The packets entering the device define the flow according to the source IP address, destination IP address, source port number, destination port number, protocol number, output interface, and input interface. The same tuple is identified as one flow. The information recorded by the flow also can be sent to NMS (Network Management Station) via the UDP packet for the traffic analysis software to analyze. The network manager can complete the analysis and monitoring of the traffic passing the device by analyzing the statistics information recorded by the flow.

At present, QTECH ipfix function provides two modes. The standard mode adopts the standard cflow V9 to collect and export flow data, which can be connected with the NetFlow server; The extended mode is based on the session. It does not distinguish the interface direction, supports the flow compression function, and can only connect with QTECH ICC server.

# 5.2. IPFIX Function Configuration

Table 5-1IPFIX function configuration list

| Configuration Task                      |                                                                                                    |
|-----------------------------------------|----------------------------------------------------------------------------------------------------|
| Configure the IPFIX statistics function | Configure the IPFIX function version                                                               |
|                                         | Configure the interface to enable the IPFIX statistics function of the standard mode               |
|                                         | Configure the interface to enable the IPFIX statistics function of the extended mode               |
| Configure the IPFIX sampling function   | Configure the IPFIX sampling interval                                                              |
| Configure the IPFIX packet attribute    | Configure the destination address and port number of the IPFIX packet                              |
|                                         | Configure the source interface of the IPFIX packet                                                 |
|                                         | Configure the interval of sending the IPFIX compression packet                                     |
|                                         | Configure containing the length of MPLS<br>label stack when calculating MPLS packet<br>load length |

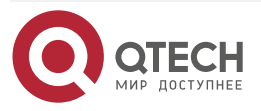

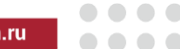

www.qtech.ru

 $\bullet \bullet \bullet \bullet$ 

| Configuration Task                           |                                                             |
|----------------------------------------------|-------------------------------------------------------------|
| Configure the IPFIX packet attribute         | Configure the period of exporting the IPFIX active flow log |
| Configure the IPFIX flow template attributes | Configure the update period of the IPFIX flow template time |

## 5.2.1. Configure IPFIX Statistics Function

Enable the IPFIX flow statistics function on the interface and measure the traffic information on the interface.

#### **Configuration Condition**

None

#### **Configure IPFIX Function Version**

Table 5-2 Configure the IPFIX work mode

| Step                                | Command                                  | Description                                              |
|-------------------------------------|------------------------------------------|----------------------------------------------------------|
| Enter the global configuration mode | configure terminal                       | -                                                        |
| Configure the IPFIX work mode       | ipfix version { standard  <br>extended } | Optional<br>By default, the standard<br>mode is enabled. |

## Note:

- standard mode: netflow v9 mode defined by RFC, which can be connected to common servers.
- extended mode: regardless of direction, it is no longer required to configure the access direction of data flow under the interface, but can only be connected with the supporting flow collection platform of QTECH.

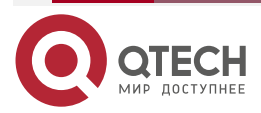

www.qtech.ru

....

## Configure the Interface to Enable IPFIX Statistics Function in Standard Mode

Table 5-3 Configure the interface to enable the IPFIX statistics function in the standard mode

| Step                                                  | Command                                         | Description                                                                                |
|-------------------------------------------------------|-------------------------------------------------|--------------------------------------------------------------------------------------------|
| Enter the global configuration mode                   | configure terminal                              | -                                                                                          |
| Enter the interface configuration mode                | interface interface-name                        | -                                                                                          |
| Enable the IPFIX statistics function of the interface | ipfix {ip  ipv6  mpls } {<br>egress   ingress } | Mandatory<br>By default, the IPFIX<br>statistics function is<br>disabled on the interface. |

#### Configure the Interface to Enable IPFIX Statistics Function in extended Mode

Table 5-4 Configure the interface to enable the IPFIX statistics function in the extended mode

| Step                                                        | Command                             | Description                                                                                |
|-------------------------------------------------------------|-------------------------------------|--------------------------------------------------------------------------------------------|
| Enter the global configuration mode                         | configure terminal                  | -                                                                                          |
| Enter the interface configuration mode                      | interface interface-name            | -                                                                                          |
| Enable the IPFIX<br>statistics function of the<br>interface | ipfix apply { ip   ipv6  <br>mpls } | Mandatory<br>By default, the IPFIX<br>statistics function is<br>disabled on the interface. |

## 5.2.2. Configure IPFIX Sampling Function

Enable the IPFIX sampling interval on the interface and count the traffic information on the interface according to the sampling interval. The sampling function is not supported in extended mode and will not take effect after configuration.

#### **Configuration Condition**

Before configuring the IPFIX sampling statistics function, complete the following task first:

• Enable the IPFIX statistics function on the interface

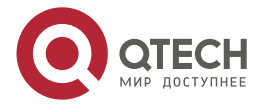

## **Configure IPFIX Sampling Function**

Table 5-5 Configure IPFIX sampling function

| Step                                                  | Command                  | Description                                             |
|-------------------------------------------------------|--------------------------|---------------------------------------------------------|
| Enter the global configuration mode                   | configure terminal       | -                                                       |
| Enter the interface configuration mode                | interface interface-name | -                                                       |
| Enable the IPFIX statistics function of the interface | ipfix {                  | Mandatory<br>By default, the sampling<br>interval is 1. |

## 5.2.3. Configure IPFIX Packet Attribute

After the device enables the IPFIX flow statistics function, IPFIX measures the traffic information of the interface. After the flow is aged, the device encapsulates the flow information in the IPFIX packet and sends to NMS.

#### **Configuration Condition**

None

#### **Configure Destination Address of IPFIX Packet**

Configure the destination IP address and destination port number of the IPFIX packet. If the destination address of the IPFIX packet is not configured, the device does not send the IPFIX packet.

Table 5-6 Configure the destination address of the IPFIX packet

| Step                                                                           | Command                                                                                   | Description                                                                                                    |
|--------------------------------------------------------------------------------|-------------------------------------------------------------------------------------------|----------------------------------------------------------------------------------------------------|
| Enter the global configuration mode                                            | configure terminal                                                                        | -                                                                                                    |
| Configure the destination<br>IP address and port<br>number of the IPFIX packet | ipfix destination [ vrf<br>vrf-name ] {ip-address  <br>ipv6 ipv6-address} port-<br>number | Mandatory<br>We can configure two ipv4<br>destination addresses and<br>two ipv6 destination<br>addresses at most.<br>By default, do not configure<br>the destination IP address<br>and port number of the<br>IPFIX packet. |

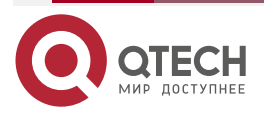

....

#### Configure Source Interface of IPFIX Packet

Configure the source interface of the IPFIX packet. After the configuration, the source address of the IPFIX packet is the configured interface IP address.

Table 5-7 Configure the source interface of the IPFIX packet

| Step                                                     | Command                                | Description                                                                                                    |
|----------------------------------------------------------|----------------------------------------|----------------------------------------------------------------------------------------------------|
| Enter the global configuration mode                      | configure terminal                     | -                                                                                                    |
| Configure the source<br>interface of the IPFIX<br>packet | <b>ipfix source</b> interface-<br>name | Optional<br>By default, the source<br>address of the IPFIX<br>packet is the IP address of<br>the egress interface of the<br>packet. |

#### Configure the Interval of Sending IPFIX Compression Packet

Configure the interval of sending the IPFIX compression packet.

Table 5-8 Configure the interval of sending the IPFIX compression packet

| Step                                                           | Command                                | Description                                                          |
|----------------------------------------------------------------|----------------------------------------|----------------------------------------------------------------------|
| Enter the global configuration mode                            | configure terminal                     | -                                                                    |
| Configure the interval of sending the IPFIX compression packet | <b>ipfix compress timers</b><br>period | Optional<br>By default, send the<br>compression packet every<br>30s. |

## Configure Containing MPLS Label Stack Length when Calculating mpls Packet Load Length

Configure containing the MPLS label stack length when calculating the mpls packet load length.

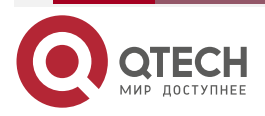

www.qtech.ru

Table 5-9 Configure containing the MPLS label stack length when calculating the mpls packet load length

| Step                                                                               | Command                | Description                                                                          |
|------------------------------------------------------------------------------------|------------------------|--------------------------------------------------------------------------------------|
| Enter the global configuration mode                                                | configure terminal     | -                                                                                    |
| Configure the MPLS label stack length when calculating the mpls packet load length | ipfix mpls flow length | Optional<br>By default, the IPFIX packet<br>contains the MPLS label<br>stack length. |

## **Configure the Period of Exporting IPFIX Active Flow Logs**

Configure the period of exporting the IPFIX active flow logs.

Table 5-10 Configure the period of exporting the IPFIX active flow logs

| Step                                                         | Command                                       | Description                                                                              |
|--------------------------------------------------------------|-----------------------------------------------|------------------------------------------------------------------------------------------|
| Enter the global configuration mode                          | configure terminal                            | -                                                                                        |
| Configure the period of exporting the IPFIX active flow logs | <b>ipfix timeout active</b><br><i>minutes</i> | Optional<br>By default, the period of<br>exporting the active flow logs<br>is 5 minutes. |

## 5.2.4. Configure IPFIX Flow Template Attribute

The flow template on NMS has the life period. After timeout, the flow template will be deleted and as a result, the subsequent flow information cannot be resolved. Therefore, the device needs to send the flow template to NMS periodically. The user can configure how many minutes to send the flow template once.

#### **Configuration Condition**

None

## Configure Time Update Period of IPFIX Flow Template

Configure the time update period of the PFIX flow template.

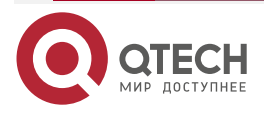

#### Table 5-11 Configure the time update period of the IPFIX flow template

| Step                                                        | Command                                      | Description                                                                              |
|-------------------------------------------------------------|----------------------------------------------|------------------------------------------------------------------------------------------|
| Enter the global configuration mode                         | configure terminal                           | -                                                                                        |
| Configure the time update period of the IPFIX flow template | ipfix template flow<br>refresh timers period | Optional<br>By default, the update<br>period of the IPFIX flow<br>template is 5 minutes. |

## 5.2.5. IPFIX Monitoring and Maintaining

Table 5-12 IPFIX monitoring and maintaining

| Command                                                                                                    | Description                             |
|----------------------------------------------------------------------------------------------------|-----------------------------------------|
| clear ipfix { ip   ipv6 } flow                                                                                                    | Clear the IPFIX statistics information  |
| <pre>show ipfix { ip   ipv6 } flow [ proto protocol ] [ src-ip srcaddr ] [ dst-ip dstaddr ] [ src-port srcport ] [ dst-port dstport ]</pre> | Display the flow statistics information |

# 5.3. IPFIX Typical Configuration Example

# 5.3.1. Configure Basic Functions of IPFIX IPv4 Flow Exporting in Standard Mode

#### **Network Requirements**

- Run the traffic analysis software on NMS; Device and NMS route are reachable;
- Enable IPFIX to measure the data flow of the interface gigabitethernet1 on Device and send the statistics result to NMS.

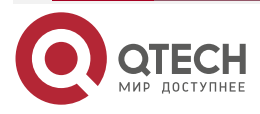

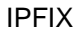

www.qtech.ru

#### **Network Topology**

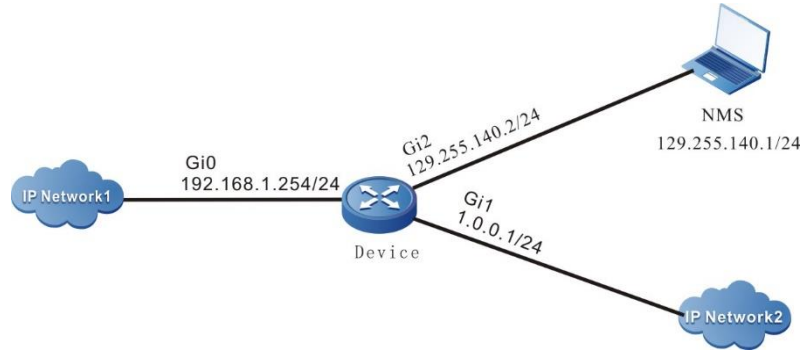

Figure 5-1 Networking of configuring the basic functions of the IPFIX IPv4 flow exporting in standard mode

## **Configuration Steps**

Step 1: Configure the IP address of the interface. (omitted)

Step 2: Configure IPFIX.

#Configure Device.

On the interface gigabitethernet1, enable IPFIX and measure all data flow of the IPv4 flow received and sent from the interface.

Device(config)#interface gigabitethernet1 Device(config-if-gigabitethernet1)#ipfix ip ingress Device(config-if-gigabitethernet1)#ipfix ip egress Device(config-if-gigabitethernet1)#exit

Configure the destination address and destination port number of the IPFIX packet (that is, NMS address and port number).

Device(config)#ipfix destination 129.255.140.1 9996

Step 3: Check the result.

#View the Conn table entry of Device.

| Device#show connection ipv4 table                              |                   |                    |        |        |      |        |  |
|----------------------------------------------------------------|-------------------|--------------------|--------|--------|------|--------|--|
| IPV4 connection table                                          |                   |                    |        |        |      |        |  |
| Protocol Source:port Destination:port/other State Lifetime Vrf |                   |                    |        |        |      |        |  |
|                                                                |                   |                    |        |        |      |        |  |
|                                                                |                   |                    |        |        |      |        |  |
| OTHER(                                                         | 253)[10.2.2.10]:0 | [192.168.1.1]:0    | rawip  | o-open | 30   | global |  |
| ТСР                                                            | [10.2.2.10]:1024  | [192.168.1.1]:1024 | tcp-es | st 36  | 00   | global |  |
| UDP                                                            | [10.2.2.10]:1024  | [192.168.1.1]:1024 | udp-o  | pen    | 30   | global |  |
| ICMP                                                           | [10.2.2.10]:0     | [192.168.1.1]:0    | icmp   | 60     | glob | al     |  |

#View the IPFIX statistics information of Device.

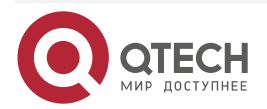

www.qtech.ru

| Devi         | ce#show ipfix            | ip flow |                          |         |           |
|--------------|--------------------------|---------|--------------------------|---------|-----------|
| Prot<br>INIF | ocol SRC:SP<br>BYTES OUT | IFPKTS  | DST:DP<br>OUTIFBYTES DIR |         | INIFPKTS  |
|              |                          |         |                          |         |           |
| 253<br>0     | [10.2.2.10]:0<br>0       | 0       | [192.168.1.1]:0          | 3411812 | 375299320 |
| 253<br>0     | [10.2.2.10]:0<br>0       | 1       | [192.168.1.1]:0          | 3411812 | 375299320 |
| 6<br>0       | [10.2.2.10]:102<br>0     | 4<br>0  | [192.168.1.1]:1024       | 3411812 | 375299320 |
| 6<br>0       | [10.2.2.10]:102<br>0     | 4<br>1  | [192.168.1.1]:1024       | 3411812 | 375299320 |
| 17<br>0      | [10.2.2.10]:102<br>0     | 24<br>0 | [192.168.1.1]:1024       | 3411812 | 375299320 |
| 17<br>0      | [10.2.2.10]:102<br>0     | 24<br>1 | [192.168.1.1]:1024       | 3411812 | 375299320 |
| 1<br>0       | [10.2.2.10]:0<br>0       | 0       | [192.168.1.1]:0          | 3411812 | 375299320 |
| 1<br>0       | [10.2.2.10]:0<br>0       | 1       | [192.168.1.1]:0          | 3411812 | 375299320 |

We can see that the device measures the data flow received and sent by the interface gigabitethernet1 and sends the statistics result to NMS.

#NMS can monitor all data flow received and sent by the interface gigabitethernet1 of Device.

# 5.3.2. Configure Basic Functions of IPFIX IPv6 Flow Exporting in Standard Mode

#### **Network Requirements**

- Run the traffic analysis software on NMS; Device and NMS route are reachable;
- Enable IPFIX to measure the IPv6 data flow of the interface gigabitethernet1 on Device and send the statistics result to NMS.

#### Network Topology

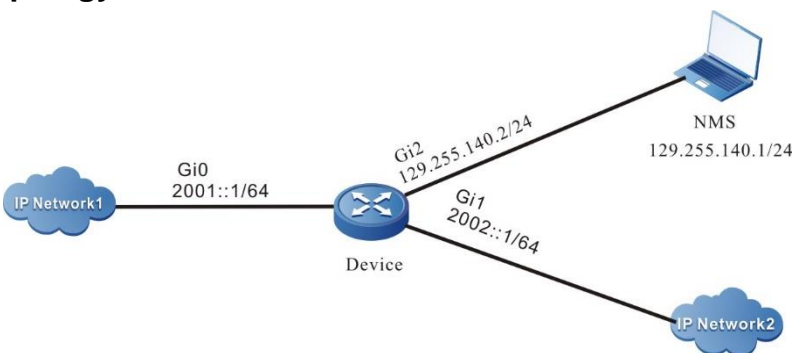

Figure 5-2 Networking of configuring the basic functions of the IPFIX IPv6 flow exporting in standard mode

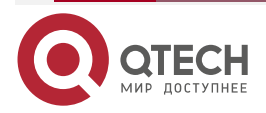

www.qtech.ru

#### **Configuration Steps**

**Step 1:** Configure the IPv6 address of the interface. (omitted)

**Step 2:** Configure IPFIX.

#Configure Device.

On the interface gigabitethernet1, enable IPFIX and measure all data flow of the IPv6 flow received and sent from the interface.

Device#configure terminal Device(config)#interface gigabitethernet1 Device(config-if-gigabitethernet1)#ipfix ipv6 ingress Device(config-if-gigabitethernet1)#ipfix ipv6 egress Device(config-if-gigabitethernet1)#exit

Configure the destination address and destination port number of the IPFIX packet (that is, NMS address and port number).

Device(config)#ipfix destination 129.255.140.1 9996

Step 3: Check the result.

#View the Conn table entry of Device.

Device#show connection ipv6 table

| IPV6 connection table                             |                        |        |
|---------------------------------------------------|------------------------|--------|
| Protocol Source:port<br>Lifetime Vrf              | Destination:port/other | State  |
|                                                   |                        | -      |
| OTHER(59) [10::10]:0<br>open 30 global            | [2001::2]:0            | rawip- |
| TCP [10::10]:1024<br>open 30 global               | [2001::2]:1024         | rawip- |
| UDP [10::10]:1024<br>open 30 global               | [2001::2]:1024         | rawip- |
| ICMPV6 [10::10]:0<br>open 30 global               | [2001::2]:0            | rawip- |
| #View the IPFIX statistics information of Device. |                        |        |
| Device#show infix inv6 flow                       |                        |        |

| Proto<br>INIFE | ocol SR(<br>BYTES | C:SP<br>OUTIFPKTS | OUTIFBYTES  | DST:DP<br>DIR |        | INIFPKTS  |
|----------------|-------------------|-------------------|-------------|---------------|--------|-----------|
|                |                   |                   |             |               |        |           |
| 59<br>0        | [10::10]<br>0     | :0<br>0           | [2001::2]:0 | )             | 208817 | 229699690 |

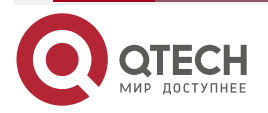

| IPFIX |         |                    |   |                |         | www.qtech.ru |
|-------|---------|--------------------|---|----------------|---------|--------------|
|       | 59<br>0 | [10::10]:0<br>0    | 1 | [2001::2]:0    | 2088179 | 229699690    |
|       | 6<br>0  | [10::10]:1024<br>0 | 0 | [2001::2]:1024 | 2088179 | 229699690    |
|       | 6<br>0  | [10::10]:1024<br>0 | 1 | [2001::2]:1024 | 2088179 | 229699690    |
|       | 17<br>0 | [10::10]:1024<br>0 | 0 | [2001::2]:1024 | 2088179 | 229699690    |
|       | 17<br>0 | [10::10]:1024<br>0 | 1 | [2001::2]:1024 | 2088179 | 229699690    |
|       | 58<br>0 | [10::10]:0<br>0    | 0 | [2001::2]:0    | 2088179 | 229699690    |
|       | 58<br>0 | [10::10]:0<br>0    | 1 | [2001::2]:0    | 2088179 | 229699690    |

We can see that the device measures the IPv6 data flow received and sent by the interface gigabitethernet1 and sends the statistics result to NMS.

#NMS can monitor all IPv6 data flow received and sent by the interface gigabitethernet1 of Device.

## 5.3.3. Configure Basic Functions of IPFIX MPLS Flow Exporting in Standard Mode

#### **Network Requirements**

- IP Network1 and IP Network2 act as the CE end of MPLS L3VPN.
- Run the traffic analysis software on NMS; the P device and NMS route are reachable;
- Enable IPFIX to measure the data flow of the interface gigabitethernet1 on the P device and send the statistics result to NMS.

## Network Topology

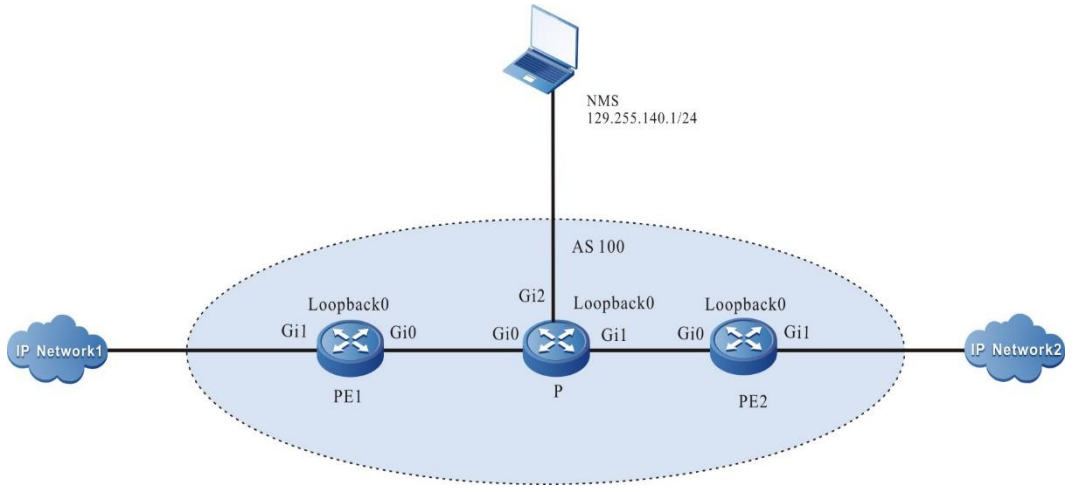

Figure 5-3 Networking of configuring the basic functions of the IPFIX MPLS flow exporting in standard mode

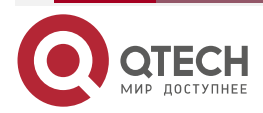

| IPFIX |  |
|-------|--|
|-------|--|

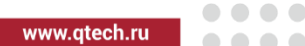

| Device | Interface | IP Address     | Device | Interface | IP Address       |
|--------|-----------|----------------|--------|-----------|------------------|
| PE1    | Gi0       | 93.1.1.2/24    | Ρ      | Gi2       | 129.255.140.2/24 |
|        | Gi1       | 94.1.1.1/24    |        | Loopback0 | 11.11.11.11/32   |
|        | Loopback0 | 22.22.22.22/32 | PE2    | Gi0       | 92.1.1.1/24      |
| Р      | Gi0       | 93.1.1.1/24    |        | Gi1       | 90.1.1.1/24      |
|        | Gi1       | 92.1.1.2/24    |        | Loopback0 | 33.33.33.33/32   |

#### **Configuration Steps**

Step 1: Configure the IP address of each interface and the network environment of MPLS L3VPN. (omitted. For the specific configuration of MPLS L3VPN environment, refer to MPLS configuration document.)

#### Step 2: Configure IPFIX.

Enable IPFIX on the interface gigabitethernet1 of the P device to count all MPLS data flows received and sent from the interface.

#### P#configure terminal

P(config)#interface gigabitethernet1

P(config-if-gigabitethernet1)#ipfix mpls ingress

P(config-if-gigabitethernet1)#ipfix mpls egress

P(config-if-gigabitethernet1)#exit

Configure the destination address and destination port number of the ipfix packet on the P device (i.e. the address and port number of NMS).

P(config)#ipfix destination 129.255.140.1 9996

#### Step 3: Check the result.

#View the Conn statistics information of the P device.

P#show connection ipv4 table IPV4 connection table Protocol Source:port Destinatio

Destination:port/other State

Lifetime Vrf

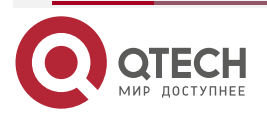

|              |  | - |
|--------------|--|---|
| www.qtech.ru |  |   |
|              |  |   |

| OTHER | (253)[100.0.0.1]:0 | [110.0.0.1]:0    | rawip-open   | 30 | global |
|-------|--------------------|------------------|--------------|----|--------|
| ТСР   | [100.0.0.1]:1024   | [110.0.0.1]:1024 | rawip-open   | 30 | global |
| UDP   | [100.0.0.1]:1024   | [110.0.0.1]:1024 | rawip-open   | 30 | global |
| ICMP  | [100.0.0.1]:0      | [110.0.0.1]:0    | rawip-open 🕄 | 30 | global |

#View the IPFIX statistics information of the P device.

| P#sh           | ow ipfix ip flow               |                  |         |            |     |
|----------------|--------------------------------|------------------|---------|------------|-----|
| Proto<br>OUTII | col SRC:SP<br>FPKTS OUTIFBYTES | DST:DP<br>DIR    | INIFP   | (TS INIFBY | TES |
|                |                                |                  |         |            |     |
| 253<br>0       | [100.0.0.1]:0<br>0             | [110.0.0.1]:0    | 3411812 | 375299320  | 0   |
| 253<br>0       | [100.0.0.1]:0<br>1             | [110.0.0.1]:0    | 3411812 | 375299320  | 0   |
| 6<br>0         | [100.0.0.1]:1024<br>0          | [110.0.0.1]:1024 | 3411812 | 375299320  | 0   |
| 6<br>0         | [100.0.0.1]:1024<br>1          | [110.0.0.1]:1024 | 3411812 | 375299320  | 0   |
| 17<br>0        | [100.0.0.1]:1024<br>0          | [110.0.0.1]:1024 | 3411812 | 375299320  | 0   |
| 17<br>0        | [100.0.0.1]:1024<br>1          | [110.0.0.1]:1024 | 3411812 | 375299320  | 0   |
| 1<br>0         | [100.0.0.1]:0<br>0             | [110.0.0.1]:0    | 3411812 | 375299320  | 0   |
| 1<br>0         | [100.0.0.1]:0<br>1             | [110.0.0.1]:0    | 3411812 | 375299320  | 0   |

We can see that the P device measures the MPLS data flow received and sent by the interface gigabitethernet1 and sends the statistics result to NMS.

#NMS can monitor all MPLS data flow received and sent by the interface gigabitethernet1 of the P device.

## 5.3.4. Configure Basic Functions of IPFIX IPv4 Flow Exporting in extended Mode

#### **Network Requirements**

- Run the traffic analysis software on NMS; Device and NMS route are reachable; •
- Enable IPFIX to measure the data flow of the interface gigabitethernet0 and • gigabitethernet1on Device and send the statistics result to NMS.

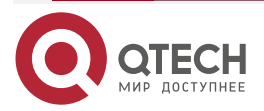

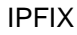

www.qtech.ru

#### **Network Topology**

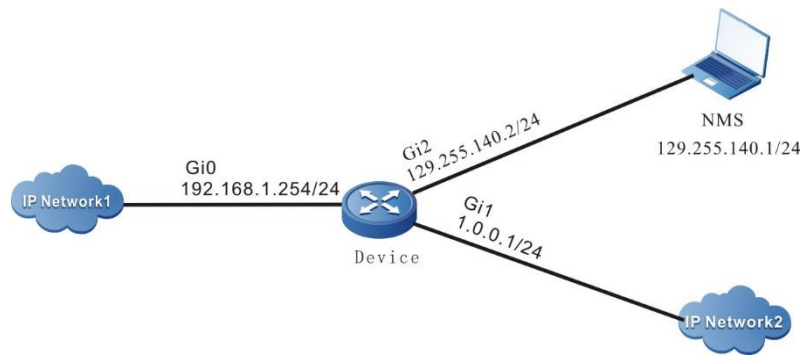

Figure 5-4 Networking of configuring the basic functions of the IPFIX IPv4 flow exporting in extended mode

#### **Configuration Steps**

Step 1: Configure the IP address of the interface. (omitted)

Step 2: Configure IPFIX.

#Configure Device.

On the interface gigabitethernetg 0 and igabitethernet1, enable IPFIX and measure all data flow of the IPv4 flow received and sent from the interface.

Device(config)#ipfix version extended

Would you want to change ipfix version ?(y/n)y

Device(config)#interface gigabitethernet0

Device(config-if-gigabitethernet0)#ipfix apply ip

Device(config-if-gigabitethernet0)#exit

Device(config)#interface gigabitethernet1

Device(config-if-gigabitethernet1)#ipfix apply ip

Device(config-if-gigabitethernet1)#exit

Configure the destination address and destination port number of the IPFIX packet (that is, NMS address and port number).

Device(config)#ipfix destination 129.255.140.1 9996

#### Note:

- In the extended mode, it is necessary to enable the corresponding ipfix on both the ingress and egress interfaces.
- Step 3: Check the result.

#View the Conn statistics information of Device.

| Device#show connection ipv4 table |                        |       |              |  |  |
|-----------------------------------|------------------------|-------|--------------|--|--|
| IPV4 connection table             |                        |       |              |  |  |
| Protocol Source:port              | Destination:port/other | State | Lifetime Vrf |  |  |
|                                   |                        |       |              |  |  |

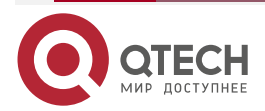

| IPFIX     |                  |              |                         |          |              |              |         |       |        | www.qtech.ru | •••• |
|-----------|------------------|--------------|-------------------------|----------|--------------|--------------|---------|-------|--------|--------------|------|
|           | OTHER            | 253)         | [10.2.2.10]:0           | [192     | 168.1.1]:0   |              | rawip-c | pen   | 30     | global       |      |
|           | ТСР              | [10.2        | 2.2.10]:1024            | [192.16  | 8.1.1]:1024  | . t          | cp-est  | 30    | 600    | global       |      |
|           | UDP              | [10.         | 2.2.10]:1024            | [192.16  | 58.1.1]:1024 | ,<br>ŧ       | udp-ope | n     | 30     | global       |      |
|           | ICMP             | [10.         | 2.2.10]:0               | [192.168 | 3.1.1]:0     | icr          | np      | 60    | glo    | obal         |      |
| #View the | IPFIX st         | tatisti      | cs information          | of Devic | e.           |              |         |       |        |              |      |
|           | Device           | #sho         | w ipfix ip flow         |          |              |              |         |       |        |              |      |
|           | Protoc<br>INIFBY | ol SI<br>TES | RC:SP<br>OUTIFPKTS      | OUTIF    | D:<br>BYTES  | ST:DP<br>DIR |         |       |        | INIFPKTS     |      |
|           |                  |              |                         |          |              |              |         | <br>- |        |              |      |
|           | 253<br>3411812   | [10.2<br>2   | 2.10]:0<br>375299320    |          | [192.168.1.1 | 1]:0         |         | 3     | 411812 | 375299320    |      |
|           | 6 [<br>3411812   | [10.2.2<br>2 | 2.10]:1024<br>375299320 | [        | 192.168.1.1] | ]:1024       |         | 3     | 411812 | 375299320    |      |
|           | 17 [<br>3411812  | [10.2.2<br>2 | 2.10]:1024<br>375299320 | [        | 192.168.1.1  | ]:1024       |         | 3     | 411812 | 375299320    |      |

1 [10.2.2.10]:0 [192.168.1.1]:0 3411812 375299320 3411812 375299320

We can see that the device measures the data flow and sends the statistics result to NMS.

#NMS can monitor the exported flow on Device.

#### Note:

• In the extended mode, the direction is not distinguished, and the bi-directional flows with the same five tuples are combined into a flow log

## 5.3.5. Configure Basic Functions of IPFIX IPv6 Flow Exporting in extended Mode

#### **Network Requirements**

- Run the traffic analysis software on NMS; Device and NMS route are reachable;
- Enable IPFIX to measure the IPv6 data flow of the interface gigabitethernet0 and gigabitethernet1on Device and send the statistics result to NMS.

#### Network Topology

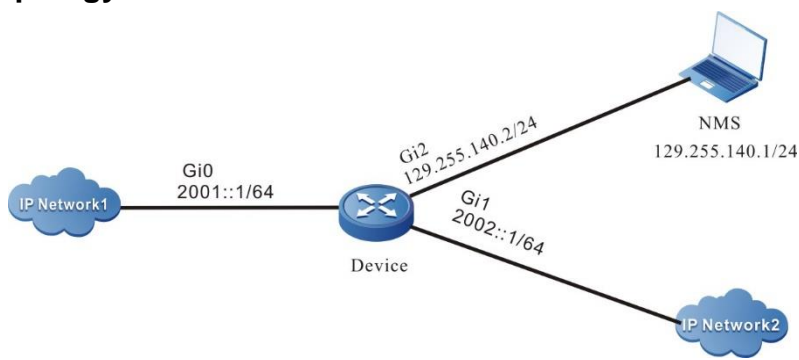

Figure 5-5 Networking of configuring the basic functions of the IPFIX IPv6 flow exporting in extended mode

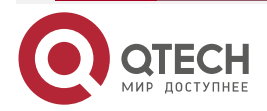

www.qtech.ru

#### **Configuration Steps**

Step 1: Configure the IPv6 address of the interface. (omitted)

Step 2: Configure IPFIX.

#Configure Device.

On the interface gigabitethernetg 0 and igabitethernet1, enable IPFIX and measure all IPv6 data flow of the IPv4 flow received and sent from the interface.

> Device#configure terminal Device(config)#ipfix version extended Would you want to change ipfix version ?(y/n)y Device(config)#interface gigabitethernet0 Device(config-if-gigabitethernet0)#ipfix apply ipv6 Device(config-if-gigabitethernet0)#exit Device(config)#interface gigabitethernet1 Device(config-if-gigabitethernet1)#ipfix apply ipv6 Device(config-if-gigabitethernet1)#exit

Configure the destination address and destination port number of the IPFIX packet (that is, NMS address and port number).

Device(config)#ipfix destination 129.255.140.1 9996

#### Note:

- In the extended mode, it is necessary to enable the corresponding ipfix on both the • ingress and egress interfaces.
- Step 3: Check the result.

#View the Conn statistics information of Device.

Device#show connection ipv6 table

| IPV6 connection table                  |                        |        |
|----------------------------------------|------------------------|--------|
| Protocol Source:port<br>Lifetime Vrf   | Destination:port/other | State  |
|                                        |                        |        |
| OTHER(59) [10::10]:0<br>open 30 global | [2001::2]:0            | rawip- |
| TCP [10::10]:1024<br>open 30 global    | [2001::2]:1024         | rawip- |
| UDP [10::10]:1024<br>open 30 global    | [2001::2]:1024         | rawip- |
| ICMPV6 [10::10]:0<br>open 30 global    | [2001::2]:0            | rawip- |

#View the IPFIX statistics information of Device.

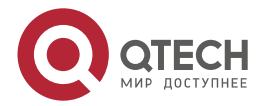

| Device#show                         | ipfix ipv6 flow |                        |      |         |           |
|-------------------------------------|-----------------|------------------------|------|---------|-----------|
| Protocol SRC:SP<br>REQBYTES RESPKTS |                 | DST:DP<br>RESBYTES DIR |      |         | REQPKTS   |
|                                     |                 | <br>                   |      |         |           |
| 59 [10::10]:1<br>2088179 22         | 0<br>29699690   | [2001::2]              | :0   | 2088179 | 229699690 |
| 6 [10::10]:10<br>2088179 22         | 024<br>29699690 | [2001::2]:             | 1024 | 2088179 | 229699690 |
| 17 [10::10]:10<br>2088179 22        | 024<br>29699690 | [2001::2]:             | 1024 | 2088179 | 229699690 |
| 58 [10::10]:<br>2088179 22          | 0<br>29699690   | [2001::2]              | :0   | 2088179 | 229699690 |

We can see that the device measures the IPv6 data flow and sends the statistics result to NMS.

#NMS can monitor the all IPv6 flows received and sent by Device.

#### Note:

• In the extended mode, the direction is not distinguished, and the bi-directional flows with the same five tuples are combined into a flow log.

## 5.3.6. Configure Basic Functions of IPFIX MPLS Flow Exporting in Extended Mode

#### **Network Requirements**

- IP Network1 and IP Network2 act as the CE end of MPLS L3VPN.
- Run the traffic analysis software on NMS; the P device and NMS route are reachable;
- Enable IPFIX to measure the data flow of the interface gigabitethernet0 and gigabitethernet1 on the P device and send the statistics result to NMS.

#### Network Topology

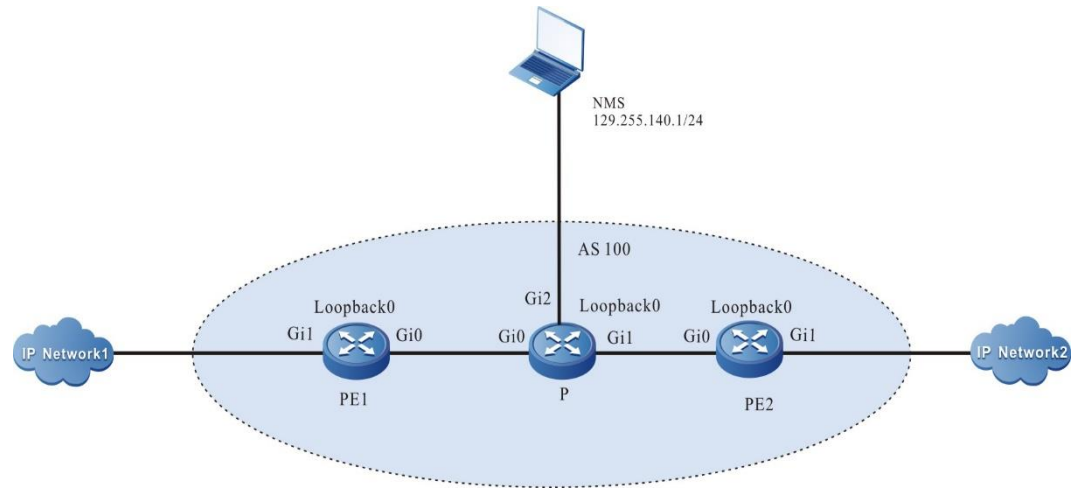

Figure 5-6 Networking of configuring the basic functions of the IPFIX MPLS flow exporting in extended mode

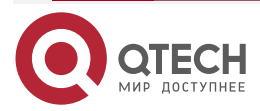

| <b>IPFIX</b> |
|--------------|
|--------------|

www.qtech.ru

| Device | Interface | IP Address     | Device | Interface | IP Address       |
|--------|-----------|----------------|--------|-----------|------------------|
| PE1    | Gi0       | 93.1.1.2/24    | Ρ      | Gi2       | 129.255.140.2/24 |
|        | Gi1       | 94.1.1.1/24    |        | Loopback0 | 11.11.11.11/32   |
|        | Loopback0 | 22.22.22.22/32 | PE2    | Gi0       | 92.1.1.1/24      |
| Ρ      | Gi0       | 93.1.1.1/24    |        | Gi1       | 90.1.1.1/24      |
|        | Gi1       | 92.1.1.2/24    |        | Loopback0 | 33.33.33.33/32   |

#### **Configuration Steps**

- Step 1: Configure the IP address of each interface and the network environment of MPLS L3VPN. (omitted. For the specific configuration of MPLS L3VPN environment, refer to MPLS configuration document.)
- Step 2: Configure IPFIX.

Enable IPFIX on the interface gigabitethernet0 and gigabitethernet1 of the P device to count all MPLS data flows received and sent from the interface.

P#configure terminal

P(config)#ipfix version extended

Would you want to change ipfix version ?(y/n)y

P(config)#interface gigabitethernet0

P(config-if-gigabitethernet0)#ipfix apply mpls

P(config-if-gigabitethernet0)#exit

P(config)#interface gigabitethernet1

P(config-if-gigabitethernet1)#ipfix apply mpls

P(config-if-gigabitethernet1)#exit

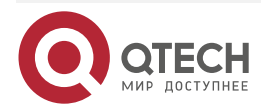

Configure the destination address and destination port number of the ipfix packet on the P device (i.e. the address and port number of NMS).

P(config)#ipfix destination 129.255.140.1 9996

#### Note:

• In the extended mode, it is necessary to enable the corresponding ipfix on both the ingress and egress interfaces.

Step 3: Check the result.

#View the Conn statistics information of the P device.

P#show connection ipv4 table

IPV4 connection table

| Protocol | Source:port | Destination:port/other | State | Lifetime | Vrf |
|----------|-------------|------------------------|-------|----------|-----|
|          |             |                        |       |          |     |

| OTHEF | R(253)[100.0.0.1]:0 | [110.0.0.1]:0    | rawip-open 30    | global |
|-------|---------------------|------------------|------------------|--------|
| ТСР   | [100.0.0.1]:1024    | [110.0.0.1]:1024 | rawip-open 30    | global |
| UDP   | [100.0.0.1]:1024    | [110.0.0.1]:1024 | rawip-open 30    | global |
| ICMP  | [100.0.0.1]:0       | [110.0.0.1]:0    | rawip-open 30 gl | obal   |

#View the IPFIX statistics information of the P device.

P#show ipfix ip flow

| Protocol SRC:SP<br>INIFBYTES OUTIFPKTS   | DST:DP<br>OUTIFBYTES DIR |         | INIFPKTS  |  |
|------------------------------------------|--------------------------|---------|-----------|--|
|                                          |                          |         |           |  |
| 253 [100.0.0.1]:0<br>3411812 375299320   | [110.0.0.1]:0            | 3411812 | 375299320 |  |
| 6 [100.0.0.1]:1024<br>3411812 375299320  | [110.0.0.1]:1024         | 3411812 | 375299320 |  |
| 17 [100.0.0.1]:1024<br>3411812 375299320 | [110.0.0.1]:1024         | 3411812 | 375299320 |  |
| 1 [100.0.0.1]:0<br>3411812 375299320     | [110.0.0.1]:0            | 3411812 | 375299320 |  |

We can see that the P device measures the MPLS data flow and sends the statistics result to NMS.

#NMS can monitor the exported MPLS flow of the P device.

Note:

• In the extended mode, the direction is not distinguished, and the bi-directional flows with the same five tuples are combined into a flow log

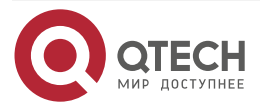

www.qtech.ru

#### www.qtech.ru

# 6. LLDP

## 6.1. Overview

## 6.1.1. Overview of LLDP Protocol

LLDP (Link Layer Discovery Protocol) is the link layer protocol defined in the IEEE 802.1ab standard. It organizes the information of the local device to TLV (Type/Length/Value), encapsulates in LLDPDU (Link Layer Discovery Protocol Data Unit) and sends to the direct-connected neighbor device. Meanwhile, it saves the LLDPDU received from the neighbor device in the standard MIB (Management Information Base) mode. With LLDP, the device can save and manage its own and direct-connected neighbor device information for the network management system to query and judge the link communication status.

## 6.1.2. TLV Type Information

TLV that LLDP can encapsulate includes the basic TLV, organization-defined TLV and MED (Media Endpoint Discovery) TLV. Basic TLV is a group of TLV regarded as the basis of the network device management. Organization defined TLV and MED TLV is the TLV defined by the standard organization and other institutions, used to strengthen the management for the network devices. We can configure whether to release in LLDPDU according to the actual demand.

#### Basic TLV

In basic TLV, there are several types of TLV, which are mandatory for realizing the LLDP function, that is, should release in LLDPDU, as shown in the following table.

| TLV Туре          | Description                                                                                                    | Whether to release |
|-------------------|----------------------------------------------------------------------------------------------------|--------------------|
| End of LLDPDU TLV | Indicate LLDPDU end                                                                                                    | Yes                |
| Chassis ID TLV    | The MAC address of the sending device                                                                                                    | Yes                |
| interface ID TLV  | Used to identify the port of<br>the LLDPDU sending end;<br>when the device does not<br>send MED TLV, the content<br>is the port name; when<br>selecting to send MED TLV,<br>the content is the MAC<br>address of the port. | Yes                |
| Time To Live TLV  | The live time of the local device information on the neighbor device                                                                                                    | Yes                |

Table 6-1 Description of the basic TLV

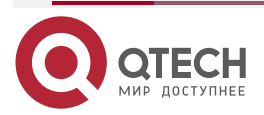

www.qtech.ru

| <b>_</b> | <b>_</b> | <b>_</b> |  |
|----------|----------|----------|--|
| _        | _        | _        |  |
|          |          |          |  |

| TLV Type                  | Description                                                                                                    | Whether to release |
|---------------------------|----------------------------------------------------------------------------------------------------|--------------------|
| interface Description TLV | The description character string                                                                                                    | No                 |
| System Name TLV           | The device name                                                                                                    | No                 |
| System Description TLV    | The system description                                                                                                    | No                 |
| System Capabilities TLV   | The main functions of the system and which functions can be enabled                                                                                                    | No                 |
| Management Address TLV    | Management address,<br>corresponding interface<br>number and oid (object<br>identifier). The management<br>address can be a manually<br>configured IP address; If not<br>configured, select the primary<br>IP address of the<br>management port of the<br>device; If the management<br>interface is not configured, for<br>the L2 Ethernet interface,<br>select the primary IP address<br>that the interface allows to<br>pass through the VLAN; For<br>the L3 Ethernet interface,<br>select its configured IP<br>address; If no IP address is<br>configured above, the<br>management address value<br>is not supported. The TLV is<br>sent by default. | Yes                |

## TLV Defined by Organization

TLV defined by the organization includes TLV defined by 802.1 Organization and TLV defined by 802.3 Organization, as shown in the following table.

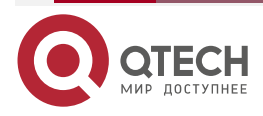

...

#### Table 6-2 Description of the TLV defined by the 802.1 organization

| TLV Туре                         | Description                                                                                                    | Whether to release |
|----------------------------------|----------------------------------------------------------------------------------------------------|--------------------|
| Port VLAN ID TLV                 | Port VLAN ID                                                                                                    | No                 |
| Port And Protocol VLAN ID<br>TLV | Port protocol VLAN ID                                                                                                    | No                 |
| VLAN Name TLV                    | Port VLAN name                                                                                                    | No                 |
| Protocol Identity TLV            | The protocol type<br>supported by the port. The<br>local device does not<br>support sending protocol<br>identity TLV, but can<br>receive this type of TLV | No                 |

Table 6-3 Description of the TLV defined by the 802.3 organization

| TLV Туре                            | Description                                                                                                    | Whether to release |
|-------------------------------------|----------------------------------------------------------------------------------------------------|--------------------|
| MAC/PHY<br>Configuration/Status TLV | The rate and duplex status<br>of the port, whether the<br>port rate auto negotiation is<br>supported, whether the<br>auto negotiation function is<br>enabled, and the current<br>rate and duplex status | No                 |
| Power Via MDI TLV                   | Power supply capability of the port                                                                                                    | No                 |
| Link Aggregation TLV                | Whether the port supports<br>link aggregation and<br>whether to enable link<br>aggregation                                                                                                    | No                 |
| Maximum Frame Size<br>TLV           | The maximum frame length<br>supported is the MTU (max<br>transmission unit)<br>configured by the port                                                                                                   | No                 |

## **MED TLV**

The MED TLV information is as shown in the following table.

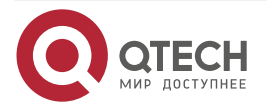

www.qtech.ru

 $\bullet \bullet \bullet \bullet$ 

....

## Table 6-4 The description of MED TLV

| TLV Type                    | Description                                                                                                    | Whether to release |
|-----------------------------|----------------------------------------------------------------------------------------------------|--------------------|
| LLDP-MED Capabilities TLV   | The MED device type of the device and the LLDP MED TLV type that can be encapsulated in LLDPDU                                      | No                 |
| Hardware Revision TLV       | The hardware version of the device                                                                                                  | No                 |
| Firmware Revision TLV       | The firmware version of the device                                                                                                  | No                 |
| Software Revision TLV       | The software version of the device                                                                                                  | No                 |
| Serial Number TLV           | The serial number of the device                                                                                                    | No                 |
| Manufacturer Name TLV       | The manufacturer of the device                                                                                                    | No                 |
| Model Name TLV              | The module name of the device                                                                                                    | No                 |
| Asset ID TLV                | The asset ID of the device for<br>directory management and<br>asset tracking                                                        | No                 |
| Location Identification TLV | The location ID information of<br>the connected device, used<br>by the other devices in the<br>application based on the<br>location | No                 |
| Network Policy TLV          | VLAN ID of the port,<br>supported applications (such<br>as voice and video), priority<br>of applications, policies used,<br>etc     | No                 |

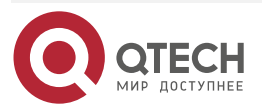

#### 6.1.3. LLDP Work Mechanism

#### LLDP Work Mode

The port includes the following four LLDP work modes:

- RxTx: send and receive LLDPDU;
- Tx: only send LLDPDU;
- Rx: only receive LLDPDU;
- Disable: do not send or receive LLDPDU.

#### LLDP Sending Mechanism

The LLDP sending mechanism:

- When the port works in the RxTx or Tx mode, regularly send LLDPDU to the neighbor device according to the sending period of the LLDP packet;
- After the port enables the polling function, regularly poll whether the LLDP concerned configuration in the local device changes. If the configuration changes, send LLDPDU at once. To prevent the frequent change of the local information from causing lots of the sent LLDPDU, it is necessary to delay and wait for some time and then continue to send the next LLDPDU when sending one LLDPDU every time.
- When some configuration related with the local device LLDP changes (for example, select the released TLV type), or if finding the configuration change after enabling the polling function, enable the fast sending mechanism, that is, immediately send the LLDPDU of the specified quantity continuously, and then restore the normal LLDP packet sending period.
- When the global LLDP function is disabled or the port enabled with LLDP executes shutdown, adds to the aggregation group, and disables the LLDP, as well as restarts the device, send one LLDPDU with CLOSE TLV to inform the neighbor device.

#### LLDP Receiving Mechanism

When the port works in the RxTx or Rx mode, check the validity of the received LLDPDU and the carried TLV. After passing the validity check, save the neighbor information to the local device and set the age time of the neighbor information at the local device according to the TTL (Time To Live) carried in LLDPU. If the TTL value in the received LLDPDU is 0, age the neighbor information at once. The storing capability of the LLDP protocol for the neighbor is limited. Currently, one port of the device supports the information of 200 neighbors at most. The device can store 1000 neighbors at most. If the neighbors reach the threshold, more neighbor advertising packets are dropped and cannot be saved.

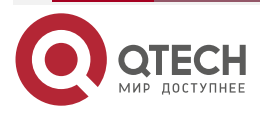

www.qtech.ru

 $\bullet \bullet \bullet \bullet$ 

 $\bullet \bullet \bullet \bullet$ 

# **6.2. LLDP Function Configuration**

Table 6-5 LLDP function configuration list

| Configuration Task                             |                                                             |
|------------------------------------------------|-------------------------------------------------------------|
| Configure the LLDP basic functions             | Enable the global LLDP function                             |
|                                                | Enable the interface LLDP function                          |
| Configure the LLDP work mode                   | Configure the LLDP work mode                                |
| Configure the TLV that LLDP permits to release | Configure the basic TLV permitted to release                |
|                                                | Configure the organization-defined TLV permitted to release |
|                                                | Configure the MED TLV permitted to release                  |
| Configure the LLDP parameters                  | Configure the neighbor live time                            |
|                                                | Configure the delay of sending packets                      |
|                                                | Configure the sending period of packets                     |
|                                                | Configure the number of the packets sent fast               |
|                                                | Configure the re-initializing delay                         |
|                                                | Configure the period of checking the LLDP configuration     |

## 6.2.1. Configure LLDP Basic Functions

Enable the global LLDP function and port LLDP function at the same time so that LLDP can work normally. The local device gets the neighbor device information by interacting LLDPDU with other device.

## **Configuration Condition**

None

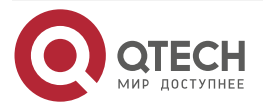

## **Enable Global LLDP Function**

Table 6-6 Enable the global LLDP function

| Step                                | Command            | Description                                                         |
|-------------------------------------|--------------------|---------------------------------------------------------------------|
| Enter the global configuration mode | configure terminal | -                                                                   |
| Enable the global LLDP function     | lldp run           | Mandatory<br>By default, do not enable the<br>global LLDP function. |

## Enable Port LLDP Function

Table 6-7 Enable the port LLDP function

| Step                                                     | Command                                  | Description                                                                                                    |
|----------------------------------------------------------|------------------------------------------|----------------------------------------------------------------------------------------------------|
| Enter the global configuration mode                      | configure terminal                       | -                                                                                                    |
| Enter the L2/L3 Ethernet<br>interface configuration mode | interface interface-name                 | Either<br>After entering the I2/I3<br>Ethernet interface<br>configuration mode, the<br>subsequent configuration<br>takes effect only on the<br>current port. After entering<br>the aggregation group<br>configuration mode, the<br>subsequent configuration<br>takes effect only on the<br>aggregation group. |
| Enter the aggregation group configuration mode           | link-aggregation link-<br>aggregation-id |                                                                                                    |
| Enable the port LLDP function                            | lldp enable                              | Mandatory<br>By default, the interface does<br>not enable the LLDP function.                                                                                                    |

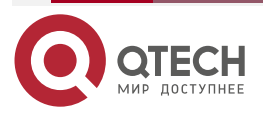

 $\bullet \bullet \bullet \bullet$ 

 $\bullet \bullet \bullet \bullet$ 

## 6.2.2. Configure LLDP Work Mode

#### **Configuration Condition**

#### None

#### Configure LLDP Work Mode

The user can set different work modes according to the role of the device in the network. If it is the seed device (the center device collected by network topology), it is suggested to configure the LLDP work mode as Rx. Otherwise, it is suggested to configure the LLDP work mode as Tx.

Table 6-8 Configure the LLDP work mode

| Step                                                     | Command                                        | Description                                                                                                    |
|----------------------------------------------------------|------------------------------------------------|----------------------------------------------------------------------------------------------------|
| Enter the global configuration mode                      | configure terminal                             | -                                                                                                    |
| Enter the L2/L3 Ethernet<br>interface configuration mode | interface interface-name                       | Either<br>After entering the I2/I3<br>Ethernet interface<br>configuration mode, the<br>subsequent configuration<br>takes effect only on the<br>current port. After entering<br>the aggregation group<br>configuration mode, the<br>subsequent configuration<br>takes effect only on the<br>aggregation group. |
| Enter the aggregation group configuration mode           | link-aggregation link-<br>aggregation-id       |                                                                                                    |
| Configure the LLDP work mode as Rx                       | lldp receive                                   | Optional<br>By default, LLDP work mode                                                                                                    |
| Configure the LLDP work mode as Tx                       | lldp transmit                                  | is RxTx.<br>LLDP work mode is decided<br>by the command <b>Ildp</b>                                                                                                    |
| Configure the LLDP work mode as RxTx                     | IIdp receive-transmit receive and II together. | receive and Ildp transmit together.                                                                                                    |

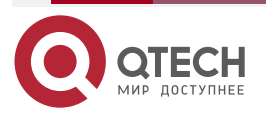

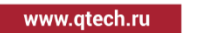

## 6.2.3. Configure TLV Permitted by LLDP to Release

The neighbor device can get to know the details of the local device by releasing TLV.

#### **Configuration Condition**

None

## Configure Basic TLV Permitted by LLDP to Release

The user can release different basic TLVs according to the actual application demand.

Table 6-9 Configure the basic TLV permitted by LLDP to release

| Step                                                     | Command                                                                                                    | Description                                                                                                    |
|----------------------------------------------------------|----------------------------------------------------------------------------------------------------|----------------------------------------------------------------------------------------------------|
| Enter the global configuration mode                      | configure terminal                                                                                                    | -                                                                                                    |
| Enter the L2/L3 Ethernet<br>interface configuration mode | interface interface-name                                                                                                    | Either<br>After entering the I2/I3<br>Ethernet interface<br>configuration mode, the<br>subsequent configuration<br>takes effect only on the<br>current port. After entering<br>the aggregation group<br>configuration mode, the<br>subsequent configuration<br>takes effect only on the<br>aggregation group. |
| Enter the aggregation group configuration mode           | link-aggregation link-<br>aggregation-id                                                                                     |                                                                                                    |
| Configure the basic TLV<br>LLDP permits to release       | IIdp tIv-select { basic-tIv {<br>all   port-description  <br>system-capability   system-<br>description   system-name<br>} } | Optional<br>By default, permit to release<br>all basic TLVs.                                                                                                    |

#### Configure Organization-defined TLV LLDP Permits to Release

The user can release different organization-defined TLVs according to the actual application demand.

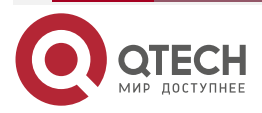

www.qtech.ru

 $\bullet \bullet \bullet \bullet$ 

....

| Table 6-10 Configure the              | organization-defined TLV | LLDP permits to release |
|---------------------------------------|--------------------------|-------------------------|
| ····· · · · · · · · · · · · · · · · · | - 3                      |                         |

| Step                                                               | Command                                                                                                    | Description                                                                                                    |
|--------------------------------------------------------------------|----------------------------------------------------------------------------------------------------|----------------------------------------------------------------------------------------------------|
| Enter the global configuration mode                                | configure terminal                                                                                                    | -                                                                                                    |
| Enter the L2/L3 Ethernet<br>interface configuration mode           | interface interface-name                                                                                                    | Either<br>After entering the I2/I3<br>Ethernet interface<br>configuration mode, the<br>subsequent configuration<br>takes effect only on the<br>current port. After entering<br>the aggregation group<br>configuration mode, the<br>subsequent configuration<br>takes effect only on the<br>aggregation group. |
| Enter the aggregation group configuration mode                     | link-aggregation link-<br>aggregation-id                                                                                                    |                                                                                                    |
| Configure the organization-<br>defined TLV LLDP permits to release | IIdp tIv-select { dot1-tIv<br>{ all   port-vlan-id  <br>protocol-vlan-id   vlan-<br>name }   dot3-tIv { all  <br>link-aggregation   mac-<br>physic   max-frame-<br>size   power } } | Optional<br>By default, permit to release<br>all organization-defined<br>TLVs.                                                                                                    |

# Configure MED TLV LLDP Permits to Release

The user can release different MED TLVs according to the actual application demand.

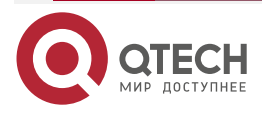

#### Table 6-11 Configure the MED TLV LLDP permits to release

| Step                                                     | Command                                                                                                    | Description                                                                                                    |
|----------------------------------------------------------|----------------------------------------------------------------------------------------------------|----------------------------------------------------------------------------------------------------|
| Enter the global configuration mode                      | configure terminal                                                                                                    | -                                                                                                    |
| Enter the L2/L3 Ethernet interface<br>configuration mode | interface interface-name                                                                                              | Either<br>After entering the I2/I3<br>Ethernet interface<br>configuration mode, the<br>subsequent configuration<br>takes effect only on the<br>current port. After entering<br>the aggregation group<br>configuration mode, the<br>subsequent configuration<br>takes effect only on the<br>aggregation group. |
| Enter the aggregation group configuration mode           | link-aggregation<br>link-aggregation-id                                                                               |                                                                                                    |
| Configure the MED TLV LLDP permits to release            | Ildp med-tlv-select { all<br>  capability   location-id<br>elin-address phonenum<br>  network-policy  <br>inventory } | Optional<br>By default, do not permit to<br>release all MED TLVs.                                                                                                    |

#### Note:

• The interface types supporting the LLDP protocol include Ethernet main interface, Ethernet sub interface, L2 Ethernet interface, and Ethernet link aggregation port.

## 6.2.4. Configure LLDP Parameters

#### **Configuration Condition**

#### None

#### **Configure Neighbor Life Time**

Specify the life time of the local device information on the neighbor device by configuring the neighbor TTL so that the neighbor device can delete the local device information after the TTL of the local device arrives.

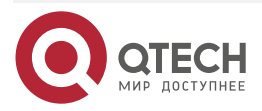

#### Table 6-12 Configure the neighbor life time

| Step                                                               | Command                      | Description                                                                                     |
|--------------------------------------------------------------------|------------------------------|-------------------------------------------------------------------------------------------------|
| Enter the global configuration mode                                | configure terminal           | -                                                                                               |
| Configure the life time of the local device on the neighbor device | Ildp holdtime holdtime-value | Optional<br>By default, the life time of the<br>local device on the neighbor<br>device is 120s. |

#### **Configure the Delay of Sending Packets**

Configuring the delay of sending packets can prevent the frequent change of the local information from causing lots of LLDPDU to be sent.

Table 6-13 Configure the delay of sending packets

| Step                                            | Command                                      | Description                                                                |
|-------------------------------------------------|----------------------------------------------|----------------------------------------------------------------------------|
| Enter the global configuration mode             | configure terminal                           | -                                                                          |
| Configure the delay of sending the LLDP packets | Ildp transmit-delay transmit-<br>delay-value | Optional<br>By default, the delay of<br>sending the LLDP packets is<br>2s. |

#### **Configure Packet Sending Period**

The local device regularly sends the LLDP packet to the neighbor device by configuring the period of sending the packets so that the information of the local device on the neighbor device is not aged.

Table 6-14 Configure the period of sending packets

| Step                                             | Command                                           | Description                                                                  |
|--------------------------------------------------|---------------------------------------------------|------------------------------------------------------------------------------|
| Enter the global configuration mode              | configure terminal                                | -                                                                            |
| Configure the period of sending the LLDP packets | Ildp transmit-interval<br>transmit-interval-value | Optional<br>By default, the period of<br>sending the LLDP packets is<br>30s. |

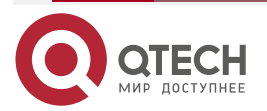

#### Configure Fast Sent Packet Quantity

When some LLDP configuration of the local device (for example, select the released TLV type) changes, or when the polling mechanism finds that the LLDP concerned configuration information in the local device changes after enabling the polling function, to make other devices discover the change of the local device as soon as possible, enable the fast sending mechanism, that is, continuously send the LLDPDUs of the specified quantity (it is 3 by default) at once, and then restore the normal sending period.

Table 6-15 Configure the fast sent packet quantity

| Step                                          | Command                              | Description                                                          |
|-----------------------------------------------|--------------------------------------|----------------------------------------------------------------------|
| Enter the global configuration mode           | configure terminal                   | -                                                                    |
| Configure the number of the fast sent packets | IIdp fast-count fast-count-<br>value | Optional<br>By default, the number of the<br>fast sent packets is 3. |

#### **Configure Re-initializing Delay**

When the port work mode changes, re-initialize the port protocol status machine. To prevent the frequent change of the port work mode from re-initializing the port protocol status machine continuously, we can configure the re-initializing delay of the port.

Table 6-16 Configure the re-initializing delay

| Step                                | Command                  | Description                                                 |
|-------------------------------------|--------------------------|-------------------------------------------------------------|
| Enter the global configuration mode | configure terminal       | -                                                           |
| Configure the re-initializing delay | Ildp reinit reinit-value | Optional<br>By default, the re-initializing<br>delay is 2s. |

#### **Configure LLDP Configuration Check Period**

To inform the neighbor device in time after the LLDP configuration changes, we can configure the period of checking the LLDP configuration.

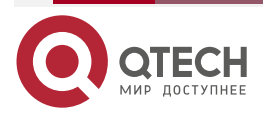

 $\bullet \bullet \bullet \bullet$ 

....

| Step                                                               | Command                                                | Description                                                                                                    |
|--------------------------------------------------------------------|--------------------------------------------------------|----------------------------------------------------------------------------------------------------|
| Enter the global configuration mode                                | configure terminal                                     | -                                                                                                    |
| Enter the L2/L3 Ethernet<br>interface configuration mode           | interface interface-name                               | Either<br>After entering the I2/I3<br>Ethernet interface<br>configuration mode, the<br>subsequent configuration<br>takes effect only on the<br>current port. After entering<br>the aggregation group<br>configuration mode, the<br>subsequent configuration<br>takes effect only on the<br>aggregation group. |
| Enter the aggregation group configuration mode                     | link-aggregation link-<br>aggregation-id               |                                                                                                    |
| Enable the polling function<br>and configure the polling<br>period | Ildp check-change-interval check-change-interval-value | Optional<br>By default, the polling<br>function is disabled.                                                                                                    |

# Table 6-17 Configure the period of checking the LLDP configuration

# 6.2.5. LLDP Monitoring and Maintaining

Table 6-18 LLDP Monitoring and Maintaining

| Command                                                                                                    | Description                                                                             |
|----------------------------------------------------------------------------------------------------|-----------------------------------------------------------------------------------------|
| clear lldp neighbors [ interface interface-<br>name   link-aggregation link-aggregation-<br>id ]                                  | Clear the neighbor information                                                          |
| show IIdp neighbors [ detail   interface<br>interface-name [ detail ]   link-aggregation<br>link-aggregation-id [ detail ] ]      | Display the neighbor information                                                        |
| <b>show lldp neighbors oui</b> [ <b>interface</b><br><i>interface-name</i>   <b>link-aggregation</b> <i>link-aggregation-id</i> ] | Display neighbor OUI address information<br>and write Voice-VLAN OUI table entry status |

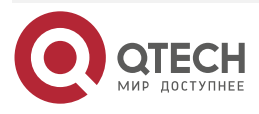

www.qtech.ru

 $\bullet \bullet \bullet \bullet$ 

| Command                                                                                                    | Description                                                                                                    |
|----------------------------------------------------------------------------------------------------|----------------------------------------------------------------------------------------------------|
| clear lldp statistics                                                                                                    | Clear the LLDP packet statistics information                                                                                            |
| <pre>show lldp statistics { interface interface-<br/>name   link-aggregation link-aggregation-<br/>id }</pre>                                     | Display the received and sent LLDP packet statistics information of the specified port                                                  |
| show lldp                                                                                                    | Display the LLDP global configuration information                                                                                       |
| show lldp interface interface-name                                                                                                    | Display the LLDP work mode of the specified<br>port and the polling period of checking the<br>LLDP configuration change                 |
| show lldp link-aggregation link-<br>aggregation-id                                                                                                | Display the LLDP working mode of the<br>specified aggregation group and the polling<br>cycle for checking LLDP configuration<br>changes |
| <b>show lldp tlv-select</b> [ <b>interface</b> <i>interface-</i><br><i>name</i>   <b>link-aggregation</b> <i>link-aggregation-</i><br><i>id</i> ] | Display the basic TLV and organization-<br>defined TLV configuration information                                                        |
| show Ildp voice neighbors [ detail  <br>interface interface-name [ detail ]   link-<br>aggregation link-aggregation-id [ detail ] ]               | Display the voice neighbor information                                                                                                  |

# 6.3. LLDP Typical Configuration Example

## 6.3.1. Configure LLDP Basic Functions

## **Network Requirement**

 Configure the LLDP function on Device1, Device2 and Device3, realizing the link-layer neighbor discovery.

#### **Network Topology**

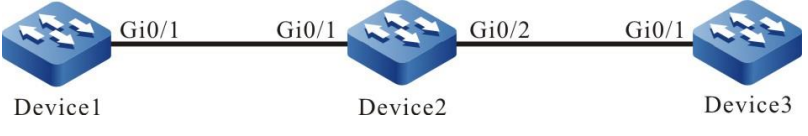

Figure 6-1 Networking of configuring the LLDP basic functions

## **Configuration Steps**

**Step 1:** Enable the LLDP function on Device.

# Enable the LLDP function on Device1.

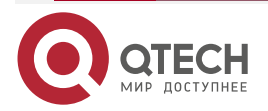

www.qtech.ru

Device1#configure terminal Device1(config)#lldp run #Enable the LLDP function on Device2. Device2#configure terminal Device2(config)#lldp run #Enable the LLDP function on Device3.

> Device3#configure terminal Device3(config)#lldp run

**Step 2:** Configure the LLDP function on the interface.

#Enable the LLDP function on port gigabitethernet0 of Device1. Device1(config)#interface gigabitethernet 0 Device1(config-if-gigabitethernet0)#lldp enable

Device1(config-if-gigabitethernet0)#exit

#Enable the LLDP function on interface gigabitethernet0/1/0, gigabitethernet0 of Device2.

Device2(config)#interface gigabitethernet 0/1/0 Device2(config-if-gigabitethernet0/1/0)#lldp enable Device2(config-if-gigabitethernet0/1/0)#exit Device2(config)#interface gigabitethernet 0 Device2(config-if-gigabitethernet0)#lldp enable Device2(config-if-gigabitethernet0)#exit

#Enable the LLDP function on port gigabitethernet0 of Device3.

Device3(config)#interface gigabitethernet 0 Device3(config-if-gigabitethernet0)#lldp enable Device3(config-if-gigabitethernet0)#exit

Step 3: Check the result.

#View the neighbor information on Device1.

Device1#show lldp neighbors

1 neighbor entries in system Capability codes:

(R) Router, (B) Bridge, (T) Telephone, (C) DOCSIS Cable Device(W) WLAN Access Point, (P) Repeater, (S) Station, (0) Other

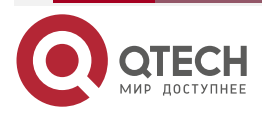
| LLDP |
|------|
|------|

IndexLocal IntfHold-timeCapabilityPeer IntfDevice ID1gigabitethernet 0/1120B,Rgigabitethernet0/1Device2

Device1 discovers neighbor Device2.

#View the details information of Device1 neighbor.

Device1#show lldp neighbors detail

Neighbor 1:

1. Basic information

| Chassis ID                                | : ccd8.1f11.c0af                                             |
|-------------------------------------------|--------------------------------------------------------------|
| Interface ID                              | : gigabitethernet0/1                                         |
| Interface Description                     | : gigabitethernet0/1                                         |
| System Name                               | : Device2                                                    |
| System Description<br>2020 QTECH Communic | : MyPower (R) Operating System Software Copyright (C) cation |

Technology Co., Ltd. All Rights Reserved.

| Time Remaining       | : 113 seconds   |
|----------------------|-----------------|
| System Capabilities  | : B,R           |
| Enabled Capabilities | : B,R           |
| Management Addresses | : Not Supported |

2. 802.1 organizationally information

| Port VLAN ID          | :1    |         |
|-----------------------|-------|---------|
| Port And Protocol VLA | NID : | 0       |
| VLAN Name Of VLAN 1   | : [   | DEFAULT |

3. 802.3 organizationally information

Auto Negotiation : Supported, Enabled

PMD Auto Negotiation Advertised : 10BASE-T,10BASE-TFD,100BASE-TX,100BASE-TXFD,1000BASE-TFD,

Media Attachment Unit Type : 1000BaseTFD,

Port Class : PD

PSE Power : Not Supported, Disabled

PSE Pairs Control Ability : No

Power Pairs : 0

Power Class : 0

- Link Aggregation : Supported, Disabled
- Link Aggregation ID : 0
- Max Translate Unit : 2048
- 4. MED organizationally information

Capabilities : Not Supported

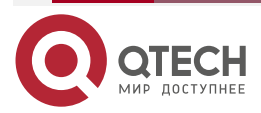

www.qtech.ru

| www.qtech.ru |  |  |
|--------------|--|--|

 $\bullet \bullet \bullet \bullet$ 

| Class Type           | : Not Supported       |
|----------------------|-----------------------|
| Application Type     | : Not Supported       |
| Policy               | : Not Supported       |
| VLAN Tagged          | : Not Supported       |
| VLAN ID              | : Not Supported       |
| L2 Priority          | : Not Supported       |
| DSCP Value           | : Not Supported       |
| Location ID          | : Not Supported       |
| Power Type           | : Not Supported       |
| Power Source         | : Not Supported       |
| Power Priority       | : Not Supported       |
| Power Value          | : Not Supported       |
| HardwareRev          | : Not Supported       |
| FirmwareRev          | : Not Supported       |
| SoftwareRev          | : Not Supported       |
| SerialNum            | : Not Supported       |
| Manufacturer Name    | : Not Supported       |
| Model Name           | : Not Supported       |
| Asset Tracking Ident | ifier : Not Supported |
|                      |                       |

Total entries displayed: 1

# Note:

LLDP

For viewing the neighbor information of Device2 and Device3, refer to Device1. •

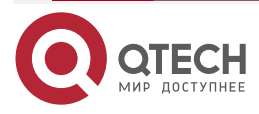

# 7. SNMP

# 7.1. Overview

SNMP (Simple Network Management Protocol) is one standard protocol of managing Internet. It ensures that the management information can be transmitted between Network Managing Station and managed device SNMP agent. It is convenient for the system administrator to manage the network system.

SNMP is one application layer protocol in the client/server mode. It mainly includes three parts:

- NMS (Network Managing Station)
- SNMP agent
- MIB (Management Information Base)

The structure set of all managed objects maintained by the device is called MIB. The managed objects are organized according to the hierarchical tree structure. MIB defines the network management information got by one device. To be consistent with the standard network management protocol, each device should use the format defined in MIB to display the information. One subset of IOS ASN.1 defines the syntax for MIB. Each MIB uses the tree structure defined in ASN.1 to organize all available information. Each piece of information is one node with punctuation and each node contains one object ID and one short text description.

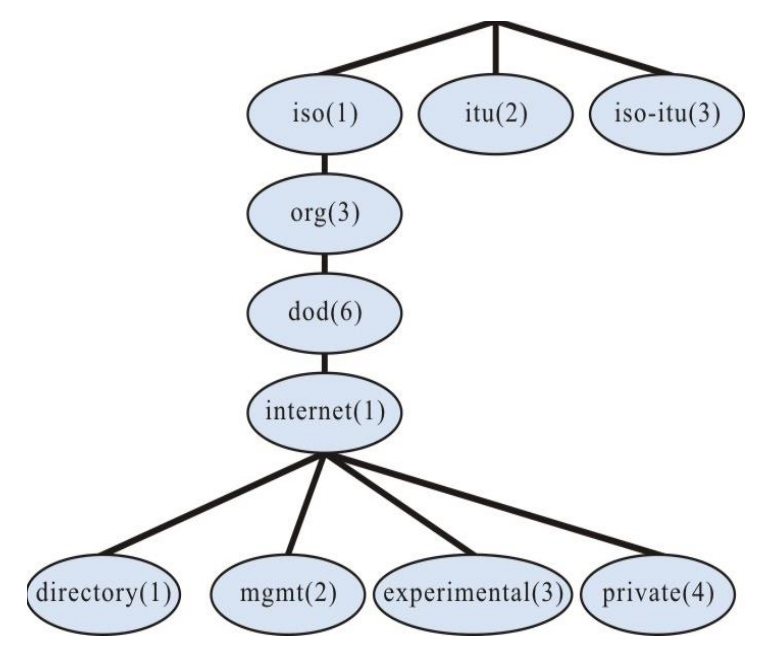

Figure 7-1 ASN.1 tree diagram of network management

SNMP protocol versions include SNMPv1, SNMPv2, and SNMPv3.

- SNMPv1: The first version of the SNMP protocol. The disadvantages: security problem, bandwidth waste, no communication capability between managers, the protocol only provides the limited operations;
- SNMPv2: It makes some improvement on the basis of SNMPv1, making the functions stronger and the security better;
- SNMPv3: original identity, information integrality and some aspects of re-transmission protect, content confidentiality, authorization and process control, the remote configuration and management capability needed by the above three capabilities;

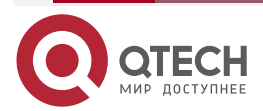

www.qtech.ru

www.qtech.ru

Therefore, the development of SNMPv3 is centralized on two targets, that is, provide the workable security platform at the enhanced architecture and maintain the consistency of the network management system.

GET GET-NEXT NMS SET RESPONSE SNMP agent

The SNMP protocol mainly includes the following operations:

Figure 7-2 SNMP management operation diagram

TRAP

- Get-request: SNMP network work station gets one or multiple parameters from the SNMP agent.
- Get-next-request: SNMP network work station gets the next parameter of one or multiple parameters from the SNMP agent.
- Get-bulk: SNMP network work station gets the batch parameters from the SNMP agent.
- Set-request: SNMP network work station sets one or multiple parameters of the SNMP agent.
- Get-response: SNMP agent returns one or multiple parameters and it is the responding operation of the SNMP agent for the above three operations.
- Trap: The packet sent by the SNMP agent actively, informing that something happens to the SNMP network work station.

SNMPv1 and SNMPv2 use the authentication name to check whether to have the right to use the MIB object, so only when the authentication name of the network work station is consistent with one authentication name defined in the device, we can manage the device.

The authentication name has the following two attributes:

- Read-only: The read authority of the authorized network work station for all MIB objects of the device;
- Read-write: The read and write authority of the authorized network work station for all MIB objects of the device.

SNMPv3 determines which security mechanism to be adopted to process the data by the security model and the security level. There are three security models: SNMPv1, SNMPv2c, and SNMPv3.

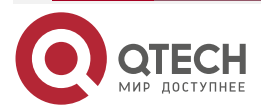

www.qtech.ru

 $\bullet \bullet \bullet \bullet$ 

....

| Security<br>Model | Security<br>Level | Authentication      | Encryption  | Description                                                                                                    |
|-------------------|-------------------|---------------------|-------------|----------------------------------------------------------------------------------------------------|
| SNMPv1            | NoAuthNoPriv      | Authentication name | None        | Confirm the data validity via the authentication name.                                                                        |
| SNMPv2c           | NoAuthNoPriv      | Authentication name | None        | Confirm the data validity via the authentication name.                                                                        |
| SNMPv3            | NoAuthNoPriv      | User name           | None        | Confirm the data validity via the user name.                                                                                  |
| SNMPv3            | AuthNoPriv        | MD5/SHA/SM3         | None        | Use HMAC-MD5/HMAC-<br>SHA/SM3 data<br>authentication mode.                                                                    |
| SNMPv3            | AuthPriv          | MD5/SHA/SM4         | DES/AES/SM4 | Use the HMAC-<br>MD5/HMAC-SHA/SM3<br>data authentication mode<br>and CBC-DES/CFB-AES-<br>128/CBC-SM4 data<br>encryption mode. |

# Table 7-1 Supported security model and security level

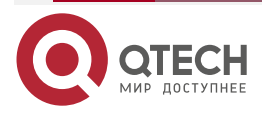

 $\bullet \bullet \bullet \bullet$ 

....

# 7.2. SNMP Function Configuration

Table 7-2 SNMP function configuration list

| Configuration Task                 |                                                           |  |  |
|------------------------------------|-----------------------------------------------------------|--|--|
| Configure the SNMP basic functions | Enable the SNMP service                                   |  |  |
|                                    | Configure the MIB view                                    |  |  |
|                                    | Configure the manager contact information                 |  |  |
|                                    | Configure the physical location information of the device |  |  |
| Configure SNMPv1/v2                | Configure the SNMP community name                         |  |  |
| Configure SNMPv3                   | Configure the SNMP user group                             |  |  |
|                                    | Configure the SNMP user                                   |  |  |
|                                    | Configure SNMP advertising                                |  |  |
|                                    | Configure SNMP agent forwarding                           |  |  |
| Configure SNMP Trap                | Configure SNMP Trap                                       |  |  |

# 7.2.1. Configure SNMP Basic Functions

# **Configuration Condition**

None

# Enable SNMP Service

If the device is enabled with the SNMP service, the device can manage and configure via the SNMP network management software.

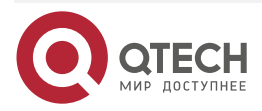

www.qtech.ru

....

### Table 7-3 Enable the SNMP service

| Step                                | Command            | Description                                               |
|-------------------------------------|--------------------|-----------------------------------------------------------|
| Enter the global configuration mode | configure terminal | -                                                         |
| Enable the SNMP service             | snmp-server start  | Mandatory<br>By default, the SNMP service<br>is disabled. |

# **Configure MIB View**

Use the view-based access control model to judge whether the associated management object of one operation is permitted by the view. Only the management objects permitted by the view can be permitted to access.

Table 7-4 Configure the MIB view

| Step                                | Command                                                                 | Description                                                |
|-------------------------------------|-------------------------------------------------------------------------|------------------------------------------------------------|
| Enter the global configuration mode | configure terminal                                                      | -                                                          |
| Configure the MIB view              | <pre>snmp-server view view- name oid-string { include   exclude }</pre> | Mandatory<br>By default, the SNMP view<br>name is Default. |

# **Configure Manager Contact Information**

The manager contact information is one information node in the SNMP protocol. The network management software can get the information via SNMP.

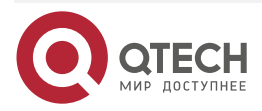

....

#### Table 7-5 Configure the manager contact mode

| Step                                      | Command                             | Description |
|-------------------------------------------|-------------------------------------|-------------|
| Enter the global configuration mode       | configure terminal                  | -           |
| Configure the manager contact information | snmp-server contact<br>contact-line | Mandatory   |

### **Configure Device Physical Location Information**

The device physical location information is one information node in the SNMP protocol. The network management software can get the information via SNMP.

| Table 7-6 Configure the physical location information of the device |  |   |
|---------------------------------------------------------------------|--|---|
|                                                                     |  | - |

| Step                                                      | Command                          | Description |
|-----------------------------------------------------------|----------------------------------|-------------|
| Enter the global configuration mode                       | configure terminal               | -           |
| Configure the physical location information of the device | snmp-server location<br>location | Mandatory   |

# 7.2.2. Configure SNMPv1/v2

## **Configuration Condition**

Before configuring SNMPv1/v2, first complete the following task:

- Configure the link-layer protocol, ensuring the normal communication of the link layer
- Configure the IP address of the interface, making the network layer of the neighboring nodes reachable

## **Create SNMP Community Name**

SNMPv1/SNMPv2c adopts the security scheme based on the community name. SNMP community name can be regarded as the password between NMS and SNMP proxy, that is to say, SNMP proxy only accepts the management operations of the same community name and the SNMP from different community name is not responded and is dropped directly.

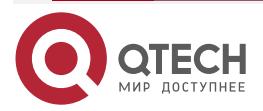

....

#### Table 7-7 Configure the community name

| Step                                           | Command                                                                                                    | Description                                               |
|------------------------------------------------|----------------------------------------------------------------------------------------------------|-----------------------------------------------------------|
| Enter the global configuration mode            | configure terminal                                                                                                    | -                                                         |
| Configure the community name of the SNMP proxy | <b>snmp-server community</b><br><i>community-name</i> [ <b>view</b><br><i>view-name</i> ] { <b>ro</b>   <b>rw</b> } [<br><i>access-list-number</i>   <i>access-</i><br><i>list-name</i>   <b>ipv6</b> <i>access-list-</i><br><i>number</i> ] | Mandatory<br>By default, the community<br>name is public. |

# 7.2.3. Configure SNMPv3

# **Configuration Conditions**

Before configuring SNMPv3, first complete the following task:

- Configure the link-layer protocol, ensuring the normal communication of the link layer
- Configure the IP address of the interface, making the network layer of the neighboring nodes reachable

### **Create SNMP User Group**

During controlling, we can associate some user with one group. The users of one group have the same access authority.

- We can configure one group to associate with the view. There are three kinds of views, that is, read-only view, write view and notify view.
- We can configure the security level of the group, configuring whether to need the authentication and encryption.

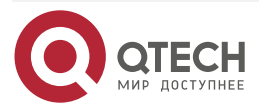

www.qtech.ru

....

#### Table 7-8 Create the SNMP user group

| Step                                | Command                                                                                                    | Description                                                                                                    |
|-------------------------------------|----------------------------------------------------------------------------------------------------|----------------------------------------------------------------------------------------------------|
| Enter the global configuration mode | configure terminal                                                                                                    | -                                                                                                    |
| Create the SNMP user group          | snmp-server group group-<br>name v3 { authnopriv  <br>authpriv   noauth } [ notify<br>notify-view   read read-view  <br>write write-view ] | Mandatory<br>Authnopriv: authenticate,<br>but not encrypt<br>Authpriv: authenticate and<br>encrypt<br>Noauth: not authenticate or<br>encrypt |

### **Create SNMP User**

Perform the security management via the user-based security model. The network work station can communicate with the SNMP proxy only after using the valid user. The valid user needs to be configured.

For SNMPv3, we also can specify the security level, authentication algorithm (MD5 or SHA or SM3), authentication password, encryption algorithm (DES or AES or SM4), and encryption password.

#### Table 7-9 Configure the user

| Step                                | Command                                                                                                    | Description |
|-------------------------------------|----------------------------------------------------------------------------------------------------|-------------|
| Enter the global configuration mode | configure terminal                                                                                                    | -           |
| Create the SNMP user                | snmp-server user user-name<br>group-name [ remote ip-address<br>port-num ] v3 [ auth { md5   sha <br>SM3 } password [ encrypt [ des  <br>aes   SM4 ] password ] ] {access<br>access-list-number   access-list-<br>name   <i>Ipv6</i> access-list-number} | Mandatory   |

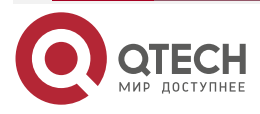

#### Note:

- Configure the SNMPv3 user based on the user security model (USM), save the authentication and encryption information of each user. Note that only after configuring the authentication protocol, we can configure the encryption protocol.
- For the remote user (the so-called remote is relative to the local SNMPv3 entity. If the local SNMPv3 entity needs to communicate with other SNMPv3 entity, the other SNMPv3 entity is called remote SNMPv3 entity. This is mentioned in notify and proxy), we also need to specify the IP address and UDP port number of the remote user. When configuring the remote user, we should configure the engineID of the remote SNMP entity of the user first. Besides, each user should correspond with one group so that we can map one security model and security name to one group name via the view-based access control.
- When configuring the auto proxy forwarding and we may not know the IP address of the delegated device, we only need to input 0.0.0.0 at ip-address. Besides, the auto proxy forwarding should be combined with the keepalive mechanism.

#### **Configure SNMP Notify**

SNMPv3 notify configuration contains the following several kinds:

- SNMPv3 notify configuration: Configure the SNMPv3 notify and specify the type of the notify message as inform;
- SNMPv3 notify filter configuration: Notify filter means the filter used to determine whether one notify message should be sent to one destination address.
- SNMPv3 notify address map table configuration: Associate the notify address with one filter table.

| Step                                | Command                                                                            | Description                                                                                                    |
|-------------------------------------|------------------------------------------------------------------------------------|----------------------------------------------------------------------------------------------------|
| Enter the global configuration mode | configure terminal                                                                 | -                                                                                                    |
| Configure the SNMP notify           | snmp-server notify notify<br>notify-name taglist inform                            | Mandatory                                                                                                    |
| Configure the SNMP notify filter    | <pre>snmp-server notify filter filter-name oid-subtree { exclude   include }</pre> | Mandatory<br>Exclude: Filter out the<br>notifications of all objects in<br>the MIB sub tree.<br>Include: Inform all objects in<br>the MIB sub tree. |

Table 7-10Configure the notify

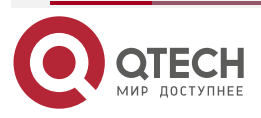

www.qtech.ru

 $\bullet \bullet \bullet \bullet$ 

 $\bullet \bullet \bullet \bullet$ 

| Step                                       | Command                                                                                                    | Description                                                                                                    |
|--------------------------------------------|----------------------------------------------------------------------------------------------------|----------------------------------------------------------------------------------------------------|
| Configure the SNMP address parameters      | snmp-server<br>AddressParam { address-<br>name   paramln } v3 user-<br>name { noauth   authpriv  <br>authnopriv } | Mandatory                                                                                                    |
| Configure the SNMP notify filter map table | <b>snmp-server notify profile</b><br><i>filter-name address-param</i>                                             | Mandatory<br><i>filter-name</i> : Specify the notify<br>filter name to be mapped<br><i>address-param</i> : Specify the<br>address parameter name to<br>be mapped. |

# 7.2.4. Configure SNMP Proxy Forwarding

If the network work station cannot directly access the managed SNMP proxy, the intermediate device needs to support the proxy forwarding. Currently, only SNMPv3 supports the proxy forwarding.

| Table 7-11 | Configure the | prox | y forwarding |
|------------|---------------|------|--------------|
|            |               |      |              |

| Step                                  | Command                                                                                                    | Description                                                                                |
|---------------------------------------|----------------------------------------------------------------------------------------------------|--------------------------------------------------------------------------------------------|
| Enter the global configuration mode   | configure terminal                                                                                                    | -                                                                                          |
| Configure the SNMP remote engine ID   | <b>snmp-server enginelD remote</b><br><i>ip-address port-num</i> [ <b>vrf</b> <i>vrf-</i><br><i>name</i> ] <i>engine-id</i> [ <i>group-name</i><br>] | Mandatory<br>Configure the engine ID of<br>the SNMP entity needing<br>the proxy forwarding |
| Configure the SNMP address parameters | snmp-server AddressParam [<br>address-name   paramin ] v3<br>user-name { noauth   authpriv<br>  authnopriv }                                         | Mandatory                                                                                  |

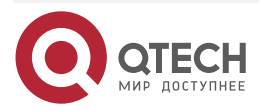

| www.q | tech.ru |
|-------|---------|
|       |         |

 $\bullet \bullet \bullet \bullet$ 

 $\bullet \bullet \bullet \bullet$ 

| Step                                | Command                                                                                                    | Description |
|-------------------------------------|----------------------------------------------------------------------------------------------------|-------------|
| Configure the SNMP notify address   | snmp-server TargetAddress<br>target-name ip-address port-<br>num address-param taglist<br>time-out retry-num                                                       | Mandatory   |
| Configure the SNMP proxy forwarding | <pre>snmp-server proxy proxy-<br/>name { inform   trap   read  <br/>write } { engineId   auto }<br/>engineId address-param target-<br/>addr [ context-name ]</pre> | Mandatory   |

# 7.2.5. Configure SNMP Trap

Trap is the information SNMP proxy actively sends to the network work station, used to report some specified events. Trap packets include general Trap and customized Trap. The general trap contains Authentication, Linkdown, Linkup, Coldstart, and Warmstart; the customized Trap is output according to the requirements of the modules.

Table 7-12 Configure Trap

| Step                                              | Command                                                | Description                                        |
|---------------------------------------------------|--------------------------------------------------------|----------------------------------------------------|
| Enter the global configuration mode               | config terminal                                        | -                                                  |
| Enable the trap of the link interface down or up  | snmp-server enable traps<br>snmp [ linkup   linkdown ] | Mandatory<br>By default, SNMP Trap is<br>disabled. |
| Enter the interface configuration mode            | interface interface-type interface-num                 | Mandatory                                          |
| Configure the trap of the interface status change | snmp trap link-status                                  | Mandatory                                          |

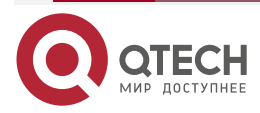

www.qtech.ru

 $\bullet \bullet \bullet \bullet$ 

 $\bullet \bullet \bullet \bullet$ 

| Step                                            | Command                                                                                                    | Description                                                                                              |
|-------------------------------------------------|----------------------------------------------------------------------------------------------------|----------------------------------------------------------------------------------------------------|
| Configure the Trap target host                  | <pre>snmp-server host { ip-<br/>address   host-name } traps<br/>{community community-<br/>name version { 1   2 }   user<br/>username authnopriv  <br/>authpriv   noauth version 3<br/>}[port portname   vrf vrf-<br/>name]</pre> | Mandatory<br>It is necessary to specify ip-<br>address as the IP address of<br>the network work station. |
| Configure the source address of the Trap packet | snmp-server trap-source ip-<br>address                                                                                                    | Optional                                                                                                 |

# Note:

Usually, there is much Trap information, so it occupies the device resources, affecting the device performance. Therefore, it is suggested to enable the Trap function of the specified module as desired, but do not need to enable the Trap of all modules.

# 7.2.6. SNMP Monitoring and Maintaining

Table 7-13 SNMP monitoring and maintaining

| Command                        | Description                                            |
|--------------------------------|--------------------------------------------------------|
| show snmp-server               | View the SNMP protocol packet statistics information   |
| show snmp-server AddressParams | View the SNMP proxy address parameter information      |
| show snmp-server community     | View the SNMP proxy community information              |
| show snmp-server contact       | View the device manager contact                        |
| show snmp-server context       | View the SNMPv3 context                                |
| show snmp-server engineGroup   | Display the information of the SNMP proxy engine group |

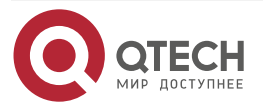

www.qtech.ru

 $\bullet \bullet \bullet \bullet$ 

 $\bullet \bullet \bullet \bullet$ 

| Command                         | Description                                                 |
|---------------------------------|-------------------------------------------------------------|
| show snmp-server engineID       | Display the information of the SNMP proxy engine ID         |
| show snmp-server group          | View the SNMP proxy user group information                  |
| show snmp-server Host           | Display the information of the SNMP proxy trap host         |
| show snmp-server location       | View the location information of the device                 |
| show snmp-server notify filter  | Display the information of the SNMP proxy notify filter     |
| show snmp-server notify notify  | Display the information of the SNMP proxy notify            |
| show snmp-server notify profile | Display the associated information of the SNMP proxy notify |
| show snmp-server proxy          | View the SNMP proxy forwarding information                  |
| show snmp-server reg-list       | View the module information of the SNMP registered MIB      |
| show snmp-server TargetAddress  | View the SNMP proxy address entry information               |
| show snmp-server user           | View the SNMP user information                              |
| show snmp-server view           | View the SNMP view information                              |

# 7.3. SNMP Typical Configuration Example

# 7.3.1. Configure SNMP v1/v2c Proxy Server

# **Network Requirements**

• Device is the SNMP Agent device and the route with the NMS server is reachable.

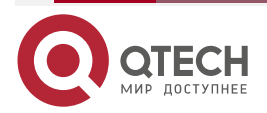

 NMS monitors and manages Device via SNMP v1 or SNMP v2c; when Device fails, it actively reports to NMS.

# **Network Topology**

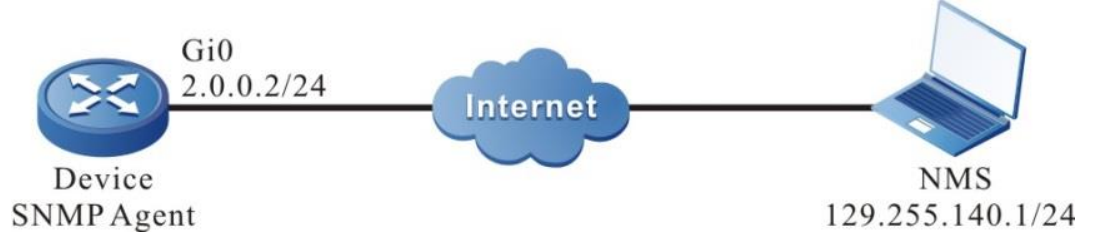

Figure 7-3 Networking of configuring SNMP v1/v2c proxy server

# **Configuration Steps**

**Step 1:** Configure the IP address of the interface. (Omitted)

**Step 2:** Enable the SNMP proxy on Device and configure the SNMP community name.

#Configure Device.

Enable the SNMP proxy; configure the node view name as public, read-only community name as public and read-write community name as private.

Device#configure terminal

Device(config)#snmp-server start

Device(config)#snmp-server view public 1.3.6.1 include

Device(config)#snmp-server community public view default ro

Device(config)#snmp-server community private view default rw

**Step 3:** Configure Device to send the Trap packets to the network work station (NMS) actively and use the community name public.

#Configure Device.

Device(config)#snmp-server enable traps

Device(config)#snmp-server host 129.255.140.1 traps community public version 2

## Note:

- The SNMP version specified in the **snmp-server host** command should be consistent with the SNMP version running on NSM.
- **Step 4:** Configure NMS.

#On the NMS using SNMP v1/v2c, we need to set "read-only community name" and "read-write community name". Besides, we also need to set "timeout" and "re-try times". The user queries and configures the device via the NMS.

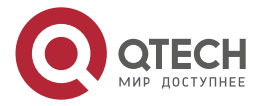

#### Note:

- When using the read-only community name, the user can only query the device via NMS.
- When using the read-write community name, the user can query and configure the device via NMS.

#### Step 5: Check the result.

#NMS can query and configure some parameters of Device via the MIB node. NMS can receive various Trap information from Device, such as interface up, down of Device, the route change caused by the network oscillation. Device will generate the corresponding Trap information and send to NMS.

## 7.3.2. Configure SNMP v3 Proxy Server

#### **Network Requirements**

- Device is the SNMP Agent device and the route with the NMS server is reachable.
- NMS manages Device via SNMPv3.

#### **Network Topology**

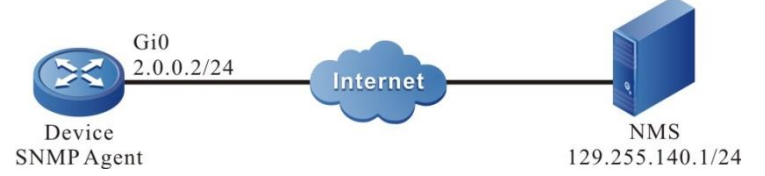

Figure 7-4 Networking of configuring the SNMP v3 proxy server

## **Configuration Steps**

- **Step 1:** Configure the IP address of the interface. (Omitted).
- **Step 2:** Enable the SNMP proxy on Device and configure the SNMPv3 basic information.

#Configure Device.

Enable the SNMP proxy; configure the node view name as public and it can access all objects in the node 1.3.6.1.

Device#configure terminal

Device(config)#snmp-server start

Device(config)#snmp-server view public 1.3.6.1 include

Configure the user group as public and security level as authpriv; the read-write view and notify view both use public; configure the user name as public, belonging to the user group public, authentication algorithm as MD5, authentication password as admin, encryption algorithm as DES and encryption password as admin.

Device(config)#snmp-server group public v3 authpriv read public write public notify public

Device(config)#snmp-server user public public v3 auth md5 admin encrypt des admin

Configure the text name as public.

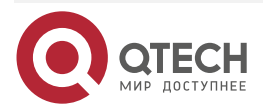

#### Device(config)#snmp-server context public

#### **Step 3:** Configure NMS.

#On the NMS using SNMP v3, we need to set the user name and select the security level. According to different security levels, we need to set the authentication algorithm, authentication password, encryption algorithm, encryption password and so on. Besides, we also need to set "timeout" and "re-try times". The user queries and configures the device via the NMS.

#### **Step 4:** Check the result.

# On NMS, we can query and set some parameters of Device via the MIB node.

# 7.3.3. Configure SNMP v3 Trap Notify

#### **Network Requirements**

- Device is the SNMP Agent device and the route with the NMS server is reachable.
- NMS monitors Device via SNMPv3. When Device fails or has something wrong, it actively reports to NMS.

### Network Topology

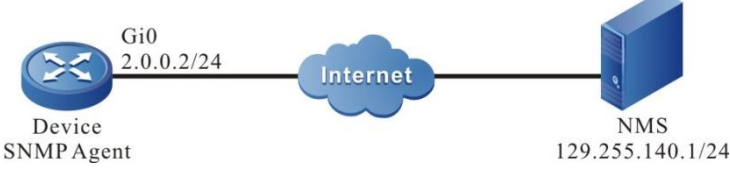

Figure 7-5 Networking of configuring SNMPv3 trap notify

## Configuration Steps

**Step 1:** Configure the IP address of the interface. (Omitted).

**Step 2:** Enable the SNMP agent on Device and configure the SNMPv3 basic information.

#Configure Device.

Enable the SNMP agent; configure the node view name as default and it can access all objects in the node 1.3.6.1.

Device#configure terminal

Device(config)#snmp-server start

Device(config)#snmp-server view default 1.3.6.1 include

Configure the user group as public and the security level as authpriv, both the read-write view and notify view use default; configure the user name as public, belonging to the user group public, authentication algorithm is MD5, authentication password is Admin, encryption algorithm is DES, and the encryption password is Admin.

Device(config)#snmp-server group public v3 authpriv read default write default notify default

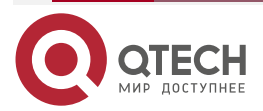

www.qtech.ru

Device(config)#snmp-server user public public v3 auth md5 Admin encrypt des Admin

Configure Device to send all Trap information.

Device(config)#snmp-server enable traps

**Step 3:** Configure Device to send the SNMP v3 trap packet to NMS.

#Configure Device.

Configure SNMP v3 trap user name as public on NSM, and the security level as authpriv.

Device(config)# snmp-server host 129.255.140.1 traps user public authpriv version 3

Step 4: Configure NMS.

#On NMS, it is necessary to configure the user name and password consistent with the SNMP Agent, run the network management software and monitor the UDP port 162.

Step 5: Check the result.

#NMS can receive various Trap information from Device, such as interface up, down of Device, the route change caused by the network oscillation. Device generates the corresponding Trap information and sends to NMS.

# 7.3.4. Configure SNMP v3 inform Notify

#### **Network Requirements**

- Device is the SNMP Agent device and the route with the NMS server is reachable.
- NMS monitors Device via SNMPv3. When Device fails or has something wrong, it actively reports to NMS.

#### **Network Topology**

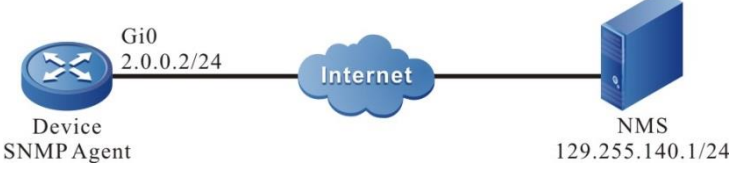

Figure 7-6 Networking of configuring SNMPv3 inform notify

## **Configuration Steps**

**Step 1:** Configure the IP address of the interface. (Omitted).

**Step 2:** Enable the SNMP proxy on Device and configure the SNMPv3 basic information.

#Configure Device.

Enable the SNMP proxy; configure the node view name as default and it can access all objects in the node 1.3.6.1.

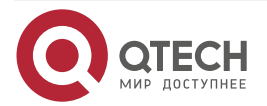

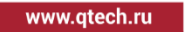

....

Device#configure terminal

Device(config)#snmp-server start

Device(config)#snmp-server view default 1.3.6.1 include

Configure the user group as group1 and security level as authpriv; the read-write view and notify view both use default.

Device(config)#snmp-server group group1 v3 authpriv read default write default notify default

**Step 3:** Configure Device to send notify message to NMS.

#Configure Device.

Configure the IP address and enginID of the remote user, that is, NMS.

Device(config)#snmp-server engineID remote 129.255.140.1 162 bb87654321

Configure the remote user name as re-user1, belonging to the user group group1, authentication algorithm as MD5, authentication password as admin, encryption algorithm as DES and encryption password as admin.

Device(config)#snmp-server user user1 group1 remote 129.255.140.1 162 v3 auth md5 admin encrypt des admin

Configure the local address parameter name as param-user1; configure the target address name as target-user1; use the address parameter param- user1; the target address list name is target-user1.

Device(config)#snmp-server AddressParam param-user1 v3 user1 authpriv

Device(config)#snmp-server TargetAddress target-user1 129.255.140.1 162 paramuser1 tag-user1 10 3

Configure the notify entity as notify- user1; configure the filter entity of notify as filter- user1, containing the notify of all objects in the node 1.3.6.1; configure the notify configuration table, and let the filter entity fileter-user1 associate with the address parameter param-user1.

Device(config)#snmp-server notify notify notify-user1 tag-user1 inform

Device(config)#snmp-server notify filter filter-user1 1.3.6.1 include

Device(config)#snmp-server notify profile filter-user1 param-user1

Step 4: Configure NMS.

#On NMS, do not need to configure, but just need to run the network management software and monitor the UDP port 162.

**Step 5:** Check the result.

#NMS can receive various Trap information from Device, such as interface up, down of Device, the route change caused by the network oscillation. Device generates the corresponding Trap information and sends to NMS.

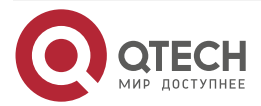

# 7.3.5. Configure SNMP v3 Proxy Forwarding

### **Network Requirements**

- The route from Device2 to NMS server is reachable.
- Device2 is the proxy device Agent; Device1 is the delegated device.
- On Device1 and Device2, run SNMPv3.
- On NMS, run SNMPv3. NMS manages Device1 and Device2 via SNMP v3.

## Network Topology

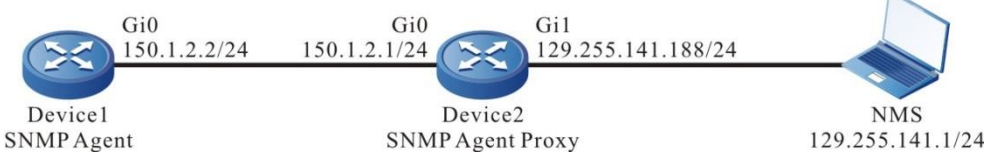

Figure 7-7 Networking of configuring the SNMP v3 proxy forwarding

## **Configuration Steps**

- **Step 1:** Configure the IP address of the interface. (Omitted).
- **Step 2:** On the proxy device Device2, enable the SNMP proxy and configure the SNMPv3 basic information.

#Configure Device2.

Enable the SNMP proxy; configure the node view name as default and it can access all objects in the node 1.3.6.1.

Device2#configure terminal

Device2(config)#snmp-server start

Device2(config)#snmp-server view default 1.3.6.1 include

Configure the user group as group-local and security level as noauth; the read-write view and notify view both use default; configure the user name as user1, belonging to the user group group-local, authentication algorithm as MD5, authentication password as proxy, encryption algorithm as DES and encryption password as proxy.

Device2(config)#snmp-server group group-local v3 noauth read default write default notify default

Device2(config)#snmp-server user user1 group-local v3 auth md5 proxy encrypt des proxy

**Step 3:** On the delegated device Device1, enable the SNMP proxy and configure the SNMP view.

#Configure Device1.

Device1#configure terminal

Device1(config)#snmp-server start

Device1(config)#snmp-server view default 1.3.6.1 include

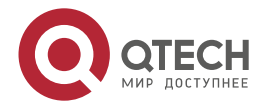

**Step 4:** Configure the information of the delegated device on the proxy device Device2.

#Configure Device2.

Configure the IP address and enginID of the delegated device.

Device2(config)#snmp-server engineID remote 150.1.2.2 161 800016130300017a000137

Configure the user group of the delegated device as group-user, security level as authpriv; both the read-view and notify view use default.

Device2(config)#snmp-server group group-user v3 authpriv read default write default notify default

Configure the user name as re-user, belonging to the user group group-user, authentication algorithm as MD5, authentication password as proxy, encryption algorithm as DES and encryption password as proxy.

Device2(config)#snmp-server user re-user group-user remote 150.1.2.2 161 v3 auth md5 proxy encrypt des proxy

Configure the local address parameter name as plocal and remote address parameter name as puser; configure the target address name as tuser and use the address parameter puser.

Device2(config)#snmp-server AddressParam plocal v3 user1 authpriv

Device2(config)#snmp-server AddressParam puser v3 re-user authpriv

Device2(config)#snmp-server TargetAddress tuser 150.1.2.2 161 puser taguser 10 2

Configure the proxy forwarding name as proxy-re-user, the operation authority as WRITE, the enginID of the delegated device as 800016130300017a000137, the used address parameter plocal, the used target address tuser; configure the context name as proxyuser.

Device2(config)#snmp-server proxy proxy-re-user WRITE 800016130300017a000137 plocal tuser proxyuser

Device2(config)#snmp-server context proxyuser

#View the enginID information of Device2.

Device2#show snmp-server engineID

Local engine ID: 8000161303000000052fd

IPAddress: 150.1.2.2.0.161 remote engine ID: 800016130300017a000137

### Note:

- The enginID of the remote device should be consistent with the delegated device. The enginID of the device can be viewed via the **show snmp-server engineID** command.
- The monitoring protocol of the delegated device is UDP and the port is 161.

**Step 5:** Perform the related configuration of SNMPv3 on the delegated device Device1.

#Configure Device1.

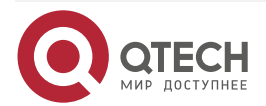

www.qtech.ru

....

Configure the user group as g1 and security level as authpriv; the read-write view and notify view both use default; configure the user name as re-user, authentication algorithm as MD5, authentication password as proxy, encryption algorithm as DES and encryption password as proxy.

Device1(config)#snmp-server group g1 v3 authpriv read default write default notify default

Device1(config)#snmp-server user re-user g1 v3 auth md5 proxy encrypt des proxy

Device1(config)#snmp-server context proxyuser

#### Step 6: Configure NMS.

#SNMP v3 adopts the authentication and encryption security mechanism. On the NMS, we need to set the user name and select the security level. According to different security levels, we need to set the authentication algorithm, authentication password, encryption algorithm, encryption password and so on. Besides, we also need to set "timeout" and "re-try times". The user can query and configure the device via the NMS. When it is necessary to query or configure the delegated device, we also need to set the enginID of the proxy forwarding as the enginID of the delegated device on NMS.

#### Step 8: Check the result.

#On NMS, we can query and set some parameters of Device2 and Device1 via the MIB node.

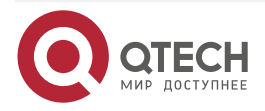

# 8. RMON

# 8.1. Overview

One important function of the network management is to monitor the element performances of the network. In the traditional SNMP network management mode, the initiative of the management is mainly mastered by the network management station. Usually, the network management work station regularly polls the data of the device and then measures and analyzes in the network management system, so as to get the desired information of the administrator. In this mode, the network management work station needs to send and receive lots of packets to the network devices. When there are many devices in the network, it causes the additional load for the network. Meanwhile, the network blocking and other factors take various accidents to the running of the network management system. As for this, we put forward the RMON (Remote Network Monitoring) concept.

The realizing of RMON still needs the supporting of the SNMP protocol. In fact, it is one group of MIBs, distributed in MIB-2, and the object ID is 1.3.6.1.2.1.16. Compared with other general MIB, RMON adds the calculation at Agent during realizing, that is, put the processing, such as performance statistics in the device. This realizes the distributed processing in the whole network, reducing the disadvantages brought by the polling of the network management work station.

RMON needs to realize lots of calculation functions, so the previous RMON proxy (also called Probe) is acted by a special device, distributed in the network to monitor the corresponding target. With the improvement of the processing capability of the network device, RMON is gradually integrated to the network devices, so as to realize the RMON requirement high-efficiently. However, this also puts forward higher performance requirement for the network devices, after all, the calculations of RMON occupy lots of system resources, reducing the system performance. This is also the additional cost brought by the management, so RMON is mainly realized in the hardware with the network processing capability, such as switching chip.

RMON MIB has 10 groups:

- statistics: Measure all Ethernet interfaces of the device, such as broadcast and conflict;
- history: Record the samples of the periodical statistics information that is taken out from the statistics group;
- alarm: Permit the administration Console user to configure the sampling interval and alarm when the values of any counters or integers (recorded by the RMON proxy) exceed the threshold value;
- host: Include the input/output traffics of various types of hosts adhering to the subnet;
- hostTopN: Contain the stored statistics information of hosts, some parameters in the host tables of these hosts are the highest;
- matrix: Indicate the error and utilization information in the form of matrix, so that the operator can use any address pair to search for information;
- filter: Permit the monitor to monitor the packets matched with the filter;
- event: Present the table of all events generated by the RMON proxy;
- tokenRing: Maintain the statistic and configuration information of a subnet which is a token ring

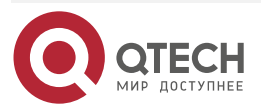

RMON

 $\bullet \bullet \bullet \bullet$ 

# 8.2. RMON Function Configuration

Table 8-1 RMON function configuration list

| Configuration Task                  |                                                   |
|-------------------------------------|---------------------------------------------------|
| Enable the RMON function            | Enable the RMON function                          |
| Configure the RMON alarm group      | Configure the RMON alarm instance                 |
| Configure the RMON event group      | Configure the RMON trigger event                  |
| Configure the RMON history group    | Configure the RMON history group instance         |
| Configure the RMON statistics group | Configure the RMON statistics management function |

# 8.2.1. Enable RMON Function

# **Configuration Condition**

None

## **Enable RMON Function**

Enabling RMON is to provide the related resource for the RMON monitoring function. The sources can take effect only after configuring the RMON monitoring group function.

Table 8-2 Enable the RMON function

| Step                                | Command            | Description                                                  |
|-------------------------------------|--------------------|--------------------------------------------------------------|
| Enter the global configuration mode | configure terminal | -                                                            |
| Enable the RMON function            | rmon               | Mandatory<br>By default, do not enable the<br>RMON function. |

# 8.2.2. Configure RMON Alarm Group

RMON alarm group function means to configure multiple alarms and each alarm monitors one alarm instance. Within the sampling interval, when the alarm instance data value changes and exceeds the increasing threshold or the decreasing threshold, trigger the alarm event. According

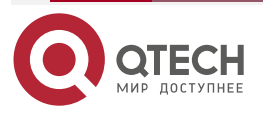

#### RMON

www.qtech.ru

....

to the processing mode defined by the alarm event group, process the alarms. When the data value exceeds the threshold continuously, alarm only for the first exceeding.

### **Configuration Condition**

Before configuring the RMON alarm group, first complete the following task:

- Enable the SNMP proxy function
- Enable the TRAP function of RMON in SNMP

### **Configure RMON Alarm Instance**

Table 8-3 Configure the RMON alarm instance

| Step                                | Command                                                                                                    | Description                                                                                                    |
|-------------------------------------|----------------------------------------------------------------------------------------------------|----------------------------------------------------------------------------------------------------|
| Enter the global configuration mode | configure terminal                                                                                                    | -                                                                                                    |
| Enable the RMON function            | rmon                                                                                                    | Optional                                                                                                    |
| Configure the RMON alarm group      | rmon alarm alarm-num OID<br>interval { absolute   delta }<br>risingthreshold rising-<br>threshold [ rising-event ]<br>fallingthreshold falling-<br>threshold [ falling-event ] [<br>owner owner ] | Mandatory<br>By default, the alarm trigger<br>event group is 1.<br>By default, the owner of the<br>alarm group is config. |

# 8.2.3. Configure RMON Extended Alarm Group

RMON extended alarm group can calculate the alarm variables, and then compares the calculation result with the set threshold to achieve more abundant alarm functions.

## **Configuration Condition**

Before configuring the RMON alarm group, first complete the following task:

- Enable the SNMP proxy function
- Enable the TRAP function of RMON in SNMP
- Configure one statistics group

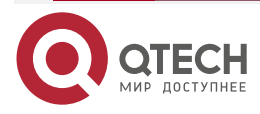

....

### **Configure the RMON Alarm Example**

Table 8-4 Configure the RMON alarm example

| Step                                | Command                                                                                                    | Description                                                              |
|-------------------------------------|----------------------------------------------------------------------------------------------------|--------------------------------------------------------------------------|
| Enter the global configuration mode | configure terminal                                                                                                    | -                                                                        |
| Enable RMON function                | rmon                                                                                                    | Optional                                                                 |
| Configure one statistics<br>group   | <b>rmon statistics ethernet</b><br>statistics-num OID [ <b>owner</b><br>owner ]                                                                                                    | Mandatory<br>By default, the owner of the<br>statistics group is config. |
| Configure the RMON<br>alarm group   | rmon prialarm alarm-num<br>WORD interval { absolute   delta<br>} risingthreshold rising-<br>threshold [ rising-event ]<br>fallingthreshold falling-threshold<br>[ falling-event ] entrytype<br>forever [ owner owner ] | Mandatory<br>By default, the owner of the<br>alarm group is config.      |

# 8.2.4. Configure RMON Event Group

Configuring the RMON event group function means to configure multiple events, defining the event serial number and processing mode of each event. The event has the following several processing modes: The event is recorded in the log; the event sends the TRAP message to the network management system; record the event in the log and send the TRAP message to the network management system, but do not process.

#### **Configuration Condition**

Before configuring the RMON event group, first complete the following task:

- Enable the SNMP proxy function
- Enable the TRAP function of RMON in SNMP

## **Configure RMON Trigger Event**

RMON trigger event is mainly used to process the events when the RMON alarm happens.

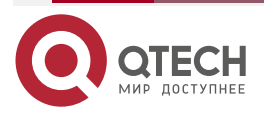

#### RMON

....

#### Table 8-5 Configure the RMON trigger event

| Step                                | Command                                                                                                    | Description                                                         |
|-------------------------------------|----------------------------------------------------------------------------------------------------|---------------------------------------------------------------------|
| Enter the global configuration mode | configure terminal                                                                                              | -                                                                   |
| Enable the RMON function            | rmon                                                                                                    | Optional                                                            |
| Configure the RMON event group      | rmon event event-num [<br>description event-<br>description  <br>log max-num   owner owner<br>  trap communit ] | Mandatory<br>By default, the owner of the<br>event group is config. |

# 8.2.5. Configure RMON History Event

Configuring RMON history group function means to configure multiple history groups. RMON history group stores the subnet data got by sampling with fixed interval. The group comprises the history control table and history data. The control table defines the sampled subnet interface serial number, the sampling interval, and hot much data to sample each time, while the data table is used to store the data got during the sampling.

## **Configuration Condition**

Before configuring the RMON history group, first complete the following task:

• Enable the SNMP proxy function

## **Configure RMON History Group Instance**

RMON history group mainly configures the monitor object of the history control table, sampling interval, hot much data to sample, and so on.

| Step                                | Command                                                                                                    | Description                                                                                                    |
|-------------------------------------|----------------------------------------------------------------------------------------------------|----------------------------------------------------------------------------------------------------|
| Enter the global configuration mode | configure terminal                                                                                                    | -                                                                                                    |
| Enable the RMON function            | rmon                                                                                                    | Optional                                                                                                    |
| Configure the RMON history group    | <b>rmon history control</b><br>history-num OID buckets-<br>num [ <b>interval</b> interval ] [<br><b>owner</b> owner ] | Mandatory<br>By default, the sampling<br>interval is 1800s.<br>By default, the owner of the<br>history group is config. |

Table 8-6 Configure the RMON history group instance

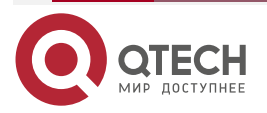

#### RMON

# 8.2.6. Configure RMON Statistics Group

Configuring the RMON statistics group function is to configure the monitor object as the statistics information of the Ethernet interface. The statistics group provides one table and each row of the table indicates the statistics information of one subnet. The network administrator can get various statistics information of one segment from the table (the traffic of one segment, the distributing of various types of packets, various types of error packets, the number of collisions and so on).

### **Configuration Condition**

Before configuring the RMON statistics group, first complete the following task:

- Enable the RMON function
- Enable the SNMP proxy function

### **Configure Statistics Management Function**

 Table 8-7 Configure RMON statistics management function

| Step                                | Command                                                                         | Description                                                              |
|-------------------------------------|---------------------------------------------------------------------------------|--------------------------------------------------------------------------|
| Enter the global configuration mode | configure terminal                                                              | -                                                                        |
| Enable the RMON function            | rmon                                                                            | Mandatory                                                                |
| Configure the RMON statistics group | <b>rmon statistics ethernet</b><br>statistics-num OID [ <b>owner</b><br>owner ] | Mandatory<br>By default, the owner of the<br>statistics group is config. |

## 8.2.7. RMON Monitoring and Maintaining

Table 8-8 RMON Monitoring and Maintaining

| Command                                                         | Description                                             |
|-----------------------------------------------------------------|---------------------------------------------------------|
| show rmon alarm                                                 | Display the RMON alarms configured in the device        |
| show rmon alarm supportVariable                                 | Display the monitor objects supported in the device     |
| show rmon event                                                 | Display the RMON event configured in the device         |
| <pre>show rmon history { control   ethernet control-num }</pre> | Display the RMON history group configured in the device |

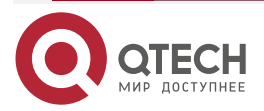

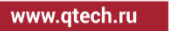

| Command                       | Description                                                |
|-------------------------------|------------------------------------------------------------|
| show rmon prialarm            | Display the configured RMON extended alarms in the device  |
| show rmon statistics ethernet | Display the RMON statistics group configured in the device |

# 8.3. RMON Typical Configuration Example

# 8.3.1. Configure RMON Basic Functions

## **Network Requirements**

- Device is the RMON proxy device and the route with the NMS server is reachable;
- Monitor and manage the event groups, alarm groups, history groups and statistics groups of RMON via NMS.

# **Network Topology**

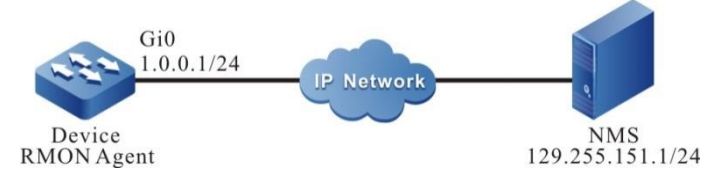

Figure 8-1 Networking of configuring the RMON basic functions

# **Configuration Steps**

- Step 1: Configure the IP address of the interface. (Omitted)
- **Step 2:** Configure the SNMP proxy.

#Enable the SNMP proxy, and configure the node view node as default and read-only community name as public.

Device#configure terminal

Device(config)#snmp-server start

Device(config)#snmp-server view default 1.3.6.1 include

Device(config)#snmp-server community public view default ro

#Enable the SNMP Trap function and configure the destination address and the used community name of the Trap packet.

Device(config)#snmp-server enable traps

Device(config)#snmp-server host 129.255.151.1 traps community public

**Step 3:** Configure the RMON event group, alarm group, history group and statistics group of Device.

#Enable the RMON proxy.

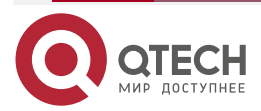

#### RMON

#### Device(config)#rmon

#Configure the serial number of the event group as 1 and record the ingress packets of port gigabitethernet0.

Device(config)#rmon event 1 description gigabitethernet0\_in\_octes log 100 trap public

#Configure the alarm event group; the monitor object is ifInOctets.1; configure the sampling of the relative value; the sampling interval is 10s. Configure the increasing and decreasing threshold as 100; configure the triggered event of reaching the threshold value as event1.

Device(config)#rmon alarm 1 ifInOctets.1 10 delta risingthreshold 100 1 fallingthreshold 100 1 owner 1

#Configure the RMON statistics group.

Device(config)#rmon statistics ethernet 1 ifIndex.1

#Configure the RMON history group.

Device(config)#rmon history control 1 ifIndex.110

#### Note:

- The corresponding port of the instance index ifInOctets.1 is gabitethernet0 on the device.
- The remote monitored object instance index needs to be read from the interface table ifEntry of MIB-2.

Step 4: Configure NMS.

#On NMS using SNMP v1/v2c, we need to set "Read-only community name", "timeout" and "Retry times".

Step 5: Check the result.

#View the RMON event group entry configuration of Device.

Device#show rmon event Event 1 is active, owned by config Description : gigabitethernet\_0\_in\_octes Event firing causes: log and trap, last fired at 11:38:07

Current log entries:

#Configure the RMON alarm entry configuration of Device.

Device#show rmon alarm Alarm 1 is active, owned by 1 Monitoring variable: ifInOctets.1, Sample interval: 10 second(s) Taking samples type: delta, last value was 4225

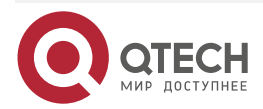

| RM | ON |
|----|----|
|----|----|

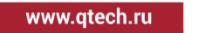

| Rising threshold: 100, | assigned to event: 1 |
|------------------------|----------------------|
| Falling threshold:100, | assigned to event: 1 |

#Configure RMON statistics group entry configuration of Device.

#### Device#show rmon statistics ethernet

-----

Ethernet statistics table information:

Index: 1

Data Source: ifIndex.1

Owner: config

Status: Valid

-----

ifIndex.1 statistics information:

-----

DropEvents:0

Octets: 26962295

Pkts:252941

BroadcastPkts:156943

MulticastPkts:62331

CRCAlignErrors:51

UndersizePkts:0

OversizePkts:0

Fragments:0

Jabbers:0

Collisions:0

Pkts640ctets:167737

Pkts65to1270ctets:47962

Pkts128to2550ctets:22497

Pkts256to511Octets:9967

Pkts512to10230ctets:4032

Pkts1024to15180ctets:745

#View the RMON history group entry configuration of Device.

Device#show rmon history control

-----

RMON history control entry index: 1 Data source: IfIndex.1 Buckets request: 10 Buckets granted: 2

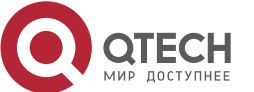

RMON

Interval: 1800 Owner: config Entry status: Valid

------

#NMS can query the History, Event and Statistics information in Device via MIB.

\_\_\_\_\_

NMS can receive the Trap information of the Alarm event from Device. For example, when the ingress traffic change rate of the monitor interface is larger than the increasing threshold or smaller than the decreasing threshold, Device generates the corresponding Trap information and sends to NMS.

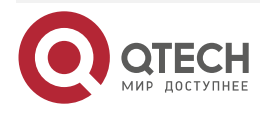

Port Mirror

# 9. PORT MIRROR

# 9.1. Overview

## 9.1.1. Introduction to Port Mirror

Port mirror is one management mode used to monitor the data flow of the device port, including local port mirror, remote port mirror, and encapsulated remote port mirror. Currently, QTECH router only supports the local port mirror.

# 9.1.2. Basic Concepts

### **Port Mirror Session**

Port mirror session means to mirror the data flow of one or multiple monitor ports on the device and send to the destination port. The mirrored data flow can be the input data flow and also can be the output data flow or mirror the input and output data flow at the same time. We can configure port mirror for the disabled port and the port mirror session does not take effect, but as long as the related port is enabled, the port mirror takes effect. There are L2 port mirror sessions and L3 port mirror sessions. They are independent and have no relationship with each other.

### Local SPAN

Local SPAN supports the port mirror on one device. All monitor ports and destination ports are on the same device. Local SPAN is to configure L2 port mirror.

#### L3 Port Mirror

All monitoring ports and destination ports are L3 routing physical ports on the same device.

### Traffic Type

Traffic type includes Receive (Rx) (the received traffic of the mirror port, Transmit (Tx) (the forwarded traffic of the mirror port, and Both (the received and forwarded traffic of the mirror port).

#### **Port Mirror Source Port**

Port mirror source port is also called monitored port. Its data is monitored for network analysis. The monitored data flow can be at the input direction, output direction or both. It can function in different VLANs. The source port can be general port or aggregation group. One source port can only belong to one port mirror session.

#### Port Mirror Destination Port

Port mirror destination port can only be one separate actual physical port. One destination port can only be used in one port mirror session.

#### Note:

- The destination port should not be connected to other device. Otherwise, it may result in the network loop.
- The destination port should be larger than or equal to the bandwidth of the mirror port. Otherwise, there may be packet loss.

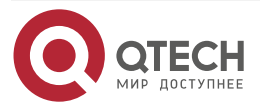

Port Mirror

# 9.2. SPAN Function Configuration

Table 9-1 Port mirror function configuration list

| Configuration Task          |                                     |
|-----------------------------|-------------------------------------|
| Configure Local Port Mirror | Configure local port mirror session |

# 9.2.1. Configure Local Port Mirror

Local Port Mirror is used to analyze the data flow of the local device port.

# **Configuration Condition**

None

## **Configure Local Port Mirror Session**

Local Port Mirror session copies the received or forwarded packets of one or multiple source ports and forwards out from the destination port without affecting the normal service forwarding of the source port.

Table 9-2 Configure the local port mirror session

| Step                                                                 | Command                                                                                                    | Description                                                                                           |
|----------------------------------------------------------------------|----------------------------------------------------------------------------------------------------|----------------------------------------------------------------------------------------------------|
| Enter the global configuration mode                                  | configure terminal                                                                                                    | -                                                                                                    |
| Configure the source end of<br>Local Port Mirror session             | <b>monitor session</b> session-<br>number <b>source interface</b><br>interface-list [ <b>both</b>   <b>tx</b>   <b>rx</b> ] | Mandatory<br>By default, do not configure<br>the source end of local port<br>mirror session.          |
| Configure the destination end<br>of the local port mirror<br>session | monitor session session-<br>number destination<br>interface interface-name                                                  | Mandatory<br>By default, do not configure<br>the destination end of the<br>local port mirror session. |

## Note:

- When configuring the session source end and specifying the port enabled with the mirror as the aggregation group, the specified aggregation group should be already created. If the aggregation group is not created, the configuration fails. Similarly, when configuring the destination end of the session and specifying the forwarding port of the mirror packet as the aggregation group, the specified aggregation group also should be already created. If the aggregation group is not created, the configuration fails.
- One port cannot be the source port and destination port of one session at the same time.

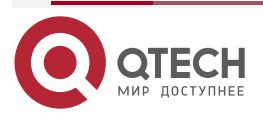

 $\bullet \bullet \bullet \bullet$ 

• One port cannot exist in multiple sessions at the same time.

# 9.2.2. Port Mirror Monitoring and Maintaining

Table 9-3 Port Mirror Monitoring and Maintaining

| Command                                                          | Description                                                                |
|------------------------------------------------------------------|----------------------------------------------------------------------------|
| <pre>show monitor session {session-number   all } [statis]</pre> | Display the mirror statistics of one mirror session or all mirror sessions |
| <pre>clear monitor session {session-number   all } statis</pre>  | Clear the mirror statistics of one mirror session or all mirror sessions   |

# 9.3. Typical Configuration Example of Port Mirror

## 9.3.1. Configure Port Mirror

#### **Network Requirement**

- PC1, PC2 and PC3 are connected with Device; PC1 and PC2 communicate with each other via Device.
- Configure local port mirror on Device: the source port is gigabitethernet0, and the destination port is gigabitethernet2, realizing that PC3 monitors the packets received and sent by port gigabitethernet0 of Device.

### Network Topology

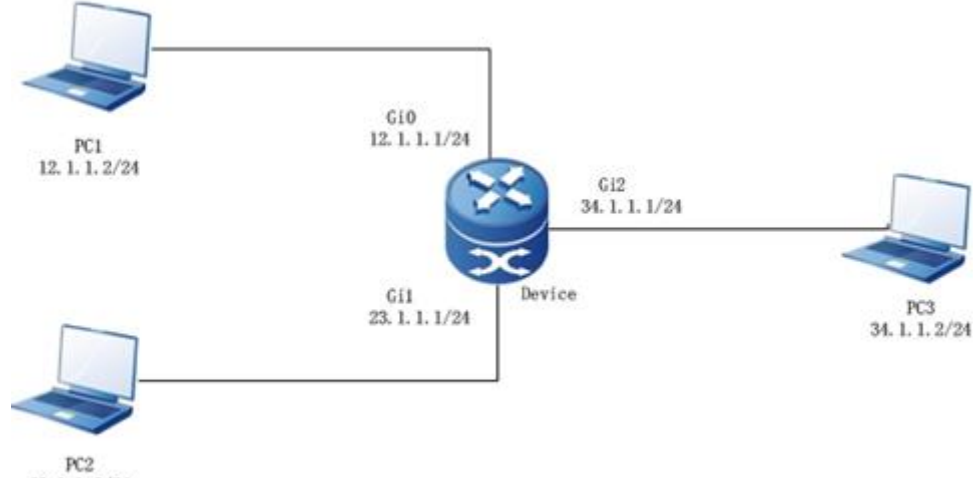

23. 1. 1. 2/24

Figure 9-1 Networking of configuring the local port mirror

## **Configuration Steps**

**Step 1:** Configure the IP address of the interface (omitted).

**Step 2:** Configure the port mirror.

#On Device, configure the local port mirror. The source session port of the mirror is gigabitethernet0, and the destination session port is gigabitethernet2.

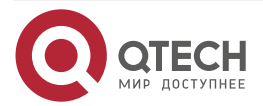
#### Port Mirror

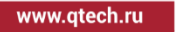

Device#configure terminal

Device(config)#monitor session 13 source interface gigabitethernet 0 both

Device(config)#monitor session 13 destination interface gigabitethernet 2

#On Device, view the session information of the port mirror.

Device#show monitor 13 sessio all Session 1 Type : SPAN Local Session Destination Interface : gigabitethernet2 Source Interface(both) : gigabitethernet0 (Source Interface:Total-1, Max-64, Remain-63)

**Step 3 :** Check the result.

#On Device, view the statistics information of the port mirror.

Device#show monitor session 13 statis

SPAN statistics on session: 1 ------Input-Pkts Output-Pkts Drop-Pkts 23556 23556 0

#When PC1 and PC2 communicate with each other, the packets sent and received by port gigabitethernet0 can be got on PC3.

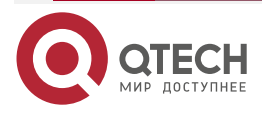

# **10. PACKET CAPTURE**

# 10.1. Overview

Router packet capture is to capture the packet on the interface to the control plane, encapsulate the packet to the pcap format packet and write into the pcap file, or mirror the captured packet and send to the destination interface. There are three modes for processing the captured packet:

- 1. Local file mode: Set up the pcap file on the memory of the router, encapsulate the captured packet as the pcap format and write into the file. After the packet is captured, enter the file system packet capture directory of the router, copy the pcap file to the PC remotely, and use the wireshark software on the PC to open the pcap file for the offline analysis.
- 2. Remote FTP mode: After executing the packet capture command on the router, ftp sets up the packet capture file on the PC remotely, and then, encapsulates the captured packet as the pcap format packet, and writes into the file remotely. After the packet is captured, close the file, and use wireshark to open the file for analyzing the packet offline.
- 3. Mirror mode: Directly send the captured packet on the interface to the destination interface, and use wireshark and other tools on the directly-connected device of the destination interface to capture the mirrored packet.

# **10.2. Packet Capture Function Configuration**

| Configuration Task                   |                                                                           |
|--------------------------------------|---------------------------------------------------------------------------|
| Configure the packet capture profile | Configure the packet capture profile                                      |
|                                      | Configure the packet capture direction                                    |
|                                      | Configure the timeout of the packet capture                               |
|                                      | Configure the maximum length of the packet capture                        |
|                                      | Configure the capture filter parameters of the packet receiving direction |
|                                      | Configure the capture filter parameters of the packet sending direction   |
|                                      | Configure the maximum limit of the local packet captured file             |

Table 10-1 Packet capture function configuration list

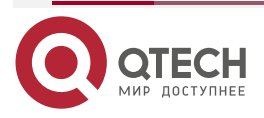

www.qtech.ru

| • |   |  |
|---|---|--|
| - | - |  |
|   |   |  |

| Configuration Task                                 |                                                                        |
|----------------------------------------------------|------------------------------------------------------------------------|
| Configure the packet capture profile               | Configure the bandwidth limit of the interface packet capture          |
| Configure the interface packet capture profile     | Configure the packet capture profile applied on the interface          |
| Configure the packet capture file system directory | Configure the local stored file system directory of the packet capture |
| Enable the interface packet capture mode           | Enable the interface FTP mode to capture the packet                    |
|                                                    | Enable the interface local file mode to capture the packet             |
|                                                    | Enable the interface mirror mode to capture the packet                 |

# 10.2.1. Configure Packet Capture Profile

# **Configuration Condition**

Before configuring the parameters of the packet capture profile, you need to create the profile.

# **Configure Packet Capture Profile**

Creating one packet capture profile is to provide the personalized filter information for the interface capture packet. If the packet capture profile is not configured, the interface captures the packet according to the default value.

Table 10-2Configure one packet capture profile

| Step                                 | Command                                 | Description                                            |
|--------------------------------------|-----------------------------------------|--------------------------------------------------------|
| Enter the global configuration mode  | configure terminal                      | -                                                      |
| Configure one packet capture profile | traffic-capture profile<br>profile-name | Mandatory<br>By default, do not create the<br>profile. |

# **Configure Packet Capture Direction**

The packet capture profile can configure three capture direction types, including only sending, only receiving, and both sending and receiving. If not configuring the capture packet direction, configure both sending and receiving by default.

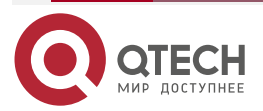

www.qtech.ru

#### Table 10-3 Configure the packet capture direction

| Step                                   | Command                                 | Description                                |
|----------------------------------------|-----------------------------------------|--------------------------------------------|
| Enter the global configuration mode    | configure terminal                      | -                                          |
| Configure one packet capture profile   | traffic-capture profile<br>profile-name | Mandatory                                  |
| Configure the packet capture direction | direction {bidirection   rx  <br>tx}    | Optional<br>By default, it is bidirection. |

# Configure the Timeout of Packet Capture

Table10-4 Configure the timeout of the packet capture

| Step                                        | Command                                 | Description                                           |
|---------------------------------------------|-----------------------------------------|-------------------------------------------------------|
| Enter the global configuration mode         | configure terminal                      | -                                                     |
| Configure one packet capture profile        | traffic-capture profile<br>profile-name | Mandatory                                             |
| Configure the timeout of the packet capture | capture timeout value                   | Optional<br>By default, the timeout is 60<br>minutes. |

# **Configure the Maximum Length of the Captured Packet**

Table 10-4 Configure the maximum length of the captured packet

| Step                                 | Command                                 | Description |
|--------------------------------------|-----------------------------------------|-------------|
| Enter the global configuration mode  | configure terminal                      | -           |
| Configure one packet capture profile | traffic-capture profile<br>profile-name | Mandatory   |

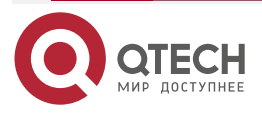

www.qtech.ru

 $\bullet \bullet \bullet \bullet$ 

 $\bullet \bullet \bullet \bullet$ 

| Step                                                | Command                    | Description                                                                       |
|-----------------------------------------------------|----------------------------|-----------------------------------------------------------------------------------|
| Configure the maximum length of the captured packet | packet length packet-value | Optional<br>By default, the maximum<br>length of the captured packet<br>is 65535. |

# **Configure Filter Parameters of Packet Receiving Capture**

Table 10-5 Configure the filter parameters of the packet receiving capture

| Step                                                             | Command                                                                           | Description                                              |
|------------------------------------------------------------------|-----------------------------------------------------------------------------------|----------------------------------------------------------|
| Enter the global configuration mode                              | configure terminal                                                                | -                                                        |
| Configure one packet capture profile                             | traffic-capture profile<br>profile-name                                           | Mandatory                                                |
| Configure the sampling frequency of the packet receiving capture | incoming sample one-in-<br>every value                                            | Optional<br>By default, the capturing<br>frequency is 1. |
| Configure the IP ACL capture filter of the packet receiving      | incoming acl-list { <i>ip-acl –</i><br>name   ip-acl-num}                         | Optional<br>By default, do not configure<br>IP ACL.      |
| Configure the IPv6 ACL capture filter of the packet receiving    | <b>incoming ipv6-acl-list {</b> <i>ipv6-</i><br>acl –name   <i>i</i> pv6-acl-num} | Optional<br>By default, do not configure<br>IPv6 ACL.    |

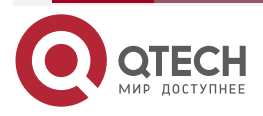

### **Configure Capture Filter Parameters of the Packet Sending**

Table 10-6 Configure the packet filter parameters of the packet sending capture

| Step                                                                 | Command                                                    | Description                                              |
|----------------------------------------------------------------------|------------------------------------------------------------|----------------------------------------------------------|
| Enter the global configuration mode                                  | configure terminal                                         | -                                                        |
| Configure one packet capture profile                                 | traffic-capture profile<br>profile-name                    | Mandatory                                                |
| Configure the sampling<br>frequency of the packet<br>sending capture | outgoing sample one-in-<br>every value                     | Optional<br>By default, the capturing<br>frequency is 1. |
| Configure the IP ACL capture filter of the packet sending            | outgoing acl-list {ip-acl –<br>name   ip-acl-num}          | Optional<br>By default, do not configure<br>IP ACL.      |
| Configure the IPv6 ACL capture filter of the packet sending          | outgoing ipv6-acl-list {ipv6-<br>acl –name   ipv6-acl-num} | Optional<br>By default, do not configure<br>IPv6 ACL.    |

# Configure Max. Limit of Local Captured Packet File

Table 10-7 Configure the maximum limit of the local captured packet file

| Step                                                                | Command                                 | Description                                                                     |
|---------------------------------------------------------------------|-----------------------------------------|---------------------------------------------------------------------------------|
| Enter the global configuration mode                                 | configure terminal                      | -                                                                               |
| Configure one packet capture profile                                | traffic-capture profile<br>profile-name | Mandatory                                                                       |
| Configure the maximum limit<br>of the local captured packet<br>file | capture size value                      | Optional<br>By default, the maximum<br>local captured packet file is<br>1024KB. |

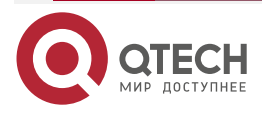

### **Configure Bandwidth Limit of Interface Capture Packet**

Table 10-8 Configure the bandwidth limit of the interface capture packet

| Step                                                                | Command                                 | Description                                                                              |
|---------------------------------------------------------------------|-----------------------------------------|------------------------------------------------------------------------------------------|
| Enter the global configuration mode                                 | configure terminal                      | -                                                                                        |
| Configure one packet capture profile                                | traffic-capture profile<br>profile-name | Mandatory                                                                                |
| Configure the bandwidth limit<br>of the interface capture<br>packet | capture bandwidth value                 | Optional<br>By default, the bandwidth<br>limit of the interface capture<br>packet is 1M. |

# 10.2.2. Configure Interface Packet Capture Profile

After the packet capture profile is created, configure the profile on the specified interface. When enabling the packet capture function in the future, the system automatically capture the packet according to the configured profile parameters of the interface. If no packet capture profile is configured on the interface, the system adopts the default value to capture the packet.

### **Configuration Condition**

Before configuring the packet capture profile on the interface, the packet capture profile need to be already created.

### **Configure Interface Packet Capture Profile**

Table 10-9 Configure the packet capture interface profile

| Step                                                  | Command                                | Description                                                                                                    |
|-------------------------------------------------------|----------------------------------------|----------------------------------------------------------------------------------------------------|
| Enter the global configuration mode                   | configure terminal                     | -                                                                                                    |
| Enter the Ethernet<br>interface configuration<br>mode | interface interface-name               | After entering the interface<br>configuration mode, the<br>subsequent configuration takes<br>effect only on the current<br>interface. |
| Configure the interface packet capture profile        | traffic-capture apply profile-<br>name | Optional<br>By default, no packet capture<br>profile is configured on the<br>interface.                                               |

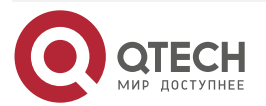

 $\bullet \bullet \bullet \bullet$ 

# **10.2.3. Configure System Directory of Packet Capture File**

In the device, create the memory file system directory with the specified size /tcap. The system is only used to store the captured packet file in the local capture packet mode. After restarting the device, all files in the directory will be cleared. After capturing the packet, be sure to send the captured packet file to the PC remotely.

#### **Configuration Condition**

None

### **Configure System Directory of Packet Capture File**

Table 10-10 Configure the system directory of the packet capture file

| Step                                                      | Command                                          | Description                                                                                                    |
|-----------------------------------------------------------|--------------------------------------------------|----------------------------------------------------------------------------------------------------|
| Distribute the packet<br>capture file system<br>directory | traffic-capture alloc-ram-<br>device device-size | Optional<br>In the privileged user mode,<br>execute the command. By<br>default, adopt the local mode<br>to capture the packet, and the<br>system automatically<br>distributes 2000KB /tcap file<br>system directory. |

# **10.2.4. Enable Interface Capture Packet Mode**

On the specified interface of the routing device, you can enable three packet capture modes, that is, local file mode, remote FTP mode, and mirror mode. After enabling the packet capturing, you can separately stop the packet capturing on the specified interface, and also can globally stop the packet capture on all interfaces.

### **Configuration Condition**

None

### **Enable Interface FTP Mode to Capture Packets**

Table 10-11 Enable the interface FTP mode to capture the packets

| Step                                                                       | Command                                                                                                    | Description                                                                                                    |
|----------------------------------------------------------------------------|----------------------------------------------------------------------------------------------------|----------------------------------------------------------------------------------------------------|
| Enable the FTP mode<br>to capture the packet on<br>the specified interface | <pre>traffic-capture interface interface-name ftp [ vrf { vrf- name } ] { host-ip-address } { usrname } { password } { tcap- filename } {start   stop}</pre> | Optional<br>In the privileged user mode,<br>execute the command. By<br>default, do not enable any<br>interface capture packet. |

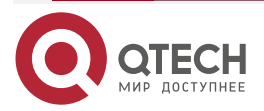

### Enable Interface Local File Mode to Capture the Packet

Table 10-12 Enable the interface local file mode to capture the packet

| Step                                                                                 | Command                                                                                     | Description                                                                                                    |
|--------------------------------------------------------------------------------------|---------------------------------------------------------------------------------------------|----------------------------------------------------------------------------------------------------|
| Enable the local file<br>mode to capture the<br>packet on the specified<br>interface | traffic-capture interface<br>interface-name local tcap-<br>filename {delete   start   stop} | Optional<br>In the privileged user mode,<br>execute the command. By<br>default, do not enable any<br>interface capture packet. |

#### **Enable Interface Mirror Mode to Capture Packets**

Table 10-13 Enable interface mirror mode to capture the packet

| Step                                                                          | Command                                                                                                    | Description                                                                                                    |
|-------------------------------------------------------------------------------|----------------------------------------------------------------------------------------------------|----------------------------------------------------------------------------------------------------|
| Enable the mirror mode<br>to capture the packet on<br>the specified interface | traffic-capture interface<br>interface-name mirror interface<br>destination-interface-name {start<br>  stop} | Optional<br>In the privileged user mode,<br>execute the command. By<br>default, do not enable any<br>interface capture packet. |

# 10.2.5. Packet Capture Monitoring and Maintaining

Table 10-14 Packet capture monitoring and maintaining

| Command                               | Description                                                                                   |
|---------------------------------------|-----------------------------------------------------------------------------------------------|
| show traffic-capture profile          | Display the parameter information of all configured packet capture profiles                   |
| show traffic-capture control          | Display the packet capture control structure management information when capturing the packet |
| show traffic-capture alloc-ram-device | Display whether to distribute the local captured packet memory file system                    |

# **10.3. Typical Configuration Example of Packet Capture Tool**

# 10.3.1. Local Mode of Packet Capture Tool

### Network Requirement

• Device and PC communicate with each other.

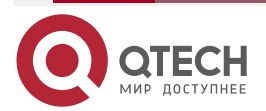

www.qtech.ru

• On Device, enable the capture tool local mode to capture the packets passing gi1. And then, enter the Device file system, and copy local.pcap to the PC remotely.

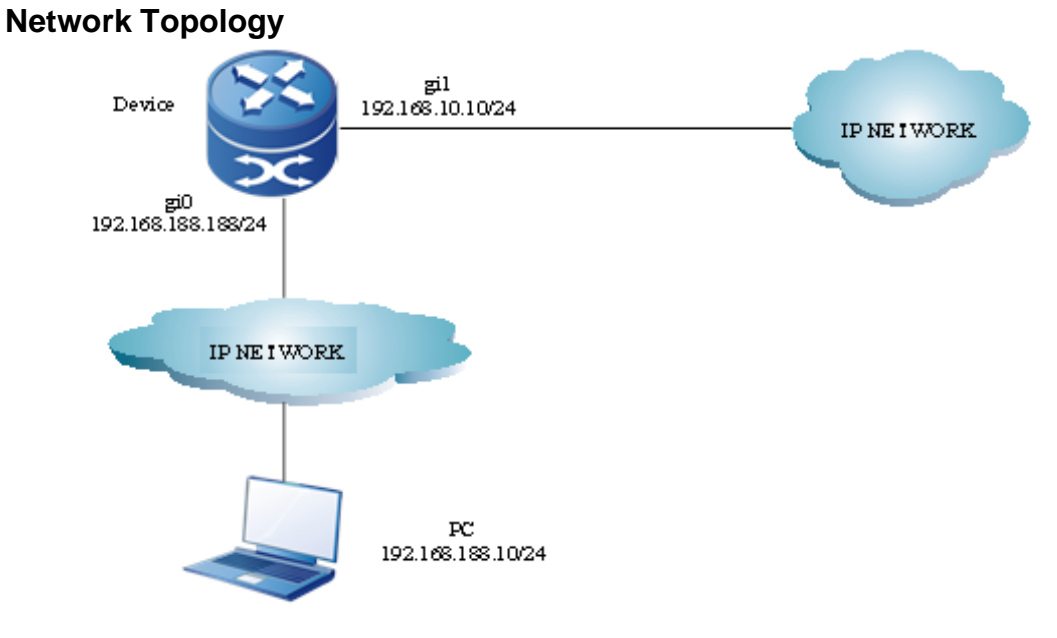

Figure 10-1 Networking of configuring the local mode of the capture tool

### **Configuration Steps**

**Step 1:** Configure the IP address of the interface (omitted).

**Step 2:** Start the local mode to capture the packet.

#On Device, capture the packets passing the interface gi1 at the local.

Device#traffic-capture interface gi1 local local.pcap start TCAP: 20000KB ram device is created Starting capture traffic:

**Step 3:** Stop capturing the packet in the local mode.

#On Device, stop capturing the packets of interface gi1 via the packet capture tool.

Device#traffic-capture interface gi1 local local.pcap stop Nov 9 2016 16:24:19.864: [tSshd-sh00]TCAP:Total 1200 bytes copying completed.

**Step 4:** Copy the captured file to the PC remotely.

#On Device, you can see the captured file in the packet capture directory.

Device#filesystem Device(config-fs)#cd /tcap Device(config-fs)#dir

|    | size | date        | time    | name |             |
|----|------|-------------|---------|------|-------------|
| 80 | Nov  | -09-2016 1  | 0:42:26 |      | <dir></dir> |
| 0  | Nov- | -09-2016 10 | ):05:54 |      | <dir></dir> |

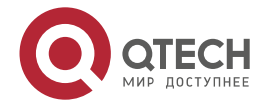

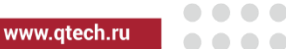

1200 Nov-09-2016 10:45:51 local.pcap

Device(config-fs)#copy file-system /tcap/local.pcap ftp 192.168.188.10 admin admin local.pcap

Copying!!

Total 1200 bytes copying completed.

#### Note:

• The packet capture software can use the wireshark and other software. For the using method, refer to wireshark guide document.

# 10.3.2. FTP Mode of Packet Capture Tool

#### **Network Requirement**

- Device and PC communicate with each other.
- On Device, enable the capture tool FTP mode to capture the packets passing gi1. And then, enter the FTP directory in the PC to view the captured file ftp.pcap.

#### **Network Topology**

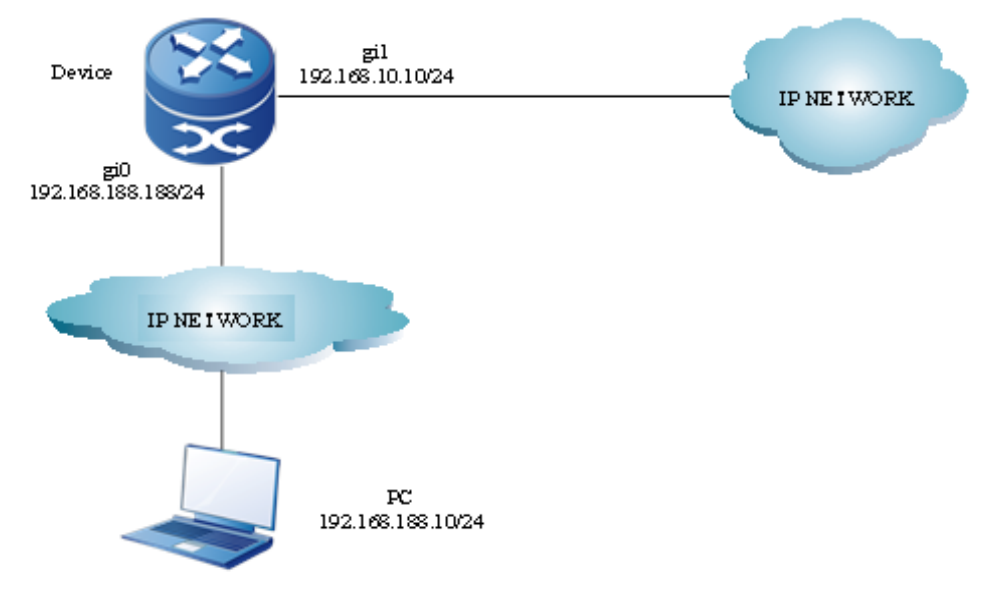

Figure 10-2 Networking of configuring the FTP mode of the capture tool

### **Configuration Steps**

**Step 1:** Configure the IP address of the interface (omitted).

**Step 2:** Start the FTP mode to capture the packet.

#On Device, capture the packets passing the interface gi1 via the packet capture tool.

Device#traffic-capture interface gi1 ftp 192.168.188.10 admin admin ftp.pcap start Starting capture traffic:

**Step 3:** Stop capturing the packet via the FTP mode.

#On Device, stop capturing the packets of the interface gi1 via the packet capture tool.

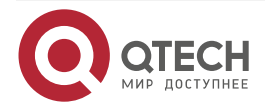

Device#traffic-capture interface gi1 ftp 192.168.188.10 admin admin ftp.pcap stop Nov 9 2016 16:24:19.864: [tSshd-sh00]TCAP:Total 112 bytes copying completed.

#### Note:

• The packet capture software can use the wireshark and other software. For the using method, refer to wireshark guide document.

### **10.3.3. Mirror Mode of Packet Capture Tool**

#### **Network Requirement**

- Device and PC communicate with each other.
- On Device, enable the mirror mode of the capture tool to capture the packets passing the interface gi1. The PC is directly connected to the mirror destination port via the network port. Open wireshark to capture the packets of the corresponding adapter. The mirror mode does not support WAN interface as the mirror destination port.

#### **Network Topology**

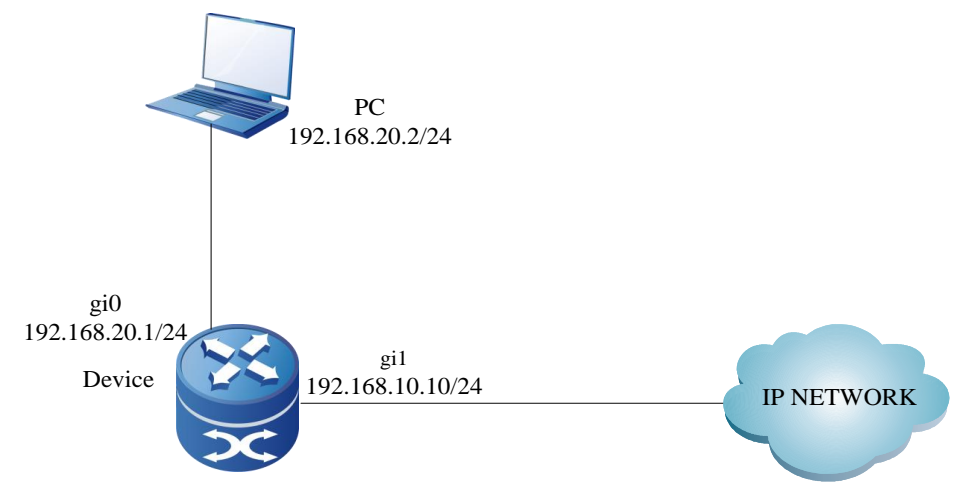

Figure 10-3 Networking of configuring the mirror mode of the capture tool

### **Configuration Steps**

Step 1: Configure the IP address of the interface (omitted).

Step 2: Start the mirror mode to capture the packet.

#On Device, capture the packet passing the interface gi1, and mirror the packet to the interface gi0. The interface is directly connected with the PC.

### Device# traffic-capture interface gi1 mirror interface gi0 start

Starting capture traffic:

**Step 3:** Stop capturing the packets via the mirror mode.

#On Device, stop capturing the packets of the interface gi1, PC is directly connected with gi0 via the network port, and open the packet capture software to capture the packets of the corresponding adapter, that is, the packets passing the interface gi1.

#### Device# traffic-capture interface gi1 mirror interface gi0 stop

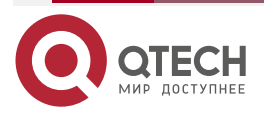

. . . .

Nov 9 2016 16:25:07.278: [tSshd-sh00]112 Bytes is captured on gigabitethernet1

#### **Step 4:** Check the result.

On the PC, analyze the captured packets via the packet capture software.

#### Note:

- The packet capture software can use the wireshark and other software. For the using method, refer to wireshark guide document.
- When capturing packets in the mirror mode, it is recommended that the mirror destination interface uses the network management interface.

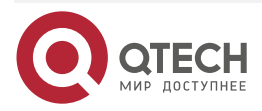

# 11. CWMP

# 11.1. Overview

CWMP (CPE WAN Management Protocol) is a protocol developed by the BroadBandForum.org to manage and configure the CPE (Customer Premise Equipment), also called TR-069. It defines the general protocol frame, message standard, management mode, and data model to manage the CPE connecting to the carrier's Internet broadband access network.

CWMP can be described as a data frame model, which describes the communication between the device such as broadband router and the ACS (Auto-Configuration Server). It is used to perform the remote centralized configuration and management to the CPE (such as broadband router, switch, Internet gateway device, and STB) from the user side.

CWMP protocol is an application layer protocol above the IP layer. This protocol can be applied widely and has no restrict on the access mode. CPEs based on the following access modes, such as ADSL- (Asymmetrical Dig2wital Subscriber Loop), Ethernet network, and PON (Passive Optical Network), can use this protocol. System architecture based on the TR069 is shown in Figure 11-1. End-to-end architecture of the CWMP protocol has the following features:

- 1. With elastic connection model, both the CPE and ACS can trigger the connection establishment. This avoids maintaining connection between the CPE and ACS.
- 2. It can be automatically discovered between the CPE and ACS.
- 3. ACS can dynamically configure and monitor the CPE.

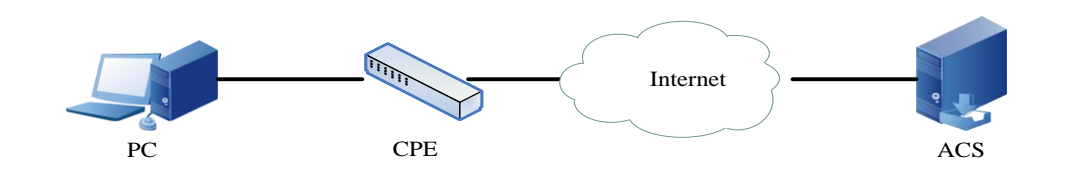

#### Figure 11-1 CPE and ACS architecture

For the CPE, the CWMP mainly completes the following four aspects of work:

- 4. Configure the CPE automatically and configure the dynamic service. For the ACS, each CPE can mark itself in the protocol, such as the model and version. According to the set rule, the ACS can send the configuration to a certain CPE or to a group of CPEs. The CPE can automatically request the ACS configuration information when it powers on and the ACS can actively initiate the configuration at any time. Through this function, it can achieve the CPE "zero configuration installation" function or control the service parameter dynamic change from the network side.
- 5. Manage the version file and configuration file of the CPE. The CWMP provides the management and download to the version file and configuration file in the CPE. The ACS can identify the version number of the user device and determines whether to remote update the software version of the device. The ACS can know whether the update succeeds after update completes. The CPE can backup through uploading the configuration file and recover through downloading the configuration file under the ACS control.

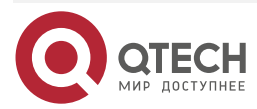

www.qtech.ru

- 6. Configure remote upgrade to the CPE. It is a function initiated by the ACS to configure the remote upgrade to the CPE. Currently, the ACS performs remote upgrade to the CPE configuration in the hierarchical mode.
- 7. Achieve the secure management to the device interface. Through the RPC mode defined by the CWM (remote process invoking), it can perform secure management to the device interface, including the disabling, enabling, automatic binding, automatic unbinding, 802.1x interface, and disabling the 802.1x function

#### Warning:

• Ensure that the device with Flash as 16M will not power off or reboot when upgrading the version using the CWMP and ensure the correctness of the upgrade version. Otherwise, the system may fail to be booted.

# **11.2. CWMP Function Configuration**

Table 11-1 CWMP function configuration list

| Configuration Task                               |                                                            |  |  |
|--------------------------------------------------|------------------------------------------------------------|--|--|
| Configure the CWMP basic                         | Enter the CWMP configuration mode                          |  |  |
|                                                  | Enable the CWMP proxy                                      |  |  |
|                                                  | Configure the ACS server related information               |  |  |
|                                                  | Configure the WAN device interface                         |  |  |
|                                                  | Configure the CWMP to periodically send the INFORM packet  |  |  |
|                                                  | Configure the period of the CWMP sending the INFORM packet |  |  |
|                                                  | Configure the CWMP file download                           |  |  |
|                                                  | Configure the breakpoint resume function of the CWMP file  |  |  |
|                                                  | Configure the provision code of the CWMP                   |  |  |
| Configure the CWMP authentication and encryption | Configure the CWMP authentication information              |  |  |
| function                                         | Configure the ACS certificate of the CWMP                  |  |  |
|                                                  | Configure the ACS certificate fingerprint of the CWMP      |  |  |

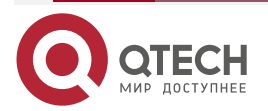

www.qtech.ru

| Configuration Task                   |                                                |  |  |
|--------------------------------------|------------------------------------------------|--|--|
| Configure the CWMP extended function | Configure the specified IP address of the CWMP |  |  |
|                                      | Configure the CWMP link backup                 |  |  |

# 11.2.1. Configure CWMP basic function

# **Configuration Condition**

Before configuring the CWMP proxy basic function, first enter the global configuration mode and then configure the CWMP proxy basic function.

# **Enter CWMP Configuration Mode**

For the configuration related to the CWMP proxy, first enter the CWMP proxy configuration mode.

| Table | 11-2 | Enter the | CWMP | configuration | mode |
|-------|------|-----------|------|---------------|------|
| Tuble |      |           |      | configuration | mouc |

| Step                                    | Command            | Description |
|-----------------------------------------|--------------------|-------------|
| Enter the global configuration mode     | configure terminal | -           |
| Enter the CWMP proxy configuration mode | cwmp agent         | Mandatory   |

### **Enable CWMP Proxy**

If the device is enabled with the CWMP proxy function, then the device can interact with the CS through the CWMP proxy to remote configure and manage the device.

Table 11-3 Enable the CWMP proxy

| Step                                    | Command            | Description                                                          |
|-----------------------------------------|--------------------|----------------------------------------------------------------------|
| Enter the global configuration mode     | configure terminal | -                                                                    |
| Enter the CWMP proxy configuration mode | cwmp agent         | Mandatory                                                            |
| Enable the CWMP proxy                   | enable             | Mandatory<br>By default, the CWMP proxy<br>is in the disabled state. |

# Configure ACS Server Related Information

By configuring the ACS related information, including the connection address of the ACS server, the device can communicate with the ACS server.

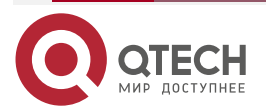

### Table 11-4 Configure the ACS server related information

| Step                                                                                                    | Command                              | Description                                                                                                    |
|----------------------------------------------------------------------------------------------------|--------------------------------------|----------------------------------------------------------------------------------------------------|
| Enter the global configuration mode                                                                            | configure terminal                   | -                                                                                                    |
| Enter the CWMP proxy configuration mode                                                                        | cwmp agent                           | Mandatory                                                                                                    |
| Enable the CWMP proxy                                                                                          | enable                               | Mandatory<br>By default, the CWMP proxy<br>is in the disabled state.                                                                                                    |
| Configure ACS related information                                                                              | management server url url-<br>string | Mandatory<br>By default, the device is not<br>configured with the ACS<br>related parameter.<br>For the unencrypted mode,<br><i>url-string</i> uses the http<br>protocol. For the encryption<br>mode, <i>url-string</i> uses the<br>https protocol. |
| Configure the user name of<br>the device initiating the<br>connection to the ACS                               | management server user-<br>name      | Optional<br>By default, the device is not<br>configured with the ACS<br>related parameter.<br>If the user name is not<br>configured on the ACS, do<br>not need to configure the<br>user name.                                                      |
| Configure the user name and<br>corresponding password of<br>the device initiating the<br>connection to the ACS | management server<br>password        | Optional<br>By default, the device is not<br>configured with the ACS<br>related parameter.<br>If the user name and<br>corresponding password are<br>not configured on the ACS,<br>do not need to configure the<br>user name and password.          |

### **Configure WAN Device Interface**

Specify the interface as the default WAN device interface in the interface mode. If the default WAN device is not specified, it will cause that the CWMP proxy cannot send the Inform packet to connect the ACS server.

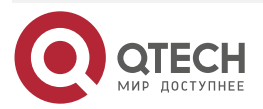

#### Table 11-5 Configure the WAN device interface

| Step                                | Command                  | Description                                                                                 |
|-------------------------------------|--------------------------|---------------------------------------------------------------------------------------------|
| Enter the global configuration mode | configure terminal       | -                                                                                           |
| Enter the L3 interface to be used   | interface interface-name | Mandatory<br>It must be configured in the L3<br>interface mode.                             |
| Configure the default WAN device    | cwmp wan default         | Mandatory<br>By default, the WAN device<br>interface of the CWMP proxy<br>is not specified. |

#### Note:

- If the default WAN device is not specified, it may cause that the CWMP cannot send the Inform packet to connect the ACS. It must be clear that the parameter name and the IP address of the WAN device connecting to the Internet in the current system when organizing the Inform packet.
- After an interface is specified as the default WAN device, if the WAN IP address is not configured in the CWMP mode and the interface is configured with the IP address, the connection request URL is generated by using the IP address of the interface.

#### **Configure CWMP to Periodically Send INFORM Packet**

By configuring the CWMP to periodically send the Inform packet, the device can periodically send the Inform packet to the ACS. After the ACS receives the Inform packet sent by the device, handle the packet based on the pre-configuration.

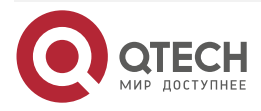

www.qtech.ru

#### Table 11-6 Configure the CWMP to periodically send the INFORM packet

| Step                                                      | Command            | Description                                                                                                 |
|-----------------------------------------------------------|--------------------|----------------------------------------------------------------------------------------------------|
| Enter the global configuration mode                       | configure terminal | -                                                                                                    |
| Enter the CWMP proxy configuration mode                   | cwmp agent         | Mandatory                                                                                                   |
| Enable the CWMP proxy                                     | enable             | Mandatory<br>By default, the CWMP proxy<br>is disabled.                                                     |
| Configure the CWMP to periodically send the INFORM packet | enable inform      | Mandatory<br>By default, the function of<br>CWMP periodically sending<br>the INFORM function is<br>enabled. |

# Configure Period of CWMP Sending INFORM Packet

After configuring the CWMP to periodically send the INFORM packet, you can configure the period of the CWMP proxy sending the Inform packet. The default sending period is 43200s (12h).

#### Table 11-7 Configure the period of the CWMP sending the INFORM packet

| Step                                                      | Command            | Description                                                                                                   |
|-----------------------------------------------------------|--------------------|----------------------------------------------------------------------------------------------------|
| Enter the global configuration mode                       | configure terminal | -                                                                                                    |
| Enter the CWMP configuration mode                         | cwmp agent         | Mandatory                                                                                                    |
| Enable the CWMP proxy                                     | enable             | Mandatory<br>By default, the CWMP proxy<br>is disabled.                                                       |
| Configure the CWMP to periodically send the INFORM packet | enable inform      | Mandatory<br>By default, the function of the<br>CWMP periodically sending<br>the INFORM packet is<br>enabled, |

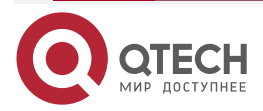

www.qtech.ru

| Step                                                             | Command                                    | Description                                                                                                   |
|------------------------------------------------------------------|--------------------------------------------|----------------------------------------------------------------------------------------------------|
| Configure the period of the<br>CWMP sending the INFORM<br>packet | <b>inform interval</b> inform-<br>interval | Mandatory<br>By default, the interval for the<br>device automatically sending<br>the inform packet is 43200s. |

#### Note:

- After the function of the CWMP proxy sending the Inform packet is configured and the sending period of the Inform packet is not configured, the CWMP sends the Inform packet to the ACS in 43200s (12h) by default.
- After the periodical sending interval of the Inform packet is modified, the modified interval can only take effect when the last interval expires. If you want the modified interval to take effect immediately, you can reboot the CWMP proxy. Wherein, for enable and no enable, refer to the related chapter in the CWMP command manual.

#### **Configure CWMP File Download**

When the function of CWMP proxy supporting the file download is required to download the version file and configuration file, configure the CWMP proxy file download function in advance.

| Step                                      | Command            | Description                                                                           |
|-------------------------------------------|--------------------|---------------------------------------------------------------------------------------|
| Enter the global configuration mode       | configure terminal | -                                                                                     |
| Enter the CWMP proxy configuration mode   | cwmp agent         | Mandatory                                                                             |
| Enable the CWMP proxy                     | enable             | Mandatory<br>By default, the CWMP proxy<br>is disabled.                               |
| Configure the CWMP file download function | enable download    | Mandatory<br>By default, the file download<br>function of the CWMP is not<br>enabled. |

Table 11-8 Configure the CWMP file download

# **Configure Breakpoint Resume Function of CWMP File**

After the CWMP file download function is configured and the CWMP is required to support the breakpoint resume function, you can configure the function.

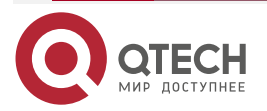

| Step                                                      | Command                | Description                                                                                    |
|-----------------------------------------------------------|------------------------|------------------------------------------------------------------------------------------------|
| Enter the global configuration mode                       | configure terminal     | -                                                                                              |
| Enter the CWMP proxy configuration mode                   | cwmp agent             | Mandatory                                                                                      |
| Enable the CWMP proxy                                     | enable                 | Mandatory<br>By default, the CWMP proxy<br>is disabled.                                        |
| Configure the CWMP file download function                 | enable download        | Mandatory<br>By default, the file download<br>function of the CWMP is not<br>enabled.          |
| Configure the breakpoint resume function of the CWMP file | enable download resume | Mandatory<br>By default, the file breakpoint<br>resume function of the<br>CWMP is not enabled. |

#### Table 11-9 Configure the breakpoint resume function of the CWMP file

#### Note:

• Before the breakpoint resume function of the CWMP file is configured the file download function of the CWMP must be configured. If the file download function is not configured at first, then the file breakpoint resume function will not take effect even if the file resume function is configured.

#### **Configure CWMP Provision Code**

This function is used to configure the CWMP provision code which is used to mark the basic service information provided by the CWMP.

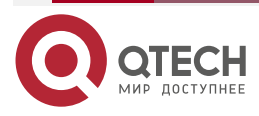

| Step                                    | Command                           | Description                                                                        |
|-----------------------------------------|-----------------------------------|------------------------------------------------------------------------------------|
| Enter the global configuration mode     | configure terminal                | -                                                                                  |
| Enter the CWMP proxy configuration mode | cwmp agent                        | Mandatory                                                                          |
| Enable the CWMP proxy                   | enable                            | Mandatory<br>By default, the CWMP proxy<br>is disabled.                            |
| Configure the CWMP provision code       | provision code provision-<br>code | Mandatory<br>By default, the CWMP is not<br>configured with the provision<br>code. |

# **11.2.2. Configure CWMP Authentication and Encryption Function**

### **Configuration Condition**

Before configuring the CWMP authentication and encryption function, first complete the following task:

- The basic configuration of the CWMP proxy is completed, including the CWMP proxy enabling configuration and the ACS information configuration of the CWMP proxy.
- When configuring the encryption function, prepare the certificate and it requires manual import.

### **Configure CWMP Authentication Function**

When the ACS requires initiating the connection to the device, configure the CWMP proxy to authenticate the connection request sent from the ACS in terms of the security.

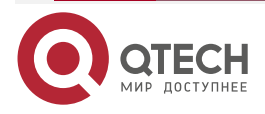

 $\bullet \bullet \bullet \bullet$ 

....

#### Table 11-11 Configure the CWMP authentication function

| Step                                                                                            | Command                                  | Description                                                  |
|-------------------------------------------------------------------------------------------------|------------------------------------------|--------------------------------------------------------------|
| Enter the global configuration mode                                                             | configure terminal                       | -                                                            |
| Enter the CWMP proxy configuration mode                                                         | cwmp agent                               | Mandatory                                                    |
| Enable the CWMP proxy                                                                           | enable                                   | Mandatory<br>By default, the CWMP proxy<br>is disabled.      |
| Configure the user name for<br>the CPE authenticating the<br>connection request from the<br>ACS | connection request<br>username user-name | Mandatory<br>By default, the user name is<br>not configured. |
| Configure the password for<br>the CPE authenticating the<br>connection request from the<br>ACS  | connection request password password     | Mandatory<br>By default, the password is<br>not configured.  |

# Configure CWMP PKI Trust Domain Name

Viewing from the security, when the device connects to the ACS through the HTTPS mode, you need to specify the KPI trust domain name of the CWMP proxy, so as to verify the validity of the ACS certificate.

Table 11-12 Configure the CWMP ACS certificate

| Step                                    | Command            | Description                                             |
|-----------------------------------------|--------------------|---------------------------------------------------------|
| Enter the global configuration mode     | configure terminal | -                                                       |
| Enter the CWMP proxy configuration mode | cwmp agent         | Mandatory                                               |
| Enable the CWMP proxy                   | enable             | Mandatory<br>By default, the CWMP proxy<br>is disabled. |

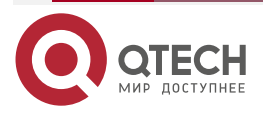

www.qtech.ru

| Step                                                        | Command                 | Description                                                                            |
|-------------------------------------------------------------|-------------------------|----------------------------------------------------------------------------------------|
| Configure the KPI trust<br>domain name of the CWMP<br>proxy | secure-identity ca-name | Mandatory<br>By default, the CWMP proxy<br>does not have the KPI trust<br>domain name. |

# **11.2.3. Configure CWMP Extended Function**

### Configuration Condition

Before configuring the CWMP extended function, first complete the following tasks:

- Complete the CWMP basic configurations, including the CWMP proxy enabling configuration, CWMP proxy ACS information configuration.
- Configure the IP address of the interface to enable that the network layers of the neighboring nodes are reachable.
- When the link backup function is required, the interface configured as backup must be normal, including the configured IP address and the interface in the UP state.

### **Configure CWMP Specified Source IP Address**

When the source IP address is configured, the ACS can directly communicate with the specified IP address.

| Step                                                              | Command              | Description                                                                                                    |
|-------------------------------------------------------------------|----------------------|----------------------------------------------------------------------------------------------------|
| Enter the global configuration mode                               | configure terminal   | -                                                                                                    |
| Enter the CWMP proxy configuration mode                           | cwmp agent           | Mandatory                                                                                                    |
| Enable the CWMP proxy                                             | enable               | Mandatory<br>By default, the CWMP proxy<br>is disabled.                                                                                                    |
| Configure the source IP<br>address specified by the<br>CWMP proxy | ip source ip-address | Mandatory<br>By default, the source IP<br>address of the packet is not<br>specified when the device<br>establishes link with the ACS<br>and the source IP address of<br>the packet is the packet<br>egress interface. |

Table 11-13 Configure the source IP address specified by the CWMP

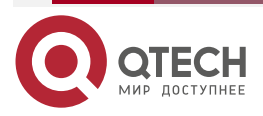

#### Configure CWMP link backup

When the link backup function is configured under the interface mode, there is one default WAN interface and others are backup WAN interfaces when the device is configured with multiple WAN interfaces. The IP address of the default WAN interface is used to generate the connection request URL and then send it to the ACS. When the default WAN interface is down, one interface is chosen from the backup WAN interface and is considered as the current WAN interface. Then, its IP address is used to generate the connection request URL,

Table 11-14 Configure the CWMP link backup

| Step                                            | Command                  | Description                                                                                           |
|-------------------------------------------------|--------------------------|----------------------------------------------------------------------------------------------------|
| Enter the global configuration mode             | configure terminal       | -                                                                                                    |
| Enter the L3 interface requiring setting backup | interface interface-name | Mandatory                                                                                             |
| Configure the backup interface of CWMP proxy    | cwmp wan backup          | Mandatory<br>By default, the WAN<br>device backup interface<br>of the CWMP proxy is<br>not specified. |

#### Note:

• Each device can only be configured with one CWMP WAN default interface and one CWMP WAN backup interface.

# 11.2.4. CWMP Monitoring and Maintaining

Table 11-15 CWMP monitoring and maintaining

| Command                 | Description                                                             |
|-------------------------|-------------------------------------------------------------------------|
| show cwmp agent         | Display the related information of the CWMP proxy.                      |
| show cwmp session       | Display the session information of the CWMP proxy.                      |
| show cwmp methods       | Display the RPC (Remote Procedure Call))<br>supported by the CWMP proxy |
| show cwmp parameter all | Display all the parameter names of the CWMP proxy                       |

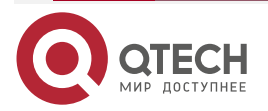

| www a    | tech ru |  |
|----------|---------|--|
| - mining | connu   |  |

....

| Command                                                                | Description                                                            |
|------------------------------------------------------------------------|------------------------------------------------------------------------|
| show cwmp parameter para-string                                        | Display the detailed parameter information of the specified CWMP proxy |
| show cwmp parameter notify { active   all  <br>forceactive   passive } | Display the notified parameter name of the CWMP proxy                  |
| show cwmp parameter values [ para-string  <br>error ]                  | Display the detailed parameter information of the specified CWMP proxy |

# **11.3. CWMP Typical Configuration Example**

# **11.3.1. Configure CWMP Authentication Function**

#### **Network Requirements**

- Device accesses the ACS through the Network and enable the CWMP function on Device. Configure the authentication function both on Device and ACS.
- After the authentication passes, Device will execute the version upgrade, configuration restoration, configuration backup, and configuration upgrade tasks sent by the ACS.

### **Network Topology**

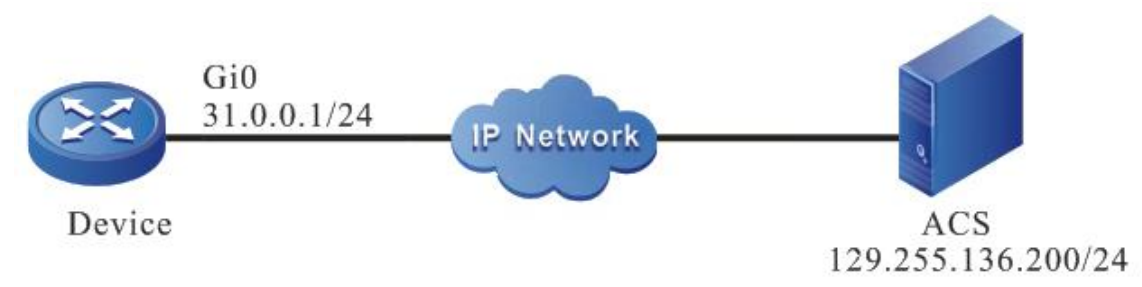

Figure 11-2 Networking of the CWMP authentication function

# **Configuration Steps**

- **Step 1:** Configure the IP address and route of the interface. (Omitted)
- Step 2: Configure the CWMP.

#Enable the CWMP proxy and file download function on Device and configure the URL of the ACS.

Device#configure terminal

Device(config)#cwmp agent

Device(config-cwmp)#enable

Device(config-cwmp)#management server url http://129.255.136.200:8080/openacs/acs

Device(config-cwmp)#enable download

Device(config-cwmp)#exit

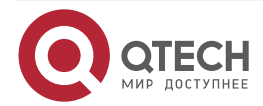

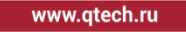

#Configure the gigabitethernet0 interface as the default WAN device.

Device(config)#interface gigabitethernet0 Device(config-if-gigabitethernet0)#cwmp wan default Device(config-if-gigabitethernet0)#exit

#### **Step 3:** Configure the ACS server.

#Create the fragment template on the ACS and configure both the authentication user name and password as admin. (Omitted)

#Create the configuration upgrade task on the ACS and choose the fragment template to be created. Deliver the configuration task to Device. (Omitted)

#### Note:

• The ACS sends the authentication user name and password to Device through configuring the upgrade task to ensure that the ACS can pass the Device authentication.

#Create version upgrade task, restoration task, and backup task on the ACS.

Step 4: Check the result.

#Execute the **show running-config** command on Device and it can be viewed that the ACS sends the user name and password of Device.

cwmp agent management server url http://129.255.136.200:8080/openacs/acs connection request username admin connection request password admin enable download enable exit

#Device can successfully execute the version upgrade task. Configure the restoration task and backup task sent by the ACS.

# 11.3.2. Configure Source IP Address specified by CWMP

#### **Network Requirements**

- Device accesses the ACS through Network and enable the CWMP function on Device.
- Specify the source IP address of the CWMP as 1.0.0.1. enable Device to visit the ACS through the firewall and execute the version upgrade, configuration restoration, and configuration backup tasks sent by the ACS.

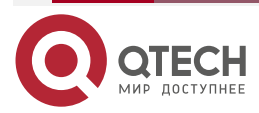

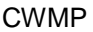

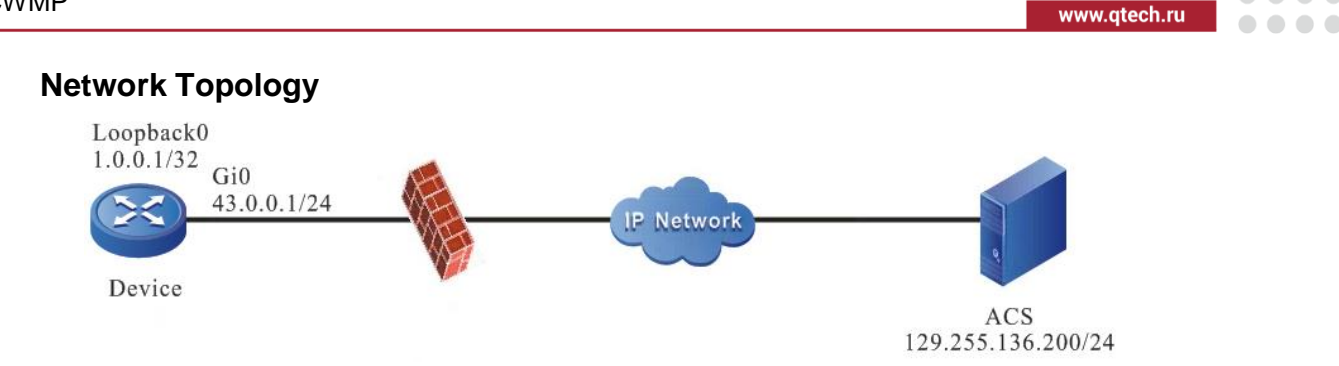

Figure 11-3 Networking of configuring the source IP address specified by the CWMP

### **Configuration Steps**

Step 1: Configure the IP address and router of the interfaces. (Omitted)

Step 2: Configure the CWMP.

# Enable the CWMP proxy and file download function on Device. Configure the URL of the ACS and the source IP address of the CWMP as 1.0.0.1.

Device#configure terminal

Device(config)#cwmp agent

Device(config-cwmp)#enable

Device(config-cwmp)#management server url http://129.255.136.200:8080/openacs/acs

Device(config-cwmp)#enable download

Device(config-cwmp)#ip source 1.0.0.1

Device(config-cwmp)#exit

#Configure the Loopback0 interface as the default WAN device.

Device(config)#interface loopback 0

Device(config-if-loopback0)#cwmp wan default

Device(config-if-loopback0)#exit

Step 3: Configure the firewall.

#The firewall rejects the packet with the source IP address as 43.0.0.1 to pass and allows the packet with the source IP address as 1.0.0.1 to pass.

Step 4: Configure the ACS server.

#Create the version upgrade task and configuration restoration task and configuration backup task on the ACS.

Step 5: Check the result.

#Execute the show running-config command on Device and the configured source IP address can be viewed.

cwmp agent

management server url http://129.255.136.200:8080/openacs/acs

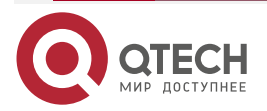

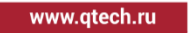

enable download enable ip source 1.0.0.1 exit

#Device can successfully execute the version upgrade task and configuration restoration task and configuration backup task sent by the ACS.

# 11.3.3. Configure CWMP Link Backup

#### **Network Requirements**

- Device can access the ACS through two links. The gigabitethernet0 interface is selected by priority to communicate with the ACS.
- When the gigabitethernet0 interface is faulty, Device can communicate with the ACS through the gigabitethernet1 interface. When the gigabitethernet0 interface recovers, Device can communicate with the ACS through the gigabitethernet1 interface.

#### Network Topology

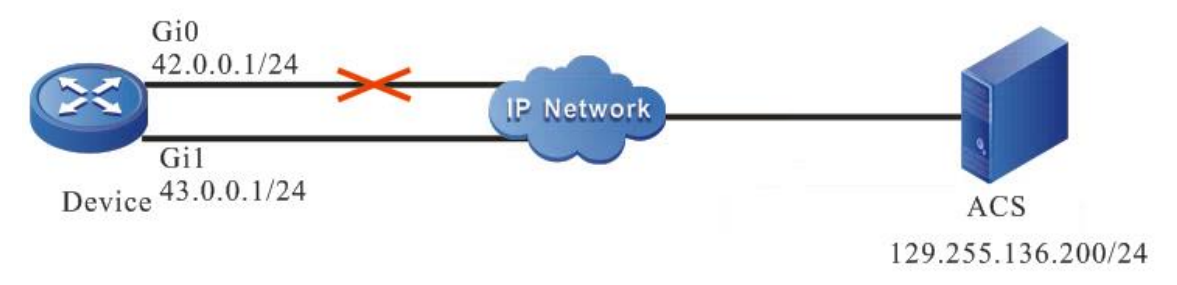

Figure 11-4 Networking of configuring the CWMP link backup

### **Configuration Steps**

- **Step 1:** Configure the IP address and route of the interfaces. (Omitted)
- **Step 2:** Configure the CWMP.

#Enable the CWMP proxy and file download function on Device and configure the URL of the ACS.

Device#configure terminal

Device(config)#cwmp agent

Device(config-cwmp)#enable

Device(config-cwmp)#management server url http://129.255.136.200:8080/openacs/acs

Device(config-cwmp)#enable download

Device(config-cwmp)#exit

#Configure the gigabitethernet0 interface as the default WAN interface.

Device(config)#interface gigabitethernet0

Device(config-if-gigabitethernet0)#cwmp wan default

Device(config-if-gigabitethernet0)#exit

#Configure the gigabitethernet1 interface as the backup WAN device.

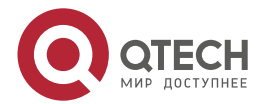

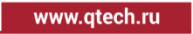

Device(config)#interface gigabitethernet1 Device(config-if-gigabitethernet1)#cwmp wan backup Device(config-if-gigabitethernet1)#exit

#### Step 4: Check the result.

#View the CWMP proxy information on Device.

Device#show cwmp agent Agent status: Enabled Periodic Inform: Enabled Download files: Enabled Inform interval: 43200 ACS URL: http://129.255.136.200:8080/openacs/acs ACS user name: ACS user name: ACS user password: Connection request URL: http://42.0.0.1:7547/00017A/MyPower-S4320/00017a136922/cwmp Connection request user name: Connection request user name: Connection request password: Default WAN device: vlan2 Current WAN device: vlan2 CA certificate: /flash/tr069/ca.pem

It can be viewed that the default WAN device is gigabitethernet0 and current WAN device is gigabitethernet0. It can be viewed on the ACS management page that the corresponding IP address of Device is 42.0.0.1.

#When the gigabitethernet0 interface on Device is faulty, view the CWMP proxy information.

Device#show cwmp agent Agent status: Enabled Periodic Inform: Enabled Download files: Enabled Inform interval: 43200 ACS URL: http://129.255.136.200:8080/openacs/acs ACS user name: ACS user name: ACS user password: Connection request URL: http://43.0.0.1:7547 Connection request user name: Connection request password: Default WAN device: gigabitethernet0

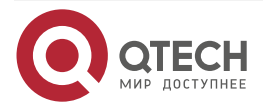

Current WAN device: gigabitethernet1 Secure identity:

It can be viewed that the default WAN device is gigabitethernet0 and current WAN device is gigabitethernet1. It can be viewed on the ACS management page that the corresponding IP address of Device is 43.0.0.1.

#When the gigabitethernet0 interface on Device is recovered, view the CWMP proxy information. It can be viewed that both the default WAN device and the current WAN device is gigabitethernet0. It can be viewed on the ACS management page that the corresponding IP address of Device is 42.0.0.1.

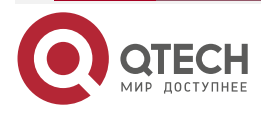

www.qtech.ru

# **12. NETCONF**

# 12.1. Overview

NETCONF (Network Configuration Protocol) is a kind of network management protocol based on XML. It provides a programmable method to configure and manage network devices. With this protocol, users can set parameters, obtain parameter values, obtain statistical information, etc. NETCONF packet uses the XML format and has powerful filtering ability. Each data item has a fixed element name and location, which makes different devices of the same manufacturer have the same access mode and result presentation mode. The devices of different manufacturers can also get the same effect by mapping XML, which makes it very convenient in the development of the third-party software, it is easy to develop a special customized network management software in the environment of mixing different manufacturers and different devices. With the help of such network management software, using NETCONF function will make the configuration management of network equipment simpler and more efficient.

# **12.2. NETCONF Basic Function Configuration**

Table 12-1 NETCONF basic function configuration list

| Configuration Tasks                              |                                                           |
|--------------------------------------------------|-----------------------------------------------------------|
| Configure the functions of the<br>NETCONF server | Enable the NETCONF server function                        |
|                                                  | Configure the disconnection timeout of the NETCONF client |
|                                                  | Configure the maximum sessions of NETCONF                 |

# 12.2.1. Configure NETCONF Server Functions

# **Configuration Conditions**

Before configuring the functions of the NETCONF server, first complete the following tasks:

- Configure the link-layer protocol and ensure the normal communication of the link layer.
- Configure the network-layer address of the interface and ensure that the NETCONF client node is reachable at the network layer.

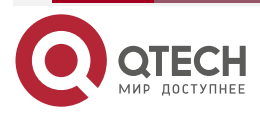

...

### **Enable NETCONF Server Function**

Table 12-2 Enable the NETCONF server function

| Step                                | Command               | Description                                                      |
|-------------------------------------|-----------------------|------------------------------------------------------------------|
| Enter the global configuration mode | configure terminal    | -                                                                |
| Enable the global NETCONF function  | netconf server enable | Mandatory<br>By default, the NETCONF<br>function is not enabled. |

# **Configure Timeout Disconnection Function of the NETCONF Client**

Table 12-3 Configure the timeout disconnection time of the NETCONF client

| Step                                | Command                  | Description                                                                                   |
|-------------------------------------|--------------------------|-----------------------------------------------------------------------------------------------|
| Enter the global configuration mode | configure terminal       | -                                                                                             |
| Enable the global NETCONF function  | netconf client idle-time | Mandatory<br>By default, the timeout<br>disconnection time of the<br>NETCONF client is 3600s. |

### **Configure Max. Sessions of NETCONF**

Table 12-4 Configure the maximum number of the NETCONF sessions

| Step                                      | Command                                    | Description                                                                              |
|-------------------------------------------|--------------------------------------------|------------------------------------------------------------------------------------------|
| Enter the global configuration mode       | configure terminal                         | -                                                                                        |
| Configure the maximum sessions of NETCONF | netconf server max-<br>session session-num | Optional<br>By default, the maximum<br>sessions supported by the<br>NETCONF server is 4. |

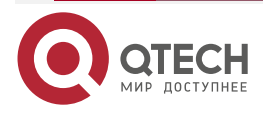

# **12.2.2. NETCONF Monitoring and Maintaining**

Table 12-5 NETCONF monitoring and maintaining

| Command              | Description                                                     |
|----------------------|-----------------------------------------------------------------|
| show netconf session | Display the connected session information of the NETCONF client |

# **12.3. NETCONF Typical Configuration Example**

# 12.3.1. Configure NETCONF Server

### **Network Requirements**

- Device1 and Device2 are NETCONF server devices, communicating with the controller via the unicast route protocol.
- The controller monitors and manages Device1 and Device2 via NETCONF.

#### **Network Topology**

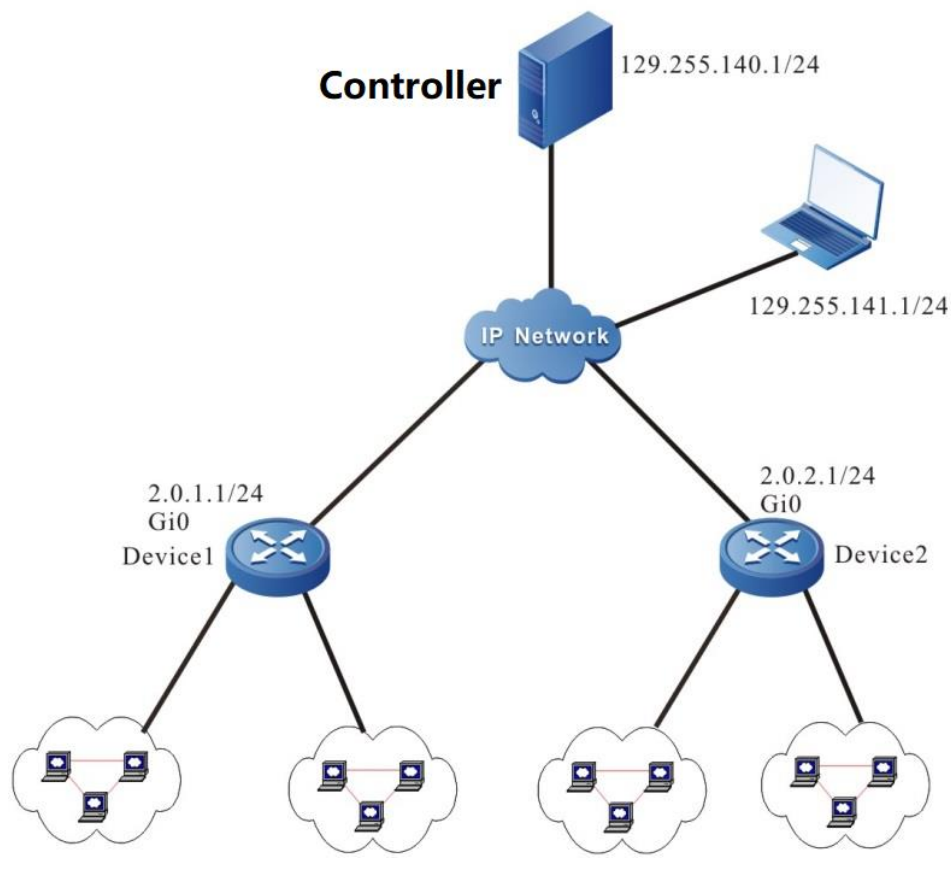

Figure 12-1 Networking of configuring the NETCONF server

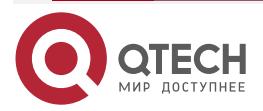

#### www.qtech.ru

#### **Configuration Steps**

Set up the NETCONF connection between the controller and device, and then, the controller configures and manages the device via NETCONF. Take Device1 as an example, and the configuration of Device2 is similar.

**Step 1:** Configure the IP address of the interface. (omitted)

**Step 2:** Configure the NETCONF user.

#On the device, create Netconf user with user name admin and password admin@123.

Device1#configure terminal Device1(config)#local-user admin class manager Device1(config-user-manager-admin)#service-type netconf ftp Device1(config-user-manager-admin)#password 0 admin@123 Device1(config-user-manager-admin)#privilege 15 Device1(config-user-manager-admin)#exit

**Step 3:** Enable the NETCONF server function on the device.

#On the device, enable the NETCONF server function.

Device1(config)#netconf server enable

**Step 4:** Configure the controller.

#Open the controller, click "Network Planning", select "Network Discovery", click "Add Node", and configure NETCONF parameters: "IP address", "Name", "Account" and "Password". The configured parameters "IP address", "Account" and "Password" must be consistent with those on the device. Click **OK** to establish normal communication between the device and the controller.

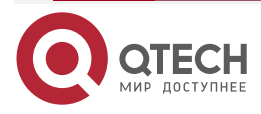

| Add new       |                           | × |
|---------------|---------------------------|---|
| center node 1 | center node 2             |   |
| * IP address  | 2.0.1.1                   |   |
| * Name        | Device1                   |   |
| • User name   | admin                     |   |
| Password      | Netconf connect user name |   |
|               | Netconf connect password  |   |
| Description   |                           |   |

Figure 12-2 Configure the controller

confirm

cancel

#### Step 5: Check the result.

#On the device, query the connection set up between the controller and the NETCONF server.

Device1#show netconf session

session id: 1 transport: SSH user name: admin source host: 129.255.140.1 login time: 2019-06-1T20:29:05Z in rpcs: 1 in bad rpcs: 0 out rpc errors: 0 out notifications: 0

#### **Step 6:** Configure MG-SOFT NetConf Browser client.

#You can also establish a connection with the device server through the MG-SOFT NetConf Browser software. Open MG-SOFT NetConf Browser software, click "Connect", configure NETCONF parameters: "IP address", "port number" and "account", click "Connect", enter the password, and click "OK". The configured parameters "IP address", "account" and "password" must be consistent with those on the device.

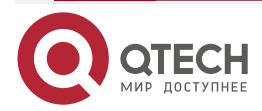

www.qtech.ru
#### NETCONF

www.qtech.ru

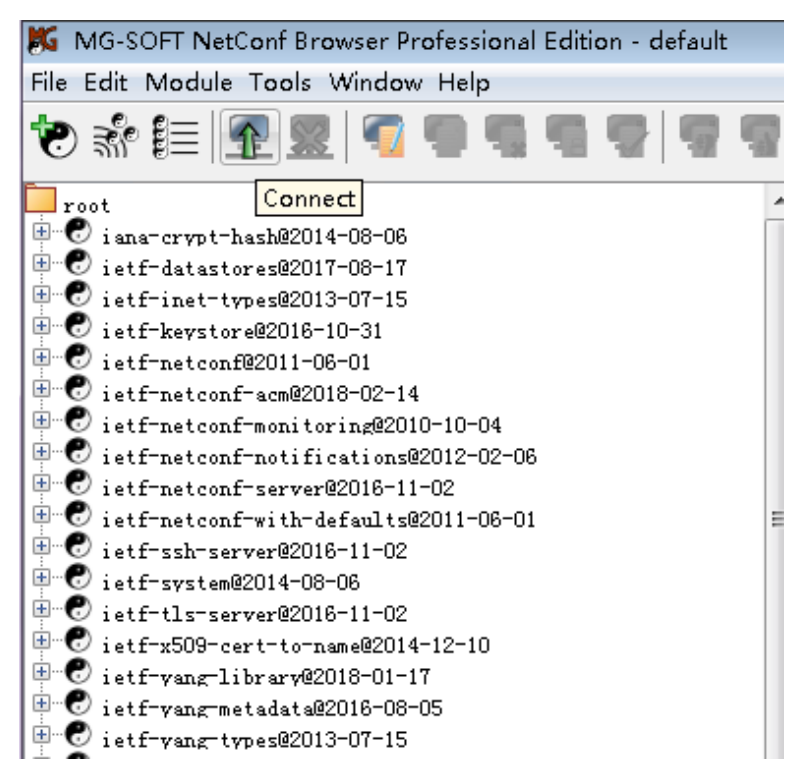

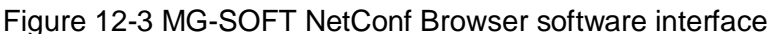

| K Connect       |                                                                                                    | × |
|-----------------|----------------------------------------------------------------------------------------------------|---|
|                 |                                                                                                    |   |
| Connection type | SSH2 - ganymed -                                                                                     |   |
| NETCONF version | Auto select 🔹                                                                                        |   |
| Host            | 2.0.1.1                                                                                              |   |
| Port            | 830                                                                                                  |   |
| Username        | admin                                                                                                |   |
| Send periodi    | Public Key Authentication<br>rivate key file<br><br>c queries (keep-alive)<br>act on connection loss |   |
|                 | Connect Cancel                                                                                       |   |

Figure 12-4 NETCONF parameter configuration

| 🐹 Enter Password                                              |
|---------------------------------------------------------------|
| Enter password for password authentication on netconf@2.0.1.1 |
| ••••••                                                        |
|                                                               |
| OK Cancel                                                     |

Figure 12-5 Input the password

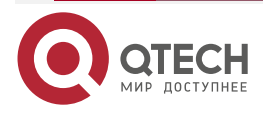

#### NETCONF

#### Step 7: Check the result.

#Query the connection between the MG-SOFT NetConf Browser client and the NETCONF server of the device.

Device1#show netconf session ------session id: 1 transport: SSH user name: admin source host: 129.255.141.1 login time: 2019-06-1T20:30:05Z in rpcs: 1 in bad rpcs: 0 out rpc errors: 0 out notifications: 0

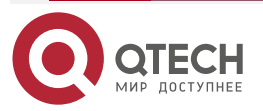

www.qtech.ru

# 13. EDP

## 13.1. Overview

In the solution of NGWAN, it is first necessary to configure the device to make the bearer network work normally, but the workload of device configuration is large. Manual configuration not only has huge manpower investment, but also is easy to make mistakes. Centralized configuration and distribution through SDN controller can greatly save manpower and time, and avoid some misoperations. Ethernet discovery protocol (EDP) is the basis of online solution for device 0-configuration. Ethernet network discovery protocol is mainly used for network topology discovery without device configuration, and provides support for subsequent network configuration and management.

EDP currently supports the Hub-spoke networking structure. The typical network topology is shown in Figure 13-1  $\sim$  13-5 below.

In the target network, the controller and the central node device (the core router in the networking diagram below) are generally located in the same LAN. The central node needs to be configured with a management interface to enable the L3 communication with the controller, and other service interfaces may not be configured. In this way, EDP only needs to be implemented on the device. On the one hand, it reduces the impact of broadcast packets on the LAN where the controller is located, on the other hand, it reduces the implementation cost. Otherwise, it needs to be implemented on both the controller and the device.

In the Hub-spoke network, topology discovery from the central node is more efficient and occupies less network bandwidth. Therefore, EDP supports two working modes: active mode and passive mode. The active mode initiates the query of topology discovery, while the passive mode can only work after receiving the query. After the upstream link ages, it will not send any packets.

By default, the device of supporting 0-configuration online enables the Ethernet discovery function and is in passive mode. The central node needs to be configured to work in active mode. After the topology collection is completed, the configuration distribution is completed, and the device is in normal working state, the controller can control to disable the topology discovery function of the central node, so as to suspend this function. You can also re-enable this function for the latest topology discovery when a new device gets online or line fault location is performed. Therefore, it is required that the device can work normally without configuration and with configuration. EDP supports a maximum network node size of 800, a maximum of 5 levels, and the convergence time of the whole topology is 10 minutes. Multiple central nodes can be configured in the whole topology, and each center finds its own centric topology.

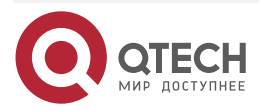

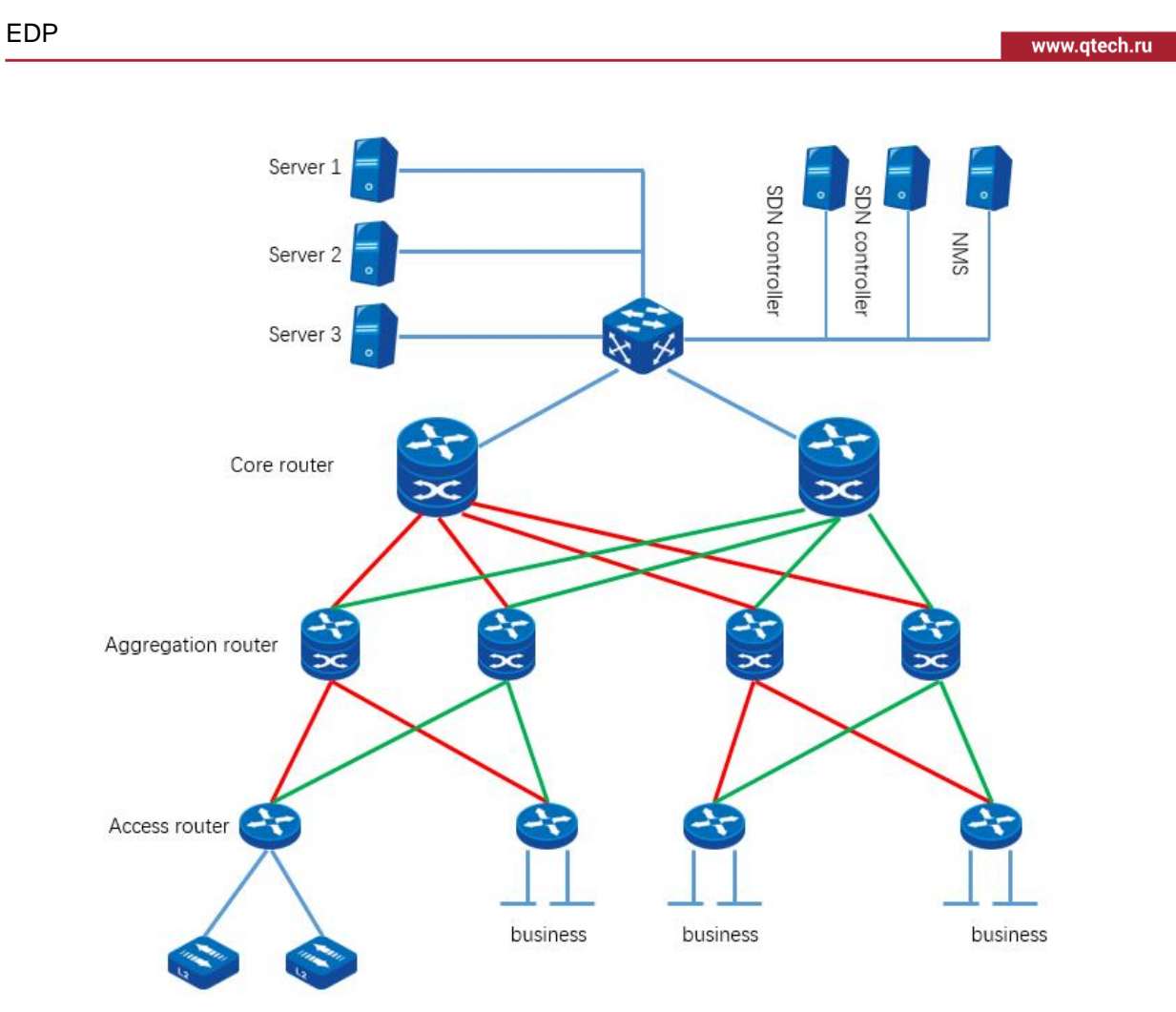

Figure 13-1 Typical network topology 1

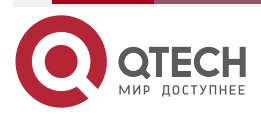

••••

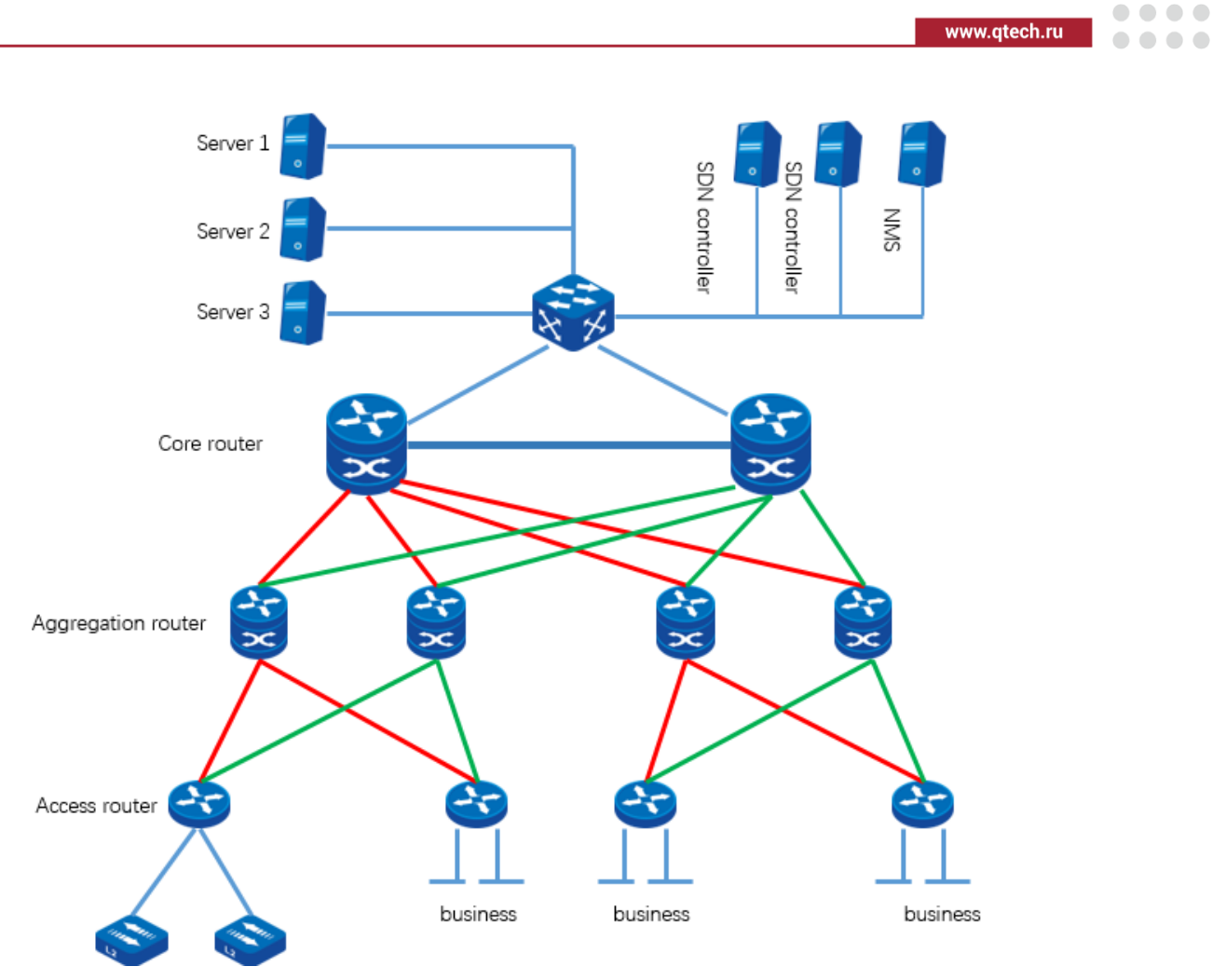

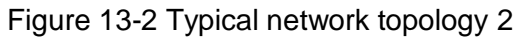

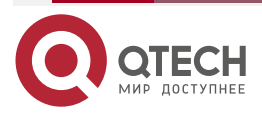

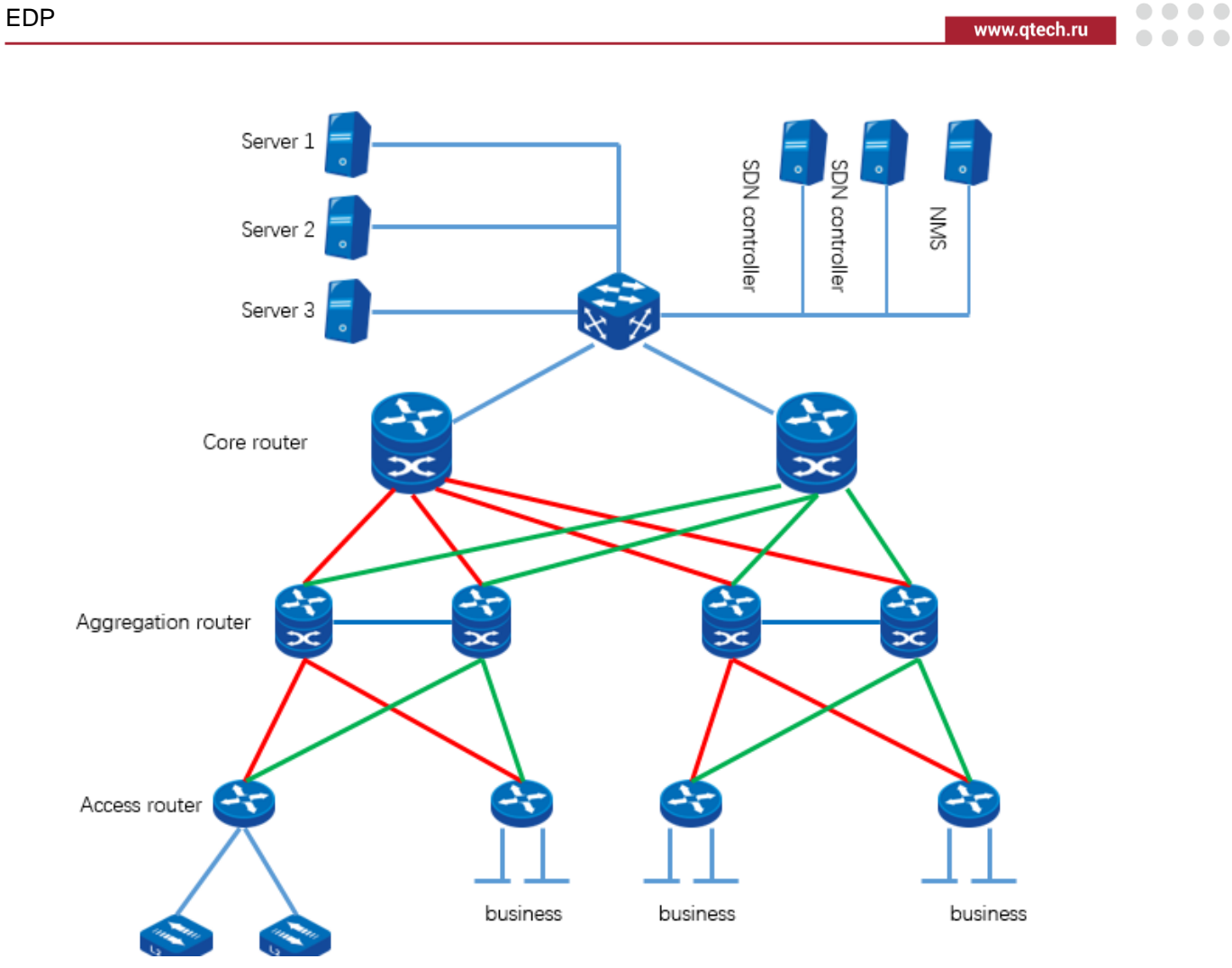

Figure 13-3 Typical network topology 3

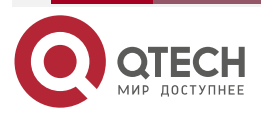

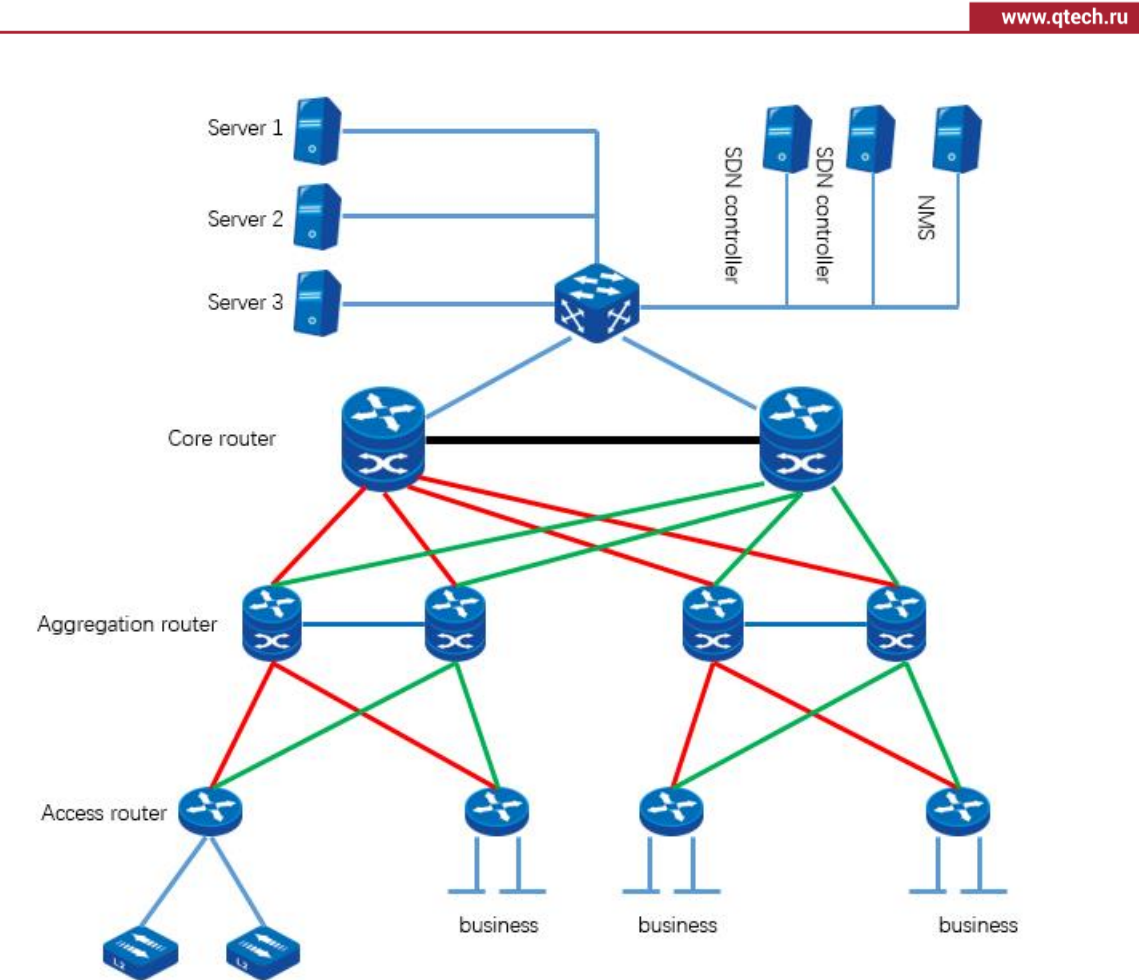

Figure 13-4 Typical network topology 4

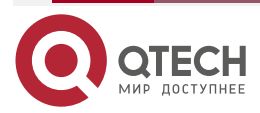

#### 

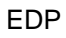

www.qtech.ru

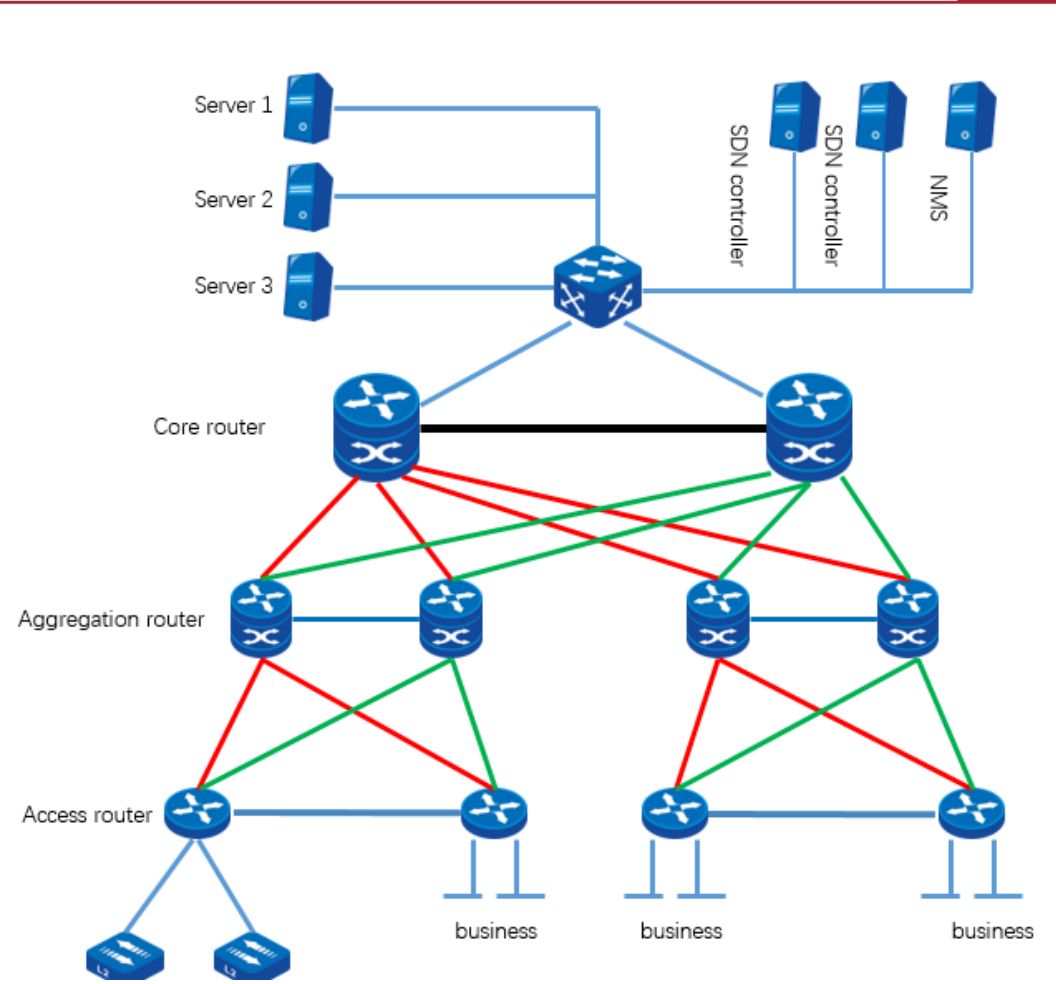

Figure 13-5 Typical network topology 5

# **13.2. EDP Function Configuration**

Table 13-1 EDP function configuration list

| Configuration Tasks           |                                                 |  |  |
|-------------------------------|-------------------------------------------------|--|--|
| Configure EDP basic functions | Enable EDP globally                             |  |  |
|                               | Enable EDP on the interface                     |  |  |
|                               | Configure EDP work mode                         |  |  |
|                               | Configure the EDP parameters                    |  |  |
| Configure other EDP functions | Configure EDP to collect the device information |  |  |
|                               | Configure EDP to create a sub interface         |  |  |
|                               | Configure EDP weak check function               |  |  |

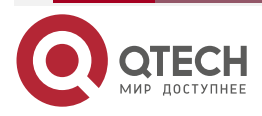

www.qtech.ru

| Configuration Tasks         |                                 |  |
|-----------------------------|---------------------------------|--|
| Configure the EDPS function | Configure EDPS to deliver files |  |
|                             | Configure EDPS to load files    |  |
|                             | Configure EDPS to upload files  |  |

## **13.2.1. Configure EDP Basic Functions**

## **Configuration Conditions**

None

## **Enable EDP globally**

By default, EDP is enabled under the interface, and global EDP is enabled by default. EDP topology discovery can only be triggered when global EDP and interface EDP are enabled at the same time.

Table 13-2 Enable global EDP

| Step                                | Command            | Description                                            |
|-------------------------------------|--------------------|--------------------------------------------------------|
| Enter the global configuration mode | configure terminal | -                                                      |
| Enable global EDP                   | edp enable         | Mandatory<br>By default, the global EDP is<br>enabled. |

## **Enable Interface EDP**

Table 13-6 Enable interface EDP

| Step                                   | Command                  | Description                                               |
|----------------------------------------|--------------------------|-----------------------------------------------------------|
| Enter the global configuration mode    | configure terminal       | -                                                         |
| Enter the interface configuration mode | interface interface-name | -                                                         |
| Enable the interface EDP               | edp enable               | Mandatory<br>By default, the interface EDP<br>is enabled. |

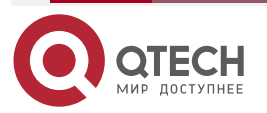

www.qtech.ru

#### **Configure EDP Work Mode**

EDP supports two working modes: active mode and passive mode. The active mode initiates the query of topology discovery, while the passive mode can only work after receiving the query. After the upstream link ages, it will not send any packets.

Table 13-3 Configure EDP work mode

| Step                                | Command                             | Description                                                    |
|-------------------------------------|-------------------------------------|----------------------------------------------------------------|
| Enter the global configuration mode | configure terminal                  | -                                                              |
| Configure EDP work mode             | edp mode {proactive  <br>reactive } | Mandatory<br>By default, the EDP work<br>mode is passive mode. |

#### **Configure EDP Parameters**

Configure various EDP parameters to ensure that the EDP topology of the whole network is discovered smoothly.

Table 13-4 Configure EDP global parameters

| Step                                                                             | Command                               | Description                                                                                       |
|----------------------------------------------------------------------------------|---------------------------------------|---------------------------------------------------------------------------------------------------|
| Enter the global configuration mode                                              | configure terminal                    | -                                                                                                 |
| Configure the unreachable<br>hop value of the EDP packet<br>of the whole network | edp hop-limit hop-value               | Mandatory<br>By default, the unreachable<br>hops of the EDP packets of<br>the whole network is 6. |
| Configure downstream link<br>limits                                              | <b>edp link-limit</b> link-<br>number | Mandatory<br>By default, the downstream<br>link limit is 6.                                       |
| Configure the query interval of the EDP entry                                    | <b>edp query</b> interval-<br>second  | Mandatory<br>By default, the query interval<br>of the EDP entry is 5s.                            |
| Disable the function of sending the EDP HELLO packet                             | edp hello disable                     | Mandatory<br>By default, the function of<br>sending the EDP HELLO<br>packets is enabled.          |

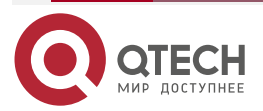

www.qtech.ru

#### Table 13-5 Configure EDP interface parameters

| Step                                                          | Command                       | Description                                                                                                    |
|---------------------------------------------------------------|-------------------------------|----------------------------------------------------------------------------------------------------|
| Enter the global configuration mode                           | configure terminal            | -                                                                                                    |
| Enter the interface configuration mode                        | interface interface-name      | After entering the interface<br>configuration mode,<br>subsequent configurations<br>will only take effect on the<br>current interface. |
| Configure the management cost of the interface                | edp hop-cost cos-value        | Mandatory<br>By default, the management<br>cost of the interface is 0.                                                                 |
| Configure the Ethernet<br>protocol type of the EDP<br>packets | edp proto-type type-<br>value | Mandatory<br>By default, the Ethernet<br>protocol type of the EDP<br>packet is 1.                                                      |

## 13.2.2. Configure Other EDP Functions

## **Configuration Conditions**

None

## Configure EDP to Collect Device Information

The function of collecting the device information can collect the information of the whole network and specified devices. The collected information includes device ID, serial number, device name, device type and other information.

Table 13-6 Configure EDP to collect the device information

| Step                                            | Command                             | Description                                                                                 |
|-------------------------------------------------|-------------------------------------|---------------------------------------------------------------------------------------------|
| Configure EDP to collect the device information | edp collect device [<br>device-id ] | Mandatory<br>By default, the device does<br>not collect the device<br>information actively. |

## **Configure EDP to Create Sub Interface**

In the point to multipoint networking topology of MSTP network, the upper device is connected to MSTP network through a physical line (typically Ethernet link). On the physical line, the operator divides logical channels by setting VLAN, and each logical channel corresponds to an access point at the lower end; Similarly, the underground access point is connected to the MSTP

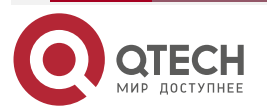

www.qtech.ru

network through a physical link (also an Ethernet link), and is connected to the upper network through a logical channel on the upper device.

In order to discover the topology in the MSTP scenario, each device is required to trigger the establishment of sub interfaces after discovering VLAN channels. Otherwise, the links discovered through HELLO cannot transmit normal EDP sessions.

Table 13-7 Configure EDP to create sub interface

| Step                                | Command                     | Description                                                                        |
|-------------------------------------|-----------------------------|------------------------------------------------------------------------------------|
| Enter the global configuration mode | configure terminal          | -                                                                                  |
| Configure EDP work mode             | edp create-subif<br>disable | Mandatory<br>By default, the function of<br>creating sub interface is<br>disabled. |

#### **Configure EDP Weak Check Function**

The weak check function is mainly to support the bypass function of the sub interface. The interface is connected to the switch. The IN TAG is different from the OUT TAG. The upstream and downstream are connected through one interface.

Table 13-8 Configure EDP weak check function

| Step                                | Command               | Description                                                          |
|-------------------------------------|-----------------------|----------------------------------------------------------------------|
| Enter the global configuration mode | configure terminal    | -                                                                    |
| Configure EDP weak check function   | edp packet weak-limit | Mandatory<br>By default, the EDP weak<br>check function is disabled. |

## 13.2.3. Configure EDPS Function

## **Configuration Conditions**

None

## **Configure EDPS to Distribute Files**

It is initiated by the controller to notify the central node that the configuration file of the target device has been stored locally (downloaded to the specified directory of the central node through FTP) and needs to be distributed to the target device.

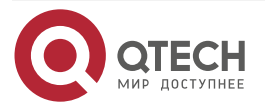

www.qtech.ru

#### Table 13-9 Configure EDPS to distribute files

| Step                              | Command                                                                     | Description                                                       |
|-----------------------------------|-----------------------------------------------------------------------------|-------------------------------------------------------------------|
| Configure EDP to distribute files | edps distribute-config<br>center-id target-device-id<br>file-name file-size | Mandatory<br>By default, the device does<br>not distribute files. |

## **Configure EDPS to Download Files**

After the configuration file is successfully distributed, the controller can command the target device to load the configuration.

Table 13-10 Configure EDPS to load files

| Step                        | Command                                                                | Description                                                          |
|-----------------------------|------------------------------------------------------------------------|----------------------------------------------------------------------|
| Configure EDP to load files | edps load-config<br>center-id target-device-id<br>{full   incremental} | Mandatory<br>By default, the device does<br>not load files actively. |

## **Configure EDPS to Upload Files**

If required by the controller, the target node can be notified to upload the configuration file to the specified directory of the central node for the controller to obtain.

Table 13-11 Configure EDPS to upload files

| Step                          | Command                                                                                                    | Description                                                   |
|-------------------------------|----------------------------------------------------------------------------------------------------|---------------------------------------------------------------|
| Configure EDP to upload files | edps upload-config<br>center-id target-device-id<br>{ init.data   running-<br>config   startup  <br>startup-snapshot} | Mandatory<br>By default, the device does<br>not upload files. |

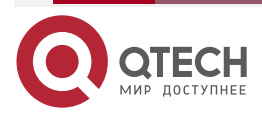

 $\bullet \bullet \bullet \bullet$ 

....

# 13.2.4. EDP Monitoring and Maintaining

Table 13-12 EDP Monitoring and Maintaining

| Command                           | Description                                                                                |
|-----------------------------------|--------------------------------------------------------------------------------------------|
| clear edp device                  | Clear all device information, taking effect only in the central node                       |
| clear edp forward                 | Clear the forwarding table information                                                     |
| clear edp statistics              | Clear the EDP statistics information                                                       |
| clear edp subif                   | Clear the EDP sub interface information                                                    |
| clear edp topology                | Clear the EDP topology information                                                         |
| clear edps statistics             | Clear the EDPS statistics information                                                      |
| show edp center [device-id]       | Display the center node information                                                        |
| show edp config                   | Display the configuration information of the device                                        |
| show edp device [device-id]       | Displays all the collected device information, which is only effective in the central node |
| show edp forward [center-id]      | Display the forwarding information                                                         |
| show edp interface interface-name | Displays information about the specified interface                                         |
| show edp statistics               | Display the EDP statistics                                                                 |
| show edp subif                    | Display the sub interface information                                                      |
| show edp topology [center-id]     | Display the EDP topology information                                                       |
| show edps statistics              | Display the EDPS statistics information                                                    |

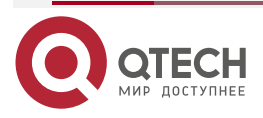

# **13.3. EDP Typical Configuration Example**

## 13.3.1. Configure EDP Basic Functions

## **Network Requirements**

 Configure the EDP function on Device1, Device2 and Device3 respectively to realize EDP TOPO discovery.

## **Network Topology**

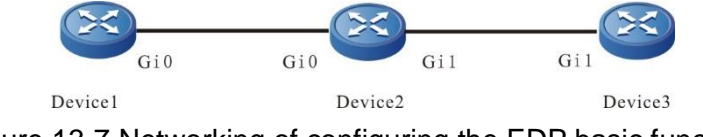

Figure 13-7 Networking of configuring the EDP basic functions

## **Configuration Steps**

**Step 1:** Configure the IP address of the interface (omitted).

**Step 2:** Enable the EDP function on Device1, Device2 and Device3.

#On Device1, enable the EDP function.

Device1#configure terminal

Device1(config)#edp enable

#On Device2, enable the EDP function.

Device2#configure terminal

Device2(config)#edp enable

#On Device3, enable the EDP function.

Device3#configure terminal

Device3(config)#edp enable

**Step 3:** On Device1, enable the EDP active mode.

Device1#configure terminal

#### Device1(config)#edp mode proactive

#### Step 4: Check the result.

#On Device1, view the link information of the whole network.

## Device1#show edp topology

Flag: U-upstream link, D-downstream link, P-primary link, C-connected link, N-new link

-----

-----

CenterId: 001f.ce75.0100(local)

| Deviceld<br>LifeTime            | lfname<br>Flag | PeerDevl                  | d Peerlfna     | me Hop           |
|---------------------------------|----------------|---------------------------|----------------|------------------|
| 001f.ce75.0100<br>1 2d:03:48:17 | ğ              | gigabitethernet0<br>-D-CN | 001f.ce29.0200 | gigabitethernet0 |

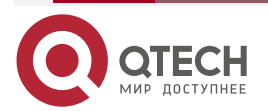

| EDP |                                 |                           |                      | www.qtech.ru     | •••• |
|-----|---------------------------------|---------------------------|----------------------|------------------|------|
|     | 001f.ce29.0200<br>1 2d:03:48:18 | gigabitethernet0<br>U-P-N | 001f.ce75.0100 gigat | pitethernet0     |      |
|     | 001f.ce29.0200<br>2 2d:03:48:17 | gigabitethernet1<br>-DN   | 001f.ce29.0300       | gigabitethernet1 |      |
|     | 001f.ce29.0300<br>2 2d:03:48:18 | gigabitethernet1<br>U-P-N | 001f.ce29.0200       | gigabitethernet1 |      |

Total links: 4

Total central devices: 1

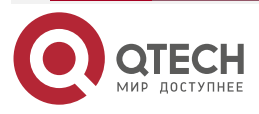

BSM

# 14. BSM

## 14.1. Overview

BSM (Business Sensibility Measure) is used to measure the quality of IP network, including delay, jitter and packet loss.

Packet loss rate: the ratio of the number of lost packets to the number of sent packets within a period of time.

Network delay: it refers to the time spent on data packet transmission on the network.

Jitter: also known as delay change, it refers to the change degree of packet delay. It is mainly used to characterize the phenomenon that data packets sent at the same time interval arrive at the receiving end at irregular time intervals.

# 14.2. BSM Function Configuration

Table 14-1 BSM function configuration list

| Configuration Tasks           |                                                   |  |
|-------------------------------|---------------------------------------------------|--|
| Configure BSM basic functions | Configure BSM ID                                  |  |
|                               | Configure BSM sampling                            |  |
| Configure BSM entity          |                                                   |  |
| Configure BSM deterioration   | Configure deterioration threshold                 |  |
|                               | Configure the measurement level of the BSM entity |  |

## 14.2.1. Configure BSM Basic Functions

## **Configuration Conditions**

Before configuring BSM basic functions, first complete the following tasks:

- Configure the link-layer protocol, ensuring that the link layer communication is normal
- Configure the network-layer address of the interface, making the neighboring network node reachable at the network layer
- Configure NTP clock synchronization

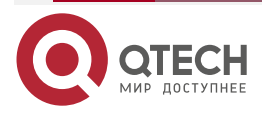

BSM

 $\bullet \bullet \bullet \bullet$ 

## **Configure BSM ID**

Table 14-2 Configure BSM ID

| Step                                | Command            | Description                                          |
|-------------------------------------|--------------------|------------------------------------------------------|
| Enter the global configuration mode | configure terminal | -                                                    |
| Configure BSM ID                    | bsm-id ip-address  | Mandatory<br>By default, do not configure BSM<br>id. |

# Configure BSM Sampling

Table 14-3 Configure BSM sampling

| Step                                         | Command            | Description                                         |
|----------------------------------------------|--------------------|-----------------------------------------------------|
| Enter the global configuration mode          | configure terminal | -                                                   |
| Configure BSM only to sample the BFD packets | bsm bfd-sampling   | Optional<br>By default, BSM samples all<br>packets. |

# **Configure BSM Entity**

Table 14-4 Configure BSM entity

| Step                                                                                                    | Command            | Description                                                                                  |
|----------------------------------------------------------------------------------------------------|--------------------|----------------------------------------------------------------------------------------------|
| Enter the global configuration mode                                                                                    | configure terminal | -                                                                                            |
| Create BSM entity and enter the BSM configuration mode                                                                 | bsm entity-id      | Mandatory<br>By default, do not create BSM<br>entity.                                        |
| Enable the management<br>node function of the BSM<br>entity and enter the BSM<br>management node<br>configuration mode | mgt-node           | Mandatory<br>By default, do not enable the<br>management node function of<br>the BSM entity. |

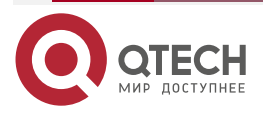

www.qtech.ru

 $\bullet \bullet \bullet \bullet$ 

....

| Step                                                                                                    | Command                                                                                                    | Description                                                                                  |
|----------------------------------------------------------------------------------------------------|----------------------------------------------------------------------------------------------------|----------------------------------------------------------------------------------------------|
| Configure the address of the statistics node                                                                    | stat-node ip-address                                                                                                    | Mandatory<br>By default, do not configure the<br>address of the statistics node.             |
| Exit the BSM management node configuration mode                                                                 | exit                                                                                                    |                                                                                              |
| Enable the statistics node<br>function of BSM entity and<br>enter the BSM statistics<br>node configuration mode | stat-node                                                                                                    | Mandatory<br>By default, do not enable the<br>statistics node function of the<br>BSM entity. |
| Configure the address of the management node                                                                    | mgt-node ip-address                                                                                                    | Mandatory<br>By default, do not configure the<br>address of the management<br>node.          |
| Configure the measuring period                                                                                  | period-time period                                                                                                    | Optional<br>By default, the measuring period<br>is 10s.                                      |
| Configure the measuring<br>object                                                                               | measure-target ip<br>source-address<br>source-ip-address<br>destination-address<br>destination-ip-<br>address protocol<br>protocol source-port<br>source-port<br>destination-port<br>destination-port dscp<br>dscp | Mandatory<br>By default, do not configure the<br>measuring object.                           |
| Configure the measuring interface                                                                               | measure-interface<br>interface-name {send<br>  receive} role {in  <br>out}                                                                                                    | Mandatory<br>By default, do not configure the<br>measuring interface.                        |

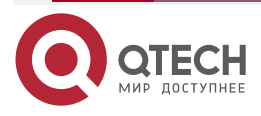

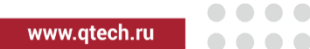

# 14.2.2. Configure BSM Deterioration

#### **Configuration Conditions**

Before configuring the BSM basic function, first complete the following task:

• Configure BSM basic functions

## **Configure Deterioration Threshold**

Table 14-5 Configure the deterioration threshold

| Step                                  | Command                                                                                                    | Description |
|---------------------------------------|----------------------------------------------------------------------------------------------------|-------------|
| Enter the global configuration mode   | configure terminal                                                                                                    | -           |
| Configure the deterioration threshold | bsm measure-level<br>{high   medium   low}<br>deteriorate-degree<br>{normal   mild}<br>threshold {delay<br>delay-value / jitter<br>jitter-value / lossrate<br>lossrate-value} | Optional    |

## **Configure Measuring Level of BSM Entity**

Table 14-6 Configure measuring level of the BSM entity

| Step                                                    | Command                                     | Description                                                                         |
|---------------------------------------------------------|---------------------------------------------|-------------------------------------------------------------------------------------|
| Enter the global configuration mode                     | configure terminal                          | -                                                                                   |
| Enter the BSM configuration mode                        | bsm entity-id                               | Mandatory                                                                           |
| Enter the configuration mode of the BSM management node | mgt-node                                    | Mandatory                                                                           |
| Configure the measuring level of the BSM entity         | measure-level {<br>high   low  <br>medium } | Mandatory<br>By default, do not configure the<br>measuring level of the BSM entity. |

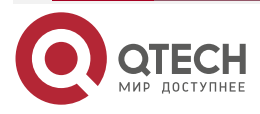

....

## 14.2.3. BSM Monitoring and Maintaining

Table 14-7 BSM Monitoring and Maintaining

| Command                                     | Description                                    |
|---------------------------------------------|------------------------------------------------|
| show bsm entity [ entiry-id ]               | Display the BSM entity information             |
| show bsm measure [ entiry-id ]              | Display the measuring result of the BSM entity |
| show bsm deteriorate-degree [<br>entiry-id] | Display the deterioration of the BSM entity    |
| show bsm deteriorate-degree<br>threshold    | Display the deterioration threshold            |

# 14.3. BSM Typical Configuration Example

## 14.3.1. Configure Basic Function of BSM Link Measuring

## **Network Requirements**

• Device1 and Device2 are connected through Ethernet interface. PC1 can communicate with Device2 and PC2 through Device1. Check the line quality between Device1 and Device2.

## **Network Topology**

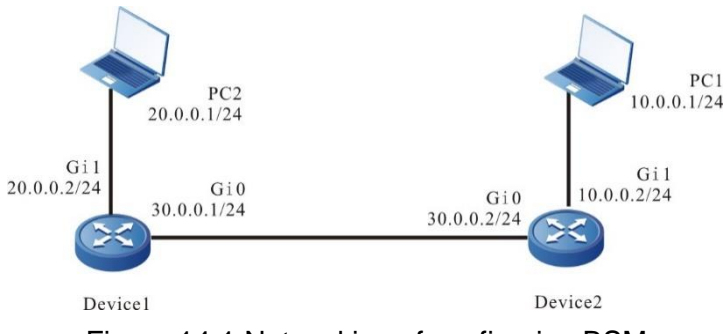

Figure 14-1 Networking of configuring BSM

## **Configuration Steps**

- **Step 1:** Configure the IP address of the interface (omitted).
- **Step 2:** Configure BSM ID.

## #Configure Device1.

Device1#configure terminal

Device1(config)#bsm-id 30.0.0.1

#Configure Device2.

Device2#configure terminal

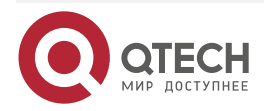

#### BSM

....

Device2(config)#bsm-id 30.0.0.2

**Step 3:** Configure the management node.

#Conigure Device2 as a management node, which contains statistical node addresses of 30.0.0.1 and 30.0.0.2, and the measurement level is high

Device2(config)#bsm 1 Device2(config-bsm)#mgt-node Device2(config-bsm-mgt-node)#stat-node 30.0.0.1 Device2(config-bsm-mgt-node)#stat-node 30.0.0.2 Device2(config-bsm-mgt-node)#measure-level high Device2(config-bsm-mgt-node)#exit

**Step 4:** Configure the statistics node.

#Configure Device1 as a statistics node, which contains a management node address of 30.0.0.2. The measurement cycle is 60s, the measurement interface is Gi0, and the packet source and destination addresses are 10.0.0.1 and 20.0.0.1 respectively.

Device1(config)#bsm 1

Device1(config-bsm)#stat-node

Device1(config-bsm-stat-node)#mgt-node 30.0.0.2

Device1(config-bsm-stat-node)#period-time 60

Device1(config-bsm-stat-node)#measure-target ip source-address 10.0.0.1 destination-address 20.0.0.1 protocol 0 source-port 0 destination-port 0 dscp 0

Device1(config-bsm-stat-node)#measure-interface gigabitethernet0 receive role out

Device1(config-bsm-stat-node)#exit

Device1(config-bsm)#exit

#Configure Device2 as a statistics node, which contains a management node address of 30.0.0.2. The measurement cycle is 60s, the measurement interface is Gi0, and the packet source and destination addresses are 10.0.0.1 and 20.0.0.1 respectively.

Device2(config)#bsm1

Device2(config-bsm)#stat-node

Device2(config-bsm-stat-node)#mgt-node 30.0.0.2

Device2(config-bsm-stat-node)#period-time 60

Device2(config-bsm-stat-node)#measure-target ip source-address 10.0.0.1 destination-address 20.0.0.1 protocol 0 source-port 0 destination-port 0 dscp 0

Device2(config-bsm-stat-node)#measure-interface gigabitethernet0 send role in

Device2(config-bsm-stat-node)#exit

Device2(config-bsm)#exit

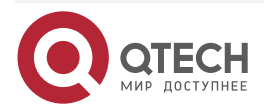

| BSM     | www.qtech.ru                                                         |  |  |  |
|---------|----------------------------------------------------------------------|--|--|--|
| Step 5: | PC1 and PC2 continuously ping the peer address, and check the result |  |  |  |
|         | Device2# show bsm measure 1                                          |  |  |  |
|         | Entity No. Delay(ns) Jitter(ns) LossRate(%)                          |  |  |  |

| 1  | 1780500 | 11888 | 0 |
|----|---------|-------|---|
| 2  | 1900600 | 10444 | 0 |
| 3  | 1835050 | 12333 | 0 |
| 4  | 2014150 | 13666 | 0 |
| 5  | 1834500 | 12666 | 0 |
| 6  | 1820500 | 12111 | 0 |
| 7  | 1860300 | 12333 | 0 |
| 8  | 1887700 | 12111 | 0 |
| 9  | 1813100 | 12000 | 0 |
| 10 | 1711900 | 11888 | 0 |

It can be seen that the line connected between Device1 and Device2 through Gi0 has started measuring.

#### Note:

1

- When configuring the measurement object of the instance statistics node, the source and destination addresses are the source and destination addresses in the packet header respectively.
- The measurement object, measurement period and management node address of the included statistical nodes of the same instance must be the same. The packet direction of the management node must be send and the role must be in. The packet direction of the pure statistics node must be receive and the role must be out.
- The statistics node clock must be consistent.

# 15. EASY 4G

## 15.1. Overview

Easy 4G is abbreviated as E4G, including E4G management platform and client. The E4G server is built based on the Linux operating system, and the E4G management platform runs on the E4G server. Through the E4G management platform, the wireless router of the node can be managed: opening service, updating configuration, device upgrading, forced offline, SMS activation, reading of basic information, traffic monitoring, alarm prompt and other functions.

The device can be registered to the E4G server in two ways: automatic registration and manual registration, also known as automatic online and manual online. Automatic online means that the management platform sends the service opening SMS to the device end, and the device will automatically carry out 4G related configuration, update the configuration file and register to the E4G server after receiving the SMS; Manual online refers to registering to E4G server through shell command after configuring E4G related information locally.

# 15.2. Easy 4G Function Configuration

Table 15-1Easy 4G function configuration

| Configuration Task            |                                |
|-------------------------------|--------------------------------|
| Configure E4G basic functions | Configure E4G basic parameters |

## 15.2.1. Configure Easy 4G Basic Functions

## **Configuration Conditions**

Before configuring the basic functions of Easy 4G, first complete the following task:

Build the E4G server and SMS gateway

#### **Configure Easy 4G Basic Parameters**

If the device is registered to the E4G server by manual online mode, relevant parameters need to be configured, mainly including the IP address of the E4G server, the management IP address of the E4G device side and the SMS Gateway number.

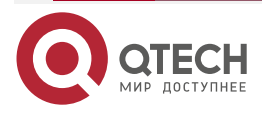

www.qtech.ru

••••

## Table 15-2 Configure Easy 4G basic parameters

| Step                                                           | Command                                    | Description                                                                                 |
|----------------------------------------------------------------|--------------------------------------------|---------------------------------------------------------------------------------------------|
| Enter the global configuration mode                            | configure terminal                         | -                                                                                           |
| Configure the IP address of the E4G server                     | <b>e4g server-ip</b> <i>ip-address</i>     | Mandatory<br>By default, do not configure the IP<br>address of the E4G server.              |
| Configure the management IP address of the E4G device          | <b>e4g manage-ip</b> <i>ip-</i><br>address | Optional<br>By default, do not configure the<br>management IP address of the<br>E4G device. |
| Configure the E4G SMS gateway number                           | e4g sender-phone-<br>number phone-number   | Mandatory<br>By default, do not configure the<br>E4G SMS gateway number.                    |
| Configure the source IP of the E4G register and protect packet | e4g source-ip ip-<br>address               | Optional<br>By default, do not configure the<br>source IP address of the E4G<br>packet.     |

## 15.2.2. Easy 4G Monitoring and Maintaining

Table 15-3 Easy 4G Monitoring and Maintaining

| Command           | Description                                                                                                    |
|-------------------|----------------------------------------------------------------------------------------------------|
| show e4g platform | Display the relevant information registered to the E4G server on the device side, including the E4G server IP address, E4G device side management IP address, SMS gateway number, etc |

# 15.3. Easy 4G Typical Configuration Example

# 15.3.1. Configure Easy 4G Typical Application

## **Network Requirements**

• Upgrade and configure Device1 through Easy 4G server.

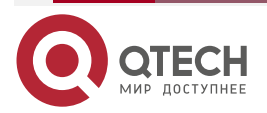

- The 4G interface fastcellular1/0 of Device1 uses LTE system.
- Device1 is the node device, the operator device is the LAC, and Device2 is the LNS. L2TP is established between LAC and Device2.
- In order to ensure the security of data communication between the networks where Device1 and Device2 are located, Device1 and Device2 establish an IPSec tunnel.
- The Easy 4G server sends and receives short messages through the SMS gateway, which is connected with the Easy 4G server.
- Device2 performs authentication and address allocation through AAA.

#### **Network Topology**

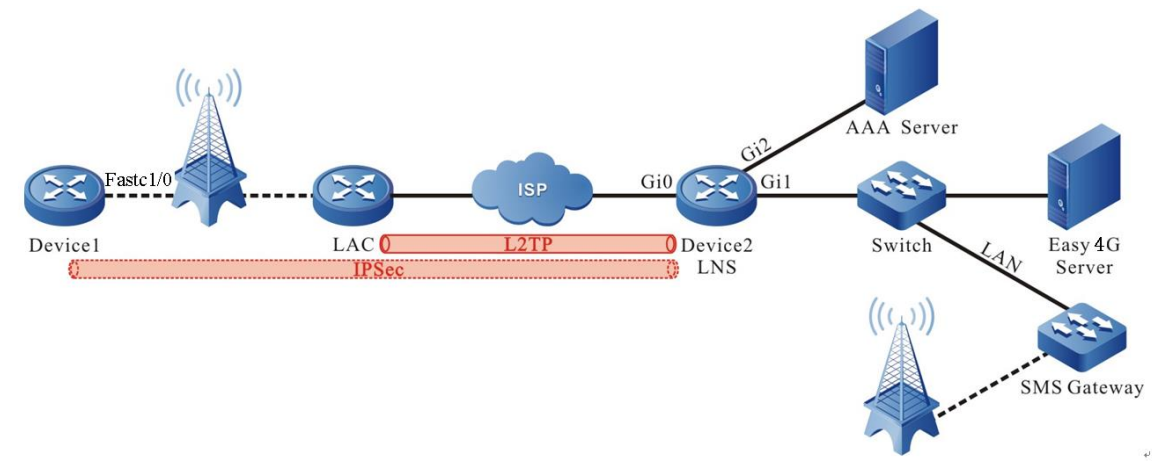

Figure 15-1 Networking of configuring E4G

#### Table 15-4 Networking of configuring Easy 4G typical application

| Device            | Interface | IP Address        | Device  | Interface | IP Address       |
|-------------------|-----------|-------------------|---------|-----------|------------------|
| Device1           | Loopback0 | 192.168.100.1/24  | Device2 | Gi0       | 30.1.1.1/24      |
| Easy 4G<br>Server |           | 192.168.201.3/24  |         | Gi1       | 192.168.201.1/24 |
| AAA               |           | 192.168.200.28/24 |         | Gi2       | 192.168.200.1/24 |
|                   |           |                   |         | Loopback0 | 100.1.1.1/32     |

#### **Configuration Steps**

- **Step 1:** Configure the IP address of the interface (omitted).
- **Step 2:** Configure the 4G private network dialing of Device1.

#Configure Device1, configure the 4G interface fastcellular1/0 as the automatic dialing mode, and automatically obtain the IP address through DHCP.

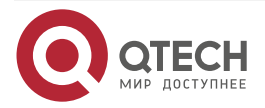

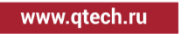

Device1#configure terminal Device1(config)#interface fastcellular1/0 Device1(config-if-fastcellular1/0)#dialer config apn cdmptx.sc Device1(config-if-fastcellular1/0)#dialer config username test@cdmptx.sc password 0 admin Device1(config-if-fastcellular1/0)#dialer mode auto Device1(config-if-fastcellular1/0)#ip address dhcp Device1(config-if-fastcellular1/0)#exit

**Step 3:** Configure the loopback interface.

#Configure Device1, and create one loopback interface as the E4G management address.

Device1(config)#interface loopback0 Device1(config-if-loopback0)#ip address 192.168.100.1 255.255.255.0 Device1(config-if-loopback0)#exit

**Step 4:** Enable the FTP service.

Device1(config)# ftp enable

**Step 5:** Configure SNMP v2c proxy server.

Enable the SNMP proxy, and configure the node view name as public and the read-write community as public123

Device1(config)#snmp-server start

Device1(config)#snmp-server view public 1.3.6.1 include

Device1(config)#snmp-server community public123 view public rw

#### Note:

• The SNMP community name set on the device must be consistent with the SNMP community name of the E4G server system management office;

Step 6: Configure AAA.

#Configure Device2.

Radius is used for authentication. The authentication list and authorization list are named PPP. Configure the address, authentication port, statistics port and radius server password of radius server.

Device2(config)#aaa server group radius ppp

Device2(config-sg-radius-l2tp)# server 192.168.200.28 auth-port 1812 acct-port 1813 key ppp

Device2(config-sg-radius-l2tp)# exit

Device2(config)#domain ppp

Device2(config-isp-l2tpv2)# aaa authentication ppp radius-group ppp

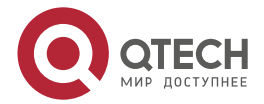

www.qtech.ru

Device2(config-isp-l2tpv2)# aaa authorization ppp radius-group ppp Device2(config-isp-l2tpv2)# aaa accounting ppp start-stop radius-group ppp Device2(config-isp-l2tpv2)# exit

**Step 7:** Configure the L2TP tunnel.

#### #Configure Device2.

Configure the virtual template virtual-template 1.

Device2(config)#interface virtual-template 1 Device2(config-if-virtual-template1)#encapsulation ppp Device2(config-if-virtual-template1)#ppp mtu adaptive proxy Device2(config-if-virtual-template1)#ppp authentication chap ppp Device2(config-if-virtual-template1)#ppp authorization ppp Device2(config-if-virtual-template1)#ip unnumber loopback0 Device2(config-if-virtual-template1)#exit

Enable the VPDN function and configure the VPDN group.

Device2(config)#vpdn enable Device2(config)#vpdn-group 1 Device2(config-vpdn)#accept-dialin Device2(config-vpdn-acc-in)#protocol l2tp Device2(config-vpdn-acc-in)#virtual-template 1 Device2(config-vpdn-acc-in)#exit

Configure only to accept L2TP connection requests of LAC with hostname GGSNCD01 (optional).

Device2(config-vpdn)#terminate-from hostname GGSNCD01

Configure L2TP tunnel authentication password, which must be the same as the L2TP password provided by the operator.

Device2(config-vpdn)#l2tp tunnel password admin

**Step 8:** Configure IKE, IPSec proposal, pre-shared key and IPSec tunnel. (omitted)

**Step 9:** Configure IPsec security policy.

#Configure Device1, configure security policy policy1, protect IP communication from network 192.168.100.1/24 to network 192.168.201.3/24, and associate tunnel tun.

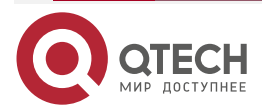

Device1(config)#crypto policy policy1

Device1(config-policy)#flow 192.168.100.0 255.255.255.0 192.168.201.0 255.255.255.0 ip ipv4-tunnel tun

Device1(config-policy)# set reverse-route

Device1(config-policy)#exit

#Configure Device2, configure security policy policy1, protect IP communication from network 192.168.201.3/24 to network 192.168.100.1/24, and associate tunnel tun.

Device2(config)#crypto policy policy1

Device2(config-policy)# flow 192.168.201.0 255.255.255.0 192.168.100.0 255.255.255.0 ip ipv4-tunnel tun

Device1(config-policy)# set reverse-route

Device2(config-policy)#exit

- **Step 10:** On the Easy 4G server, configure the SIM card number of the online 4G device to bind with the corresponding IMSI number. (omitted)
- **Step 11:** On Device1, configure manual online of Easy 4G.

#Configure Device1. Configure the IP address of the Easy 4G server.

Device1(config)#e4g server-ip 192.168.201.3

Configure the management address of the device.

Device1(config)#e4g manage-ip 192.168.100.1

Configure the mobile phone number of the SMS gateway.

Device1(config)#e4g sender-phone-number 18600000000

Device1(config)#exit

Configure the source IP of the E4G register and protect packet.

Device1(config)#e4g source-ip 192.168.100.1

#Send the register message command.

Device1#smpro register to e4g

Step 12: Check the result.

After manual registration is successful, "%SMPRO-4: Register in E4G success!" information will be printed on Device1. The information of the device can be obtained through the E4G server, and the device can be upgraded and configured.

#### Note:

 IPSec created in the private network environment is mainly used to protect service packets. In the public network environment, two private network addresses can communicate by establishing an IPSec tunnel between the node device and the central device.

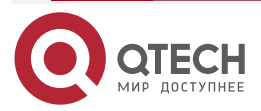

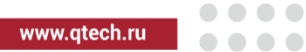

• If you want to manage the device through Easy 4G, you should enable the SNMP function on the device. And ensure that the read-write authority is enabled.

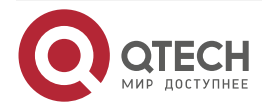

# 16. ОБЩАЯ ИНФОРМАЦИЯ

## 16.1. Замечания и предложения

Мы всегда стремимся улучшить нашу документацию и помочь вам работать лучше, поэтому мы хотим услышать вас. Мы всегда рады обратной связи, в особенности:

- ошибки в содержании, непонятные или противоречащие места в тексте;
- идеи по улучшению документации, чтобы находить информацию быстрее;
- неработающие ссылки и замечания к навигации по документу.

Если вы хотите написать нам по поводу данного документа, то используйте, пожалуйста, форму обратной связи на <u>qtech.ru</u>.

## 16.2. Гарантия и сервис

Процедура и необходимые действия по вопросам гарантии описаны на сайте QTECH в разделе «Поддержка» -> «Гарантийное обслуживание».

Ознакомиться с информацией по вопросам тестирования оборудования можно на сайте QTECH в разделе «Поддержка» -> «Взять оборудование на тест».

Вы можете написать напрямую в службу сервиса по электронной почте sc@qtech.ru.

## 16.3. Техническая поддержка

Если вам необходимо содействие в вопросах, касающихся нашего оборудования, то можете воспользоваться нашей автоматизированной системой запросов технического сервис-центра <u>helpdesk.qtech.ru</u>.

Телефон Технической поддержки +7 (495) 797-33-11 доб. 0

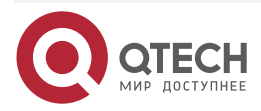